Расход жидкости

# PanaFlow Z3

# Инструкция по эксплуатации

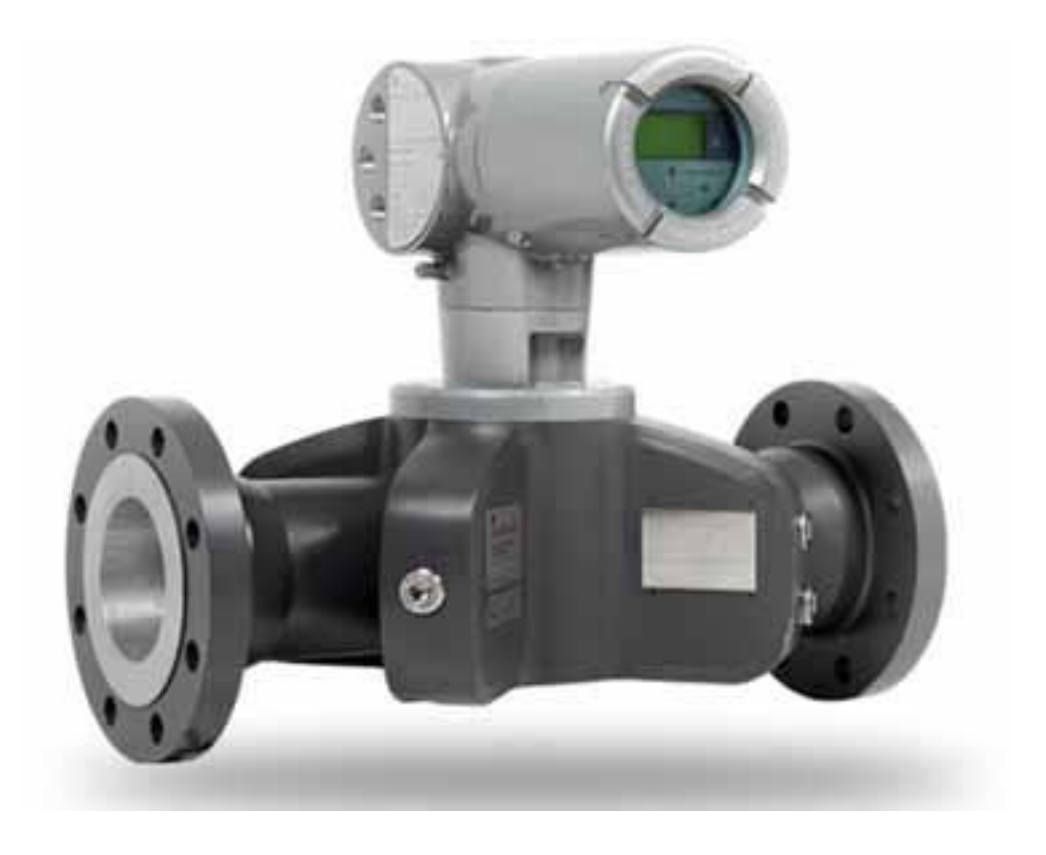

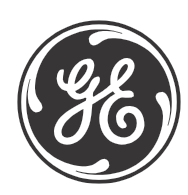

imagination at work

910-311 Ред. А Февраль 2014

# PanaFlow Z3

# Ультразвуковой расходомер жидкости

Инструкция по эксплуатации

910-311 Ред. А Февраль 2014

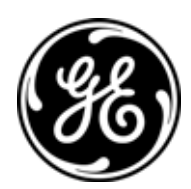

www.ge-mcs.com

©2014 Компания General Electric. Все права защищены Техническое содержание может изменяться без уведомления. [страница намеренно оставлена пустой]

# Глава 1. Введение

| 1.1 | Краткий обзор  | . 1 |
|-----|----------------|-----|
| 1.2 | Принцип работы | . 3 |

## Глава 2. Установка

| 2.1 | Вве | дение                                 | .4  |
|-----|-----|---------------------------------------|-----|
| 2.2 | Pac | паковка                               | . 5 |
| 2.2 | .1  | Идентификация                         | . 5 |
| 2.2 | .2  | Транспорт                             | . 6 |
| 2.3 | Кри | терии площадки                        | . 7 |
| 2.3 | .1  | Расположение корпуса прибора          | . 7 |
| 2.4 | Под | цключение электрических соединений    | . 8 |
| 2.4 | .1  | Подготовка к монтажу электропроводки  | . 9 |
| 2.4 | .2  | Подсоединение аналоговых выходов      | 10  |
| 2.4 | .3  | Подсоединение цифровых выходов        | 11  |
| 2.4 | .4  | Подсоединение Modbus/сервисного порта | 16  |
| 2.4 | .5  | Подключение калибровочного порта      | 17  |
| 2.4 | .6  | Подключение линии питания             | 18  |

| Глава З. | Начальная | установка и п | рограммирование |
|----------|-----------|---------------|-----------------|
|----------|-----------|---------------|-----------------|

| 3.1 | Введение                                                                                               | 20        |
|-----|----------------------------------------------------------------------------------------------------|-----------|
| 3.2 | Магнитная кнопочная панель корпуса PanaFlow Z3                                                         | 22        |
| 3.3 | Программирование дисплея                                                                               | 24        |
| 3.3 | 3.1 Изменение значения для экранов с одной или двумя переменными                                       | 24        |
| 3.3 | 3.2 Изменение типа измерения для экранов с одной или двумя переменными                                 | 25        |
| 3.3 | <ul> <li>Изменение типа измерения или значения для экрана суммирующего счетного</li> <li>28</li> </ul> | ) прибора |
| 3.3 | 3.4 Начало или завершение измерений суммирующего счетного прибора                                      |           |
| 3.3 | 3.5 Возврат суммирующего счетного прибора в исходное состояние                                         |           |
| 3.4 | Вход в главное меню (клавиша блокировки)                                                               | 31        |
| 3.4 | н.1 Формат дисплея                                                                                     | 32        |
| 3.4 | I.2 Блокировка кнопочной панели                                                                        | 32        |
| 3.4 | I.3 Программа/Просмотр программы                                                                       |           |
| 3.4 | н.4 Программа                                                                                          | 34        |
| 3.5 | Установки пользователя                                                                                 | 35        |
| 3.5 | 5.1 Настройки                                                                                          | 35        |
| 3.5 | 5.2 Единицы измерения потока                                                                           |           |
| 3.5 | 5.3 Настройка расходомера                                                                              | 42        |
| 3.5 | б.4 Пароль                                                                                             | 44        |
| 3.5 | 5.5 Дисплей                                                                                            | 45        |
| 3.6 | Ввод/Вывод                                                                                             | 46        |
| 3.6 | 5.1 Аналоговый выход А                                                                                 | 46        |
| 3.6 | 5.2 Аналоговый выход В                                                                                 | 48        |
| 3.6 | 5.3 Программирование цифровых выходов                                                                  | 52        |
| 3.6 | 5.4 Modbus/Сервисный порт А                                                                            | 64        |
| 3.7 | Меню испытаний                                                                                         | 67        |
| 3.7 | '.1      Доступ к меню испытаний                                                                       | 67        |
| 3.7 | 2.2 Испытания Мин./Макс. вывода                                                                        | 68        |
| 3.7 | 7.3 Испытания переключателя аналогового выхода                                                         | 68        |
| 3.7 | '.4 Просмотр бортовой температуры                                                                      | 68        |
| 3.7 | 7.5 Проведение испытаний сторожевой схемы                                                              | 68        |

### Глава 4. Коды ошибок и устранение неисправностей

| 4.1 Пользовательские ограничен  | 1я70                     |
|---------------------------------|--------------------------|
| 4.2 Отображение ошибок в пользо | овательском интерфейсе70 |
| 4.2.1 Название ошибки           |                          |
| 4.2.2 Описание ошибки связи     |                          |
| 4.2.3 Описание ошибки расход    | a71                      |
| 4.2.4 Описание ошибки систем    | ю                        |
| 4.3 Диагностика                 |                          |
| 4.3.1 Введение                  |                          |

| 4.3.2 | Проблемы корпуса прибора74 | 4 |
|-------|----------------------------|---|
|       |                            |   |

#### Приложение А. Спецификации

| A.1 | Эксплуатация и производительность | 76 |
|-----|-----------------------------------|----|
| A.2 | Корпус измерителя/Датчик          | 77 |
| A.3 | Электроника                       | 78 |

#### Приложение В. Карты меню

#### Приложение С. Схема Modbus

| C.1 | Часто используемые адреса Modbus | 87  |
|-----|----------------------------------|-----|
| C.2 | Определения групп пользователей  | 88  |
| C.3 | Схема Modbus                     | 89  |
| C.4 | Коды ед. изм. Modbus             | 115 |
| C.5 | Протокол Modbus                  | 118 |
|     |                                  |     |

# Приложение D. Схемы меню $HART^{\textcircled{R}}$

| D.1  | НАRТ соединения                                |     |
|------|------------------------------------------------|-----|
| D.1. | .1 Проводные соединения к цепи HART            | 120 |
| D.1. | .2 Переключатель режима записи                 | 120 |
| D.1  | .3 Использование Сильного усилия через HART    | 120 |
| D.2  | Главное меню                                   | 120 |
| D.3  | Схема работы HART для общего пользователя      |     |
| D.4  | Схема работы HART для служебного использования | 122 |
| D.5  | Меню просмотра                                 | 123 |

#### Приложение Е. Регистрация данных

| E.1 | Регистрация обслуживания  | 125 |
|-----|---------------------------|-----|
| E.  | 1.1 Ввод данных           | 125 |
| E.2 | Исходные установки        | 127 |
| E.3 | Диагностические параметры | 130 |

## Приложение F. Соответствие стандарту СЕ

| F.1 | Введение             | . 131 |
|-----|----------------------|-------|
| F.2 | Проводные соединения | . 131 |

Содержание

# Информационные параграфы

- Параграфы, отмеченные как «Примечание», содержат информацию, обеспечивающую более глубокое понимание ситуации, но не являющуюся важной для надлежащего выполнения инструкций.
- Параграфы, отмеченные как «Важно!», обращают особое внимание на инструкции, выполнение которых важно для надлежащей настройки оборудования. Несоблюдение данных инструкций может привести к ненадежной работе оборудования.
- Параграфы, отмеченные как «Предупреждение!», содержат информацию, предупреждающую оператора о возникновении опасной ситуации, которая может привести к порче имущества или повреждению оборудования.
- Параграфы, отмеченные как «Внимание!», содержат информацию, предупреждающую оператора о возникновении опасной ситуации, в результате которой возможно телесное повреждение персонала. Также при необходимости может быть включена предупреждающая информация.

### Вопросы, связанные с безопасностью

ВНИМАНИЕ! Пользователь несет ответственность за соблюдение всех локальных, региональных, государственных и международных норм и правил, связанных с безопасностью, и безопасными условиями эксплуатации каждой установки.

#### Вспомогательное оборудование

#### Местные стандарты безопасности

Пользователь должен быть уверен, что вспомогательное оборудование эксплуатируется в соответствии с местными действующими нормами, стандартами, правилами или законами, касающимися безопасности.

#### Рабочая зона

- ВНИМАНИЕ! Вспомогательное оборудование может работать как в ручном, так и автоматическом режимах. В виду того, что оборудование может перемещаться внезапно и без предупреждения, запрещается входить в рабочий отсек оборудования во время автоматического режима работы и в рабочую зону оборудования во время ручного режима работы. В противном случае можно получить серьезные телесные повреждения.
- ВНИМАНИЕ! Убедитесь, что питание вспомогательного оборудования ВЫКЛЮЧЕНО и заблокировано до начала проведения работ по техническому обслуживанию оборудования.

#### Квалификация персонала

Убедитесь, что весь персонал прошел профессиональное обучение и подготовку по работе со вспомогательным оборудованием.

#### Средства индивидуальной защиты

Убедитесь, что операторы и обслуживающий персонал имеют средства индивидуальной защиты при работе со вспомогательным оборудованием. Средства индивидуальной защиты включают защитные очки, защитные головные уборы, специальную безопасную обувь и т.д.

#### Несанкционированная эксплуатация оборудования

Убедитесь в том, что посторонний персонал не имеет доступа к эксплуатации оборудования.

#### Соблюдение природоохранного законодательства

Директива EC об отходах электрического и электронного оборудования

Компания GE Measurement & Control является активным участником Директивы EC об отходах электрического и электронного оборудования, Директива EC 2002/96.

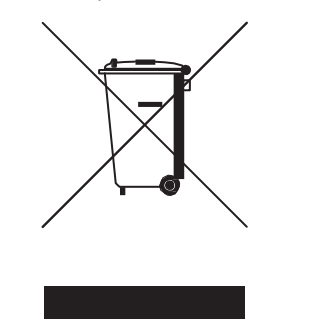

При производстве приобретаемого вами оборудования потребовались добыча и использование природных ресурсов. Оборудование может содержать опасные вещества, которые могут оказать отрицательное воздействие на здоровье человека и окружающую среду.

Во избежание распространения опасных веществ в окружающую среду и с целью ослабления давления на природные ресурсы мы призываем вас использовать соответствующие системы утилизации. Данные системы позволят надежно утилизировать или переработать большую часть материалов вашего вышедшего из употребления и устаревшего оборудования.

Перечеркнутое изображение мусорного контейнера призывает вас использовать данные системы.

Для получения дополнительной информации о системах сбора, утилизации или переработки свяжитесь с вашим местным или региональным органом по обращению с отходами.

Для получения инструкций по утилизации отходов и дополнительной информации о данной инициативе посетите сайт <u>http://www.ge-mcs.com/en/about-us/environmental-health-and-safety/1741-weee-reg.Z3ml</u>.

# Глава 1. Введение

# 1.1 Краткий обзор

Спасибо за покупку ультразвукового расходомера жидкости PanaFlow Z3. PanaFlow Z3 является представителем нового поколения ультразвуковых расходомеров от GE Panametrics. Этот трехканальный прибор разработан специально для проведения надежного, точного и периодического измерения расхода технологических жидкостей. Благодаря элегантному промышленному дизайну и высоконадежной электронной аппаратуре расходомер жидкости PanaFlow Z3 является экономически эффективным и первоклассным прибором.

В отличие от других расходомеров, PanaFlow Z3 не требует технического обслуживания, поскольку на линиях потока отсутствуют какие-либо компоненты, которые могли бы вызвать засорение, а также отсутствуют подвижные компоненты, которые могли бы быть повреждены текущей жидкостью. Также благодаря характеристикам прибора при ультразвуковом измерении расхода на функционирование PanaFlow Z3 не оказывают влияние изменяющиеся технологические условия (температура, давление и проводимость), а также не превышается лимит времени, отводимый на проведение поверки средств измерения. Расходомер PanaFlow Z3 отличается низкой общей стоимостью, надежностью и высокой производительностью благодаря тому, что не требует периодического технического обслуживания и калибровки.

В состав расходомера PanaFlow Z3 входит новейшая электроника XMT910, группа датчиков LX и сам корпус, как показано ниже.

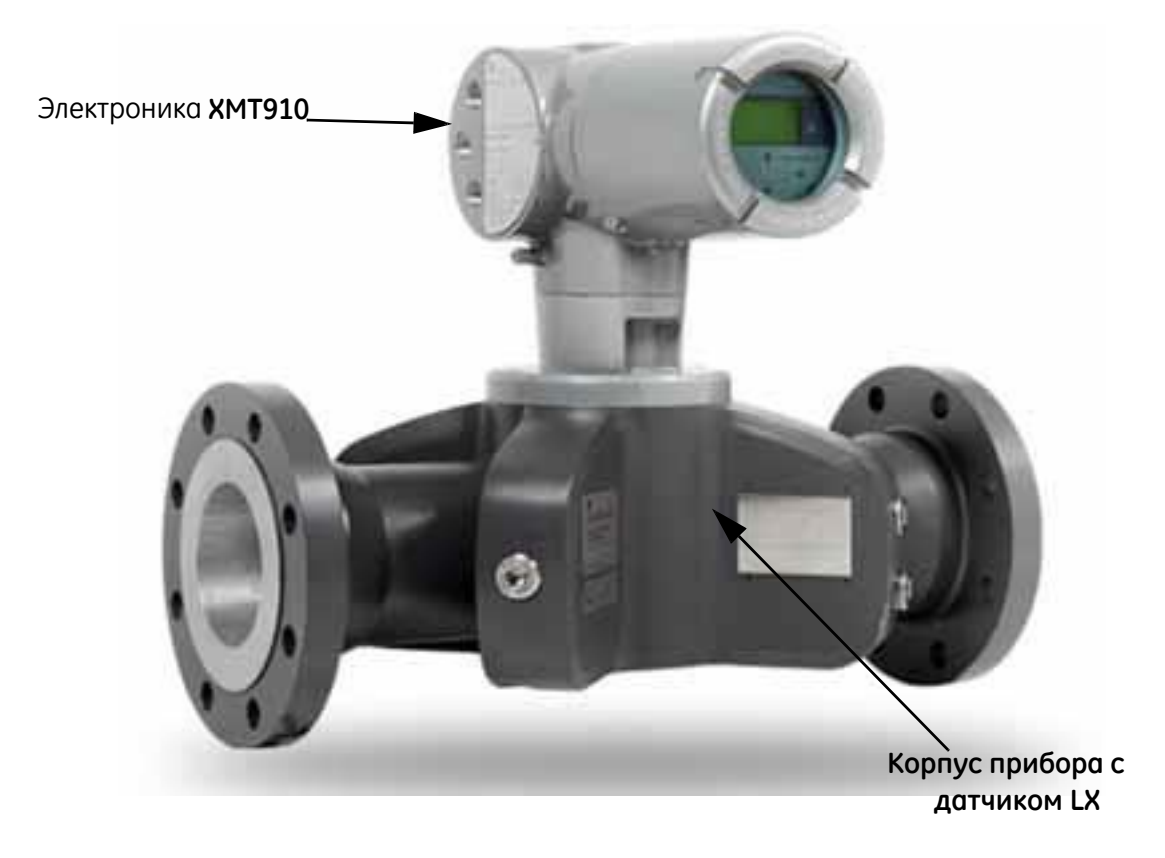

#### PUCYHOK 1: PanaFlow 23

# 1.2 Принцип работы

#### 1.2.1 Времяимпульсный метод измерения расхода жидкости

При применении данного метода два датчика используются в качестве генераторов и приемников ультразвукового сигнала. Между ними устанавливается акустическая связь, то есть второй датчик может принимать ультразвуковые сигналы от первого датчика и наоборот.

При функционировании каждый датчик используется в качестве передатчика (генерирует определенное число звуковых импульсов), а затем в качестве приемника того же числа импульсов. Время между передачей и приемом ультразвуковых сигналов измеряется в обоих направлениях. При отсутствии потока жидкости в трубе время перехода сигнала в одном направлении равно времени перехода сигнала в другом направлении. При наличии потока жидкости время перехода сигнала в направлении потока меньше времени перехода сигнала в направлении, обратному направлению потока.

Разница между временем прохождения жидкости вниз и вверх по потоку пропорциональна скорости движения жидкости, и его знак указывает направление потока.

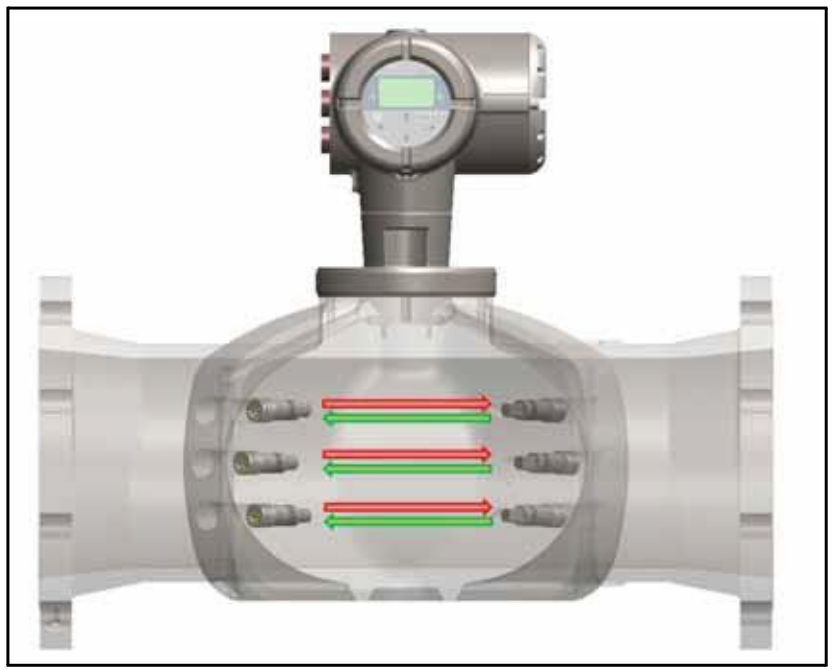

Рисунок 2: Пути движения потока и датчика

# Глава 2. Установка

## 2.1 Введение

Для обеспечения безопасной и надежной эксплуатации расходомера PanaFlow Z3 система должна быть установлена в соответствии с данными рекомендациями. Рекомендации, подробно представленные в настоящей главе, распространяются на:

- Распаковку системы PanaFlow Z3
- Выбор соответствующего места для установки корпуса электроники и корпуса прибора
- Установку корпуса прибора
- Монтаж электропроводки корпуса электроники
- <u>ВНИМАНИЕ!</u> Расходомер PanaFlow Z3 используется для измерения скорости потока многих жидкостей, некоторые из них являются <u>потенциально опасными.</u> Не следует недооценивать важность соблюдения мер предосторожности.

Обязательно соблюдайте местные нормы и правила безопасности при установке электрического оборудования и работе с опасными жидкостями или опасными режимами потока. Обратитесь к персоналу службы техники безопасности компании или местным службам безопасности с просьбой проверить безопасность выполняемых процедур или операций.

#### ИНФОРМАЦИЯ ДЛЯ ЕВРОПЕЙСКИХ ПОТРЕБИТЕЛЕЙ!

Для соблюдения требований знака соответствия европейским стандартам качества все кабели должны быть проложены в соответствии с Приложением E, Соответствие европейским стандартам качества.

## 2.2 Распаковка

До извлечения системы PanaFlow Z3 из упаковочного ящика расходомер жидкости следует осмотреть. Компания GE Measurement & Control гарантирует, что каждый прибор изготовлен в соответствии со стандартами качества и не содержит дефектов материала. Прежде чем выбросить упаковочные материалы, необходимо проверить все компоненты и документацию, перечисленные в упаковочном листе. Случаи выбрасывания важного элемента совместно с упаковочными материалами являются достаточно частыми. Если отсутствует или поврежден какой-либо элемент, необходимо немедленно связаться с сервисной службой компании GE.

#### 2.2.1 Идентификация

В зависимости от конфигурации расходомер PanaFlow Z3 имеет три отдельные идентификационные маркировки. Система монтируется как одиночный блок.

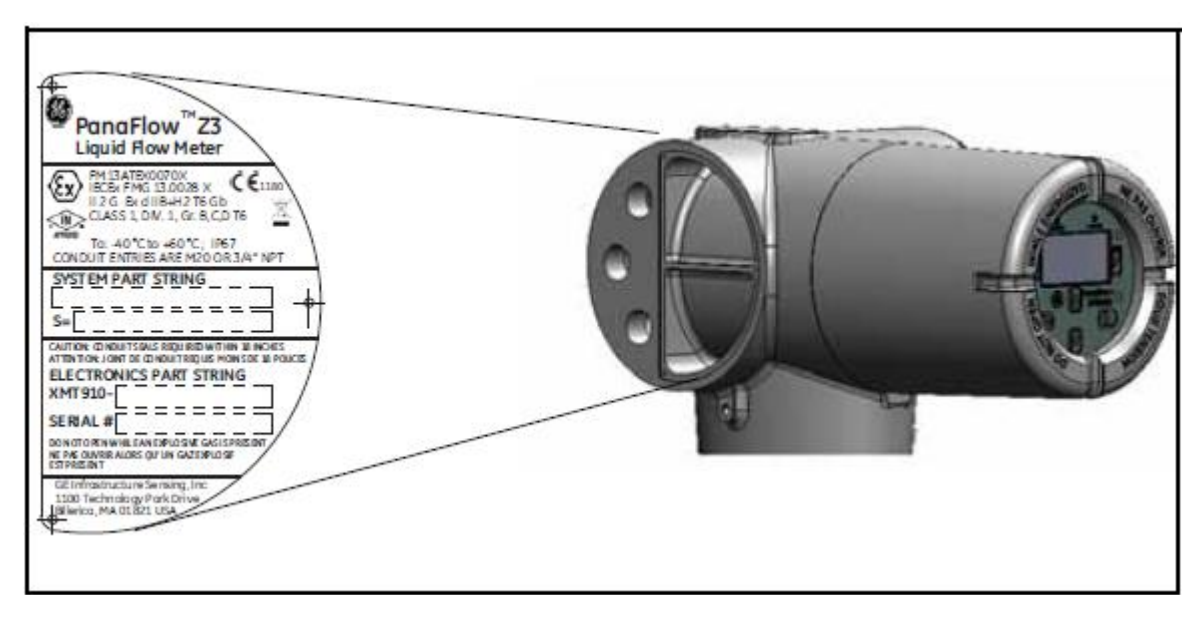

#### 2.2.1а Идентификация датчика ХМТ910

Рисунок 3: Маркировка датчика ХМТ (Пример)

#### 2.2.16 Идентификация корпуса прибора

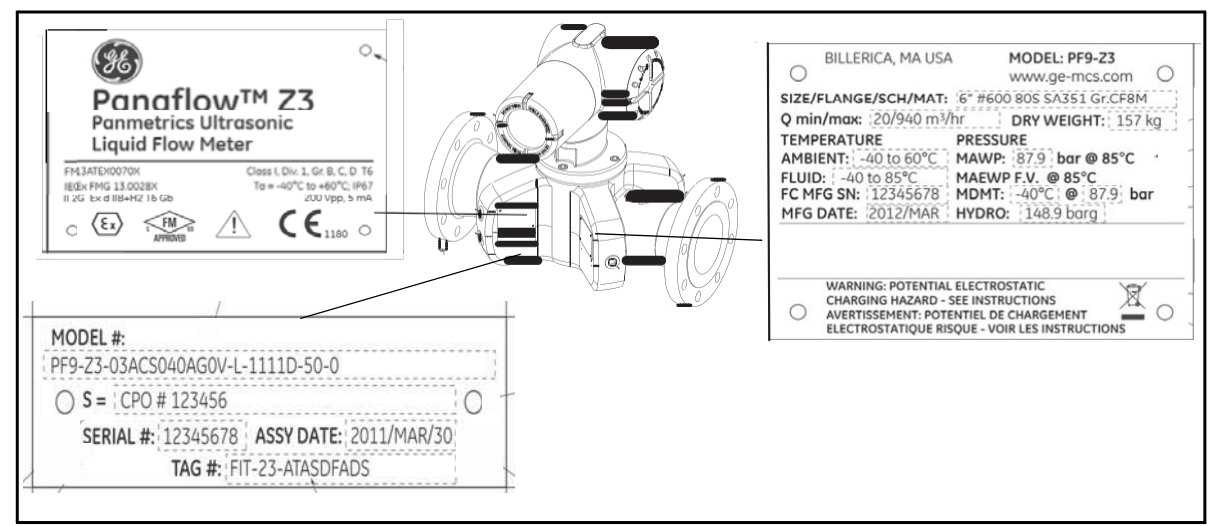

Рисунок 4: Идентификация измерительного участка (пример)

#### 2.2.2 Транспорт

На Рисунке 5 представлен надежный способ подтягивания такелажных лент к расходомеру. Это единственный одобренный способ подъема расходомера на трубопровод.

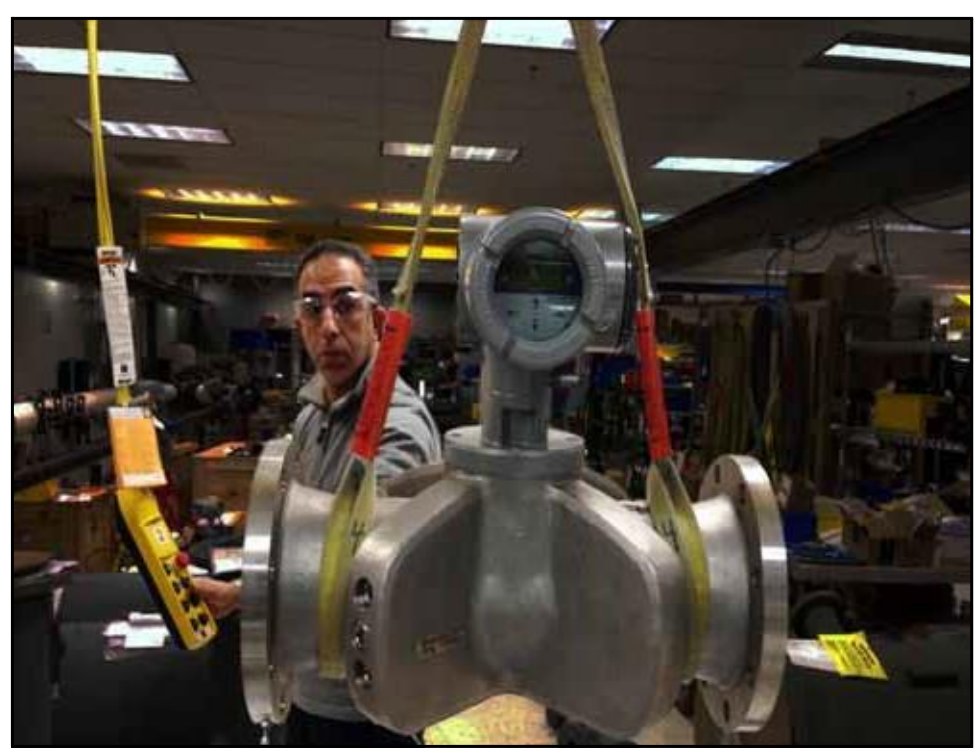

Рисунок 5: Подъем расходомера PanaFlow Z3

# 2.3 Критерии площадки

Из-за взаимного расположения корпуса расходомера и его электроники необходимо обеспечить ограждение. Для планирования установки расходомера PanaFlow Z3 используйте рекомендации, данные в настоящем разделе.

#### 2.3.1 Расположение корпуса прибора

Для установки корпуса прибора по возможности необходимо выбрать участок трубы с неограниченным доступом; например, длинный участок трубы, расположенный над уровнем земли. Однако если корпус прибора должен быть установлен на подземном трубопроводе, то для удобства установки или демонтажа датчиков вокруг трубы следует открыть шурф.

#### 2.3.1а Расположение датчика

Точность измерения расходомера PanaFlow Z3 зависит от расположения и центрирования датчиков. При планировании расположения расходомера, кроме обеспечения удобства осмотра и обслуживания, придерживайтесь следующих рекомендаций:

 Корпус расходомера должен быть расположен таким образом, чтобы обеспечить установку, по крайней мере, 10 диаметров труб для прямого невозмущенного потока вверх по течению и 5 диаметров труб для прямого невозмущенного потока вниз по течению от точки измерения. Невозмущенный поток означает устранение источников вихревых потоков, таких как клапаны, фланцы, расширения и изгибы; устранение воронки; устранение кавитационных пустот.

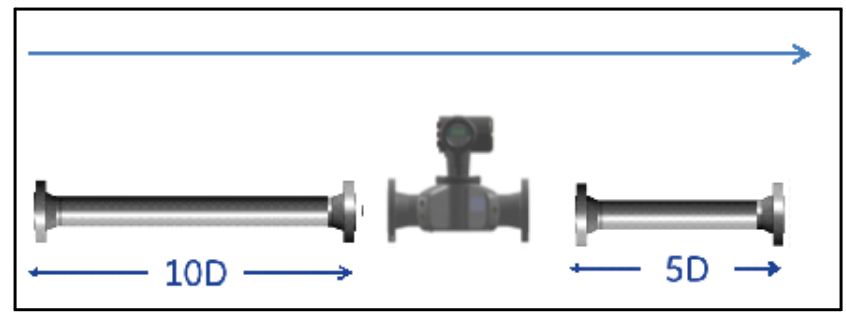

#### Рисунок 6: Направление потока

 Разместите датчики на одной общей осевой плоскости вдоль трубы. Разместите датчики по сторонам трубы, а не в ее верхней или нижней частях, так как в верхней части трубы возможно скопление газа, а в нижней части - скопление отложений. В противном случае это может привести к повышенному затуханию ультразвукового сигнала. Для вертикальных труб подобное ограничение отсутствует, так как во избежание падения жидкости ее поток направлен вверх или меньше, чем цельная труба.

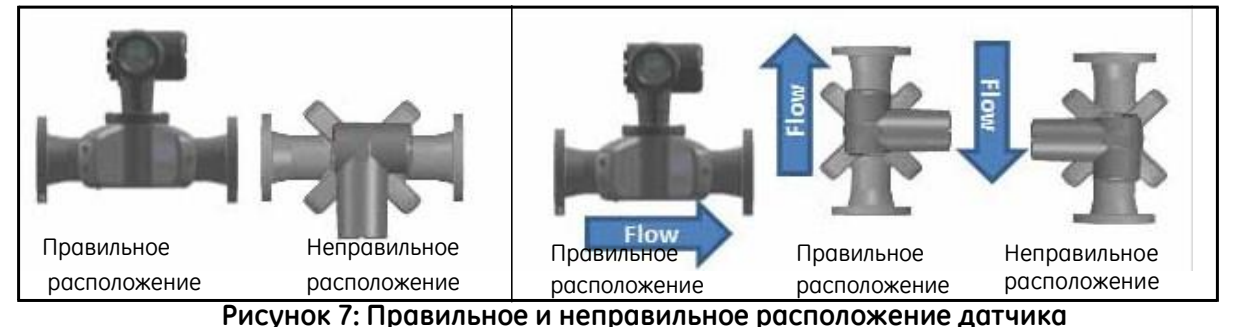

#### ОСТОРОЖНО!

При изоляции корпуса расходомера максимальная рабочая температура не должна превышать 80°С, а максимальная температура окружающей среды должна быть не выше 50°С.

#### 2.4 Подключение электрических соединений

В настоящем разделе даны инструкции по подключению всех необходимых электрических соединений к электронному блоку ХМТ910. Полную схему электропроводки см. на Рисунке 8.

#### ИНФОРМАЦИЯ ДЛЯ ЕВРОПЕЙСКИХ ПОТРЕБИТЕЛЕЙ!

Для соблюдения требований знака соответствия европейским стандартам качества все кабели должны быть проложены в соответствии с Приложением Е, Соответствие европейским стандартам качества.

Руководствуясь Рисунком 8, подготовьте датчик ХМТ910 к подключению, выполняя следующие действия:

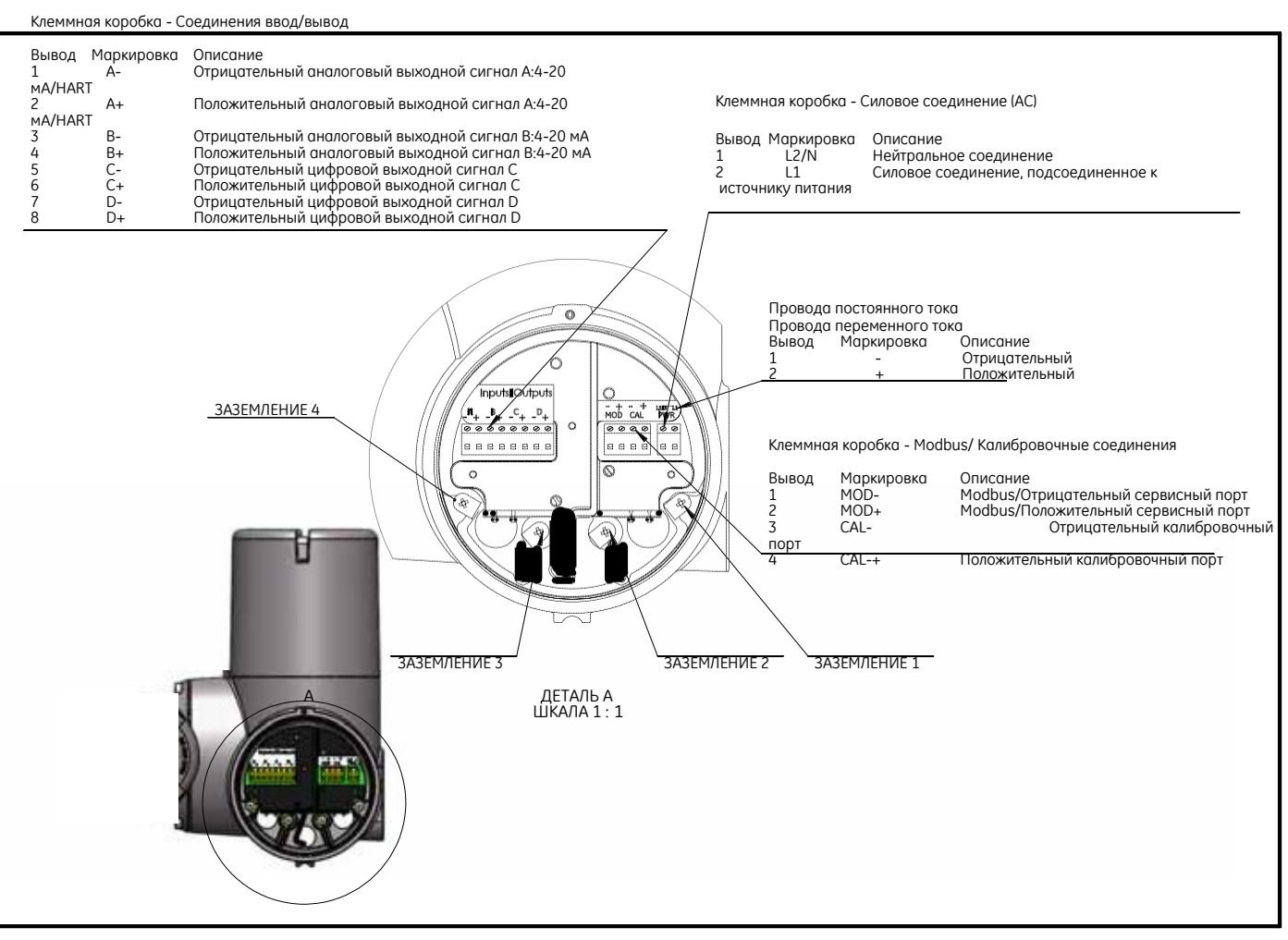

#### Рисунок 8: Схема электропроводки

Примечание: Для предотвращения возможности поражения электрическим током требуется надлежащее заземление шасси расходомера PanaFlow Z3. Установите винт заземления шасси в соответствии с Рисунком 8. Все винты заземления должны быть затянуты вручную. Не превышайте момент затяжки винта. Максимальный момент затяжки винта -2,5 Н-м (22 дюйм-фунт).

### 2.4 Подключение электрических соединений (продолжение)

# <u>ВНИМАНИЕ!</u> Перед снятием передней или задней крышки убедитесь, что расходомер PanaFlow Z3 отключен от линии электросети. Соблюдение этого условия является особенно важным в опасной окружающей среде.

- 1. Отключите все ранее подключенные линии электросети от прибора.
- 2. Ослабьте установочный винт на крышке с проводкой.
- **3.** Поместите стержень или длинную отвертку поперек крышки в предусмотренные для этого отверстия, поверните крышку против часовой стрелки, пока она не выйдет из корпуса.
- **4.** Установите необходимые кабельные зажимы в соответствующие отверстия в трубе на противоположной стороне корпуса.
- 5. Убедитесь, что маркировочные знаки, нанесенные на внутренней стороне задней крышки, помогут выполнить электропроводку силовых и дополнительных соединений.

Перейдите в соответствующий раздел настоящей главы для подключения необходимых электрических соединений.

#### 2.4.1 Подготовка к монтажу электропроводки

При монтаже электропроводки необходимо выполнить следующие действия:

- 1. Отсоединить основное питание от прибора и снять крышку с проводкой.
- **2.** Установить кабельный зажим в выбранное в трубе отверстие со стороны корпуса электроники и протянуть стандартный кабель с витой парой через отверстие в трубе.
- **3.** Установить клеммную коробку в соответствии с Рисунком 8 на странице 7 и монтировать проводку в соответствии с маркировочным знаком, нанесенным на внутренней стороне крышки с проводкой. Закрепить кабельный зажим.

#### ИНФОРМАЦИЯ ДЛЯ ЕВРОПЕЙСКИХ ПОТРЕБИТЕЛЕЙ!

Для соблюдения требований знака соответствия европейским стандартам качества все кабели должны быть проложены в соответствии с Приложением E, Соответствие европейским стандартам качества.

**4.** После завершения монтажа электропроводки прибора заново установить крышку с проводкой на корпус и затянуть установочный винт.

Более подробные инструкции по конфигурации выхода см. в соответствующих подразделах.

#### 2.4.2 Подсоединение аналоговых выходов

В базовую комплектацию расходомера PanaFlow Z3 входит один изолированный аналоговый выход 4-20 мА с HART<sup>®</sup>. Соединения к этим выходам могут быть выполнены при помощи стандартного кабеля с витой парой. Сопротивление токовой петли для данных контуров не должно превышать 600 Ом. Второй аналоговый выход доступен в качестве опции.

Для подсоединения аналоговых выходов необходимо выполнить следующие действия:

- 1. Отсоединить основное питание от прибора и снять крышку с проводкой.
- **2.** Установить необходимый кабельный зажим в соответствующее отверстие в трубе со стороны корпуса электроники.
- **3.** Расположить клеммную коробку и подключить аналоговый выход в соответствии с Рисунком 8 на странице 7. Закрепить кабельный зажим.

#### ИНФОРМАЦИЯ ДЛЯ ЕВРОПЕЙСКИХ ПОТРЕБИТЕЛЕЙ!

Для соблюдения требований знака соответствия европейским стандартам качества все кабели должны быть проложены в соответствии с Приложением Е, Соответствие европейским стандартам качества.

Примечание: Аналоговый выход А переносит сигнал НАRT. При наличии разомкнутой цепи или превышении нагрузки мощность выходного сигнала упадет до 0 мА, и сигнал НАRT будет потерян. Это может произойти в том случае, если отсоединение коммуникатора НАRT происходит в то время, когда цепь находится под напряжением (замена в «горячем» режиме). Для восстановления НАRT связи необходимо перезагрузить установку. Это может быть выполнено путем периодического включения и выключения электрического прибора или входом в режим Конфигурации без внесения изменений. (Подсказка: выбрать «Нет» при «Сохранить изменения?»)

# <u>ОСТОРОЖНО!</u> Аналоговый выход А переносит активный сигнал НАВТ. К данной цепи запрещается подавать питание мощностью 24 В. Питание данной цепи осуществляется от расходомера.

**4.** После завершения монтажа электропроводки прибора заново установить крышку с проводкой на корпус и затянуть установочный винт.

#### <u>ВНИМАНИЕ!</u> Перед подачей питания в опасной окружающей среде убедитесь, что все крышки с их уплотнениями установлены, а установочные винты затянуты.

- Примечание: Перед использованием аналоговый выход должен быть настроен и откалиброван. Перейти к следующему разделу, чтобы продолжить монтаж начальной проводки прибора.
- Примечание: Перед выбором значения измерения после подачи питания к прибору мощность аналоговых выходов вырастет до 24 мА. Это исходное состояние 24 мА сообщает оператору, что к прибору подключено питание и выполняются программы автоматического контроля. Состояние 24 мА, как правило, длится в течение нескольких секунд до того, как расходомер начнет измерение расхода.

Примечание: Требования к нагрузке и напряжению см. в Приложении А, Технические характеристики.

#### 2.4.3 Подсоединение цифровых выходов

При монтаже электропроводки необходимо выполнить следующие действия:

- 1. Отсоединить основное питание от прибора и снять крышку с проводкой.
- **2.** Установить необходимый кабельный зажим в соответствующее отверстие в трубе со стороны корпуса электроники.
- **3.** Расположить клеммную коробку и подключить цифровые выходы (С и D) в соответствии с Рисунком 8 на странице 7. Закрепить кабельный зажим.

#### ИНФОРМАЦИЯ ДЛЯ ЕВРОПЕЙСКИХ ПОТРЕБИТЕЛЕЙ!

Для соблюдения требований знака соответствия европейским стандартам качества все кабели должны быть проложены в соответствии с Приложением E, Соответствие европейским стандартам качества.

**4.** После завершения монтажа электропроводки прибора заново установить крышку с проводкой на корпус и затянуть установочный винт.

Примечание: Перед использованием цифровой выход должен быть настроен и откалиброван.

Более подробные инструкции по конфигурации выхода см. в соответствующих подразделах.

**Примечание:**Цифровые выходы могут быть сконфигурированы в качестве импульсного, частотного, аварийного и управляющего выходов суммирующего счетного прибора.

#### 2.4.3а Подсоединение в качестве (импульсного) выхода суммирующего прибора

Выполните подключение в соответствии с маркировкой, нанесенной на задней крышке (см. Рисунок 8 на странице 7). На Рисунке 9 показан пример схемы электропроводки выходной цепи суммирующего счетного прибора. Требования к нагрузке и напряжению см. в Приложении А, *Спецификации*.

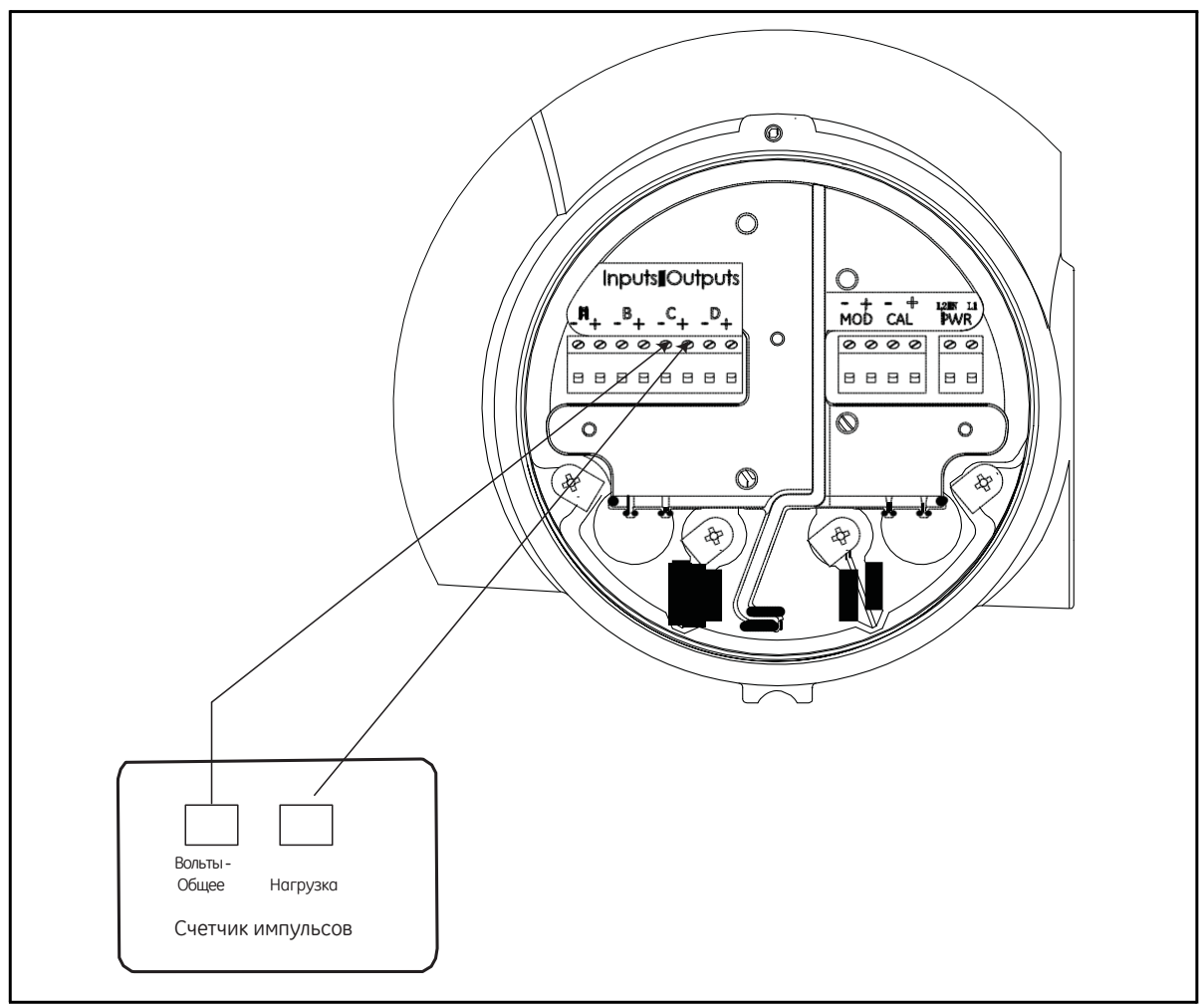

Рисунок 9: Подсоединение (импульсного) выхода на сумматор

#### 2.4.36 Подсоединение в качестве (импульсного) частотного выхода

Выполните подключение в соответствии с маркировкой, нанесенной на задней крышке (см. Рисунок 8 на странице 7). На Рисунке 10 показан пример схемы электропроводки цепи частотного выхода. Требования к нагрузке и напряжению см. в Приложении А, Спецификации.

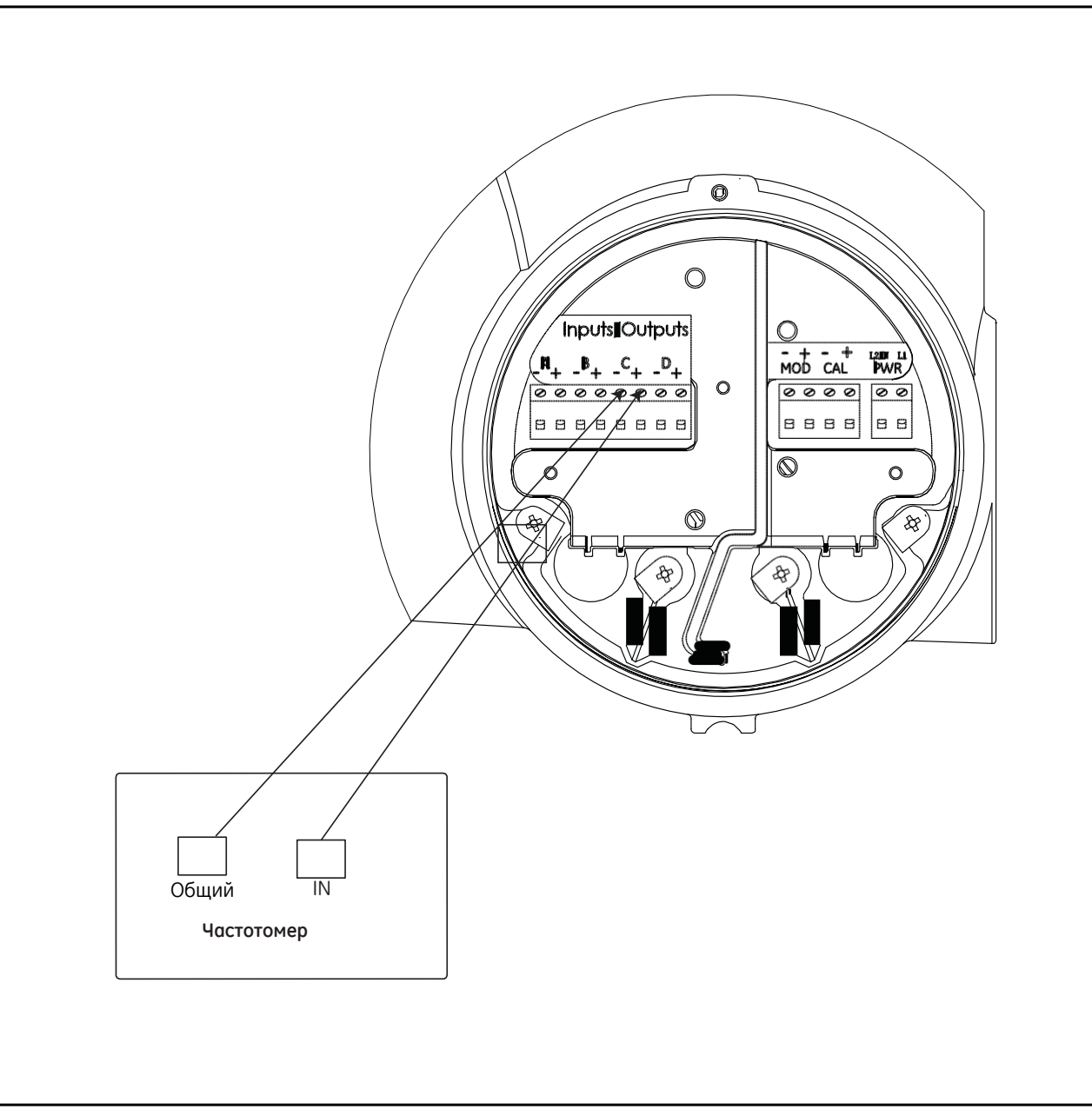

Рисунок 10: Подсоединение частотного выхода

#### 2.4.3в Подключение в качестве аварийных выходов

При конфигурации в качестве аварийных выходных сигналов цифровой выход выполняет функции активного выхода с двумя устойчивыми состояниями. Аварийный выход переключается с одного состояния на другое в зависимости от условий измерения. «Разомкнутое» состояние - 0 В постоянного тока, «замкнутое» состояние - 5 В постоянного тока. Максимальные расчетные электрические характеристики реле перечислены в Приложении А, Спецификации. Каждое реле сигнализации может быть запрограммировано как Нормально разомкнутое реле (NO), так и Нормально замкнутое реле (NC).

При настройке реле сигнализации также может быть запрограммирована как конвенциональная, так и безотказная работа. В безотказном режиме работы реле сигнализации находится в «замкнутом» состоянии (5 В постоянного тока), за исключением случаев срабатывания реле, сбоя электропитания или других нарушений. Подсоединить каждое реле сигнализации в соответствии с инструкциями по монтажу электропроводки, представленным на Рисунке 11 (см. Рисунок 8 на странице 7). Требования к нагрузке и напряжению см. в Приложении А, Спецификации.

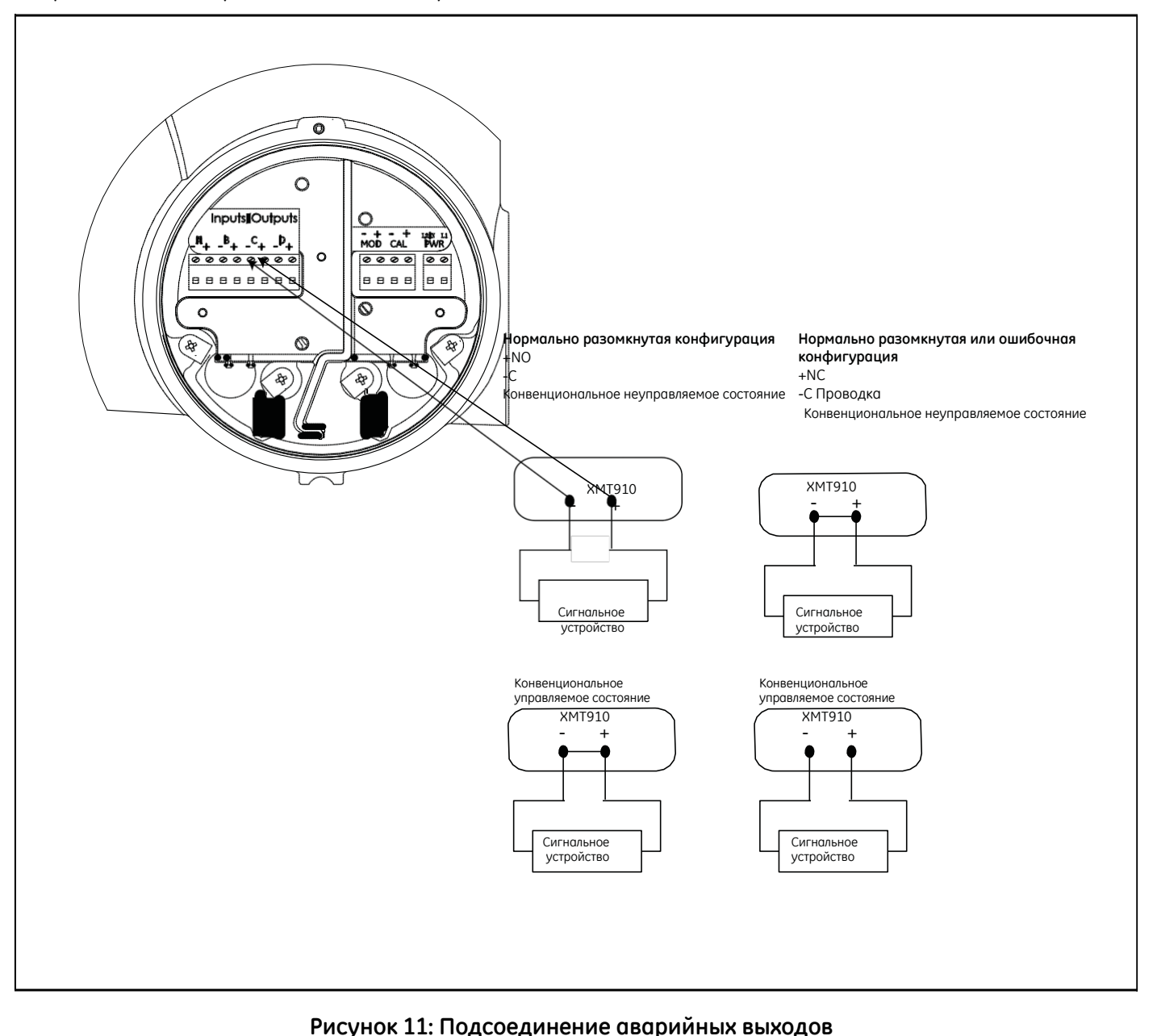

#### 2.4.3г Подсоединение в качестве управляющего выхода

Предназначение управляющего выхода - генерация сигнала, который может быть использован для управления внешнего устройства на основе суммирующего измерения в расходомере. Состояние управления может быть как нормально разомкнутым, так и нормально замкнутым. Установка зависит от прибора, подключенного к управляющему выходу. Состояние управления указывает, хочет ли оператор, чтобы выключатель был разомкнутым или замкнутым до тех пор, пока не будет достигнут общий измеренный предел. После достижения суммирующими величинами расхода предельного уровня расходомер переключит управляющий выход на противоположное состояние. Если система посылает запрос на разомкнутое состояние управляющего выхода (0 В постоянного тока) до достижения определенного уровня расхода, оператор должен установить нормально разомкнутое состояние управляющего выхода. При достижении измеренного предела расходомер изменит состояние управляющего выхода на нормально замкнутое (5 В постоянного тока). Если система посылает запрос на замкнутое состояние управляющего выхода до достижения определенного уровня расхода, оператор должен установить нормально замкнутое состояние управляющего выхода. При достижении измеренного предела расходомер изменит состояние управляющего выхода на нормально разомкнутое. Подсоедините каждый управляющий выход в соответствии с инструкциями по монтажу электропроводки, представленными на внутренней стороне задней крышки и на Рисунке 12.

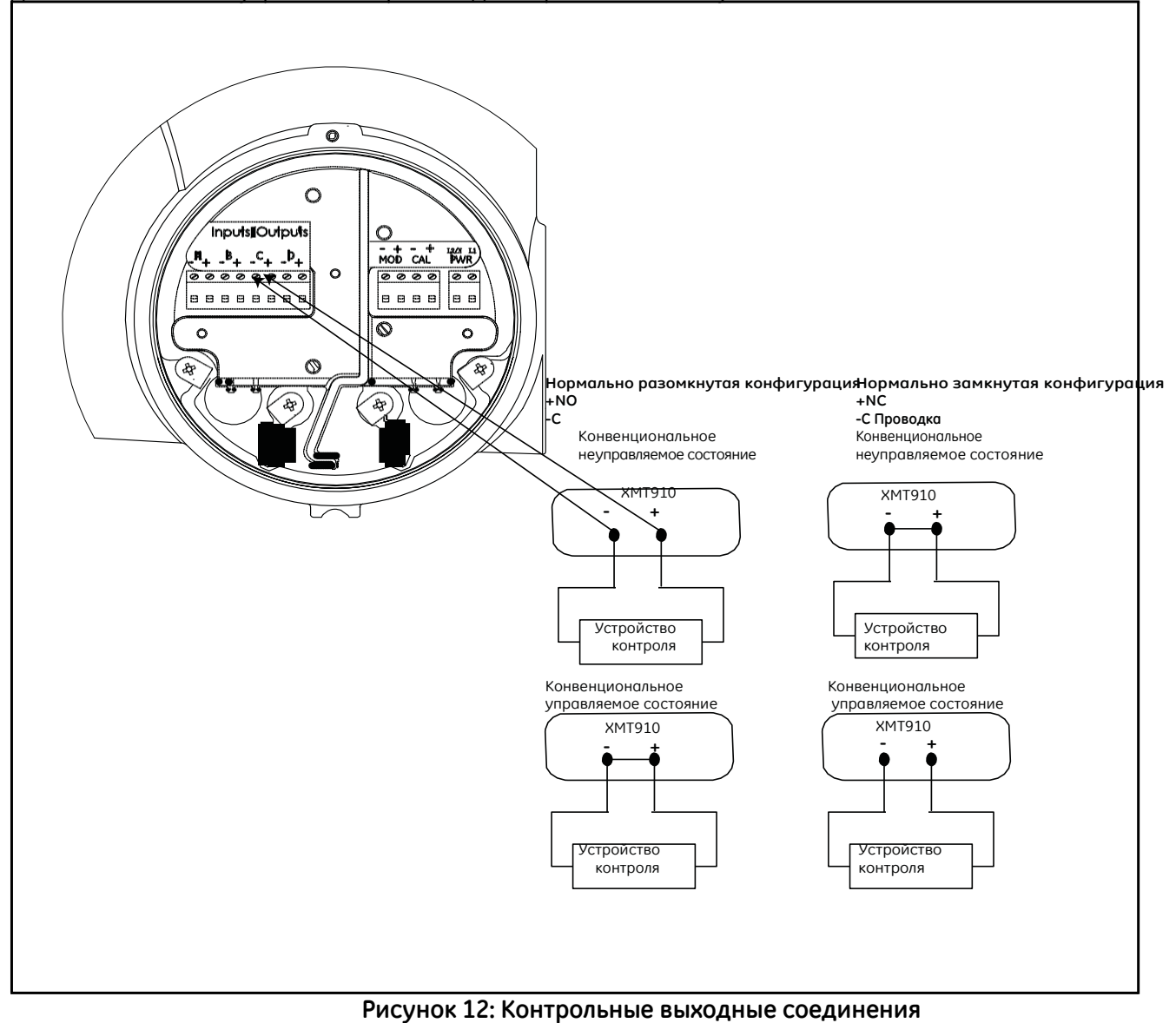

#### 2.4.4 Подсоединение Modbus/сервисного порта

Расходомер XMT910 оснащен связным портом Modbus для подключения к программному обеспечению Vitality (ПО компьютера) и отдельной системе управления. Порт является интерфейсом RS485.

важно! Максимальная длина кабеля для RS485 - 400 футов (1200 м).

Подключить последовательный порт RS485 в соответствии с Рисунком 8 на странице 7 и выполнить следующие действия:

- 1. Отсоединить основное питание от прибора и снять заднюю крышку.
- **2.** Установить необходимый кабельный зажим в соответствующее отверстие в трубе со стороны корпуса электроники.
- 3. Протянуть один конец кабеля через отверстие в трубе и подсоединить его в соответствии с Рисунком 13.
- 4. После завершения монтажа электропроводки прибора заново установить крышку с проводкой на корпус и затянуть установочный винт.

Примечание: Перед использованием последовательный порт должен быть запрограммирован.

#### <u>ВНИМАНИЕ!</u> Перед подачей питания в опасной окружающей среде убедитесь, что все крышки с их уплотнительными кольцами установлены, а установочные винты затянуты.

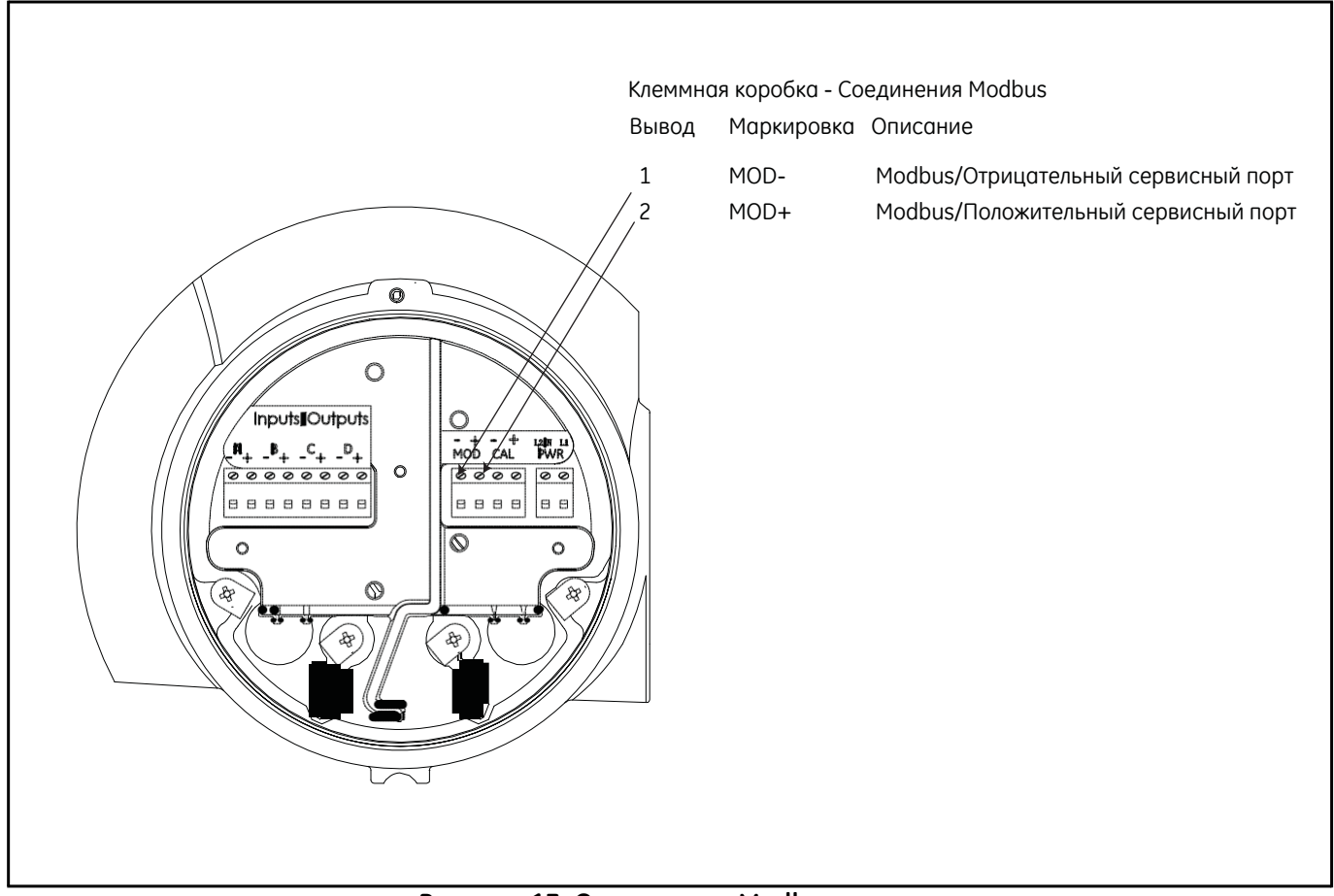

Рисунок 13: Соединения Modbus

#### 2.4.5 Подключение калибровочного порта

Расходомер ХМТ910 оснащен калибровочным портом, специально разработанным для калибровки расходомера PanaFlow Z3. Этот порт подключен для частотного вывода.

Примечание: Для выполнения калибровки расходомера необходимо ввести пароль уровня обслуживания.

Подключить данный порт в соответствии с Рисунком 14 и выполнить следующие действия:

- 1. Отсоединить основное питание от прибора и снять заднюю крышку.
- **2.** Установить необходимый кабельный зажим в соответствующее отверстие в трубе со стороны корпуса электроники.
- 3. Протянуть один конец кабеля через отверстие в трубе, подсоединить его к клеммной коробке.
- **4.** После завершения монтажа электропроводки прибора заново установить крышку с проводкой на корпус и затянуть установочный винт.

#### <u>ВНИМАНИЕ!</u> Перед подачей питания в опасной окружающей среде убедитесь, что все крышки с их уплотнительными кольцами установлены, а установочные винты затянуты.

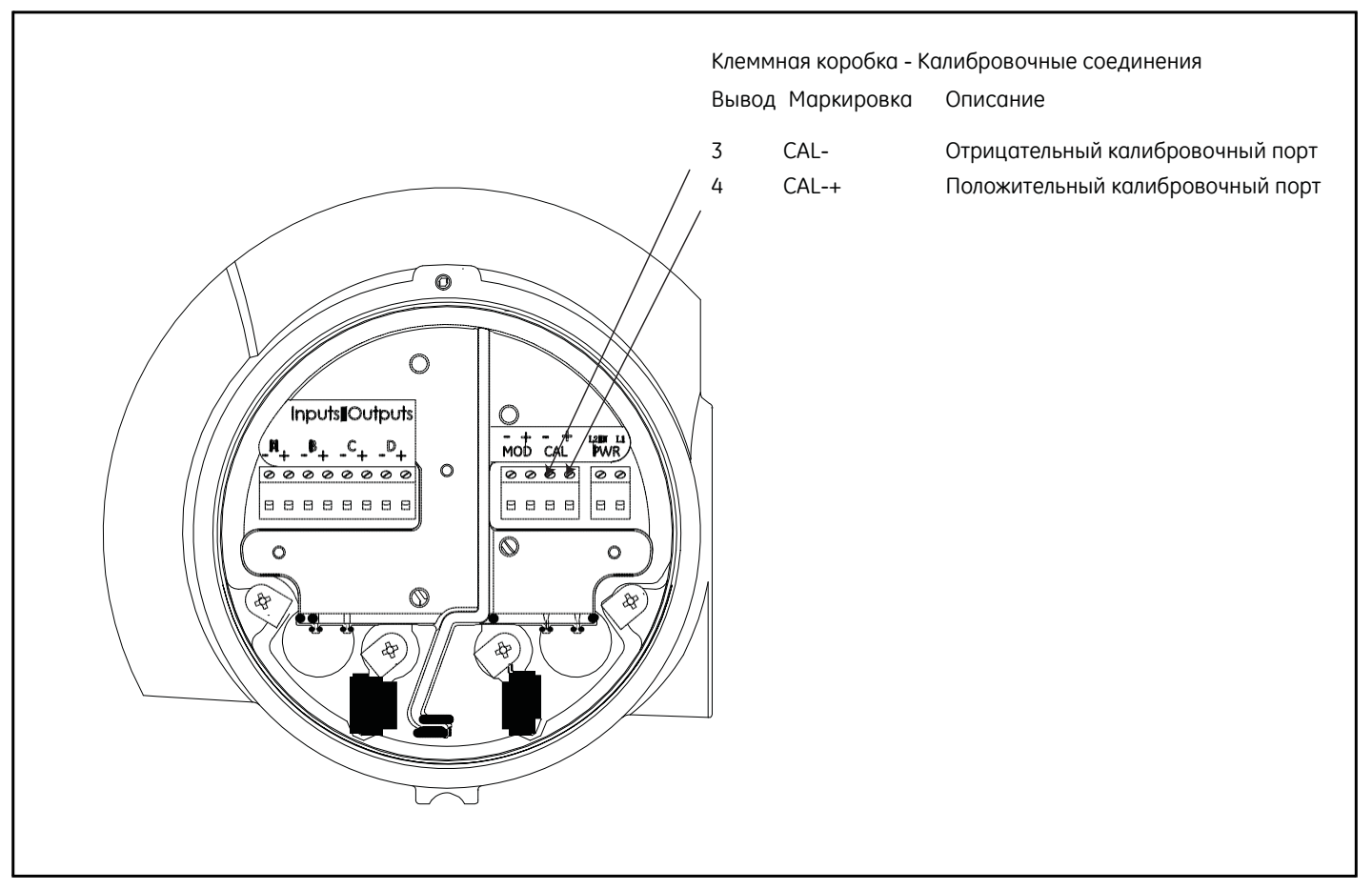

Рисунок 14: Калибровочные соединения

#### 2.4.6 Подключение линии питания

Расходомер PanaFlow Z3 также предназначен для работы с силовыми входами 100-240 В переменного тока или 15-30 В постоянного тока. Маркировка на корпусе электроники содержит требуемое линейное напряжение и номинальную мощность расходомера. Размер предохранителя указан в Приложении А, Спецификации. Убедитесь, что расходомер подключен к соответствующему линейному напряжению.

Примечание: Для соблюдения требований Директивы ЕС по вопросам качества низковольтных электротехнических изделий (2006/95/ЕС) прибор должен быть оснащен разъединителем, питаемым от внешнего источника питания, таким, как выключатель или автоматический прерыватель. Разъединитель должен быть маркирован четкой, видимой маркировкой и расположен на расстоянии 1,8 м (6 футов) от расходомера PanaFlow Z3.

Расположите клеммные коробки в соответствии с Рисунком 8 на странице 7 и подсоедините линию питания, как указано далее:

- <u>ВНИМАНИЕ!</u> Неправильное подсоединение проводов линии питания или подсоединение расходомера к неисправной сети напряжения может повредить прибор. Повреждение прибора также возможно при действии опасных напряжений на измерительном участке и подсоединенном к нему трубопроводе, а также внутри корпуса электроники.
- 1. Подготовить провода линии питания, отрезав линию и нейтральные провода сети переменного тока (положительные или отрицательные провода сети постоянного тока) до длины 0,5 дюйма (1 см) таким образом, чтобы они были короче провода заземления. Это гарантирует, что провод заземления будет отделен последним при принудительном отсоединении силового кабеля от расходомера.
- **2.** Установить подходящий кабельный зажим в отверстие в трубе. По возможности не используйте другие отверстия в трубе для этой цели, чтобы свести к минимуму любое вмешательство в электрическую схему со стороны линии питания переменного тока.

#### ИНФОРМАЦИЯ ДЛЯ ЕВРОПЕЙСКИХ ПОТРЕБИТЕЛЕЙ!

Для соблюдения требований знака соответствия европейским стандартам качества все кабели должны быть проложены в соответствии с Приложением Е, Соответствие европейским стандартам качества.

- **3.** Протянуть кабель через отверстие в трубе и подсоединить провода линии питания к силовым клеммам, используя номера выводов, показанные на Рисунке 8 на странице 7.
- 4. Оставляя слабину, закрепить линию питания при помощи кабельного зажима.
- 5. По завершении монтажа электропроводки заново установить крышку с проводкой на корпус и затянуть установочный винт.

#### <u>ВНИМАНИЕ!</u> Перед подачей питания в опасной окружающей среде убедитесь, что все крышки с их уплотнительными кольцами установлены, а установочные винты затянуты.

#### ОСТОРОЖНО! Перед подачей питания к расходомеру датчики должны быть надежно закреплены.

[страница намеренно оставлена пустой]

# Глава 3. Начальная установка и программирование

## 3.1 Введение

В настоящей главе представлены инструкции по программированию расходомера PanaFlow Z3 для ввода его в эксплуатацию. До того как расходомер PanaFlow Z3 начнет производить измерения, необходимо войти в «Установки пользователя», «Вводы/Выводы» и в Тестовое меню и выполнить операции программирования.

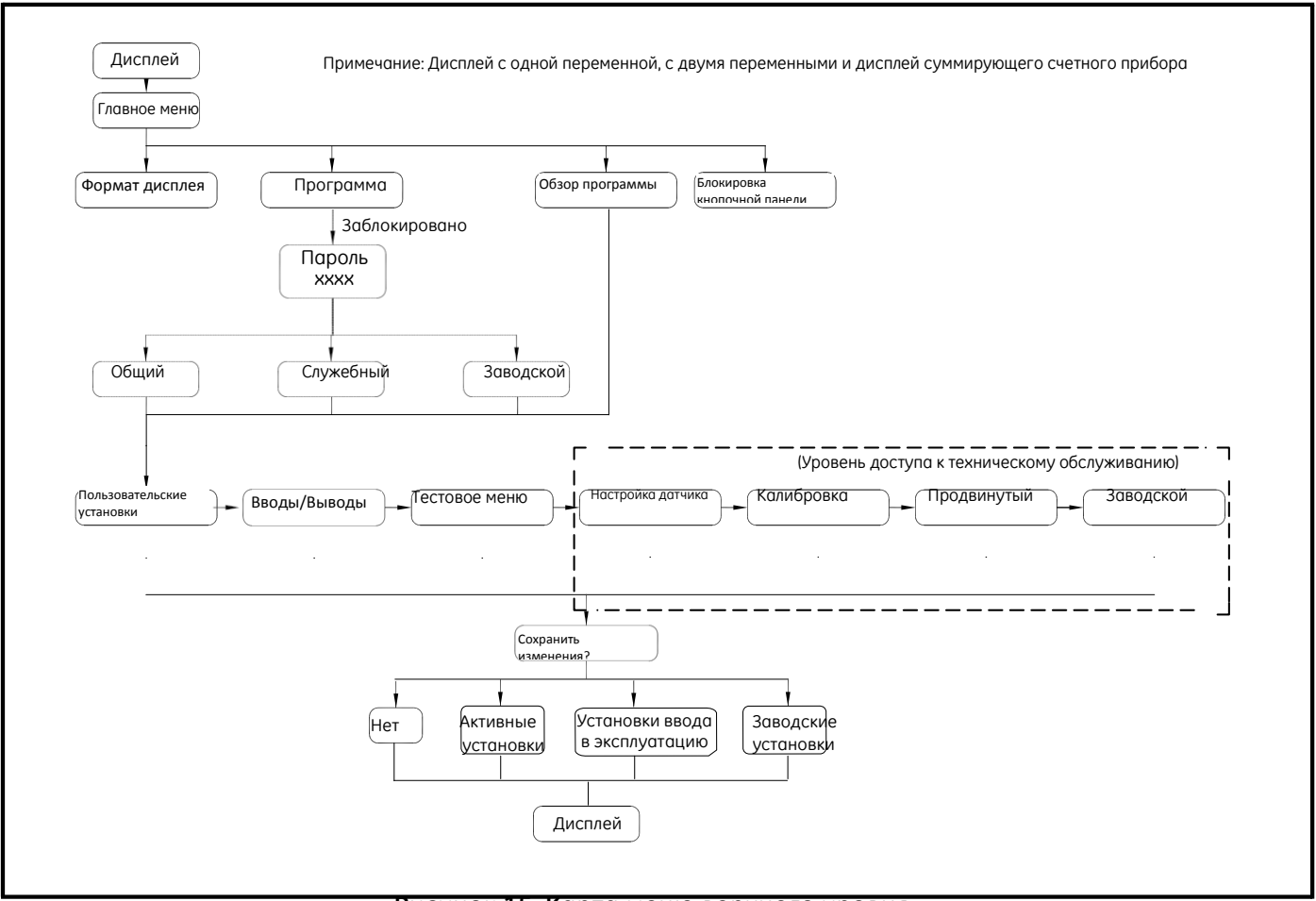

Рисунок 15: Карта меню верхнего уровня

Заметьте, что в нижней части Рисунка 15 находятся четыре опции «Сохранить изменения». Выбирая «Нет», вы отменяете любые программные изменения и перезагружаете прибор для повторного запуска режима «Измерить». Другие три опции - Активные настройки, Настройки ввода в эксплуатацию и Заводские настройки. Они позволяют прибору сохранять в памяти три полных набора программных данных.

Примечание:Опция «Сохранить как настройки ввода в эксплуатацию» доступна только в том случае, если оператор имеет доступ к уровню технического обслуживания или заводскому уровню. Опция «Сохранить как заводские настройки» доступна только в том случае, если оператор имеет доступ к заводскому уровню.

## 3.1 Введение (продолжение)

Целью этих дополнительных наборов данных является предоставление возможности возврата прибора к сохраненным настройкам как мера по выявлению и устранению неисправностей. Если в любой момент обнаруживается ошибка в Наборе активных данных (набор параметров, используемых в режиме «Измерить»), зарегистрированный пользователь может вернуть Набор активных данных к Набору данных ввода в эксплуатацию. Это действие вернет расходомер в начальное рабочее состояние, запрограммированное при первом вводе в эксплуатацию на площадке специалистом сервисной службы GE. В качестве вторичной дублирующей меры зарегистрированный пользователь может вернуть Набор активных данных к Набору заводских данных при наличии ошибки Набора данных ввода в эксплуатацию. Это действие вернет прибор к состоянию, запрограммированному при выполнении калибровки. Расходомер хранит в памяти все три набора данных как резервные в случае ошибки.

# 3.2 Магнитная кнопочная панель корпуса PanaFlow Z3

Окно в верхней части корпуса PanaFlow Z3 имеет в своем составе компоненты, показанные на Рисунке 16.

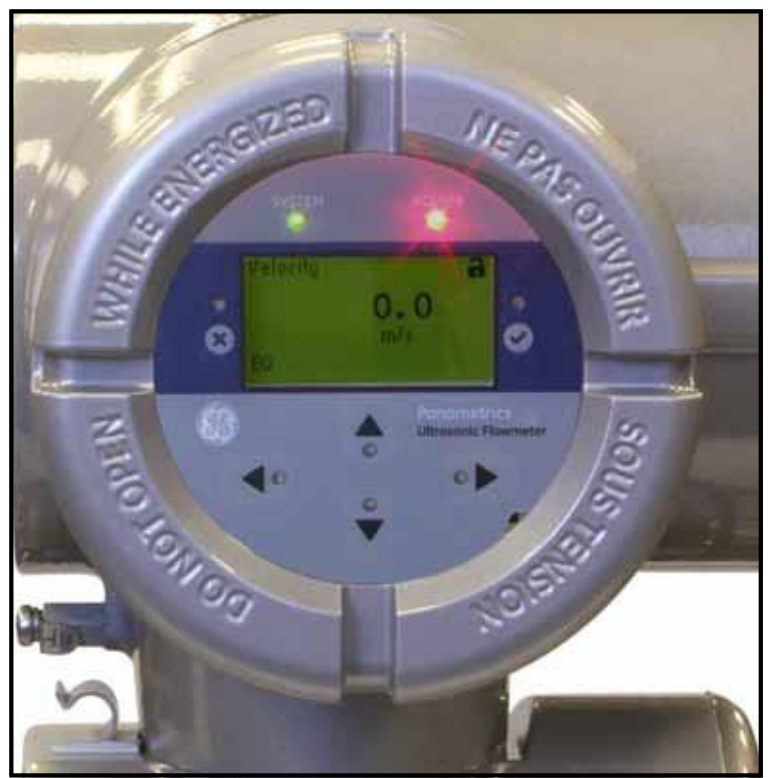

Рисунок 16: Окно в верхней части корпуса

ВАЖНО! Магнитная кнопочная панель расходомера PanaFlow Z3 позволяет программировать прибор через стеклянную переднюю панель, не снимая крышки. Таким образом, все процедуры, связанные с программированием, могут быть осуществлены при установке прибора в опасной зоне.

Красный цвет над дисплеем означает индикацию питания, зеленый цвет - индикацию работоспособности системы. После подачи питания к системе красный цвет будет гореть до тех пор, пока не обесточится система. Зеленый цвет зажигается только в том случае, если измерение системы происходит без ошибки. Если прибор обнаруживает ошибку, зеленый цвет гаснет. Также при входе оператора в режим «Конфигурация» прибор останавливает измерение, зеленый цвет гаснет.

На магнитной кнопочной панели расположено шесть клавиш, с помощью которых пользователь может программировать расходомер PanaFlow Z3:

- []] подтверждает выбор конкретной опции или ввод данных в пределах опции
- []] позволяет пользователю выйти из конкретной опции без ввода неподтвержденных данных
- [D] и [D] позволяют пользователю выделять конкретное окно в опции дисплея или просматривать список опций в меню (параметры, буквы, цифры, 0-9, а также знак минуса и десятичная точка).
- [□] и [□] позволяют пользователю просматривать конкретную опцию при ее выборе или символ при вводе текста.

#### 3.2 Магнитная кнопочная панель корпуса PanaFlow Z3 (продолжение)

После подключения питания к расходомеру PanaFlow Z3 появляется заставка, за которой следует загрузка расходомера и отображение на дисплее параметров измерения.

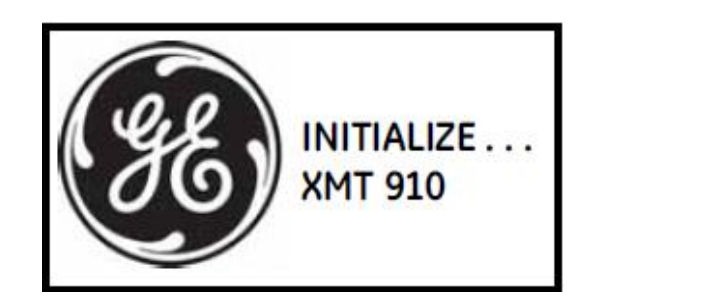

| Velocity       | ÷ |
|----------------|---|
| <b>9.3</b> m/s |   |
| E0             |   |

В качестве руководящих рекомендаций используйте инструкции по программированию, представленные в настоящей главе. Соответствующие разделы карты меню расходомера PanaFlow Z3 представлены на Рисунке 25 на странице 83 и на Рисунке 26 на странице 84.

ВАЖНО! Если кнопочная панель бездействует в течение 10 минут, расходомер PanaFlow Z3 выйдет из Программы кнопочной панели и вернется к отображению измерений. Расходомер сбрасывает любые изменения конфигурации. Изменения могут быть сохранены только после того, как пользователь их подтвердит.

#### 3.3 Программирование дисплея

Как показано ниже, XMT910 имеет три вида дисплея: дисплей с одной переменной, дисплей с двумя переменными и дисплей отображения суммирующих и дозированных значений. Используя данные дисплеи вы можете просматривать и изменять как тип измерения, так и десятичные значения путем нажатия на клавишу [□] или на клавишу [□].

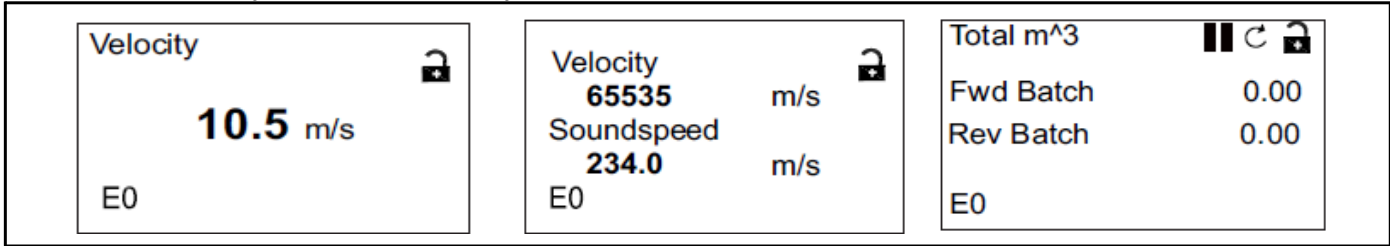

#### 3.3.1 Изменение значения для экранов с одной или двумя переменными

Изображение стандартного экрана с одной или двумя переменными дано ниже.

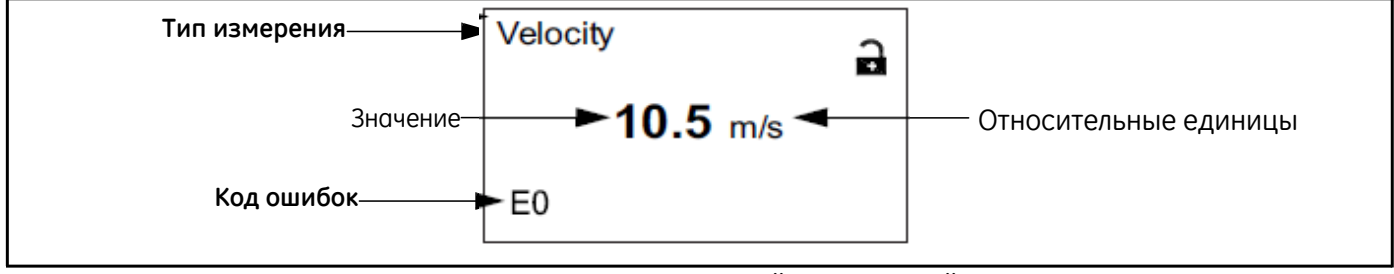

Рисунок 17: Экран с одной переменной

Для изменения числа десятичных знаков в значении необходимо выполнить следующие действия:

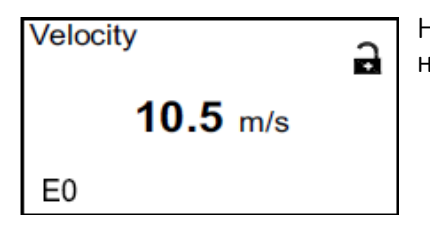

На экране дисплея нажмите и удерживайте клавиши [D] или [D] до появления на экране значения.

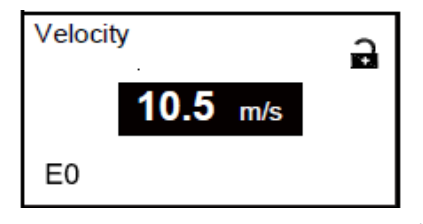

После появления на экране значения нажмите на клавишу []] для открытия опции «Дисплей/Десятичное число» (Display/Decimal).

Используйте клавиши [0] и [0] для просмотра

соответствующего значения. (Доступные опции включают 0, 1, 2, 3, 4 и экспоненциальную запись). Для выбора значения нажмите на клавишу [□], затем нажмите на клавишу [□], чтобы подтвердить выбор, или на клавишу [□], чтобы отменить выбор.

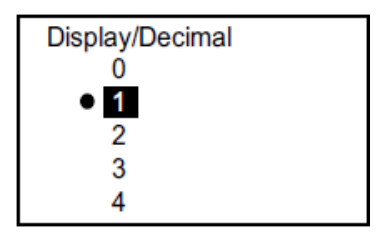

3.3.2 Изменение типа измерения для экранов с одной или двумя переменными

Для изменения типа измерения необходимо выполнить следующие действия:

| Velocity                                                                                | На экране дисплея нажмите и удерживайте клавиши [D] или [D] до появления на экране типа измерения.                                                                                                    |  |  |
|-----------------------------------------------------------------------------------------|----------------------------------------------------------------------------------------------------|--|--|
| <b>10.5</b> m/s                                                                         |                                                                                                    |  |  |
| Velocity<br>10.5 m/s<br>E0                                                              | После появления на экране значения нажмите на клавишу []] для открытия<br>опции «Дисплей/Тип измерения» (Display/Measurement Type).                                                                                                    |  |  |
| Display/Measurement Type<br>Velocity<br>Volumetric (Actual)<br>Volumetric (Std)<br>Mass | Перейти на экран «Дисплей/Тип измерения» (Display/Measurement Type).<br>Нажмите на клавиши [D] и [D] для просмотра соответствующего параметра.<br>Доступные параметры включают: скорость, объемный (фактический) расход,<br>объемный (стандартный) расход, весовой расход, суммарные значения<br>партий и запасов, скорость звука, К-фактор; число Рейнольдса, выявление<br>неисправностей. После выбора типа измерения для выбора значения<br>нажмите на клавишу [D], затем нажмите на клавишу [D], чтобы подтвердить выбор, |  |  |

или на клавишу [[]], чтобы отменить выбор.

**Примечание:** Для выбора определенной единицы измерения перейдите на страницу 37 «Единицы измерения расхода».

| Параметр                            | Единицы   | Метрические единицы         | Единица      | Единицы британской         |
|-------------------------------------|-----------|-----------------------------|--------------|----------------------------|
|                                     | измерения | измерения                   | измерения    | системы измерения          |
| Скорость                            | м/с       | метры в секунду             | фут/с        | футы в секунду             |
| Объемный<br>(фактический)<br>расход | л/с       | Литров в секунду            | гал/с        | Галлонов в секунду         |
|                                     | л/м       | Литров в минуту             | гал/м        | Галлонов в минуту          |
|                                     | л/ч       | Литров в час                | гал/ч        | Галлонов в час             |
|                                     | Мл∖день   | Мегалитров в день           | гал/день     | Галлонов в день            |
|                                     | м3/с      | Кубических метров в секунду | куб.фут/с    | Кубических футов в секунду |
|                                     | м3/мин    | Кубических метров в минуту  | куб.фут/мин  | Кубических футов в минуту  |
|                                     | м3/ч      | Кубических метров в час     | куб.фут/ч    | Кубических футов в час     |
|                                     | м3/день   | Кубических метров в день    | куб.фут/день | Кубических футов в день    |
|                                     | барр/с    | Баррелей в секунду          | барр/с       | Баррелей в секунду         |
|                                     | барр/мин  | Баррелей в минуту           | барр/мин     | Баррелей в минуту          |
|                                     | барр/ч    | Баррелей в час              | барр/ч       | Баррелей в час             |

#### Таблица 1: Доступные параметры и единицы измерения

| Параметр                  | <u> </u>   | Метлические единицы                     | <b>Елиница</b> | Елиницы британской                       |
|---------------------------|------------|-----------------------------------------|----------------|------------------------------------------|
| Паралстр                  | измерения  | измерения                               | измерения      | системы измерения                        |
|                           | барр/день  | Баррелей в день                         | барр/день      | Баррелей в день                          |
|                           | кгал/мин   | Килогаллонов в минуту                   | кгал/мин       | Килогаллонов в минуту                    |
|                           | кгал/ч     | Килогаллонов в час                      | кгал/ч         | Килогаллонов в час                       |
|                           | кгал/день  | Килогаллонов в день                     | кгал/день      | Килогаллонов в день                      |
|                           | кбарр/мин  | Килобаррелей в минуту                   | кбарр/мин      | Килобаррелей в минуту                    |
|                           | кбарр/ч    | Килобаррелей в час                      | кбарр/ч        | Килобаррелей в час                       |
|                           | кбарр/день | Килобаррелей в день                     | кбарр/день     | Килобаррелей в день                      |
| Объемный<br>(стандартный) | ст.л/с     | Стандартных литров в<br>секунду         | ст.куб.фут/ч   | Стандартных кубических<br>футов в час    |
| расход                    | ст.л/мин   | Стандартных литров в минуту             | ст.куб.фут/мин | Стандартных кубических<br>футов в минуту |
|                           | ст.л/ч     | Стандартных литров в час                |                |                                          |
|                           | ст.мл/день | Стандартных мегалитров в                |                |                                          |
|                           | ст.м3/с    | Стандартных кубических метров в секунду |                |                                          |
|                           | ст.м3/мин  | Стандартных кубических метров в минуту  |                |                                          |
|                           | ст.м3/ч    | Стандартных кубических<br>метров в час  |                |                                          |
|                           | ст.м3/день | Стандартных кубических<br>метров в день |                |                                          |
| Массовый расход           | кг/с       | Килограммов в секунду                   | фунт/с         | Фунтов в секунду                         |
|                           | кг/мин     | Килограммов в минуту                    | фунт/мин       | Фунтов в минуту                          |
|                           | кг/ч       | Килограммов в час                       | фунт/ч         | Фунтов в час                             |
|                           | кг/день    | Килограммов в день                      | фунт/день      | Фунтов в день                            |
|                           | мт/с       | Метрических тонн (1000 кг)<br>в секунду | кфунт/с        | Килофунтов в секунду                     |
|                           | мт/мин     | Метрических тонн (1000 кг)<br>в минуту  | кфунт/мин      | Килофунтов в минуту                      |
|                           | мт/ч       | Метрических тонн (1000 кг)<br>в час     | кфунт/ч        | Килофунтов в час                         |
|                           | мт/день    | Метрических тонн (1000 кг)<br>в день    | кфунт/день     | Килофунтов в день                        |
|                           |            |                                         | кр.т/с         | коротких тонн в секунду                  |
|                           |            |                                         | кр.т/мин       | коротких тонн в минуту                   |
|                           |            |                                         | кр.т/ч         | коротких тонн в час                      |
|                           |            |                                         | кр.т/день      | коротких тонн в день                     |

Таблица 1: Доступные параметры и единицы измерения (продолжение)
| Параметр                        | Единицы<br>измерения | Метрические единицы<br>измерения  | Единица измерения | Единицы британской<br>системы измерения |
|---------------------------------|----------------------|-----------------------------------|-------------------|-----------------------------------------|
| Объемный<br>(фактический)       | Л                    | литры                             | мгал              | Мегагаллоны (США)                       |
| расход<br>Суммарные             | мл                   | Мегалитры                         | куб.фут           | Кубические футы                         |
| величины                        | мЗ                   | Кубические метры                  | барр              | Баррели                                 |
|                                 | барр                 | Баррели                           | мбарр             | Мегабаррели                             |
|                                 | мбарр                | Мегабаррели                       | акр-дюйм          | Акры-дюймы                              |
|                                 | кг                   | Килограммы                        | акр-фут           | Акры-футы                               |
|                                 | Тонны                | Метрические тонны (1000<br>кг)    | Фунт              | Фунты                                   |
| Объемный<br>(стандартный)       | ст.л                 | Стандартные литры                 | ст.куб.фут        | Стандартные кубические футы             |
| расход<br>Суммарные<br>величины | ст.м3                | Стандартные кубические<br>метры   |                   |                                         |
| Масса. Суммарные                | кг                   | Килограммы                        | Фунт              | Фунты                                   |
| величины                        | T                    | Тонны                             |                   |                                         |
| Плотность                       | кг/м3                | килограммов на<br>кубический метр | фунт/куб.фут      | фунтов на кубический фут                |
| Температура                     | К                    | Кельвин                           | F                 | градус по Фаренгейту                    |
|                                 | С                    | градус по Цельсию                 | R                 | градус Рэнкина                          |
| Размер                          | М                    | метр                              | фут               | футы                                    |
|                                 | ММ                   | миллиметры                        | дюйм              | дюймы                                   |
| Время                           | С                    | секунда                           |                   |                                         |
|                                 | МС                   | миллисекунда                      |                   |                                         |
|                                 | us                   | микросекунда                      |                   |                                         |
|                                 | Ч                    | час                               |                   |                                         |
| Частота                         | Гц                   | Герцы                             |                   |                                         |
|                                 | МГц                  | Мегагерцы                         |                   |                                         |
|                                 | кГц                  | Килогерцы                         | ]                 |                                         |
| Электрический ток               | A                    | Ампер                             |                   |                                         |
|                                 | мА                   | Миллиампер                        | ]                 |                                         |

Таблица 1: Доступные параметры и единицы измерения (продолжение)

#### 3.3.3 Изменение типа измерения или значения для экрана сумматора

Экран суммирующего счетного прибора показан на Рисунке 18.

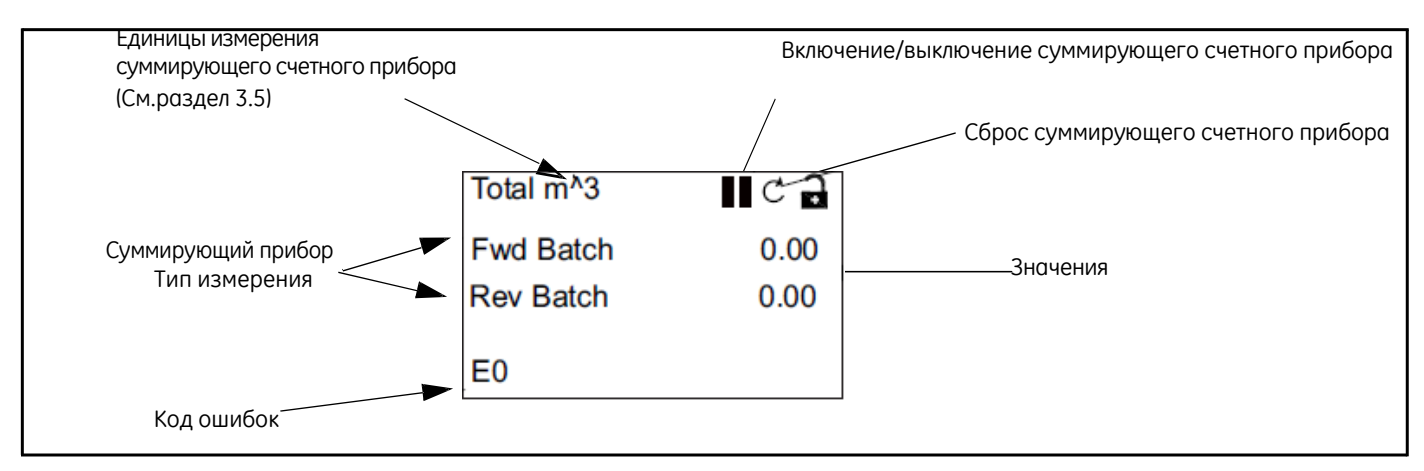

#### Рисунок 18: Экран сумматора

Для изменения числа десятичных знаков в значении экрана суммирующего счетного прибора необходимо выполнить следующие действия:

| Total m <sup>3</sup> | C B  | Но |
|----------------------|------|----|
| Fwd Batch            | 0.00 | na |
| Rev Batch            | 0.00 |    |
| E0                   |      |    |

На экране дисплея нажмите и удерживайте клавиши [□] или [□] до появления на экране значения.

| Total m <sup>3</sup>   | ୍ କ                 |
|------------------------|---------------------|
| Fwd Batch<br>Rev Batch | <b>0.00</b><br>0.00 |
| E0                     |                     |

После появления на экране значения нажмите на клавишу [[]] для открытия опции «Дисплей/Десятичное число» (Display/Decimal).

Используйте клавиши [0] и [0] для просмотра

соответствующего значения. (Доступные опции включают 0, 1, 2, 3, 4 и экспоненциальную запись). Для выбора значения нажмите на клавишу [[]], затем нажмите на клавишу [[]], чтобы подтвердить выбор, или на клавишу [[]], чтобы отменить выбор.

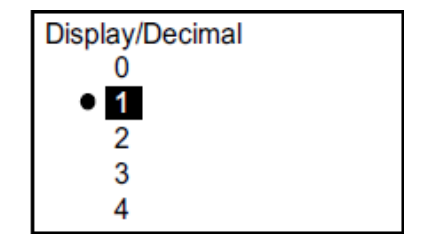

3.3.3 Изменение типа измерения или значения для экранов сумматора (продолжение)

Для изменения типа измерения суммирующего счетного прибора необходимо выполнить следующие действия:

| Total m <sup>3</sup> | l C 🗗 |
|----------------------|-------|
| Fwd Batch            | 0.00  |
| Rev Batch            | 0.00  |
| E0                   |       |

На экране дисплея нажмите и удерживайте клавиши [[] или [[]] до появления на экране типа измерения.

| Total m <sup>3</sup> | с<br>В |
|----------------------|--------|
| Fwd Batch            | 0.00   |
| Rev Batch            | 0.00   |
| E0                   |        |
| 20                   |        |

После появления на экране значения нажмите на клавишу []] для открытия опции «Дисплей/Тип измерения» (Display/Measurement Type).

Display/Measurement Type

 Forward Batch Reverse Batch Net Batch Batch Time Перейти на экран «Дисплей/Тип измерения» (Display/Measurement Type). Нажмите на клавиши [□] и [□] для просмотра соответствующего параметра. Доступные параметры включают: Пакет данных прямого потока (Forward Batch), Пакет данных обратного потока (Reverse Batch), Пакет данных массы (Mass Batch), Пакет данных времени (Batch Time). После выбора типа измерения для выбора значения нажмите на клавишу [□], затем нажмите на клавишу [□], чтобы подтвердить выбор, или на клавишу [□], чтобы отменить выбор.

Если вы выбираете Пакет данных времени, вы также можете выбрать единицы измерения времени: секунды, минуты, часы или дни. В зависимости от высвечиваемого типа измерения для выбора соответствующей единицы измерения нажмите и удерживайте клавишу [D] или клавишу [D] до появления на экране единицы измерения.

| Total m^3  | C 🖯  |
|------------|------|
| Batch Time | 0.00 |
| Rev Batch  | 0.00 |
| E0         |      |

После появления на экране единицы измерения нажмите на клавишу []] для открытия опции «Дисплей/Единица измерения» (Display/Measurement Unit).

| Display/Unit |      |  |
|--------------|------|--|
| ٠            | m^3  |  |
|              | ft^3 |  |
|              | GAL  |  |
|              | MGAL |  |

Нажмите на клавиши [□] и [□] для просмотра соответствующей единицы измерения. Для выбора единицы измерения нажмите на клавишу [□]. Затем нажмите на клавишу [□], чтобы подтвердить выбор, или на клавишу [□], чтобы отменить выбор.

#### 3.3.4 Начало или завершение измерений сумматора

Чтобы начать или завершить измерения сумматора необходимо выполнить следующие действия:

| ୍ 🗗  |
|------|
| 0.00 |
| 0.00 |
|      |
|      |
|      |

На экране дисплея нажмите и удерживайте клавиши [D] или [D] до появления на экране иконки «Начать/Завершить» (либо иконка в виде стрелки для «Начать» либо иконка в виде двух линий для «Завершить»).

| Total m <sup>3</sup> | C 🔒  |
|----------------------|------|
| Fwd Batch            | 0.00 |
| Rev Batch            | 0.00 |
| E0                   |      |

После появления на экране значения нажмите на клавишу []], чтобы начать или завершить суммирование.

| Total m <sup>3</sup> | ► ¢ 🖯 |
|----------------------|-------|
| Fwd Batch            | 0.00  |
| Rev Batch            | 0.00  |
| E0                   |       |

Иконка затем заменится на другую, альтернативную (начать или завершить).

#### 3.3.5 Возврат суммирующего счетного прибора в исходное состояние

Чтобы осуществить возврат суммирующего счетного прибора в исходное состояние необходимо выполнить следующие действия:

| Total m <sup>3</sup> | ା ୁ 🗗 |
|----------------------|-------|
| Fwd Batch            | 0.00  |
| Rev Batch            | 0.00  |
| E0                   |       |

На экране дисплея нажмите и удерживайте клавишу [□] или клавишу [□] до появления на экране иконки «Сброс» (полукруг со стрелкой).

| Total m^3 | C a  |
|-----------|------|
| Fwd Batch | 0.00 |
| Rev Batch | 0.00 |
| E0        |      |

После появления на экране иконки «Сброс» нажмите на клавишу[]] для возврата суммирующего счетного прибора в нулевое положение.

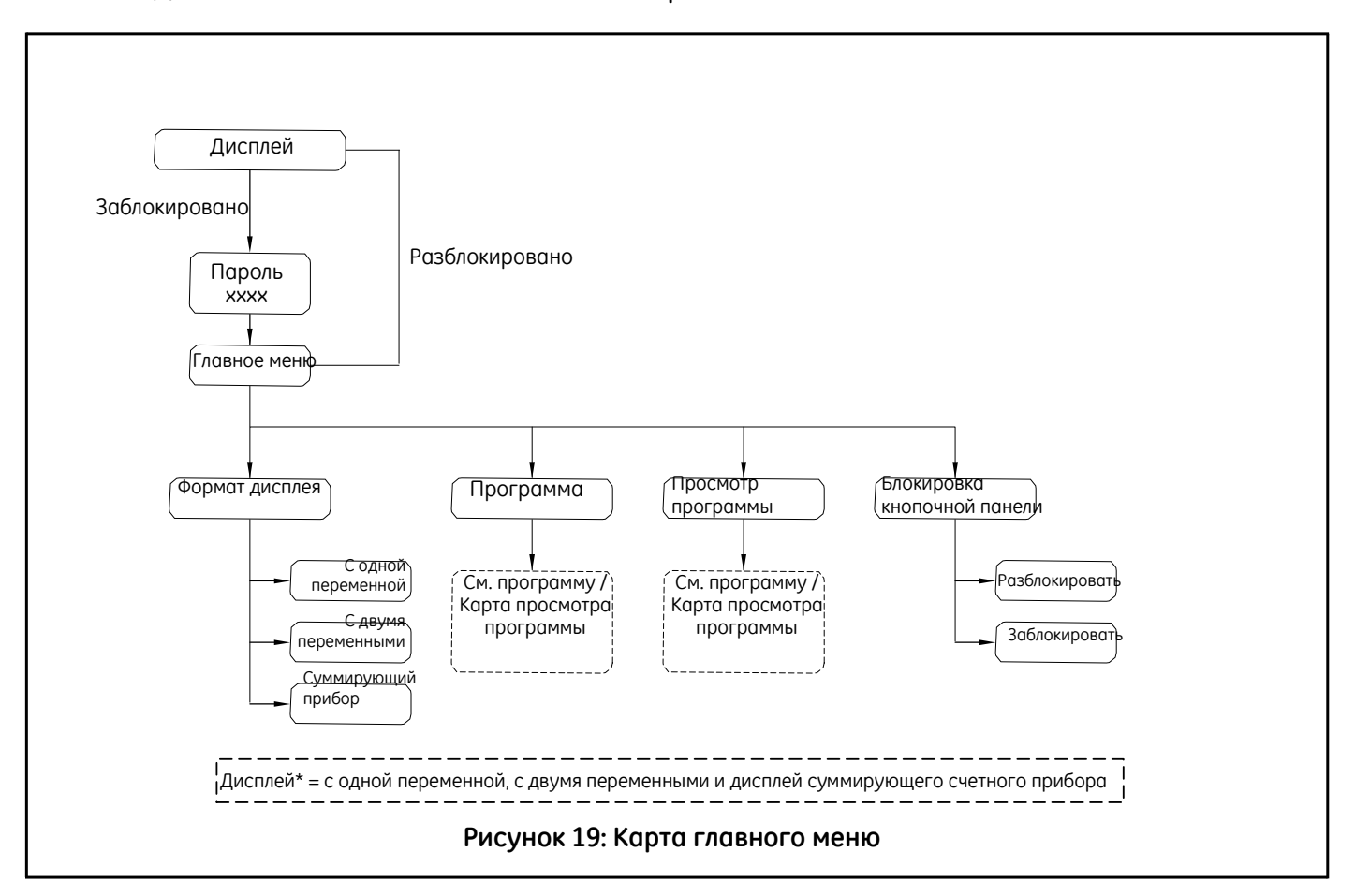

## 3.4 Вход в главное меню (клавиша блокировки)

#### 3.4.1 Формат дисплея

Чтобы приступить к программированию расходомера, вы должны выбрать единицы измерения системы, как описано ниже. См. Рисунок 25 на странице 83 и Приложение Д (*Регистрация данных*), в котором зафиксированы все данные программирования.

Подменю «Формат дисплея» используется для установки типа формата, применяемого для отображения информации.

| Velocity       | ( |
|----------------|---|
| <b>9.3</b> m/s |   |
| E0             |   |

На начальном экране используйте клавиши-курсоры для выделения символа блокировки и нажмите [D]. Появится следующий экран.

Main Menu Display Format Program Program Review Keypad Lockout

**Display Format** 

Totalizer

One Variable

Two Variable

Используйте клавиши-курсоры для выделения «Формат дисплея» (Display Format) и нажмите []]. Появится следующий экран.

Используйте клавиши-курсоры [D] и [D] для выделения настроек необходимого формата и нажмите [D]. Произойдет возврат к предыдущему экрану.

#### 3.4.2 Блокировка кнопочной панели

#### Main Menu Чтобы заблокировать или разблокировать кнопочную панель в целях Display Format безопасности, в Главном меню (Main menu) выберите «Блокировка Program кнопочной панели» (Keypad Lockout) и нажмите []]. Появится следующий Program Review экран. Keypad Lockout Чтобы заблокировать дисплей, нажмите [D] или [D] до появления на экране Lockout/ Keypad Lockout Блокировать (Lock) и нажмите [D]. Произойдет возврат к предыдущему экрану. Unlock Чтобы разблокировать дисплей, нажмите [D] или [D] до появления на экране Lock «Разблокировать» (Unlock) и нажмите []]. Произойдет возврат к предыдущему экрану.

Примечание: Если кнопочная панель заблокирована, нажмите [], [],

[[]]. Откроется экран для ввода пароля. Чтобы разблокировать кнопочную панель, введите пароль.

#### 3.4.3 Программа/Просмотр программы

Меню «Программа» и «Просмотр программы» доступны для настройки или просмотра нескольких категорий информации на разных уровнях защиты (см. Рисунок 20). Как было сказано выше, способность редактировать параметры будет зависеть от уровня доступа. В следующем разделе будет явно указано, какой уровень доступа необходим для редактирования параметров. Выберите «Просмотр программы» для просмотра всех параметров без редактирования.

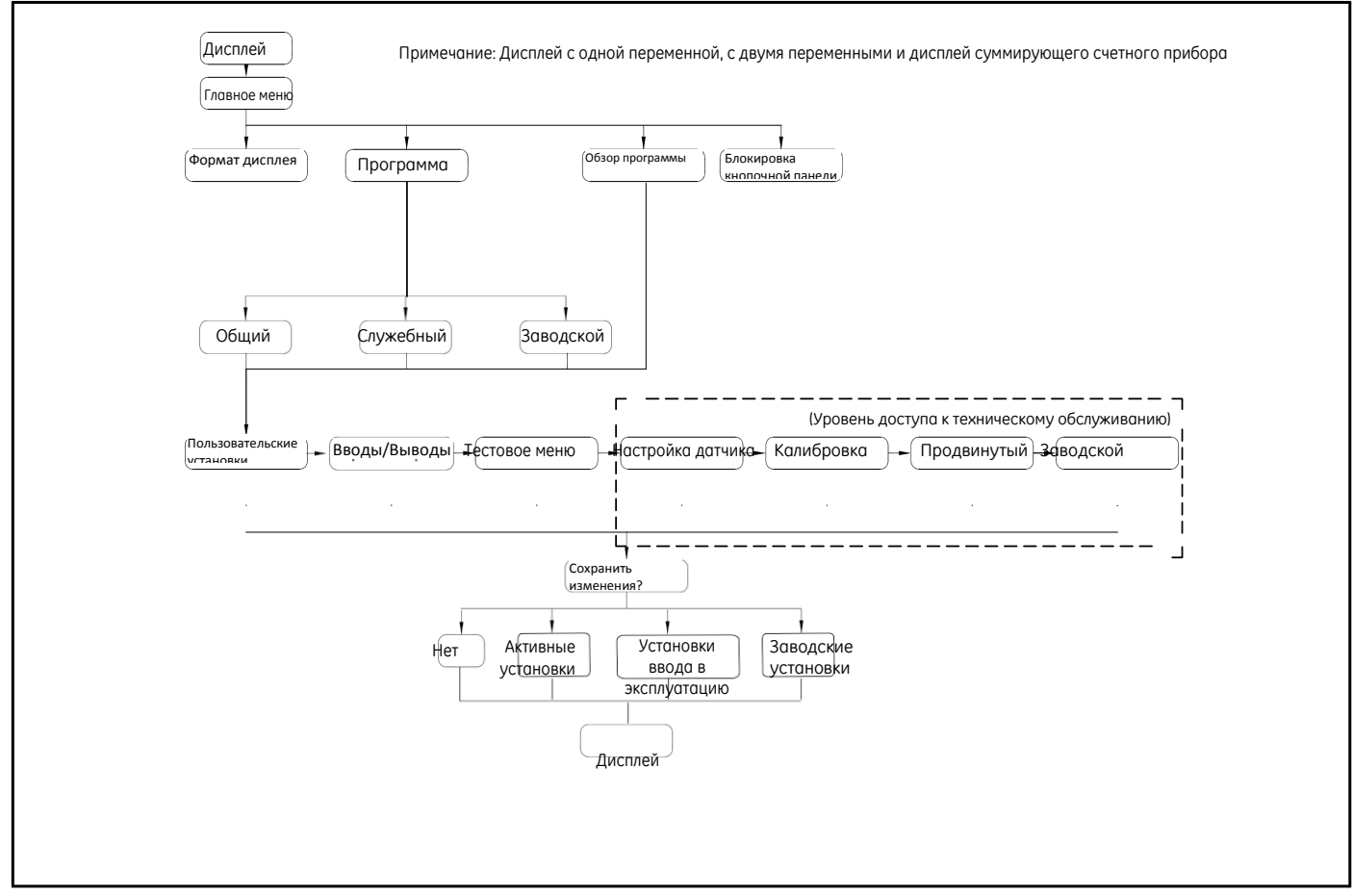

Рисунок 20: Программирование /Карта меню просмотра программы

Для входа в меню просмотра программы пароль пользователя не требуется. Тем не менее, меню обеспечивает доступ только в режиме просмотра. Для внесения изменений в установки или параметры вы должны зайти в Меню программы и ввести пароль, чтобы получить доступ к соответствующему уровню.

#### 3.4.4 Программа

**ВАЖНО!** При входе в Режим (конфигурацию) программы измерение будет остановлено, а аналоговый выходной сигнал перейдет на опасный уровень (уровень ошибки).

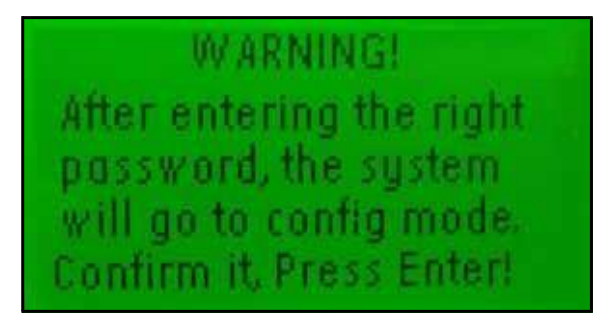

Рисунок 21: Экран предупреждения об опасности

#### 3.4.4а Вход в меню «Программирование»

Display/ Lockout Display Format Program Program Review Keypad Lockout Для входа в меню «Программирование» (Programming) в меню «Дисплей/Блокировка» (Display/Lockout) используйте клавиши-курсоры для выделения «Программирование» (Programming) и нажмите [[]]. Появится следующий экран.

#### 3.4.46 Уровни доступа

# Main Menu/Program Gen User

Services Factory

Enter the password

999<u>9</u>

[ √ ]SAVE [ x ]QUIT [◀▶ ]MOVE [▲▼]MODE Имеется три уровня информационного доступа: Общий (General), Служебный (Service) и Заводской (Factory). Каждый уровень требует ввода пароля. Используйте клавиши-курсоры для выделения соответствующего уровня и нажмите [П]. Появится следующий экран.

Для ввода пароля нужно выполнить следующие действия: используйте клавиши-курсоры [D] или [D] для выбора цифры, которую требуется изменить, и клавиши-курсоры [D] или [D] для изменения значения каждого числа. Если пароль верный, нажмите [D]. Появится следующий экран.

**Примечание:** Если вы ввели неверный пароль, реакция расходомера при нажатии на «галочку» будет отсутствовать.

### 3.5 Установки пользователя

- <u>ОСТОРОЖНО!</u> Изменение параметров программы может привести к неточности измерения расхода. Всегда соблюдайте инструкции при изменении параметров на Уровне пользователя услуги. Ввод и подтверждение данных параметров доступно только для квалифицированного пользователя (Зарегистрированный пользователь).
- Просмотреть изменения параметра до их применения в расходомере. Данный процесс осуществляется автоматически при помощи программного интерфейса (дисплей/кнопочная панель, программное обеспечение Vitality или HART). До выдачи команды «Применить» убедитесь в правильности параметров программы.
- 2. После возврата в режим «Измерить» просмотрите параметры измерения, данные в Таблице 2, и проверьте их соответствие пределам допустимого диапазона. На этом процесс проверки соответствия завершен.

| Измерение                                    | Ожидаемое<br>значение | Фактическое<br>значение | Критерии                                     | Заключение<br>(пригоден-<br>непригоден) |
|----------------------------------------------|-----------------------|-------------------------|----------------------------------------------|-----------------------------------------|
| Канал 1, скорость звука                      |                       |                         | разница < 0,5%                               | пепри оден,                             |
| Канал 1, скорость                            |                       |                         | разница < 0,5%                               |                                         |
| Канал 1, усиление дискриминатора,            |                       |                         | > 14 и < 32                                  |                                         |
| канал 1, усиление дискриминатора,            |                       |                         | > 14 и < 32                                  |                                         |
| Канал 1, отношение «сигнал-шум»,             | > 10                  |                         | > 5                                          |                                         |
| маис<br>Канал 1, отношение «сигнал-шум», мин | > 10                  |                         | > 5                                          |                                         |
| Канал 1, активный TW, макс.                  |                       |                         | В пределах ±15% от значения статического TW. |                                         |
| Канал 1, активный TW, мин.                   |                       |                         | В пределах ±15% от значения статического TW. |                                         |
| Канал 1, состояние ошибки                    | 0x00000000            |                         | 0×0000000                                    |                                         |
| Канал 1, ошибка #                            | 0                     |                         | < 8                                          |                                         |
| Канал 2, скорость звука                      |                       |                         | разница < 0,5%                               |                                         |
| Канал 2, скорость                            |                       |                         | разница < 0,5%                               |                                         |
| Канал 2, усиление дискриминатора,<br>макс.   |                       |                         | > 14 и < 32                                  |                                         |
| Канал 2, усиление дискриминатора,<br>мин.    |                       |                         | > 14 и < 32                                  |                                         |
| Канал 3, отношение «сигнал-шум»,<br>макс.    | > 10                  |                         | > 5                                          |                                         |
| Канал 3, отношение «сигнал-шум», мин         | .> 10                 |                         | > 5                                          |                                         |
| Канал 2, активный TW, макс.                  |                       |                         | В пределах ±15% от значения статического TW. |                                         |
| Канал 2, активный TW, мин.                   |                       |                         | В пределах ±15% от значения статического TW. |                                         |
| Канал 2, состояние ошибки                    | 0×00000000            |                         | 0×0000000                                    |                                         |
| Канал 2, ошибка #                            | 0                     |                         | < 8                                          |                                         |
| Составная скорость                           |                       |                         | разница < 0,5%                               |                                         |
| Составной объемный расход                    |                       |                         | разница < 0,5%                               |                                         |
| Выходной сигнал, мА                          |                       |                         | 4 мА <= х <= 20 мА                           |                                         |

#### Таблица 2: Критерии для требований

## 3.5.1 Настройки

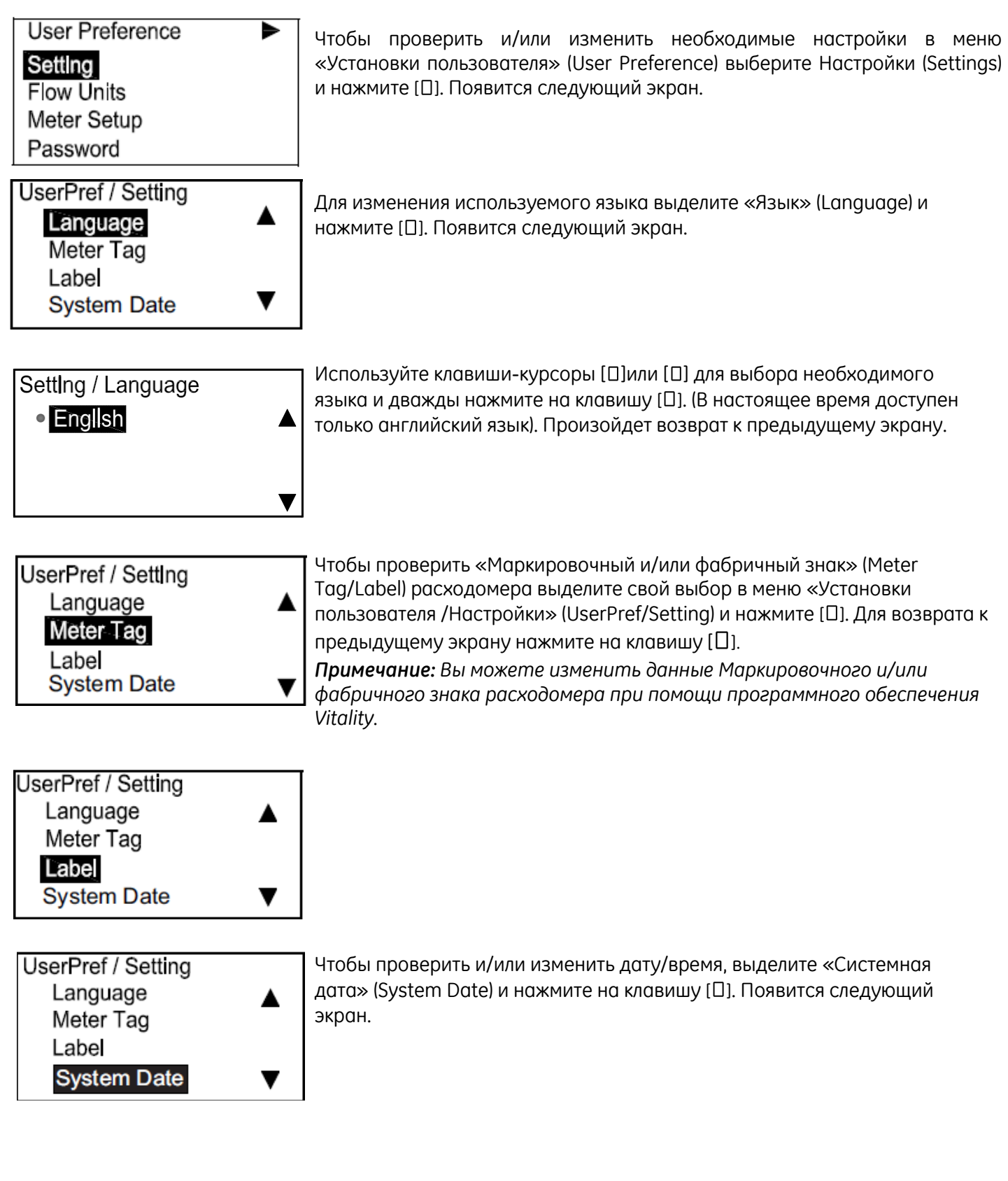

#### 3.5.1 Настройки (продолжение)

| Set System TIme<br>Date: 11 / 21 / 2011<br>TIme: 08 : 45 : 09<br>[ x ]QUIT [ √ ]SAVE<br>[◀▶]MOVE [▲▼]MODF | Используйте клавиши-курсоры для выделения правильной реакции и нажмите<br>[[]]. Произойдет возврат к предыдущему экрану.                                                                                                    |
|----------------------------------------------------------------------------------------------------|----------------------------------------------------------------------------------------------------|
| UserPref / Setting<br>Meter Tag ▲<br>Label<br>System Date<br>Limits ▼                                     | Следующая опция для «Пределов». Существует четыре предела текучести,<br>имеющих отношение к функциональной безопасности и доступных для<br>выбора оператора. В большинстве случаев значения, присваиваемые по<br>умолчанию для данных пределов, не требуют изменения.<br>Чтобы получить доступ к опции «Пределы» выделите «Пределы» (Limits) и<br>нажмите [[]].<br>Примечание: Для получения доступа к данной опции вы должны ввести<br>пароль Обычного пользователя или пароль более высокого уровня                                                                              |
| Limits<br>Low Func -12.2000m/s<br>Low Warn -12.2000m/s<br>Up Warn 12.2000 m/s<br>Up Func 12.2000 m/s      | Используйте клавиши-курсоры для ввода пределов и нажмите [[]]. Четыре<br>предела включают Нижний функциональный предел (НФП) (LFL), Нижний<br>предел предупреждения (НПП) (LWL), Верхний предел предупреждения<br>(UWL) (ВПП) и Верхний функциональный передел (ВФП) (UFL). НФП и ВФП<br>определяются по умолчанию и являются расчетными пределами системы,<br>не требуют изменения, если только оператор не выбреет установку<br>скорости потока, что критично по отношению к безопасности системы.<br>Установка НПП и ВПП необходима только в случае использования НФП и<br>ВФП. |
| UserPref/ Setting<br>System Date ▲<br>Limits<br>Density<br>Kinematic Viscosity ▼                          | После того как выбраны «Пределы», выберите опцию «Плотность»<br>(Density) для установки статической и стандартной плотности. Весовой<br>расход рассчитывается путем умножения измеренного значения<br>Объемного расхода на статическую плотность. Стандартный объемный<br>расход рассчитывается путем умножения измеренного значения<br>Объемного расхода на соотношение статической плотности к<br>стандартной плотности.                                                                                                    |

Наконец, введите статическое значение в сантистоксах для кинематического коэффициента вязкости (Kinematic Viscosity). Данное значение используется для определения поправки на число Рейнольдса для измерения расхода.

#### 3.5.2 Единицы измерения потока

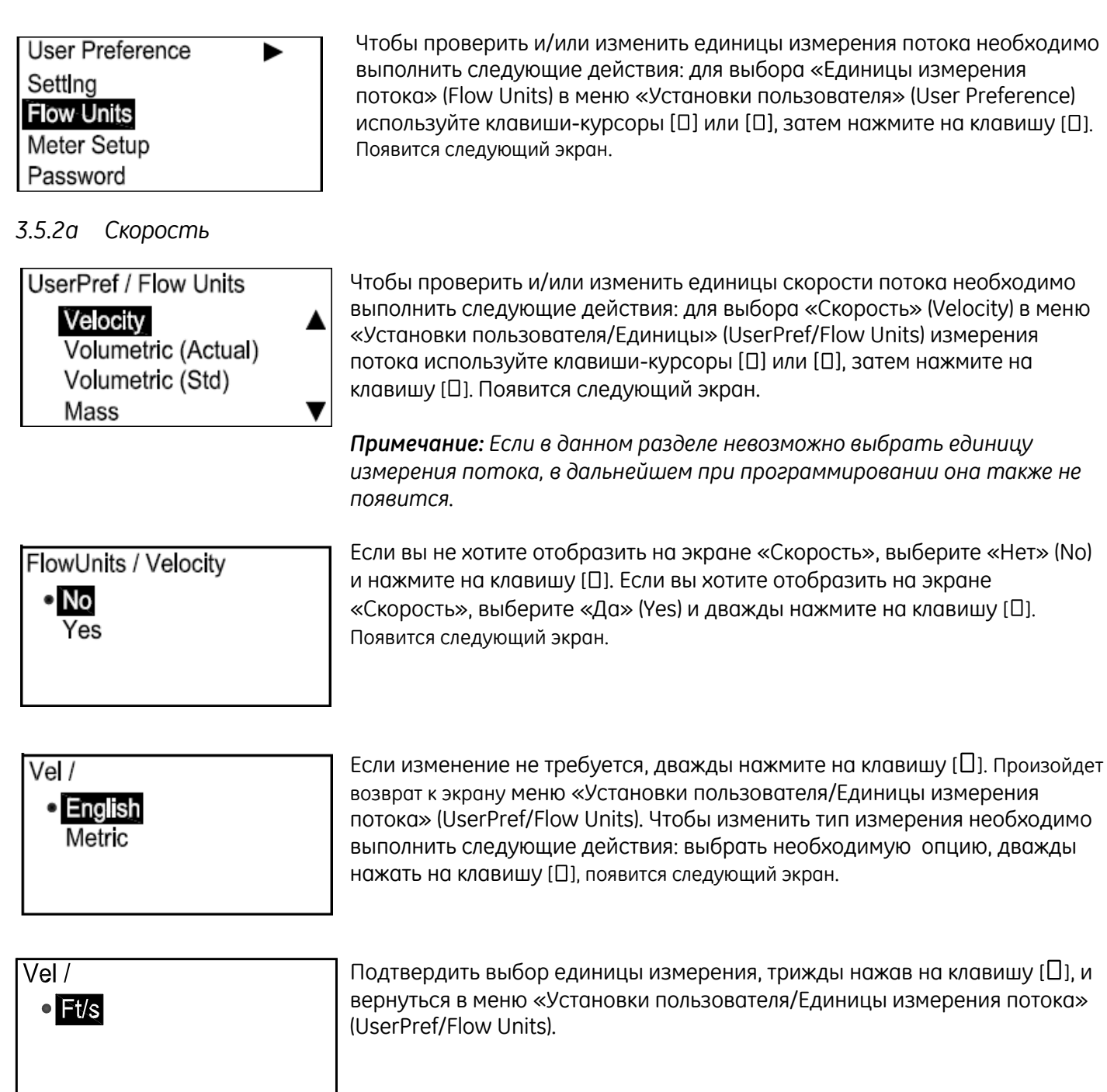

#### 3.5.26 Объемный и весовой расход

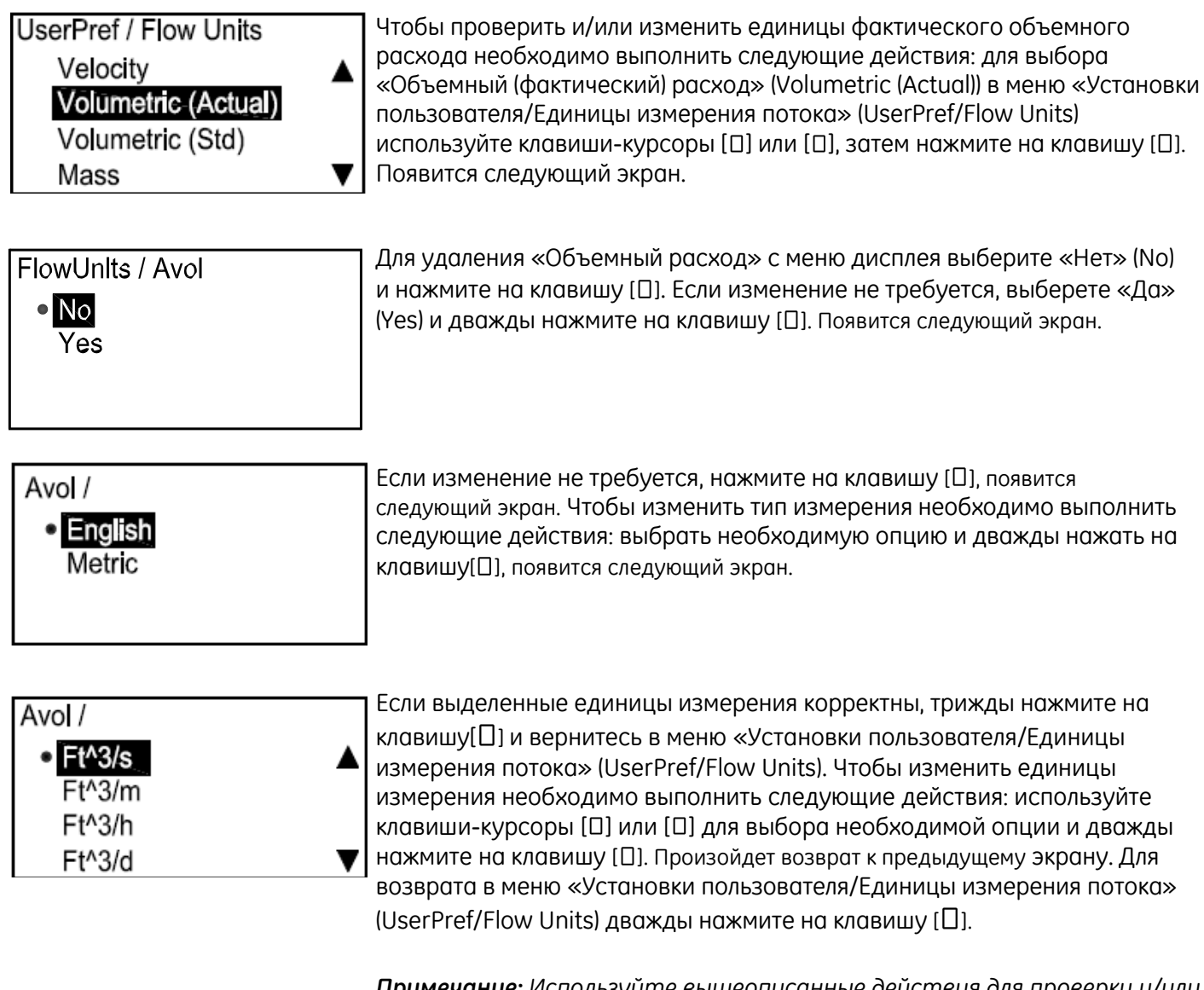

Примечание: Используйте вышеописанные действия для проверки и/или изменения единиц измерения стандартного объемного расхода (Об. расход (станд.)) (Volumetric (Std)) и весового расхода (Bec. расход) (Mass).

#### 3.5.28 Суммирующий счетный прибор

| UserPref / Flow Unlts<br>Volumetrlc (Actual) ▲<br>Volumetrlc (Std)<br>Mass<br>Totallzer | Чтобы проверить и/или изменить единицы измерения суммирующего<br>счетного прибора необходимо выполнить следующие действия: в меню<br>«Установки пользователя/Единицы измерения потока» (UserPref/Flow<br>Units) используйте клавиши-курсоры [] или [] для выбора<br>«Суммирующий счетный прибор» (Totalizer) и нажмите на клавишу []].<br>Появится следующий экран. |
|-----------------------------------------------------------------------------------------|----------------------------------------------------------------------------------------------------|
|-----------------------------------------------------------------------------------------|----------------------------------------------------------------------------------------------------|

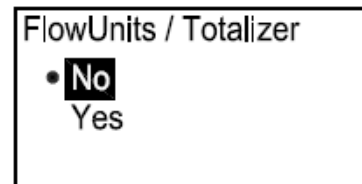

Чтобы удалить «Суммарные величины» из меню дисплея, используйте клавиши-курсоры [□] или [□], выберите «Нет» (No) и нажмите на клавишу [□]. Произойдет возврат к предыдущему экрану. Чтобы продолжить настройку суммирующего счетного прибора, выберите «Да» (Yes) и нажмите «Ввод», появится следующий экран.

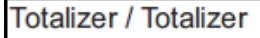

Volumetric (Act)
 Volumetric (Std)
 Mass

Используйте клавиши-курсоры [□] или [□] для выбора «Фактический об. расход» (Actual), «Стандартный об. расход» (Standard) или «Весовой расход» (Mass), дважды нажмите на клавишу[□], появится следующий экран.

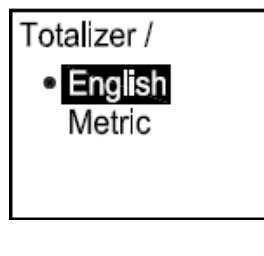

Если изменение не требуется, нажмите на клавишу []]. Если требуется внести изменения, выберите соответствующую категорию измерения и дважды нажмите на клавишу []]. Появится следующий экран.

| Avol / |  |
|--------|--|
| GAL    |  |
| M GAL  |  |
| Ft^3   |  |
| MFt^3  |  |

Если изменение не требуется, нажмите на клавишу [□]. Если требуется внести изменения, выберите соответствующую категорию измерения и нажмите на клавишу[□]. Произойдет возврат к предыдущему экрану. Дважды нажмите на клавишу [□] для возврата в меню «Установки пользователя/Единицы измерения потока» (UserPref/Flow Units).

#### 3.5.2г Плотность

| UserPref / Flow Unlts<br>Volumetrlc(Std)<br>Mass<br>Totallzer<br>Denslty | • | Для расчета весового расхода вы должны использовать опцию «Фактическая плотность». Для измерения «Объем.расход (станд.)» вы должны использовать опцию «Фактическая плотность» и «Стандартная плотность». Чтобы проверить и/или изменить значения плотности необходимо выполнить следующие действия: в меню «Установки пользователя/Единицы измерения потока» (UserPref/Flow Units) используйте клавиши-курсоры [D] или [D] для выбора «Плотность» (Density) и нажмите на клавишу [D]. Появится следующий |
|--------------------------------------------------------------------------|---|----------------------------------------------------------------------------------------------------|
|                                                                          |   | экран.                                                                                                    |

# FlowUnlts / Denslty

Чтобы выйти из режима настройки суммирующего счетного прибора, используйте клавиши-курсоры [D] или [D], выберите «Нет» (No) и нажмите на клавишу [D]. Произойдет возврат к предыдущему экрану. Чтобы продолжить настройку суммирующего счетного прибора, выберите «Да» (Yes) и нажмите на клавишу [D], появится следующий экран.

## FlowUnlts / Denslty

 English Metric

Yes

Если изменение не требуется, нажмите на клавишу []]. Если требуется внести изменения, выберите соответствующую категорию измерения и нажмите на клавишу «Ввод». Появится следующий экран.

#### Density / Density

Lb/Ft^3

Если изменение не требуется, нажмите на клавишу [□]. Если требуется внести изменения, выберите соответствующую категорию измерения и нажмите на клавишу[□]. Произойдет возврат к предыдущему экрану. Дважды нажмите на клавишу [□] для возврата в меню «Установки пользователя/Единицы измерения потока» (UserPref/Flow Units).

## 3.5.3 Настройка расходомера

**Примечание:**Доступ к категории «Настройка расходомера» доступен при вводе всех паролей пользователя.

#### 3.5.3а Нулевая отсечка

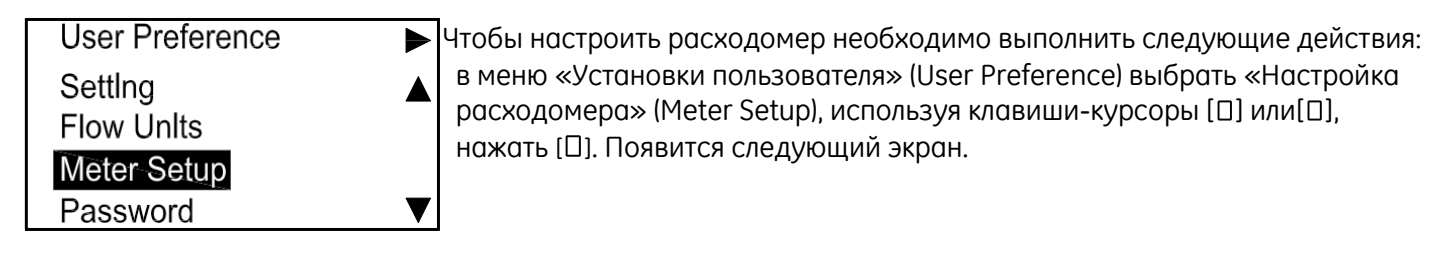

| Zero Cutoff<br>Tau Value Примечание: Нулевая отсечка зависит от скорости.<br>Path Error Handling | UserPref / Meter Setup   | Для выбора «Нулевая отсечка» (Zero Cutoff) нажмите на клавишу [[]], появится следующий экран. |
|--------------------------------------------------------------------------------------------------|--------------------------|-----------------------------------------------------------------------------------------------|
| Path Error Handling                                                                              | Zero Cutoff<br>Tau Value | <b>Примечание:</b> Нулевая отсечка зависит от скорости.                                       |
|                                                                                                  | Path Error Handling      |                                                                                               |

| MeterSetup / Zero Cutoff |
|--------------------------|
| Zero Cutoff              |
| 0.500                    |
|                          |

Для установки нулевой отсечки нажмите на клавишу [D], появится следующий экран. Если скорость потока падает ниже уровня нулевой отсечки, поток будет приведен к 0.00. Это позволяет избежать колебаний нулевой точки.

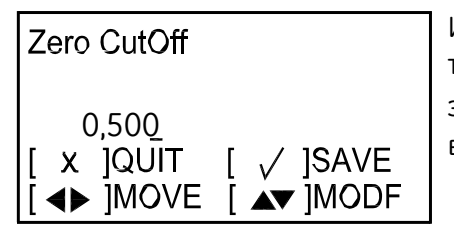

Используйте клавиши-курсоры [□] и [□] для выбора цифры, которую требуется изменить, и клавиши-курсоры [□] или [□] для изменения значения каждого числа, затем нажмите [□]. Нажмите на клавишу [□] для возврата к экрану «Настройка расходомера» (Meter Setup).

#### 3.5.3 Настройка расходомера (продолжение)

Примечание:Доступ к категории «Настройка расходомера» доступен при вводе всех паролей пользователя.

3.5.36 Значение т

Zero CutOff

Tau Value

UserPref / Meter Setup Значение т определяет быстроту реакции расходомера на изменение скорости потока. При малом значении т расходомер быстро реагирует на изменение потока, но данное значение является очень нестабильным. При высоком значении 7 происходит торможение реакции расходомера на изменение для Path Error Handling плавного, но более медленного перехода. В меню «Настройка расходомера» (Meter Setup) используйте клавиши-курсоры [] или [] для выбора «Значение т» (Tau Value). Нажмите на клавишу [🛛], появится следующий экран. Значение таучастицы по умолчанию - 0,001 секунды или 1 мсек.

MeterSetup / Tau Value Tau Value 0.040

Для установки значения т нажмите на клавишу []], появится следующий экран.

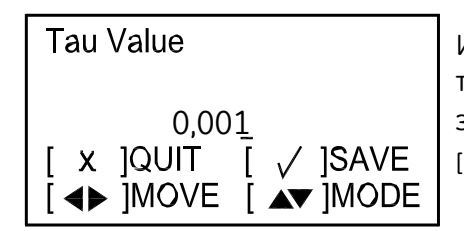

Используйте клавиши-курсоры [] и [] для выбора цифры, которую требуется изменить, и клавиши-курсоры [0] или [0] для изменения значения каждого числа, затем нажмите [0]. Дважды нажмите на клавишу []] для возврата к экрану «Настройка расходомера».

#### 3.5.3в Устранение ошибки направления потока

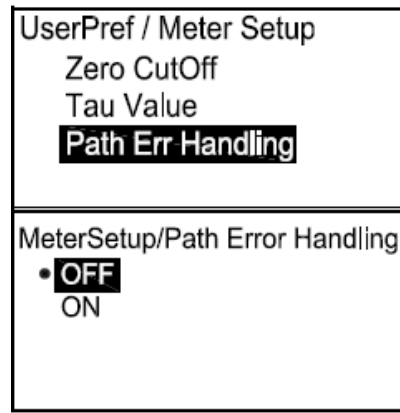

В меню «Настройка расходомера» (Meter Setup) используйте клавишикурсоры []] или []] для выбора «Устранение ошибки направления потока» (Path Err Handling).

Для включения/выключения (ON/OFF) опции «Устранение ошибки направления потока» (Path Err Handing) выберете необходимый статус и нажмите на клавишу [0]. Произойдет возврат к предыдущему экрану.

## 3.5.4 Пароль

## 3.5.4а Обычный пользователь

| User Preference<br>SettIng<br>Flow Units<br>Meter Setup<br>Password            | Данная опция используется для замены пароля Обычного пользователя<br>на устанавливаемое пользователем значение. Чтобы настроить пароль<br>необходимо выполнить следующие действия: в меню «Установки<br>пользователя» (User Preference) выбрать «Пароль» (Password), используя<br>клавиши-курсоры [□] или[□], и нажать [□]. Появится следующий экран.<br><b>Примечание:</b> Если пароль, используемый для доступа к уровню<br>программирования, был паролем Обычного пользователя (Gen User) (для<br>Обычного пользователя), на следующем экране появится только пароль<br>Обычного пользователя (Gen User). |
|--------------------------------------------------------------------------------|----------------------------------------------------------------------------------------------------|
| UserPref / Password<br>Gen User                                                | Для использования пароля обычного пользователя выберете «Обычный пользователь» (Gen User), и нажмите на клавишу [D], появится следующий экран.                                                                                                    |
| Enter new Gen password<br>9999<br>[ X ]QUIT [ √ ]SAVE<br>[ ▲▶ ]MOVE [ ▲▼ ]MODF | Используйте клавишу-курсор [□] или [□] для изменения цифрового<br>значения и нажмите на клавишу [□]. Нажмите на клавишу [□] для возврата<br>к экрану «Установки пользователя/Пароль» (UserPref/Password).                                                                                                    |

#### 3.5.5 Дисплей

#### 3.5.5а Подсветка

UserPref / Dlsplay

Backllght Tlmeout

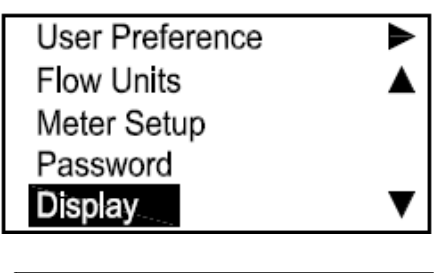

Чтобы включить (ON) или выключить (OFF) подсветку дисплея необходимо выполнить следующие действия: выберете «Дисплей» (Display) в меню «Установки пользователя» (User Preference), используя клавишу-курсор [[]] или [[]], и нажмите [[]]. Появится следующий экран.

Для выбора «Подсветка» (Backlight) нажмите на клавишу[[]], появится следующий экран.

Dlsplay / Backlight • OFF ON

Выберите «Включить» (ON) или «Выключить» (OFF) и дважды нажмите на клавишу [], произойдет возврат к предыдущему экрану.

#### 3.5.56 Блокировка по времени

| UserPref / Dlsplay<br>Backllght<br>Tlmeout      |         | Для блокировки по времени в опции «Дисплей» (Display) выберите<br>«Блокировка по времени» (Timeout) и нажмите [[]]. Появится следующий<br>экран.             |
|-------------------------------------------------|---------|----------------------------------------------------------------------------------------------------|
|                                                 |         | Примечание: Значение, устанавливаемое по умолчанию для блокировки по времени, равно 0. Поэтому пользователи должны сами устанавливать блокировку по времени. |
| Dlsplay / Tlmeout<br><mark>Tlmeout</mark><br>10 | Second: | Нажмите на клавишу [[], появится следующий экран.                                                                                                    |

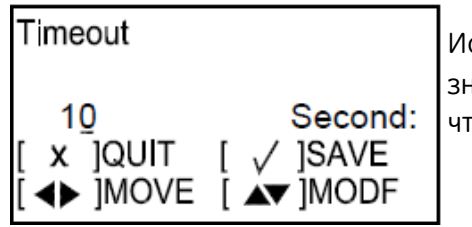

Используйте клавишу-курсор [□] или [□] для изменения цифрового значения и нажмите на клавишу [□]. Трижды нажмите на клавишу [□], чтобы вернуться к экрану «Установки пользователя» (User Preference).

## 3.6 Ввод/Вывод

- 3.6.1 Аналоговый выход А
- 3.6.1а Доступ к Меню аналогового выхода

| Velocity      | Для доступа в меню аналогового выхода (Analog Output) на начальном экране выделите символ блокировки и нажмите [[]]. Появится следующий |
|---------------|----------------------------------------------------------------------------------------------------|
| 0.0000<br>m/s | экран.                                                                                                    |
|               |                                                                                                    |

| Display/ Lockout<br>Display Format<br>Program<br>Program Review<br>Keypad Lockout | Выберите «Выполнить программирование» (Program) и нажмите [[]].<br>Появится следующий экран.                                         |  |
|-----------------------------------------------------------------------------------|----------------------------------------------------------------------------------------------------|--|
| Lockout / Programming                                                             | Выберите уровень пароля (Обычного пользователя (Gen User), сервисный (Service) или заводской (Factory)), отличный от уровня Обычного |  |
| Gen User     Services                                                             | пользователя (General User) из меню «Выполнить программировани<br>(Program Menu), и нажмите [[]]. Появится следующий экран.          |  |

EnterGen Password 9999 [ x ]QUIT [ ✓ ]SAVE [ ▲ ]MOVE [ ▲ ]MODE
Для ввода пароля используйте правую и левую клавиши-курсоры для выбора цифры, которую нужно изменить, используйте клавиши-курсоры [ ] или [] для изменения значения каждой цифры и нажмите []]. Появится следующий экран.

В меню «Установки пользователя» (User Preference) выберите
 «Настройки» (Setting) и нажмите правую клавишу-курсор. Появится следующий экран.

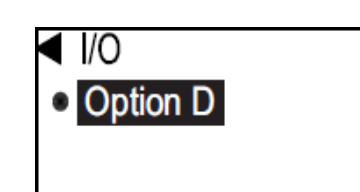

User Preference

Setting

Flow Units Meter Setup Password

Factory

На экране отображается информация о том, какой вариант установлен. Выберите Вариант D (Option D) и нажмите [[]]. Появится следующий экран.

#### 3.6.1 Аналоговый выход А (продолжение)

#### 3.6.16 Настройка аналоговых измерений

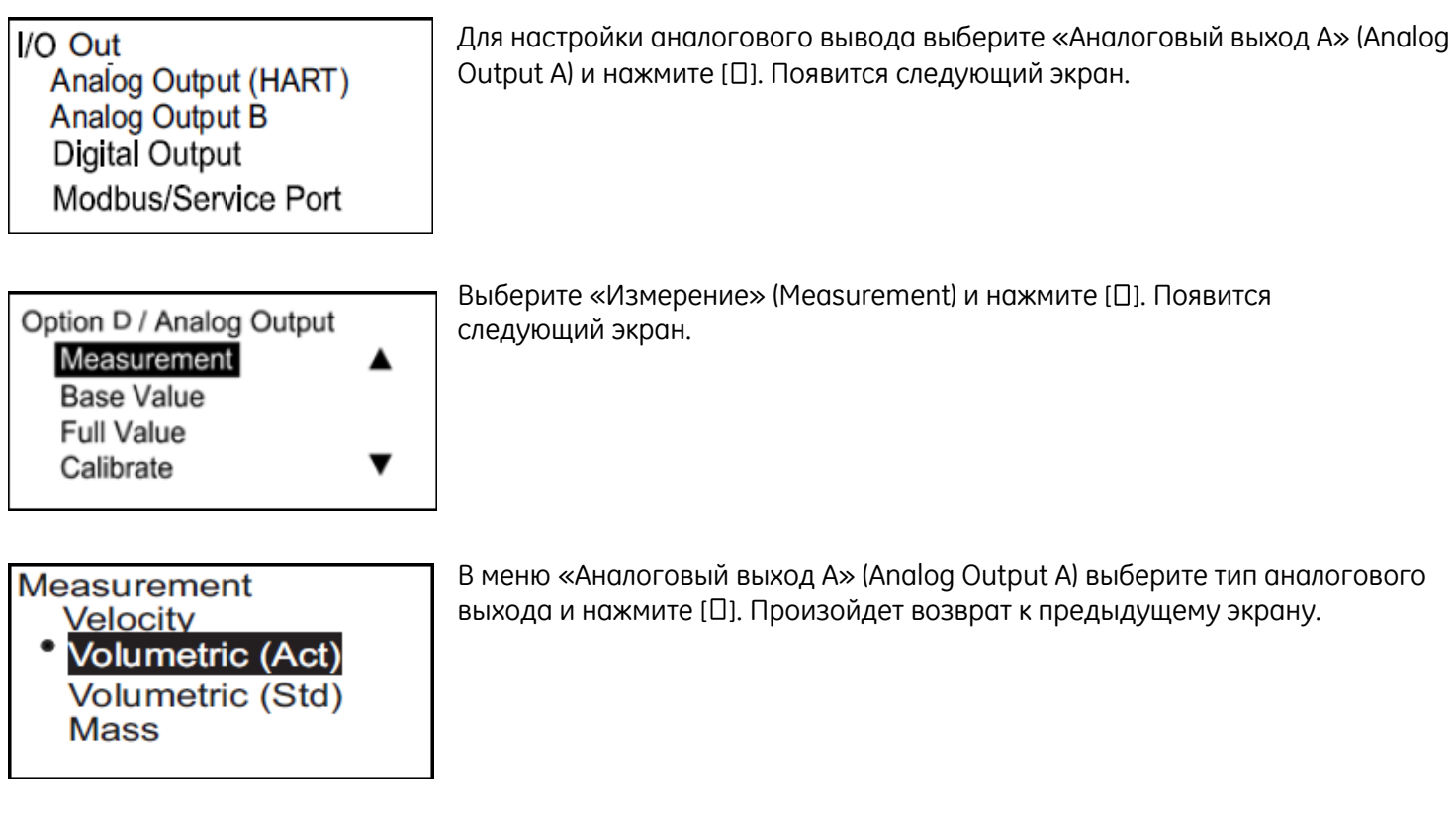

## 3.6.1в Настройка базового значения и полного значения

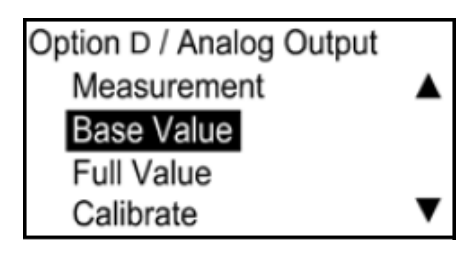

Базовое значение - это расход, представленный 4 мА, а полное значение - это расход, равный 20 мА. В меню «Аналоговый выход» (Analog Output) выберите «Базовое значение» (Base Value) или «Полное значение» (Full Value) и нажмите []. Появится следующий экран.

| Analog Output /                                           | Base                         |
|-----------------------------------------------------------|------------------------------|
| Base Value<br>0.00000                                     | m^3/s                        |
| Base Value                                                |                              |
| 0.0000 <u>0</u><br>[ x ]QUIT [<br>[ <b>∢ &gt;</b> ]MOVE [ | m^3/s<br>√ ]SAVE<br>▲▼ ]MODF |

Снова нажмите []], при этом появится следующий экран.

**Примечание:** Должны появиться единицы измерения, выбранные в разделе «Единицы измерения потока» на странице 37.

Используйте клавиши-курсоры [□] и [□] для выбора числа, подлежащего изменению, а для изменения Базового (Base Value) или Полного значения (Full Value) используйте клавишу [□] или [□], затем нажмите клавишу [□]. Повторите эти шаги для настройки Полного значения. Нажмите [□] для возврата в меню аналогового выхода (Analog Output).

### 3.6.1 Аналоговый выход А (продолжение)

## 3.6.1г Калибровка вывода

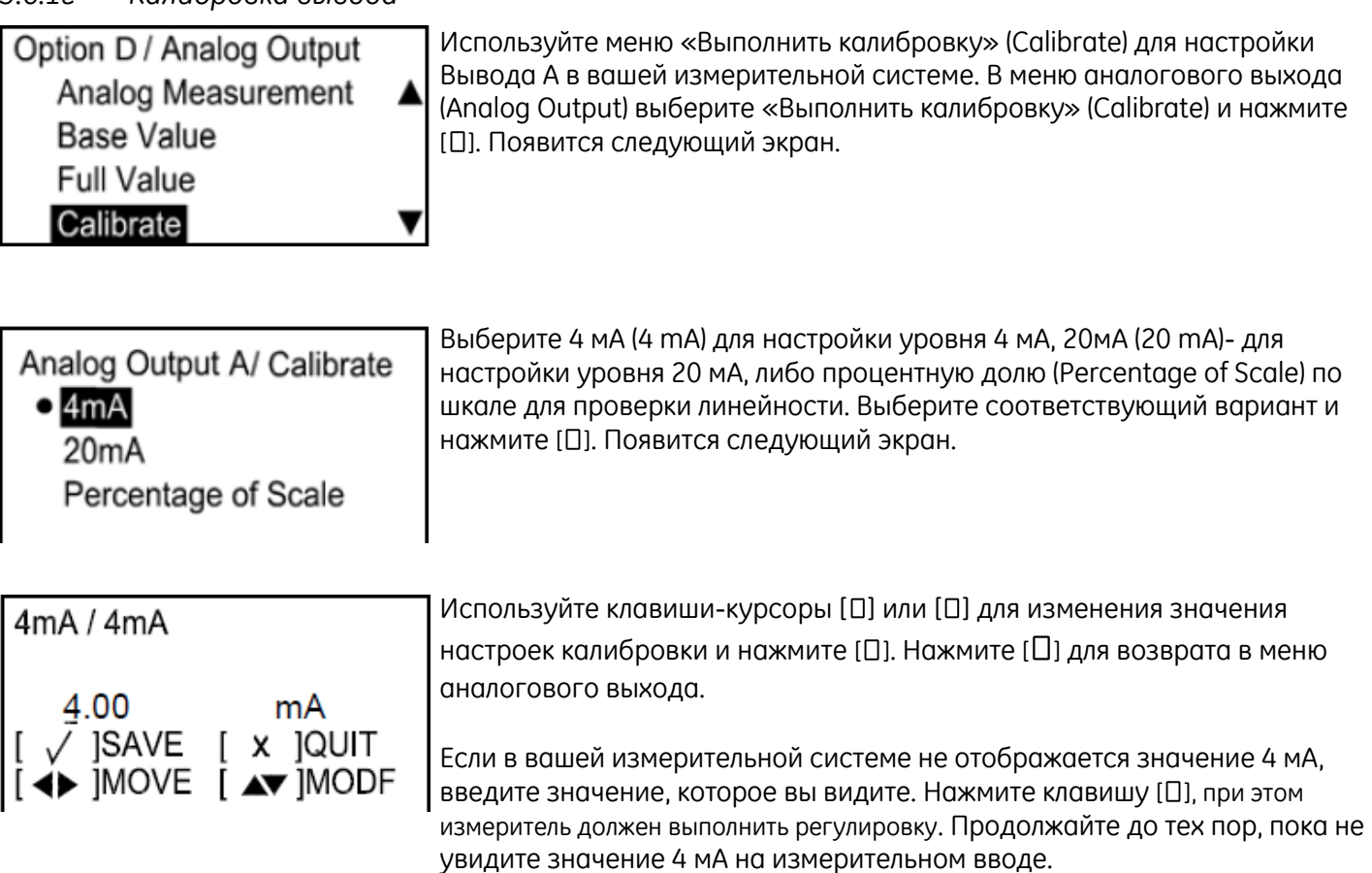

Повторите описанную выше процедуру для настройки и/или изменения других опций

## 3.6.1д Настройка обработки ошибок

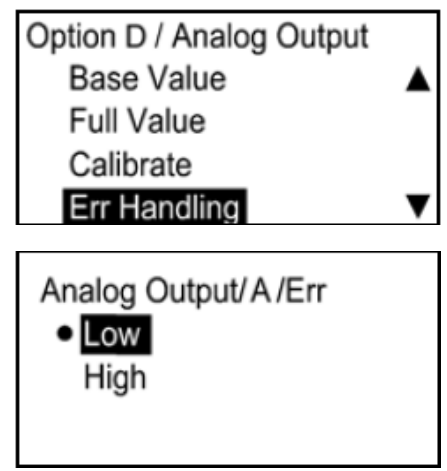

Для того, чтобы указать статус обработки ошибки, в меню «Аналоговый выход» (Analog Output) выберите «Обработка ошибок» (Err Handling) и нажмите [П]. Появится следующий экран.

При выборе «Низкий» (Low) значение Вывода А будет равно 3,6 мА, а выбор варианта «Высокий» (High) приведет к присвоению значения 21,0 мА. Выберите соответствующий статус и нажмите []].

#### 3.6.2 Аналоговый выход В

3.6.2а Доступ к Меню аналогового выхода

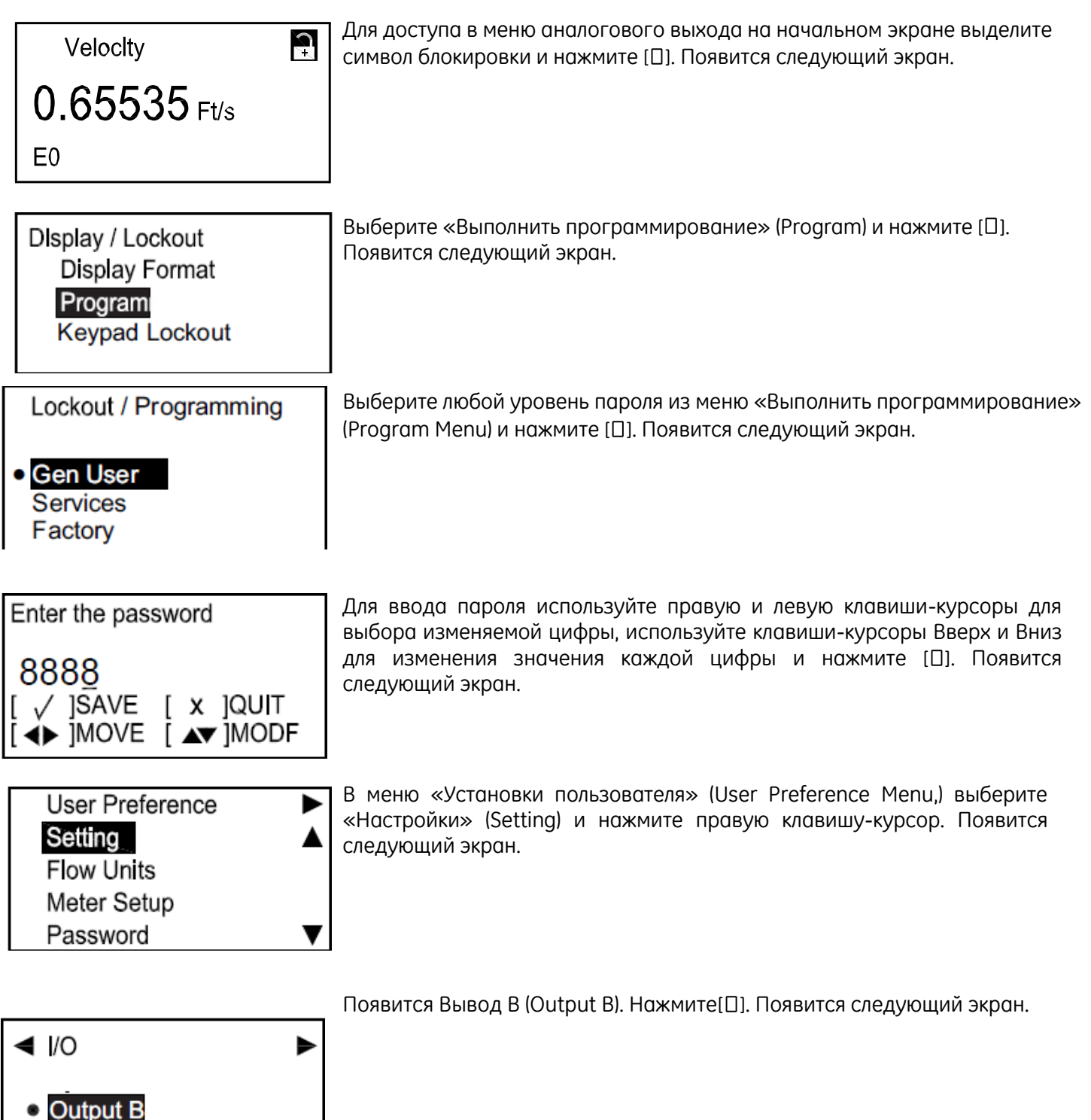

### 3.6.2 Аналоговый выход В (продолжение)

3.6.26 Настройка аналоговых измерений

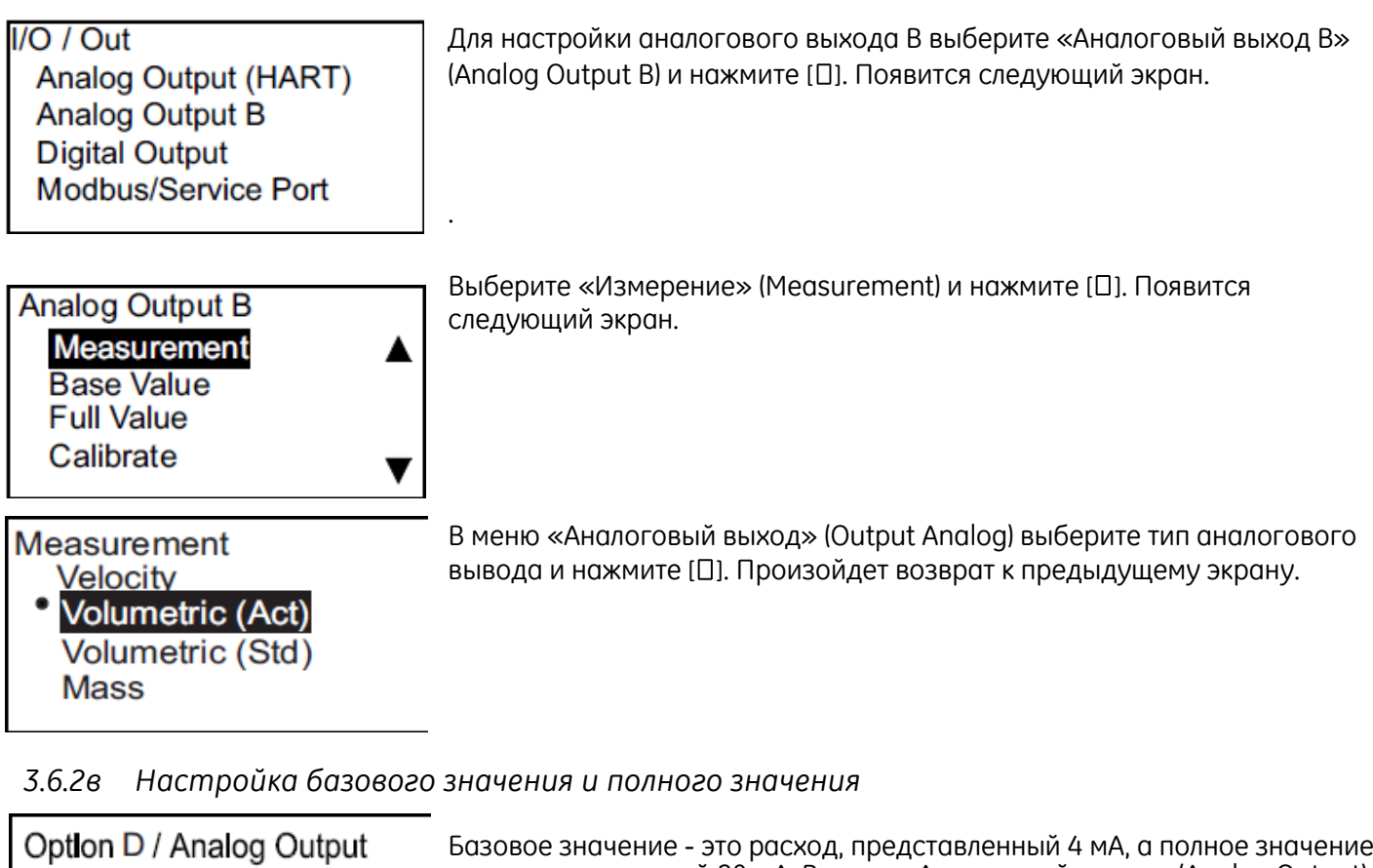

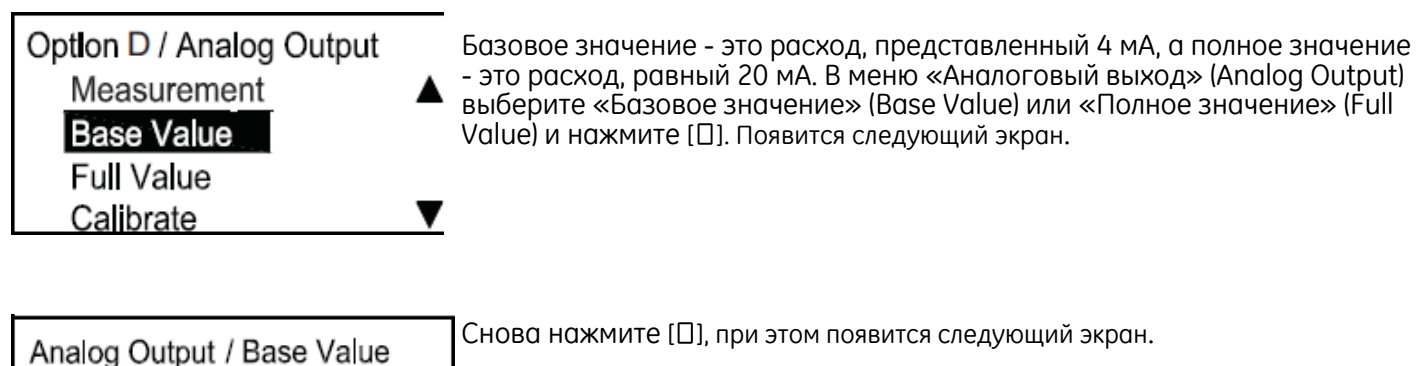

| Примечание: Должны появиться единицы измерения, выбранные |
|-----------------------------------------------------------|
| в разделе «Единицы измерения потока» на странице 37.      |

BaseValue / Base Value

00

Base Value

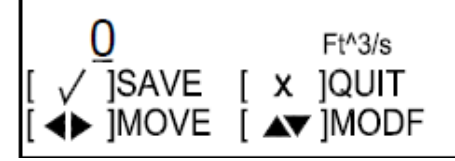

Используйте клавиши-курсоры [□] и [□] для выбора числа, подлежащего изменению, а для изменения Базового или Полного значения используйте клавишу [□] или [□], затем нажмите клавишу [□]. Повторите эти шаги для настройки Полного значения. Нажмите [□] для возврата в меню аналогового выхода.

#### 3.6.2 Аналоговый выход В (продолжение)

#### 3.6.2г Выбор значения калибровки

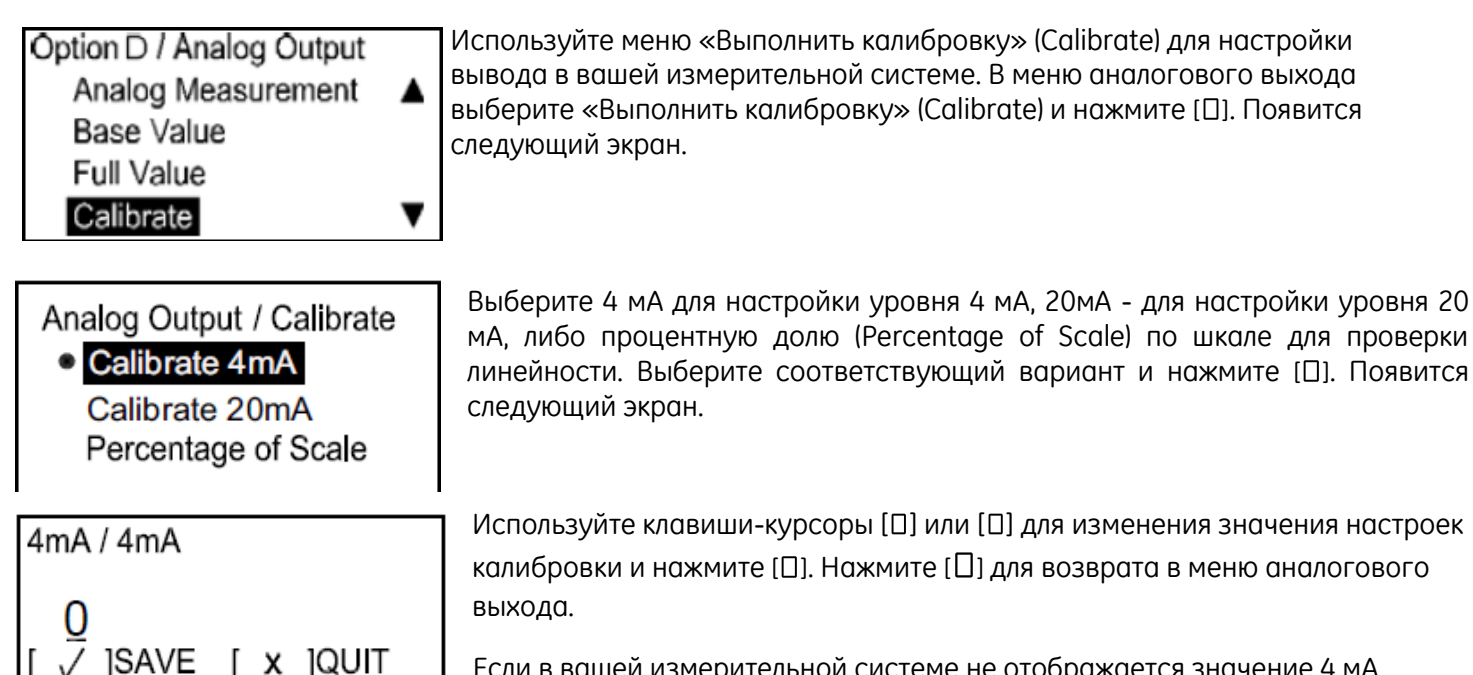

Если в вашей измерительной системе не отображается значение 4 мА, введите значение, которое вы видите. Нажмите клавишу [□], при этом измеритель должен выполнить регулировку. Продолжайте до тех пор, пока не увидите значение 4 мА на измерительном вводе. Повторите описанную выше процедуру для настройки и/или изменения других опций.

## 3.6.2д Настройка обработки ошибок

IMOVE [ ▲▼ IMODF

| Option D / Analog Output |  |
|--------------------------|--|
| Base Value               |  |
| Full Value               |  |
| Calibrate                |  |
| Err Handling             |  |

Для того, чтобы указать статус обработки ошибки, в меню «Аналоговый выход» выберите «Обработка ошибок» и нажмите [[]]. Появится следующий экран.

[▲▶]MOVE [▲▼]MODE

При выборе варианта «Низкий» (Low) в случае ошибки значение Вывода В будет равно 4,0 мА. При выборе варианта «Высокий» (High) значение Вывода будет равно 20,0 мА. Выбор «Удержание» (Hold) приведет к тому, что аналоговый выход останется на том же уровне в случае возникновения ошибки. Вариант «Другое» (Other) позволяет Оператору выбрать значение мА для обозначения ошибочного условия, давая таким образом возможность Оператору довести значение вывода до уровня ошибок Namur или другого значения заказчика. Выберите соответствующий статус и нажмите [D].

При выборе «Другое» (Other) используйте клавиши-курсоры [□] или [□] для изменения значения настроек «Другое» (Other) и нажмите [□]. Нажмите [□] для возврата в меню аналогового выхода.

**Примечание:** Состояние «Ошибка» - это любое состояние, при котором на ЖК-дисплее появляется код ошибки. Более подробная информация об ошибках приведена в Главе 4.

### 3.6.3 Программирование цифровых выходов

Цифровые выходы - это выходные цепи, предназначенные для использования в качестве импульсных выходов, частотных выходов, аварийных сигналов или управляющих выходов. Они имеют гибкую схему, которая может быть изменена с помощью команд программирования для выполнения различных функций.

Приведенные ниже разделы описывают способ настройки каждого типа функции.

Примечание:В каждой области функции существует способ изменения поведения на основе Ошибочного условия. В Главе 4 приведены несколько типов ошибочных условий в расходомере. Не всегда можно четко определить, какие ошибки запускают функцию обработки ошибок. Рекомендуется, чтобы функция обработки ошибок срабатывала при появлении сообщения об ошибке на ЖК-дисплее.

3.6.3а Доступ к Меню цифрового выхода

| Velocity<br>0.65535 Ft/s                                                                        | Для доступа в меню цифрового выхода на начальном экране используйте клавиши-курсоры для выделения символа блокировки и нажмите [[]]. Появится следующий экран.                                                         |
|-------------------------------------------------------------------------------------------------|----------------------------------------------------------------------------------------------------|
| E0                                                                                              |                                                                                                    |
| Display / Lockout<br>Display Format<br>Program<br>Program Revlew<br>Keypad Lockout              | Используйте клавиши-курсоры для выбора «Выполнить<br>программирование» (Program) и нажмите [□]. Появится следующий экран.                                                                                              |
| <ul> <li>Lockout / Programming</li> <li>Gen User</li> <li>Services</li> <li>Factory</li> </ul>  | Выберите уровень безопасности и нажмите [[]]. Появится следующий<br>экран.                                                                                                    |
| Enter the password<br>888 <u>8</u><br>[ √ ]SAVE [ x ]QUIT<br>[ <b>↓</b> ]MOVE [ <b>▲▼</b> ]MODF | Введите соответствующий пароль. Используйте клавиши-курсоры [□] или<br>[□] для выбора каждого изменяемого числа и клавиши [□] или [□] для<br>изменения значения числа. Затем нажмите [□]. Появится следующий<br>экран. |
| User Preference<br>Setting<br>Flow Units<br>Meter Setup<br>Password                             | Выберите «Настройка» (Setting) и нажмите правую клавишу-курсор.<br>Появится следующий экран.                                                                                                    |

## 3.6.3а Доступ к Меню цифрового выхода (Продолжение)

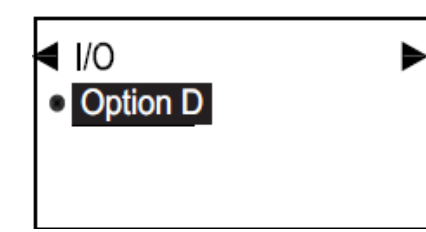

Теперь на экране отображается установленный вариант, А или В. Нажмите [D], при этом появится следующий экран.

| I/O / Option D            | Для настройки цифрового выхода (Digital Output), выберите его на экране |
|---------------------------|-------------------------------------------------------------------------|
| Analog Output/A           | и нажмите [0]. Появится следующий экран.                                |
| Analog Output/B           |                                                                         |
| Digital Output            |                                                                         |
| Modbus/Service Port       |                                                                         |
|                           |                                                                         |
| Option D / Digital Output | Появится следующий экран.                                               |
| Output C                  |                                                                         |
| Output D                  |                                                                         |
|                           |                                                                         |
|                           |                                                                         |

#### 3.6.3 Программирование цифровых выходов (Продолжение)

#### 3.6.3b Настройка импульсного выхода

| DO / DO1       | Цифровые выходы могут быть установлены как импульсные, частотные,   |
|----------------|---------------------------------------------------------------------|
| Pulse          | выходы аварийных сигналов или управляющие выходы, либо отключены.   |
| Frequency      | Импульсный выход гасит прямоугольный импульс для каждой единицы     |
| Alarm          | потока, проходящего через трубопровод. Выберите «Импульс» (Pulse) и |
| Control Output | нажмите []]. Появится следующий экран.                              |

| DO1 / Pulse       | Выберите «Значение импульса» (Pulse Value) и нажмите [[]]. Появится |
|-------------------|---------------------------------------------------------------------|
| Pulse Value       | следующий экран.                                                    |
| MIn Pulse         |                                                                     |
| Test Pulse Output |                                                                     |
| Error Handling    |                                                                     |

| Pulse / Pulse Value |        |  |
|---------------------|--------|--|
| Pulse Value         | 00 gal |  |
|                     |        |  |
|                     |        |  |
|                     |        |  |

Отобразится значение импульса, объем потока, представленного одним импульсом. (Например, 1 импульс = 10 галлонов). Для изменения существующего числа нажмите [], при этом должен отобразиться приблизительно следующий экран.

**Примечание:** Должны появиться единицы измерения, выбранные в разделе «Единицы измерения потока» на странице 37.

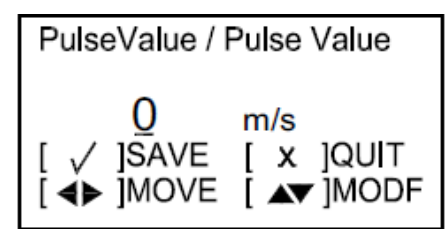

Для изменения значения импульса используйте клавиши-курсоры [□] или [□] для ввода нового числа и нажмите [□] для сохранения. Нажмите [□] для возврата в меню «Импульс» (Pulse).

| DO1 / Pulse<br>Pulse Value     | Для просмотра и/или изменения других характеристик импульса выберите желаемую подкатегорию и выполните следующую процедуру:       |
|--------------------------------|----------------------------------------------------------------------------------------------------|
| Min Pulse<br>Test Pulse Output | •Для ввода минимального рабочего времени импульса (Мин. импульс<br>(Min Pulse)) необходимо установить ширину импульса в секундах. |
| Error Handling                 | <ul> <li>Для проверки импульсного выхода введите количество импульсов, а</li> </ul>                                               |

•Для проверки импульсного выхода введите количество импульсов, а измерительный прибор выведет указанное количество. Необходимо отметить в измерительной системе, что было получено правильное количество импульсов.

•При выборе «Обработка ошибок» (Error Handling) требуется проведение другой процедуры. См. следующую страницу.

## 3.6.36 Настройка импульса (Продолжение)

| DO1 / Pulse<br>Pulse Value<br>Min Pulse<br>Test Pulse Output<br><b>Error Handling</b> | Для изменения статуса «Обработки ошибок» (Error Handling) выберите его<br>на экране и нажмите [[]]. Появится следующий экран.                                                                                                    |
|---------------------------------------------------------------------------------------|----------------------------------------------------------------------------------------------------|
| Pulse / Error Handling<br>● <mark>Hold</mark><br>Stop                                 | Выберите вариант «Удерживать» (Hold) или «Остановить» (Stop). В случае нажатия клавиши «Удерживать» при возникновении ошибки измерения потока измерительное устройство продолжает направлять импульсы с последних правильных показаний. При нажатии «Остановить» в случае возникновения ошибки измерительный прибор прекращает подачу импульсов. Нажмите[П], произойдет возврат к предыдущему экрану. Нажмите [П] для возврата в меню имфрового выхода |

## 3.6.3в Настройка частоты

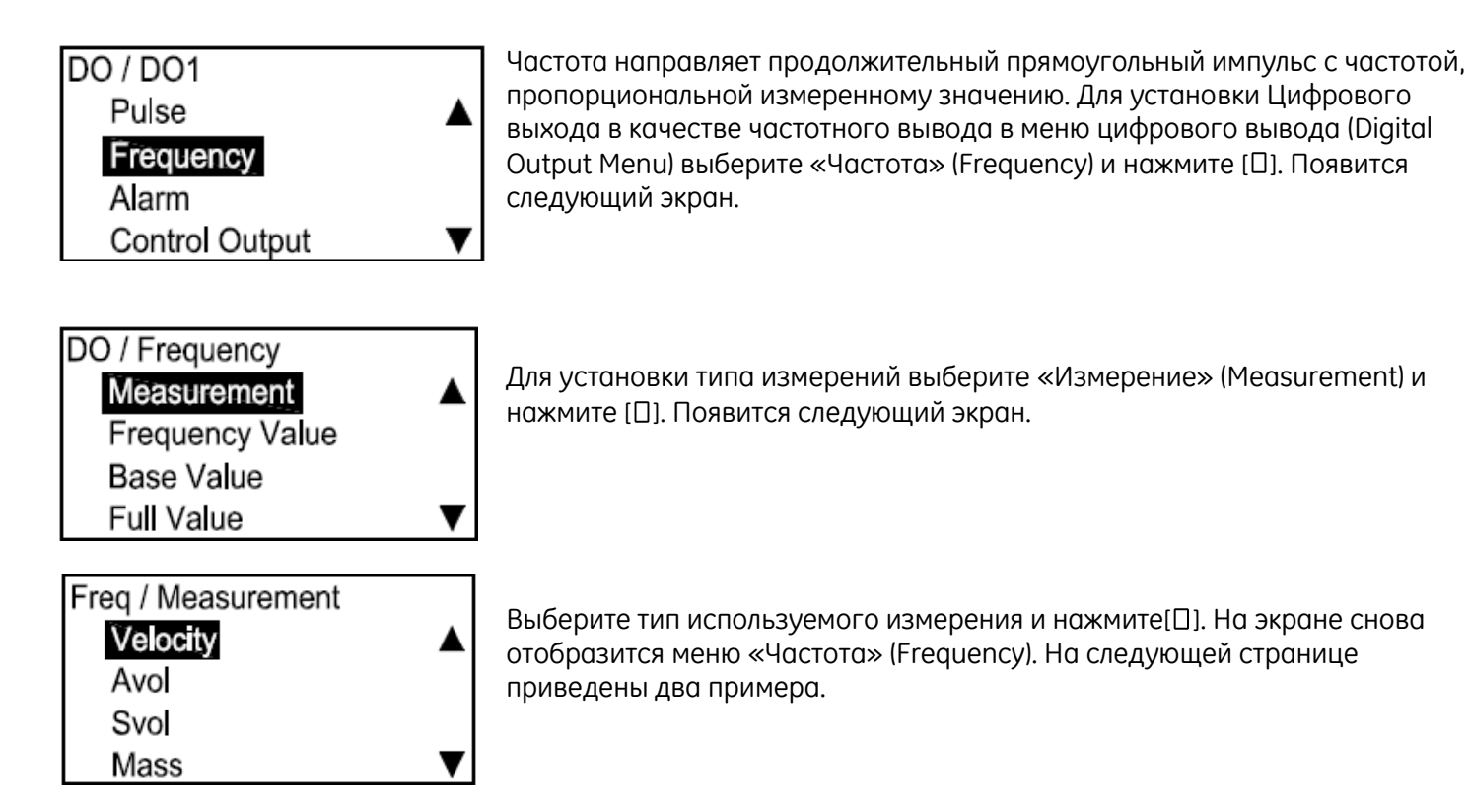

## 3.6.3 Цифровой выход С (продолжение)

## 3.6.3в Настройка частоты (Продолжение)

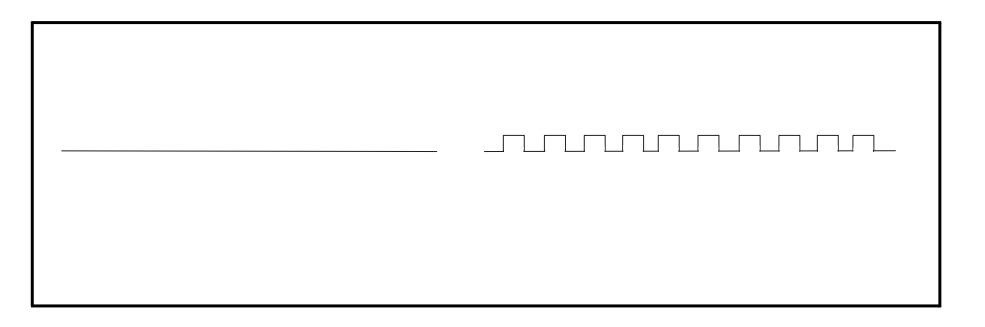

Пример 1

Базовая: 0 м/с = 0 Гц Полная: 10 м/с = 100 Гц Тогда у Гц = х (м/с) • 10 Гц

## Пример 2

Базовая: 10 кг = 0 Гц Полная: 20 кг = 10 Гц Тогда у Гц =(x кг -10) • 1000

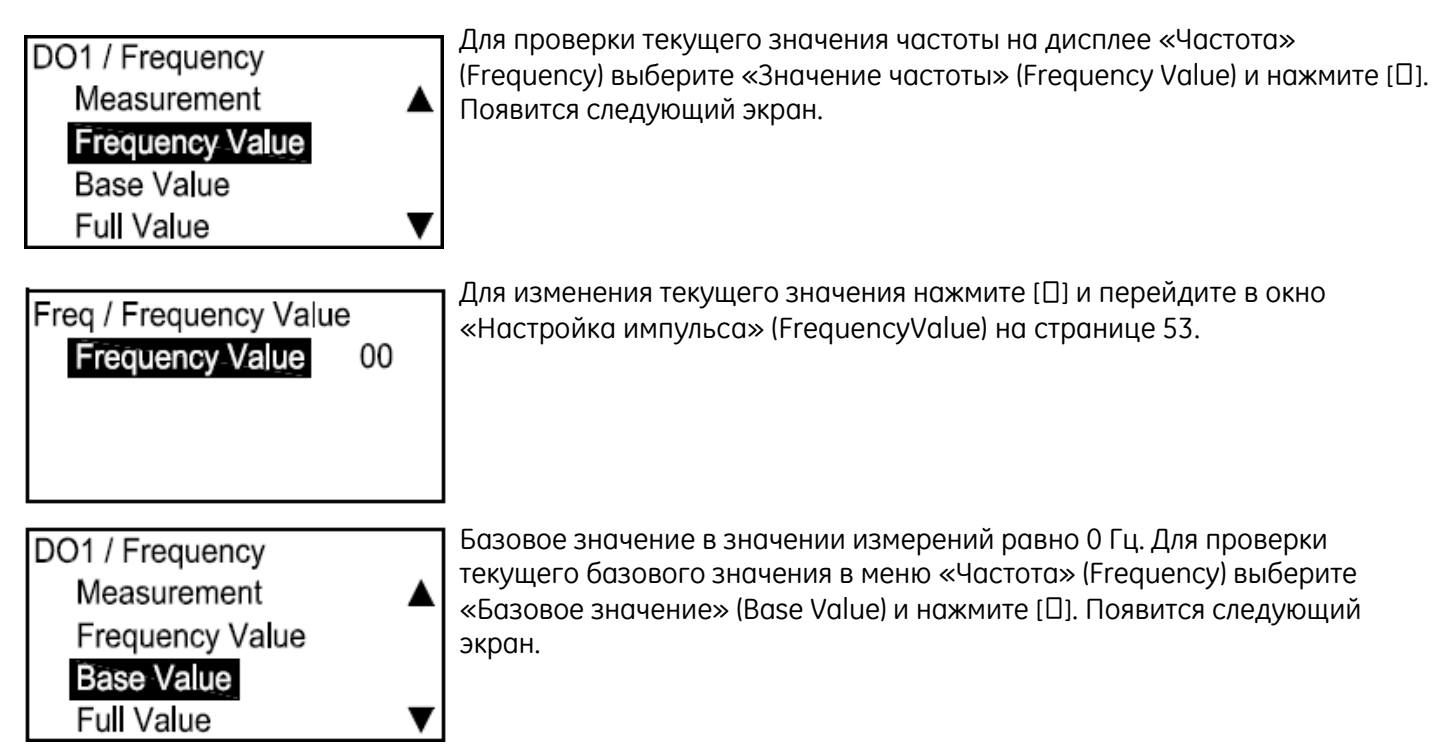

## 3.6.3в Настройка частоты (Продолжение)

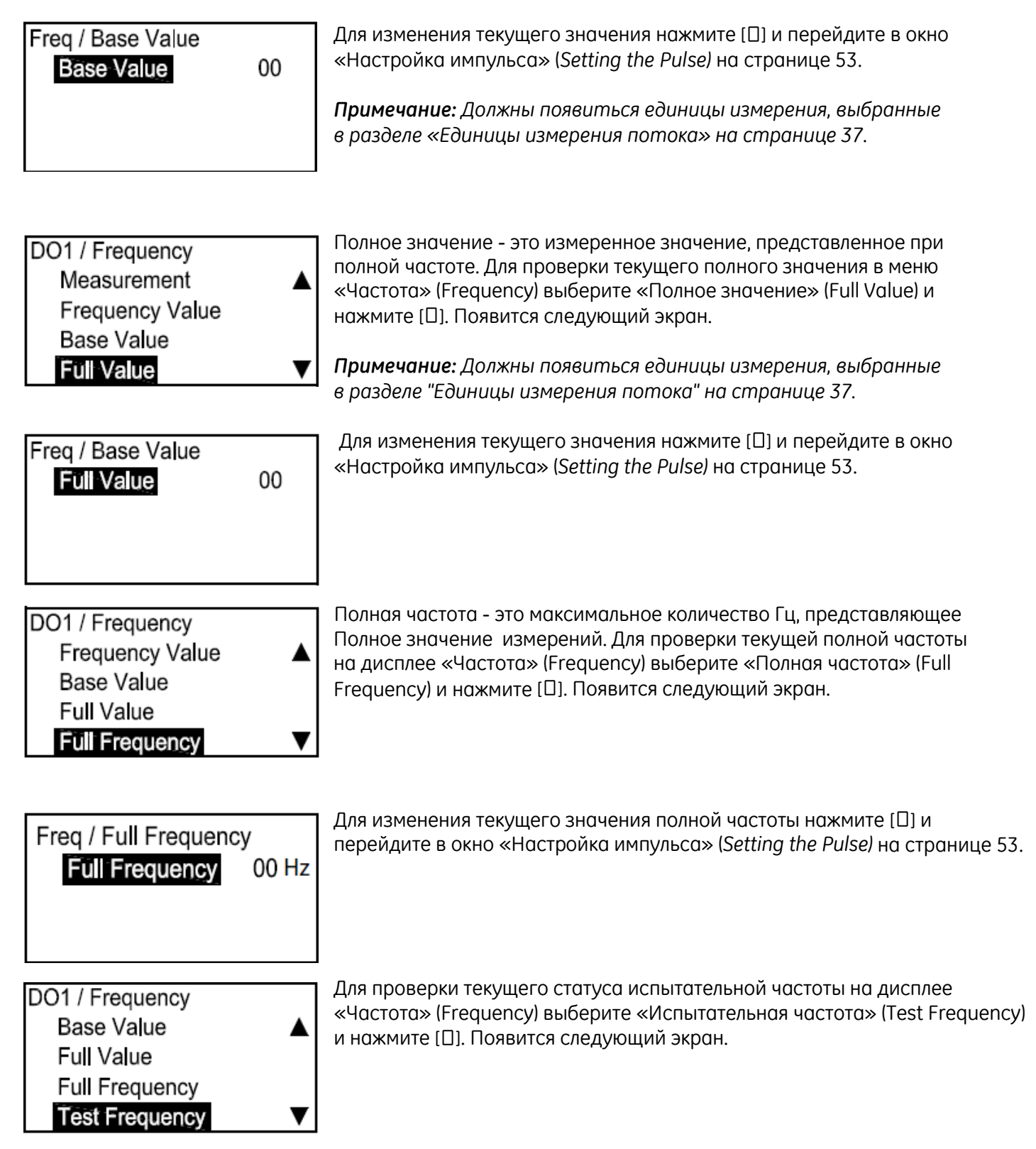

## 3.6.3в Настройка частоты (Продолжение)

| TestFreq / Test Frequency<br>Test Frequency 00                                        | Для изменения текущей испытательной частоты нажмите [□]. Установите<br>величину в Гц. Измерительной прибор установит цифровой выход для<br>данного значения. Затем убедитесь, что в вашей измерительной системе<br>отображена введенная вами частота. Вы можете повторить данную<br>процедуру с несколькими значениями частоты. |
|---------------------------------------------------------------------------------------|----------------------------------------------------------------------------------------------------|
| DO1 / Frequency<br>Full Value ▲<br>Full Frequency<br>Test Frequency<br>Err Handling ▼ | Для проверки текущего статуса обработки ошибок частоты на дисплее<br>«Частота» (Frequency) выберите «Обработка ошибок» (Err Handling) и<br>нажмите [[]]. Появится следующий экран.                                                                                                    |
| Freq / Error Handling  Hold Low                                                       | Для изменения текущего статуса обработки ошибок выберите<br>необходимую опцию и нажмите [[]]. Произойдет возврат к предыдущему<br>экрану. На выбор предоставляется четыре варианта обработки ошибок в<br>случае появления ошибки измерений:                                                                                     |
| Other                                                                                 | • Удерживать (Hold)— удерживать последнее действительное значение.                                                                                                    |
|                                                                                       | • Низкая (Low)— отобразить 0 Гц.                                                                                                    |
|                                                                                       | • Высокая (High)— отобразить полную частоту.                                                                                                    |
|                                                                                       | <i>Примечание:</i> При выборе «Другое» (Other) появится следующий экран.                                                                                                    |

| Err Handling / Other<br>Other | 00 | Введите необходимое значение в Гц для ошибки. (Например, если<br>Полная частота = 10 Гц, можно установить значение ошибки 2 кГц).<br>Снова нажмите [[], при этом появится следующий экран. |
|-------------------------------|----|----------------------------------------------------------------------------------------------------|
|-------------------------------|----|----------------------------------------------------------------------------------------------------|

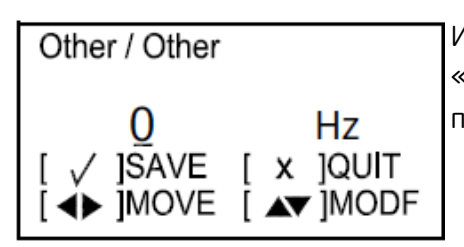

Используйте клавиши-курсоры [□] или [□] для изменения значения «Другое» (Other) и нажмите [□] для сохранения числа. Для возврата к предыдущему экрану нажмите на клавишу [□].

## 3.6.3г Настройка аварийного сигнала

| DO / DO1<br>Pulse<br>Frequency<br>Alarm<br>Control Output              | ▲ Аварийная сигнализация может представлять собой открытую или замкнутую накоротко цепь, в зависимости от условий ошибки. Для проверки аварийного сигнала и/или изменения его настроек в меню цифрового выхода выберите «Аварийная сигнализация» (Alarm) и нажмите [□]. Появится следующий экран. |
|------------------------------------------------------------------------|----------------------------------------------------------------------------------------------------|
| DO1 / Alarm<br>Alarm State<br>Alarm Type<br>Measurement<br>Alarm Value | Для проверки и/или изменения статуса аварийного сигнала выберите<br>«Состояние аварийного сигнала» (Alarm State) и нажмите [□]. Появится<br>следующий экран.<br>▼                                                                                                    |
| Alarm / Alarm State                                                    | Доступны три состояния аварийного сигнала:                                                                                                    |
| <ul> <li>Close</li> <li>Open</li> <li>Fail safe</li> </ul>             | <ul> <li>Замкнутый (Close)— Замкнутый накоротко при отсутствии ошибки,<br/>открытый при появлении ошибки</li> </ul>                                                                                                    |
|                                                                        | <ul> <li>Открытый (Open)— Нормально открытый, замкнутый при срабатывании<br/>аварийной сигнализации</li> </ul>                                                                                                    |
|                                                                        | • Безаварийный (Fail Safe)— Замкнутый                                                                                                    |
|                                                                        | Для изменения состояния аварийного сигнала выберите желаемый<br>статус и нажмите [[]]. Произойдет возврат к предыдущему экрану.                                                                                                    |
| DO1 / Alarm<br>Alarm State<br>Alarm Type<br>Measurement<br>Alarm Value | Для проверки и/или изменения типа аварийного сигнала выберите «Тип<br>аварийного сигнала» (Alarm Type) и нажмите [[]]. Появится следующий<br>экран.                                                                                                    |
| Alarm / Alarm Type                                                     | Можно выбрать один из трех типов аварийных сигналов:                                                                                                    |
| • Low<br>High<br>Fault                                                 | <ul> <li>Низкий (Low) — Сигнал отсутствует, если измеренное значение больше<br/>порогового значения; срабатывание сигнала, если измеренное значение<br/>меньше или равно пороговому значению</li> </ul>                                                                                           |
|                                                                        | <ul> <li>Высокий (High)— Сигнал отсутствует, если измеренное значение меньше<br/>порогового значения; срабатывание сигнала, если измеренное значение<br/>больше или равно пороговому значению</li> </ul>                                                                                          |
|                                                                        | ●Ошибка (Fault) — Сигнал отсутствует при отсутствии ошибок; сигнал срабатывает при возникновении ошибок.                                                                                                    |
|                                                                        | Для изменения типа аварийного сигнала выберите желаемый тип и нажмите<br>[[]]. Произойдет возврат к предыдущему экрану.                                                                                                    |

#### 3.6.3 Цифровой выход С (продолжение)

#### 3.6.3г Настройка аварийного сигнала (Продолжение)

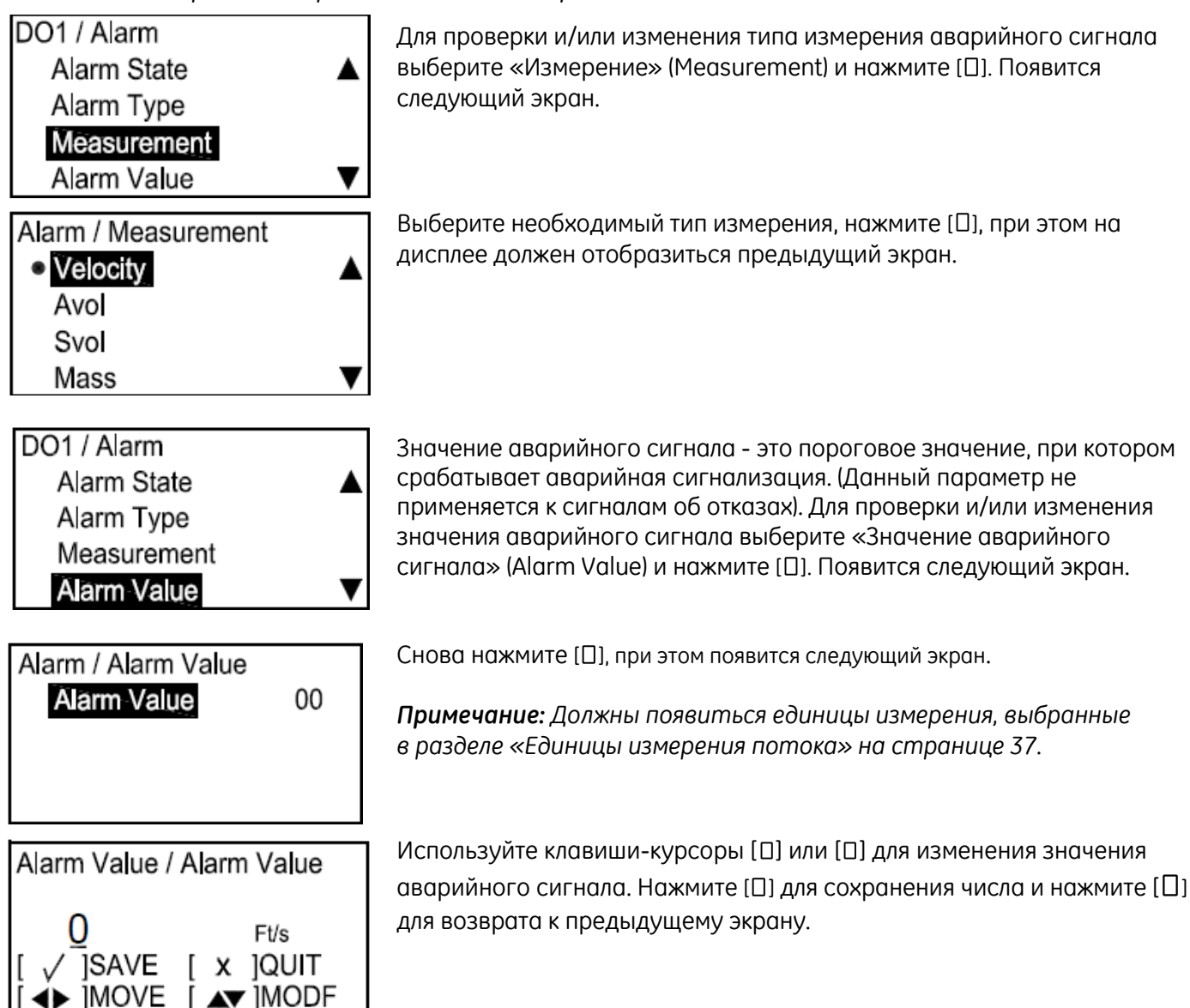

## 3.6.3г Настройка аварийного сигнала (Продолжение)

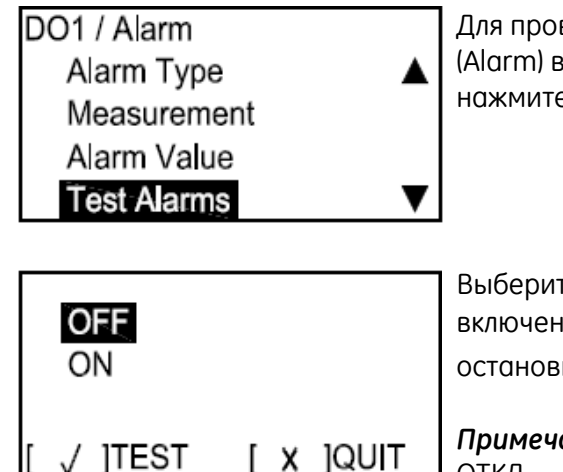

Для проверки аварийных сигналов в меню «Аварийная сигнализация» (Alarm) выберите «Проверка аварийных сигналов» (Test Alarms) и нажмите []]. Появится следующий экран.

Выберите ОТКЛ (OFF) для отключения сигнала или ВКЛ (ON) для его включения. Для начала испытаний выберите ВКЛ и нажмите []]. Для остановки испытаний нажмите []].

*Примечание:* Убедитесь, что по окончании испытаний выбрана опция ОТКЛ.

## 3.6.3д Настройка управляющего выхода

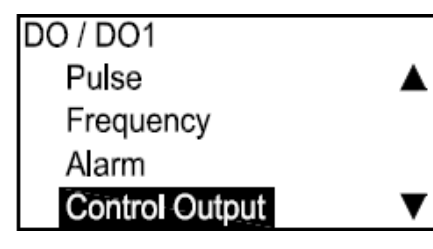

Управляющий выход может привести в действие приводной механизм для управления процессом. Он дезактивируется до момента достижения порогового значения и активируется при его достижении. Для проверки управляющего выхода и/или изменения его настроек в меню цифрового выхода выберите «Управляющий выход» (Control Output) и нажмите []]. Появится следующий экран.

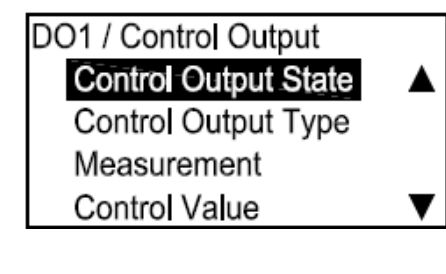

CO / Control Output State • Close Open Для проверки и/или изменения статуса управляющего выхода выберите «Состояние управляющего выхода» (Control Output State) и нажмите []]. Появится следующий экран.

Вариант Замкнутый (Close) - 0 В (дезактивированный), 3,3 В активированный. Открытый (Open) - 3,3 В дезактивированный, 0 В активированный. Для изменения состояния управляющего выхода выберите желаемый статус и нажмите []]. Произойдет возврат к предыдущему экрану.

#### 3.6.3 Цифровой выход С (продолжение)

### 3.6.3д Настройка управляющего выхода (Продолжение)

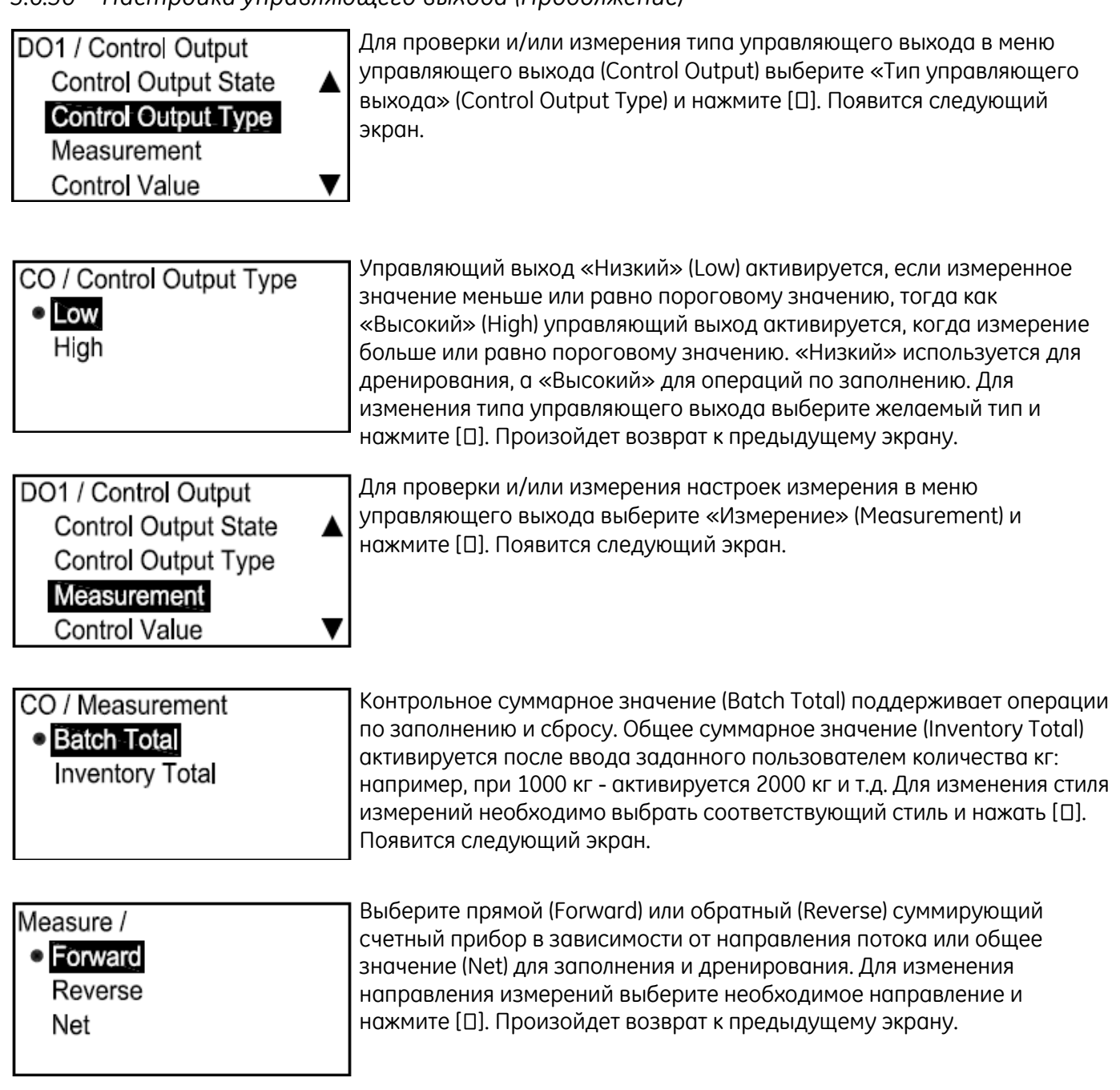
3.6.3д Настройка управляющего выхода (Продолжение)

| 5.0.50 Hachipotika yhpathinotteet taikotta (hpotonikentae)                                            |                                                                                                    |  |  |
|----------------------------------------------------------------------------------------------------|----------------------------------------------------------------------------------------------------|--|--|
| DO1 / Control Output<br>Control Output State<br>Control Output Type<br>Measurement<br>Control Value ▼ | Для проверки и/или измерения управляющего значения в меню<br>управляющего выхода выберите «Управляющее значение» (Control Value)<br>и нажмите [[]]. Появится следующий экран.    |  |  |
| CO / Control Value<br>Control Value 00                                                                | Снова нажмите [[], при этом на экране должно отобразиться пороговое<br>значение для активации.                                                                                   |  |  |
| ContValue / Control Value                                                                             | Используйте клавиши-курсоры [D] или [D] для изменения управляющего<br>значения. Нажмите [D] для сохранения числа и нажмите [D] для<br>возврата к предыдущему экрану.             |  |  |
| [  → ]MOVE [  → ]MODF                                                                                 | <b>Примечание:</b> Должны появиться единицы измерения, выбранные в<br>разделе «Единицы измерения потока» на странице 37.                                                         |  |  |
| DO1 / Control Output<br>Control Output Type ▲<br>Measurement<br>Control Value<br>Test Control ▼       | Для проверки приводного механизма в меню управляющего выхода<br>выберите «Проверка управления» (Test Control) и нажмите [[]]. Появится<br>следующий экран.                       |  |  |
| OFF<br>ON                                                                                             | Для начала испытаний выберите ВКЛ (ON) и нажмите [[]]. Для<br>прекращения испытаний выберите ОТКЛ (OFF) и нажмите [[]]. Нажмите [[]]<br>для возврата в меню управляющего выхода. |  |  |
| [ √ ]TEST [ X ]QUIT                                                                                   | <b>Примечание:</b> Убедитесь, что по окончании испытаний выбрана опция<br>ОТКЛ.                                                                                                  |  |  |

## 3.6.4 Modbus/Сервисный порт А

| I/O / Option D      | Для настройки Modbus/Сервисного порта (Modbus/Service Port) выберите  |
|---------------------|-----------------------------------------------------------------------|
| Digital Output      | его на экране Вариант А (Option A) и нажмите [[]]. Появится следующий |
| Modbus/Service Port | экран.                                                                |
|                     |                                                                       |

### 3.6.4а Выбор скорости передачи данных

| Option A / Modbus / Service<br>Baud Rate<br>Modbus Parity<br>UART Bits<br>Address | Для установки скорости передачи данных в меню Modbus/Ceрвис<br>(Modbus/Service) выберите «Скорость передачи данных» (Baud Rate) и<br>нажмите [[]]. Появится следующий экран. |
|-----------------------------------------------------------------------------------|----------------------------------------------------------------------------------------------------|
| Modbus / Service Port / Baud<br>● 2400<br>4800<br>9600<br>19200 ▼                 | По умолчанию скорость передачи данных равна 115200. Выберите<br>соответствующую скорость передачи данных и нажмите [D].<br>Произойдет возврат к предыдущему экрану.          |

#### 3.6.46 Настройка четности Modbus

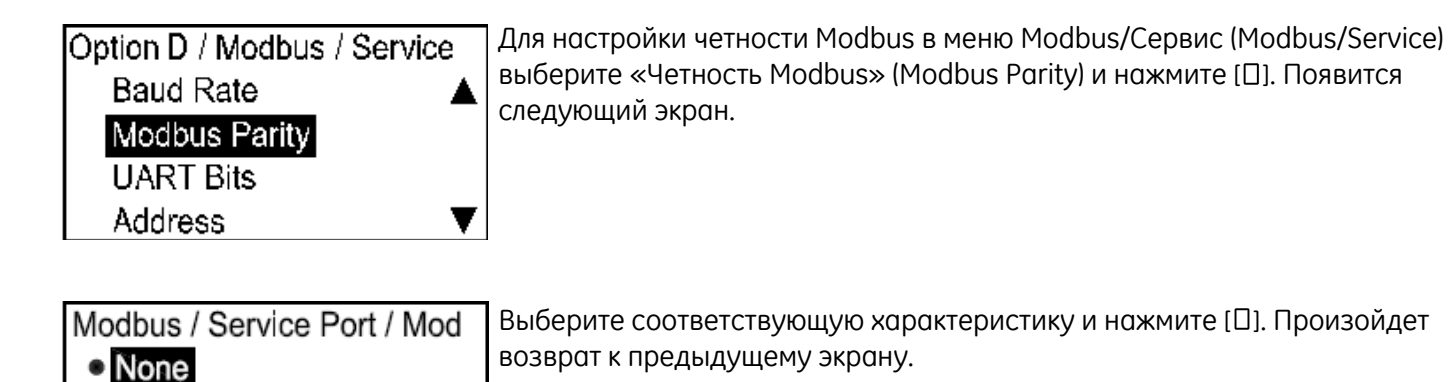

3.6.48 Выбор разрядов UART (Универсального асинхронного приемопередатчика)

| Option D / Modbus / Service |   |
|-----------------------------|---|
| Baud Rate                   |   |
| Modbus Parity               |   |
| UART Bits                   |   |
| Address 🗸 🗸 🗸               | , |

Even Odd

Для настройки разрядов UART в меню Modbus/Сервис выберите «Разряды UART» (UART Bits) и нажмите []]. Появится следующий экран.

#### 3.6.4г Настройка адреса Modbus/Сервисного порта

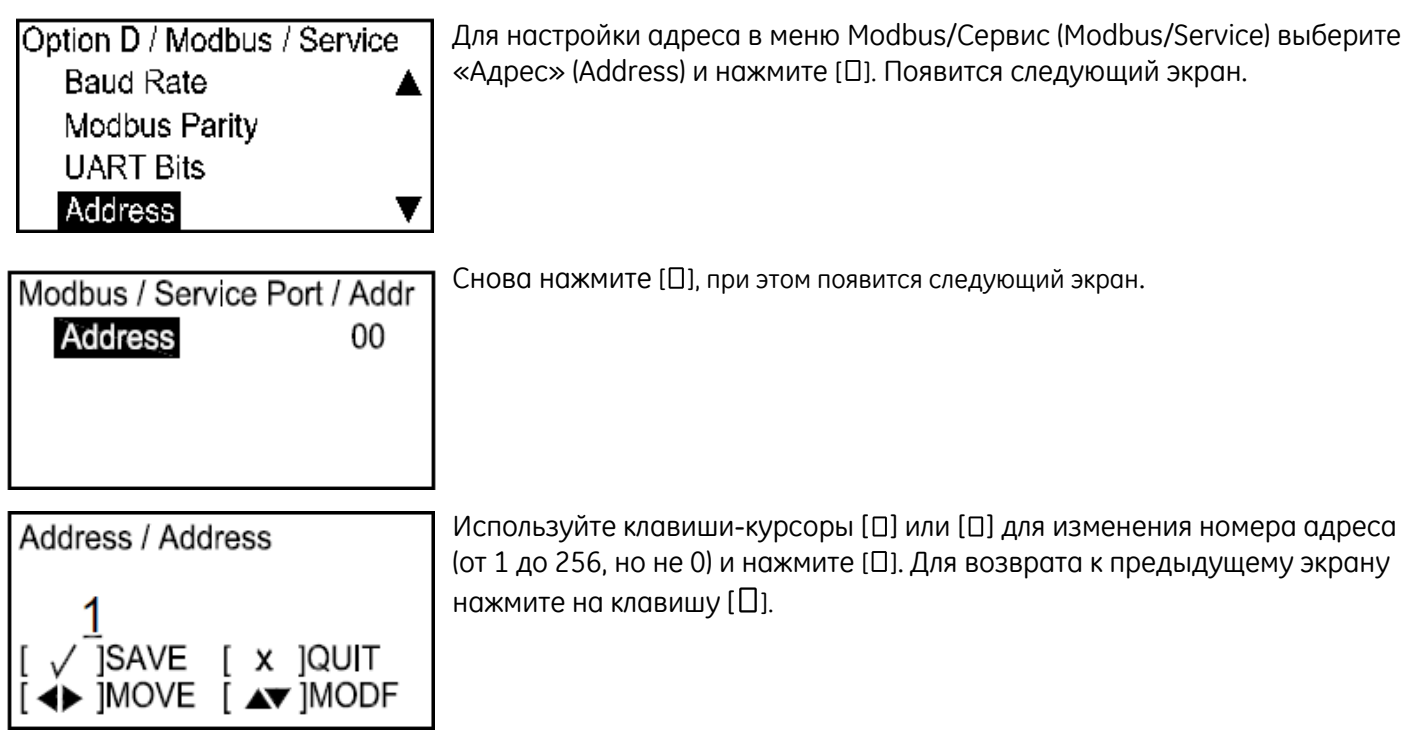

3.6.4д Установка количества стоповых разрядов Modbus

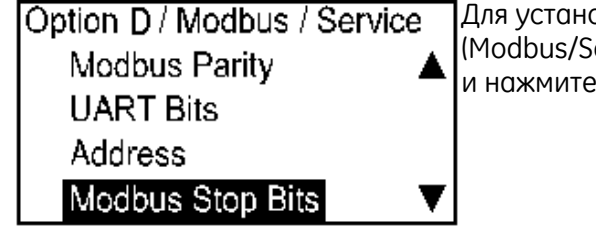

Для установки количества стоповых разрядов в меню Modbus/Cepвиc (Modbus/Service)выберите «Стоповые разряды Modbus» (Modbus Stop Bits) и нажмите []]. Появится следующий экран.

| Modbus / Service Port / Mod<br>1<br>2 | Выберите соответствующее число и нажмите [□]. Произойдет возврат к предыдущему экрану. |
|---------------------------------------|----------------------------------------------------------------------------------------|
|---------------------------------------|----------------------------------------------------------------------------------------|

# 3.7 Меню испытаний

Примечание: Для доступа к меню испытаний необходимо ввести пароль.

3.7.1 Доступ к меню испытаний

| Velocity<br>0.0000<br>m/s                                                                                                    | Для доступа в меню аналогового выхода (Analog Output) на начальном<br>экране выделите символ блокировки и нажмите [[]]. Появится следующий<br>экран.                                                      |
|----------------------------------------------------------------------------------------------------|----------------------------------------------------------------------------------------------------|
| Display / Lockout<br>DIsplay Format<br><b>Program</b><br>Program Review<br>Keypad Lockout                                           | Выберите «Выполнить программирование» (Program) и нажмите [[]].<br>Появится следующий экран.                                                                                                    |
| <ul> <li>Lockout / Programming</li> <li>Gen User<br/>Services<br/>Factory</li> </ul>                                                | Выберите любой уровень пароля из меню «Выполнить программирование»<br>и нажмите Enter (ввод). Появится следующий экран.                                                                                   |
| Enter Password<br>9999<br>[ x ]QUIT [ √ ]SAVE<br>[ ◀▶ ]MOVE [ ▲▼ ]MODF                                                              | Для ввода пароля используйте правую и левую клавиши-курсоры для<br>выбора цифры, используйте клавиши-курсоры [□] или [□] для изменения<br>значения каждой цифры, и нажмите [□]. Появится следующий экран. |
| User Preference ►<br>Setting ▲<br>Flow Units<br>Meter Setup<br>Password ▼                                                           | В меню «Установки пользователя» (User Preference) выберите «Настройки»<br>(Setting) и нажмите правую клавишу-курсор дважды. Появится следующий<br>экран.                                                  |
| <ul> <li>Test</li> <li>Output Min/Max</li> <li>Output Analog Switch</li> <li>On Board Temperature</li> <li>Watchdog Test</li> </ul> | На экране отобразятся четыре доступных варианта на выбор. Выбрать<br>Мин./Макс. вывод (Output Min/Max) и нажать [D]. Появится следующий экран.                                                            |

#### 3.7.2 Испытания Мин./Макс. вывода

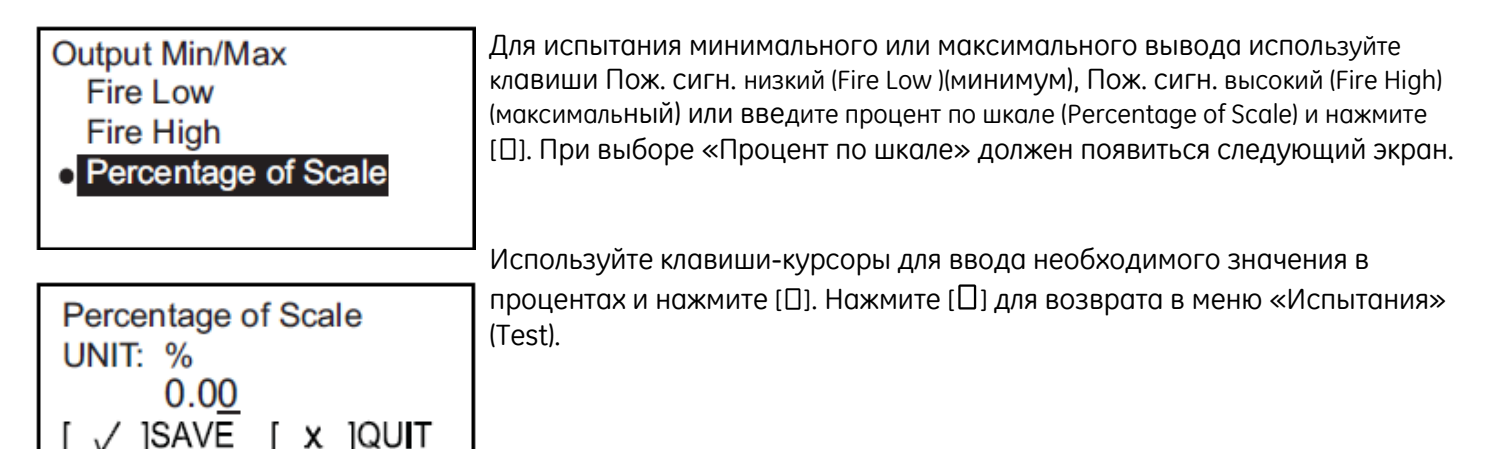

3.7.3 Испытания переключателя аналогового выхода

[ ▲▼ ]MODF

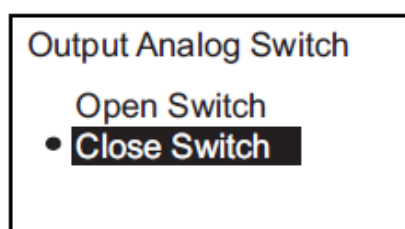

В меню испытаний выберите «Переключение аналогового выхода» (Output Analog Switch) и нажмите []]. Для работы используйте курсор клавиши для выбора разомкнутого (Open Switch) или замкнутого переключателя (Close Switch) и нажмите []]. Нажмите []] для возврата в меню «Испытания».

## 3.7.4 Просмотр бортовой температуры

| On Board Temperature |   |  |
|----------------------|---|--|
| 28.75                | С |  |
|                      |   |  |

Для проверки температуры на борту выберите «Температура на борту» (On Board Temperature) и нажмите [[]]. Откроется окно с отображением текущей температуры

3.7.5 Проведение испытаний сторожевой схемы

**ПРЕДУПРЕЖДЕНИЕ!** Испытания сторожевой схемы приводят к возврату к исходным параметрам расходомера и сбросу всех изменений программных параметров. Не проводите данные испытания, если вы выполнили изменения настроек параметров.

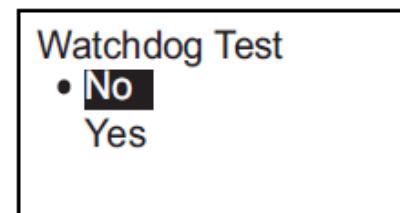

Для проведения испытаний сторожевой схемы выберите «Испытание сторожевой схемы» (Watchdog Test) и нажмите [□]. Используйте клавишикурсоры для выбора «Да» (Yes) и нажмите [□]. Программа запустит испытания сторожевой схемы, и на экране отобразятся результаты проверки. Нажмите [□] для возврата к активному экрану. [страница намеренно оставлена пустой]

# Глава 4. Коды ошибок и устранение неисправностей

## 4.1 Пользовательские ограничения

В случае ошибок в системе расходомер переводит Аналоговый выход в состояние DD, в котором он будет оставаться до вмешательства зарегистрированного пользователя. Это состояние может быть снято при помощи перезагрузки расходомера. Существует два метода для перехода из состояния DD:

1. Войдите в меню программы в качестве пользователя любого уровня доступа. Затем выйдите, не сделав никаких изменений. Расходомер запустит мягкий сброс.

2. Отключите питание, подождите одну минуту, затем включите его обратно.

## 4.2 Отображение ошибок в пользовательском интерфейсе

В нижней строке ЖК-дисплея отображается одно, самое важное сообщение об ошибке в режиме измерений. Эта строка, которая называется строкой ошибок, включает две части: Название и описание ошибки. Название ошибки указывает тип и номер ошибки, а в описании приводится подробная информация об ошибке.

#### 4.2.1 Название ошибки

| Тип ошибки     | Название ошибки      |
|----------------|----------------------|
| Ошибка связи   | Cn(n - номер ошибки) |
| Ошибка расхода | En(n - номер ошибки) |
| Ошибка системы | Sn(n - номер ошибки) |

#### Таблица 3: Название ошибки

#### 4.2.2 Описание ошибки связи

Электронная часть расходомера PanaFlow Z3 включает две независимые подсистемы. Строка «Описание ошибки связи» предназначена для того, чтобы довести до оператора информацию о проблеме коммуникации между этими двумя подсистемами.

| Таблица 4: Описание ошибки связи    |                 |  |
|-------------------------------------|-----------------|--|
| Название ошибки Сообщение об ошибке |                 |  |
| C1                                  | Сбой связи UMPU |  |

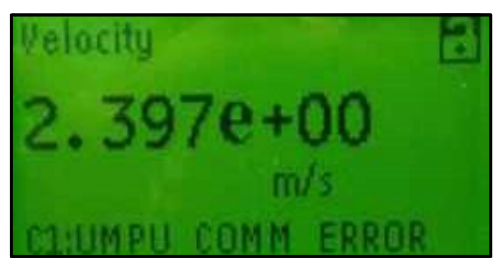

Рисунок 22: Описание ошибки связи

### 4.2.3 Описание ошибки расхода

Ошибки расхода возникают на UMPU (устройство для обработки данных ультразвуковых измерений) в процессе выполнения измерений расхода. Эти ошибки могут возникать из-за проблем с жидкостью, например, из-за наличия большого количества инородных частиц или слишком больших перепадов температуры. Также, данные ошибки могут возникать, если трубы окажутся пусты, или возникнут какие-либо проблемы с самой жидкостью. Ошибки расхода обычно возникают не из-за сбоев расходомера, а только изза проблем с самой жидкостью.

| Название ошибки        | Сообщение об ощибке                                 | Пояснение                                                                                                    |
|------------------------|-----------------------------------------------------|----------------------------------------------------------------------------------------------------|
| Название ошибки<br>Е29 | Сообщение об ошибке<br>Предупреждение о<br>скорости | Пояснение<br>Е29 указывает на превышение пределов НПП (нижнего<br>предела предупреждения) или ВПП (верхнего предела<br>предупреждения). Данное предупреждение направлено на<br>то, чтобы известить оператора, что скорость расхода<br>приближается к НФП (нижнему функциональному пределу)<br>или к ВФП (верхнему функциональному пределу). При<br>достижении предупредительного порога расходомер<br>продолжит измерять расход и управлять аналоговым<br>выходом, но если скорость расхода достигнет<br>функционального предела, выход перейдет в состояние<br>обнаружения опасности (состояние DD) до вмешательства |
| E22                    | Точность одного канала                              | зарегистрированного пользователя. Е29 предоставляет<br>оператору возможность исправить ситуацию до перехода<br>в состояние DD<br>E22 указывает на то, что на одном из каналов была<br>обнаружена ощибка. Это применимо только к системам с                                                                                                    |
|                        |                                                     | несколькими каналами. Например, проблема может<br>возникать в измерениях на канале 1, но не на канале 2.                                                                                                    |
| E23                    | Точность нескольких<br>каналов                      | E23 указывает на то, что проблема возникла на нескольких каналах.                                                                                                    |

#### 

|     | Габлица 5: Описание ошибки расхода (продолжение) |                                                                                                    |  |  |
|-----|--------------------------------------------------|----------------------------------------------------------------------------------------------------|--|--|
| E15 | Активная Tw                                      | E15 указывает, что произошла ошибка с измерениями<br>активной Tw. Может возникать из-за проблем датчика,<br>ошибок установки параметров или слишком высоких<br>температур. Данная ошибка означает, что измерение<br>времени прохода ультразвукового сигнала через группу<br>волноводов происходит слишком долго.                                                                                                    |  |  |
| E6  | Пропуск цикла                                    | Еб указывает, что при измерении сигналов произошел<br>пропуск цикла. Обычно данная ошибка возникает из-за<br>плохой целостности сигналов, возможно из-за наличия<br>пузырьков в трубах, поглощения звука слишком вязкими<br>жидкостями или пустот.                                                                                                    |  |  |
| E5  | Амплитуда                                        | E5 указывает на наличие ошибки амплитуды при измерении<br>сигналов. Амплитуда сигналов оказывается либо слишком<br>большой, либо слишком маленькой. Обычно такая ошибка<br>возникает из-за недостаточной целостности сигналов, как и<br>ошибка E6.                                                                                                    |  |  |
| E4  | Качество сигнала                                 | Е4 указывает на ошибку качества сигналов. Это означает,<br>что форма сигнала, передача вверх или вниз по расходу<br>или значение корреляции сигнала некорректны. Причины<br>схожи с причинами ошибок Е6 или Е5.                                                                                                    |  |  |
| E3  | Диапазон скорости                                | E3 - это ошибка скорости, то есть вычисленная скорость<br>оказывается вне пределов скорости, определенных для<br>данного применения. Измеряемая скорость не оправдана<br>для жидкости или размера труб, указанных на листе данных.<br>Это может быть программной ошибкой, ошибкой сигналов,<br>может возникать из-за фактических условий расхода, с<br>неожиданно большими значениями в положительном или<br>отрицательном направлениях.                            |  |  |
| E2  | Скорость звука                                   | Е2 - это ошибка скорости звука. Одним из преимуществ<br>ультразвуковых измерений расхода является возможность<br>определения скорости звука в жидкости. Если эта скорость<br>оказывается вне установленных пределов для данного<br>применения, возникает ошибка Е2. Эта ошибка может<br>помочь оператору определить, что в трубах находится не та<br>жидкость или что программные установки устарели. Также<br>она может возникать из-за плохого качества сигналов. |  |  |
| E1  | Отношение «сигнал-<br>шум»                       | E1 указывает на слабый сигнал к коэффициенту шума<br>(отношение «сигнал-шум»). Это означает, что расходомер<br>не получает звуковой сигнал процесса. Ошибка может<br>возникать из-за наличия пузырьков или других проблем с<br>жидкостью, пустых труб или других возможных причин,<br>указанных в разделе, посвященном диагностике.                                                                                                    |  |  |
| E31 | Не откалибровано                                 | E31 указывает на то, что расходомер не откалиброван.<br>Это означает, что нельзя гарантировать точность<br>измерений.                                                                                                    |  |  |

 $\sim$ 1 - 1

Ошибки расхода в Таблице 4 перечислены в порядке повышения приоритета. Для указаний по устранению неисправностей см. раздел «Диагностика» на стр. 73.

#### 4.2.4 Описание ошибки системы

Ошибками системы называются сбои, обнаруживаемые при контроле внутренних устройств схемы измерения расхода. Эти ошибки указывают на возможное наличие сбоя аппаратного обеспечения расходомера. Пользователь должен попытаться устранить ошибку, выполнив шаги, указанные в разделе 4.1. Если в результате ошибку устранить не удастся, обратитесь в Техническую поддержку по телефону 978-437-1000.

При нормальной работе только S1 – «В режиме конфигурации» может появляться в строке ошибок. Это указывает на то, что в данный момент измерений расхода не производится, поскольку прибор находится в режиме настройки. Также это указывает оператору на то, что аналоговый выход не используется как часть SIS, пока прибор работает в данном режиме.

Более подробная информация по устранению неисправностей и ошибками типа S находится в «Руководстве по безопасности».

**Примечание:**Некоторые из этих ошибок появляются на ЖК-дисплее. На ЖК-дисплее отображаются только важнейшие ошибки.

Программное обеспечение Vitality перечислит условия возникновения данных ошибок в дополнение к важнейшим ошибкам, т.к. на дисплее ПК может быть отображено больше информации.

# 4.3 Диагностика

### 4.3.1 Введение

В данном разделе указано, как необходимо устранять неисправности PanaFlow Z3, если проблемы возникают в корпусе электронной части, на измерительном участке или в датчиках. Обнаружение возможных проблем включает следующее:

- отображение сообщений об ошибках на ЖК-дисплее, в программном обеспечении Vitality или HART;
- показания турбулентного потока;
- показания неопределенной точности (например, показания, не совпадающие с показаниями другого измерителя расхода, подключенного к той же линии).

Если возникают какие-либо из приведенных выше условий, выполните указания данной главы.

#### 4.3.2 Проблемы корпуса прибора

Если в результате предварительных мер по устранению неисправностей согласно Кодам ошибок и/или Диагностических параметров была выявлена возможная ошибка на измерительном участке, следуйте указаниям данного раздела. Внимательно ознакомьтесь со следующими разделами, чтобы определить, что проблема действительно связана с измерительным участком. Если выполнение указаний данного раздела не поможет устранить ошибку, обратитесь в службу поддержки GE.

Большинство проблем, связанных с жидкостью, возникают из-за несоблюдения инструкций по установке расходомера. См. Главу 2, *Установка*, для исправления всех проблем, связанных с установкой.

Если установка системы с физической точки зрения соответствует рекомендуемым спецификациям, возможно, сама жидкость препятствует точным измерениям расхода. Измеряемая жидкость должна соответствовать следующим требованиям:

1. Жидкость должна быть однородной, однофазной, относительно чистой и текущей стабильно. Хотя низкий уровень частиц может не сильно влиять на работу PanaFlow Z3, большое количество твердых частиц или газа может поглощать или рассеивать ультразвуковые сигналы. Такие помехи в ультразвуковой передаче через жидкость могут привести к неточным измерениям расхода. Кроме того, перепады температуры потока жидкости могут привести к ошибочным или неточным показаниям скорости расхода.

2. Жидкость не должна подвергаться кавитации рядом с измерительным участком. Жидкости с высоким давлением пара могут подвергаться кавитации на измерительном участке. Это приводит к проблемам, возникающим из-за наличия пузырьков газа в жидкости. Кавитация обычно контролируется при помощи надлежащего проекта установки.

**3.** Жидкость не должна сильно искажать ультразвуковые сигналы. Некоторые жидкости, особенно очень вязкие, хорошо поглощают ультразвуковые сигналы. В таком случае, код ошибки отобразится на экране, чтобы указать, что сила ультразвукового сигнала недостаточна для выполнения надежных измерений.

**4.** Скорость звука в жидкости не должна сильно меняться. Для PanaFlow Z3 допускаются относительно большие изменения скорости звука в жидкости, которые могут возникать из-за изменений в составе жидкости и/или в температуре. Однако подобные изменения должны происходить медленно. Резкие скачки скорости звука в жидкости до значения, значительно отличающегося от установленного в PanaFlow Z3, могут привести к ошибочным или неточным показаниям скорости расхода. См. Главу 3, Начальная установка, и убедитесь, что для измерителя установлена корректная скорость звука.

#### 4.3.2 Проблемы корпуса прибора (продолжение)

**5.** Внутренняя часть корпуса измерителя должна быть достаточно чистой. Внутренняя часть труб или измерительного участка должна быть достаточно чистой. Чрезмерные наросты, ржавчина или мусор могут повредить выполнению измерений расхода. В общем случае тонкое покрытие или небольшой нарост твердых отложении на трубах не приводит к возникновению проблем. Рыхлая окалина или толстые наросты (смолы или масла) помешают ультразвуковой передаче и могут привести к некорректным или ненадежным результатам измерений.

**6.** Повреждение корпуса измерителя коррозией. Если материалы для измерителя (корпуса измерителя, уплотнительных колец и буферы) некорректно выбраны для предполагаемого использования, могут возникнуть повреждения из-за коррозии. Если возникает подозрение о наличии коррозии, исключите корпус измерителя из эксплуатации. За более подробной информацией обратитесь к GE.

# Приложение А. Спецификации

# А.1 Эксплуатация и условия работы

#### Типы жидкости

Жидкости: Акустически проводящие жидкости, включая большинство чистых жидкостей и многие жидкости с небольшими твердыми частицами или пузырьками газа.

#### Измерение расхода

Запатентованный режим зависимости перехода от временитм.

#### Погрешность измерений

- ±0,5% от показаний для скорости выше 1,6 фута/с (0,5 м/с)
- ±2,5 мм/с от показаний для скорости ниже1,6 фута/с (0,5 м/с)

Данные о погрешности измерения относятся к случаю с однофазной однородной жидкостью с полностью симметричным профилем потока, проходящей через расходомер. Если ввиду расположения труб создается асимметричный профиль потока, для соответствия прибора данным характеристикам может потребоваться установить дополнительные прямые участки трубы и/или выполнить стабилизацию потока.

#### Калибровка

Для всех счетчиков выполнена калибровка, о чем свидетельствуют соответствующие сертификаты.

#### Повторяемость

±0,2% от показаний

#### Диапазон измерений (в двух направлениях)

От 0,1 до 40 футов/с (от 0,03 до 12,19 м/с)

#### Диапазон изменений регулируемой величины (общая)

400:1

#### Классификация

US/CAN – класс взрывозащищенности 1, отдел 1, группы В, С и D, IP67

ATEX - класс пожаробезопасности II 2 G Ex d IIB+H2 T6 Gb Ta = -40°С до +60°С; IP67

IECEx - класс пожаробезопасности Ex d IIB+H2 T6 Gb Ta = -40°С до +60°С; IP67

Соответствие директиве ROHS не требуется (категория 9)

Соответствие директиве WEEE

# А.2 Корпус измерителя/Датчик

#### Размеры прибора

Стандартный: От 3 до 8 дюймов (от 80 до 200 мм)

#### Материалы измерительного участка

Углеродистая сталь (ASTM SA216 Gr. WCB)

Нержавеющая сталь (ASTM SA351 Gr. CF8M)

#### Система датчиков и материал

Датчики LX с закладными деталями (патент на стадии рассмотрения)

316L SS

Уплотнения: Фтор-каучук или каучук на основе сополимера этилена

#### Диапазоны рабочей температуры

От -40°F до 185°F (от -40°С до 85°С)\*

\* Минимальная рабочая температура материалов из углеродистой стали составляет -20°F (-28.9°C); при наличии изоляции корпуса измерителя, максимальная температура составляет 80°C, а максимальная температура окружающей среды 50°C.

#### Диапазон давления

До максимального допустимого эксплуатационного давления на фланце при заданной температуре

# А.З Электроника

#### Корпус электронного блока

Эпоксидное покрытие, без содержания меди, алюминий, защита от погодных воздействий (IP67)

#### Установка электронных компонентов

Локальная установка (на корпус измерительного участка)

#### Количество каналов

Три канала

#### Языки, используемые на дисплее

Английский

#### Клавишная панель

Встроенная шестикнопочная панель с магнитным регулированием для полнофункциональной работы

#### Входящие / выходящие сигналы

Один аналоговый выход с HART\*\*, один дополнительный аналоговый выход\*\*, два цифровых\* выхода, служебный/Modbus (RS485) выход, выход для настройки

\*Цифровые выходы можно запрограммировать как импульсные, частотные, тревожные или управляющие выходы

|                            | Тип входа/выхода                                                  | Соединение     | Спецификации                                                                                                    |
|----------------------------|-------------------------------------------------------------------|----------------|----------------------------------------------------------------------------------------------------|
| Выход А                    | Аналоговый выход + HART                                           | Активный выход | Выходной ток: 0-22 мА<br>Макс. нагрузка: 600 🏾                                                                                                    |
| Вход В<br>(Только опция В) | Аналоговый выход                                                  | Активный выход | Выходной ток: 0-22 мА<br>Макс. нагрузка: 600 🏾                                                                                                    |
| Выход С                    | импульсы, частота, аварийные<br>сигналы или сигналы<br>управления | Активный выход | Выходное напряжение: 5 В<br>постоянного тока<br>Макс. напряжение при слабой<br>нагрузке: 7 В пост. тока, включая<br>встроенный ограничитель тока.<br>Ограничения тока для заказчика<br>не требуются. |
| Выход D                    | импульсы, частота, аварийные<br>сигналы или сигналы<br>управления | Активный выход | Выходное напряжение: 5 В<br>постоянного тока<br>Макс. напряжение при слабой<br>нагрузке: 7 В пост. тока, включая<br>встроенный ограничитель тока.<br>Ограничения тока для заказчика<br>не требуются. |

#### Таблица 6: Вход/выход клеммной коробки

# А.3 Электроника (продолжение)

|          | Тип          | Соединение         | Спецификации                            |  |  |  |  |
|----------|--------------|--------------------|-----------------------------------------|--|--|--|--|
|          | входа/выхода |                    |                                         |  |  |  |  |
| 1odbus   | RS485        | RS485 Коммуникации | Стандартный RS485 коммуникационный порт |  |  |  |  |
| al Выход | Частота      | Пассивный выход    | Макс. подача напряжения                 |  |  |  |  |
|          | Выход        |                    | заказчика: 30 В пост. тока              |  |  |  |  |
|          |              |                    | Макс. потребление тока: 200 мА          |  |  |  |  |
|          |              |                    | Рекомендуемая нагрузка: 300 🛛           |  |  |  |  |

Таблица 7: Клеммная коробка Modbus/Cal

#### Источники питания

Стандартный: от 100 до 240 В перем. тока (50/60 Гц)

Дополнительный: от 12 до 28 В пост. тока

#### Энергопотребление

максимум 10 ватт

#### Кабельные подключения

Все кабельные вводы - М20

3/4 могут быть заказаны в NPT (с адаптером)

#### Температура эксплуатации

от -40° до 140°F (-40° до +60°С)

#### Температура хранения

от -40° до 158°F (-40° до +70°С)

#### Регистрация данных

Требуется программное обеспечение Vitality

Внутренний журнал ХМТ910

# Приложение В. Карты меню

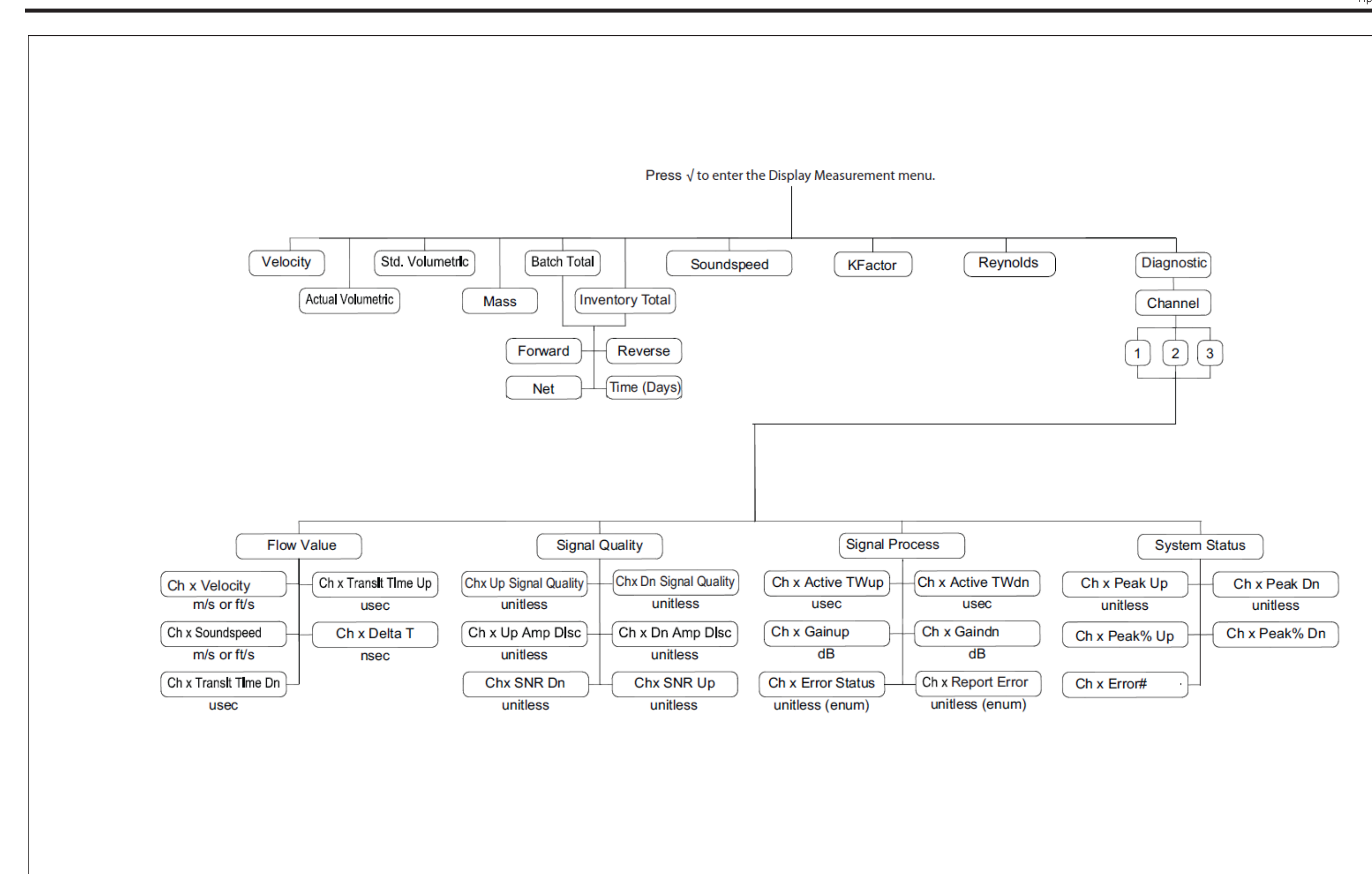

Рисунок 23: Карта меню измерений

82

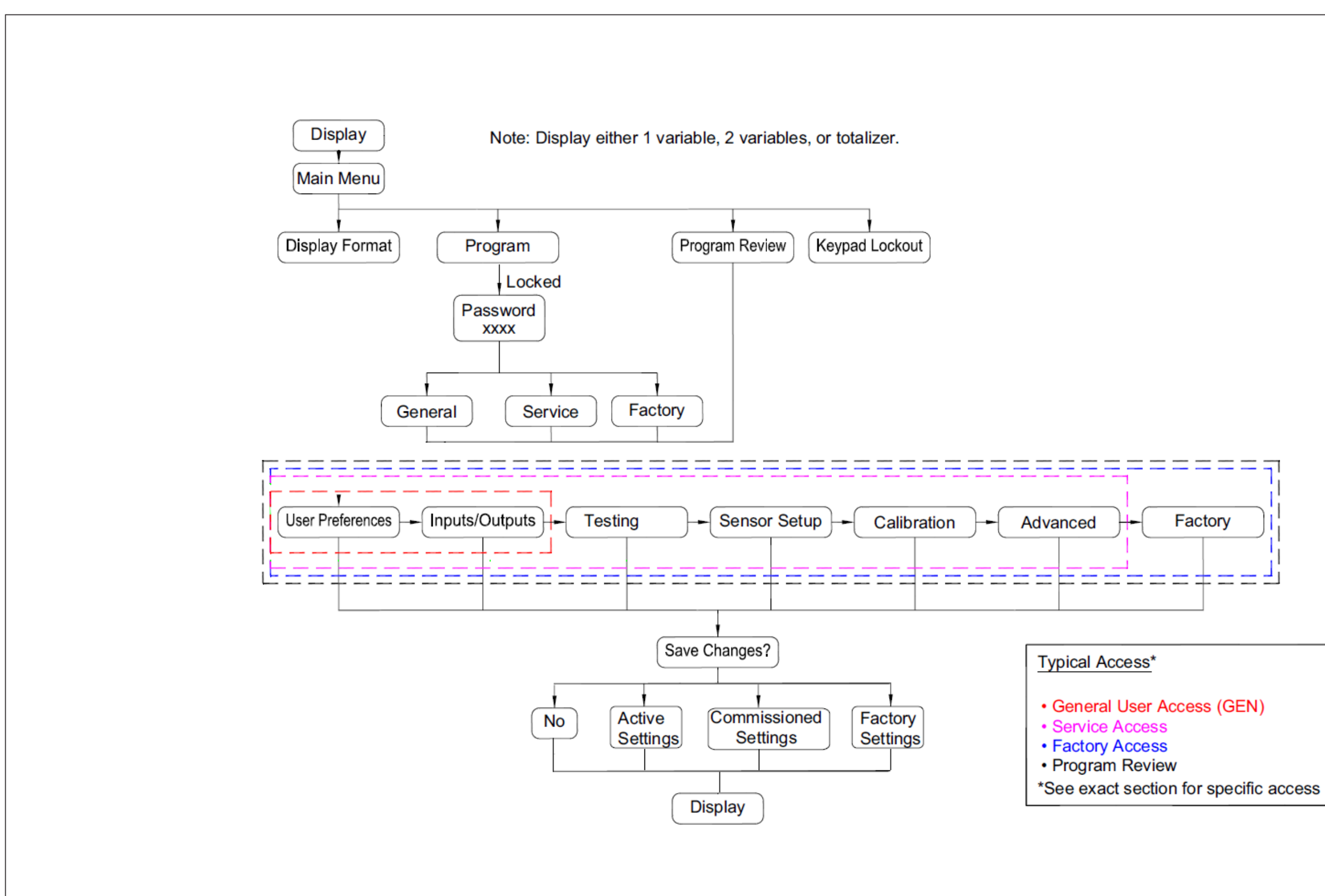

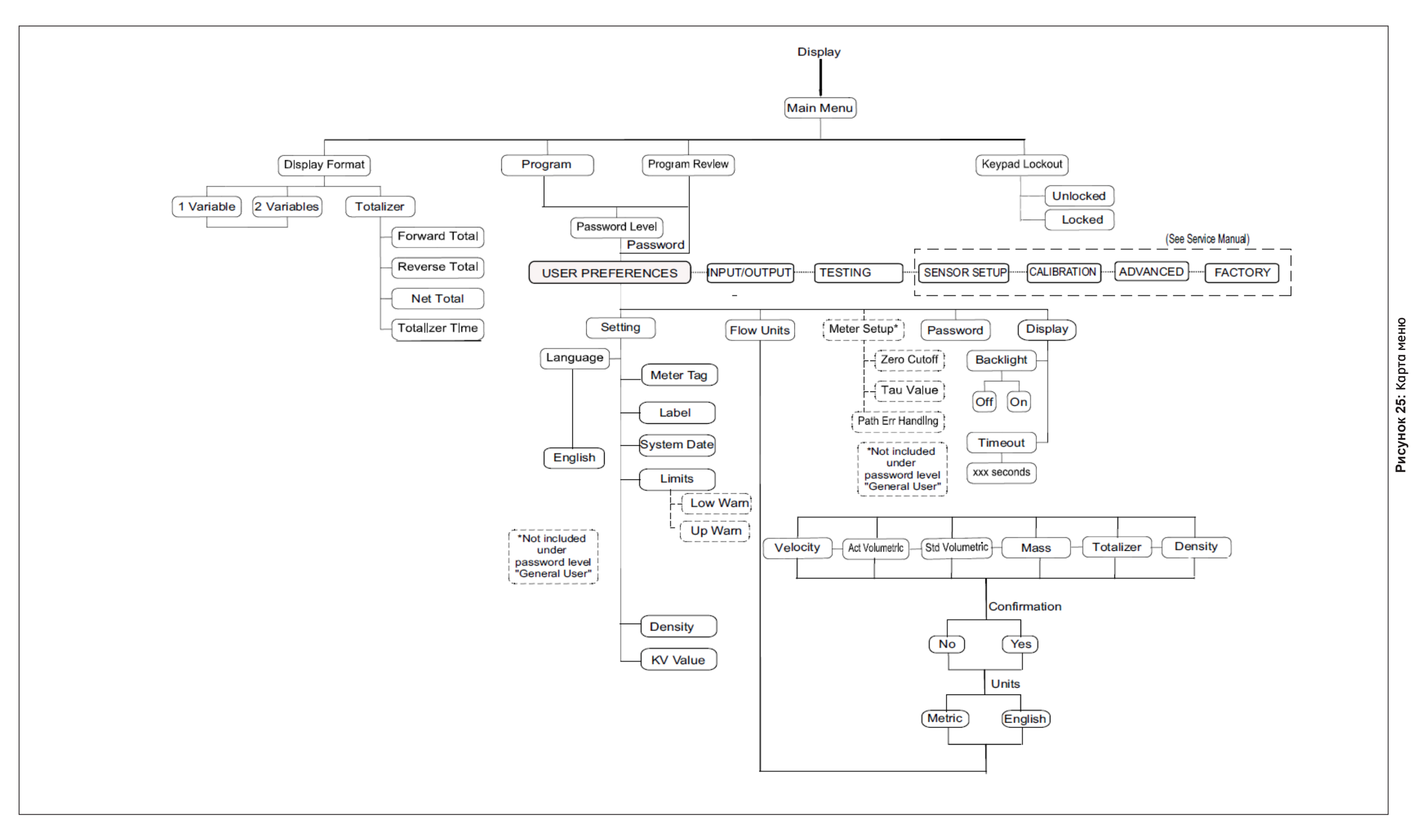

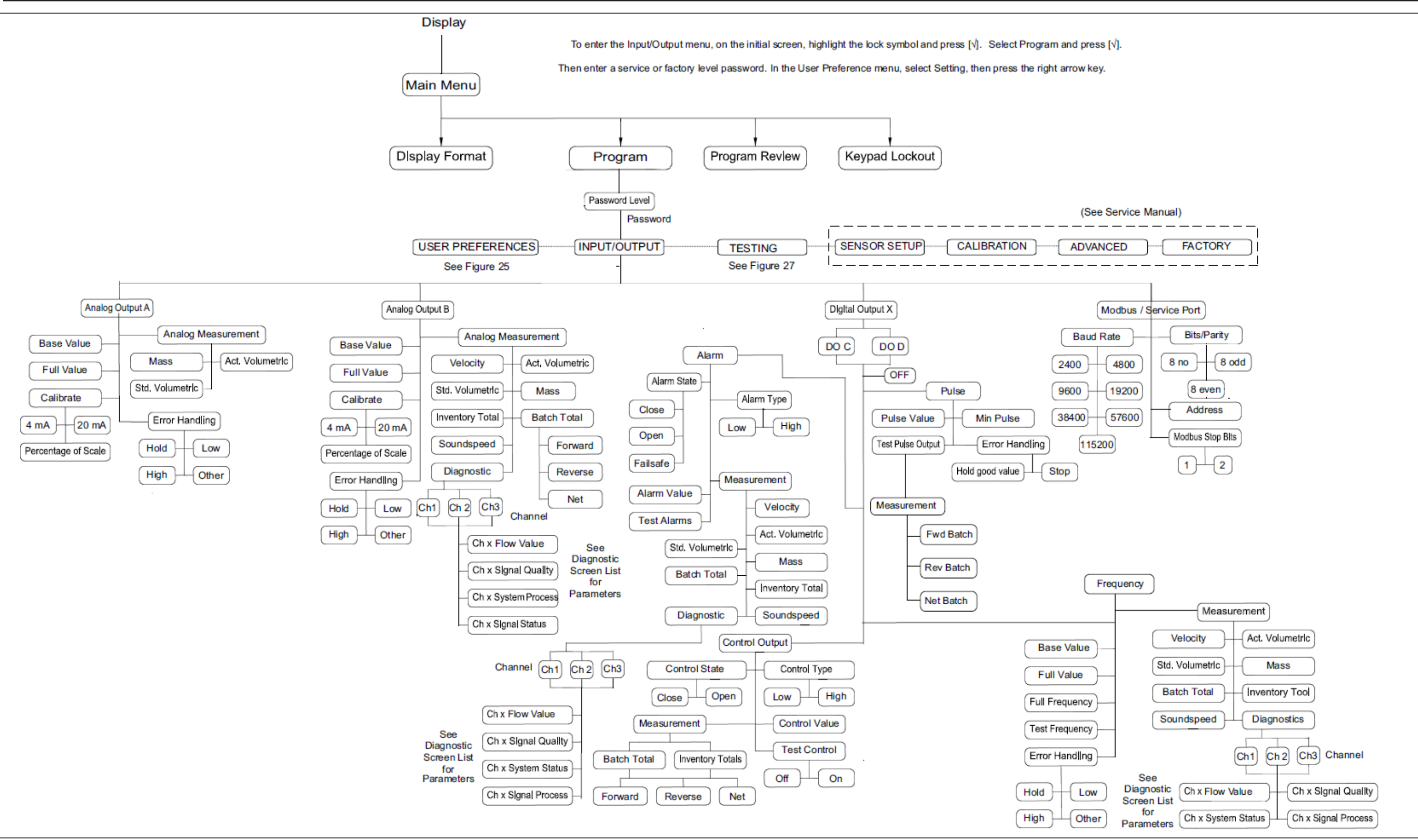

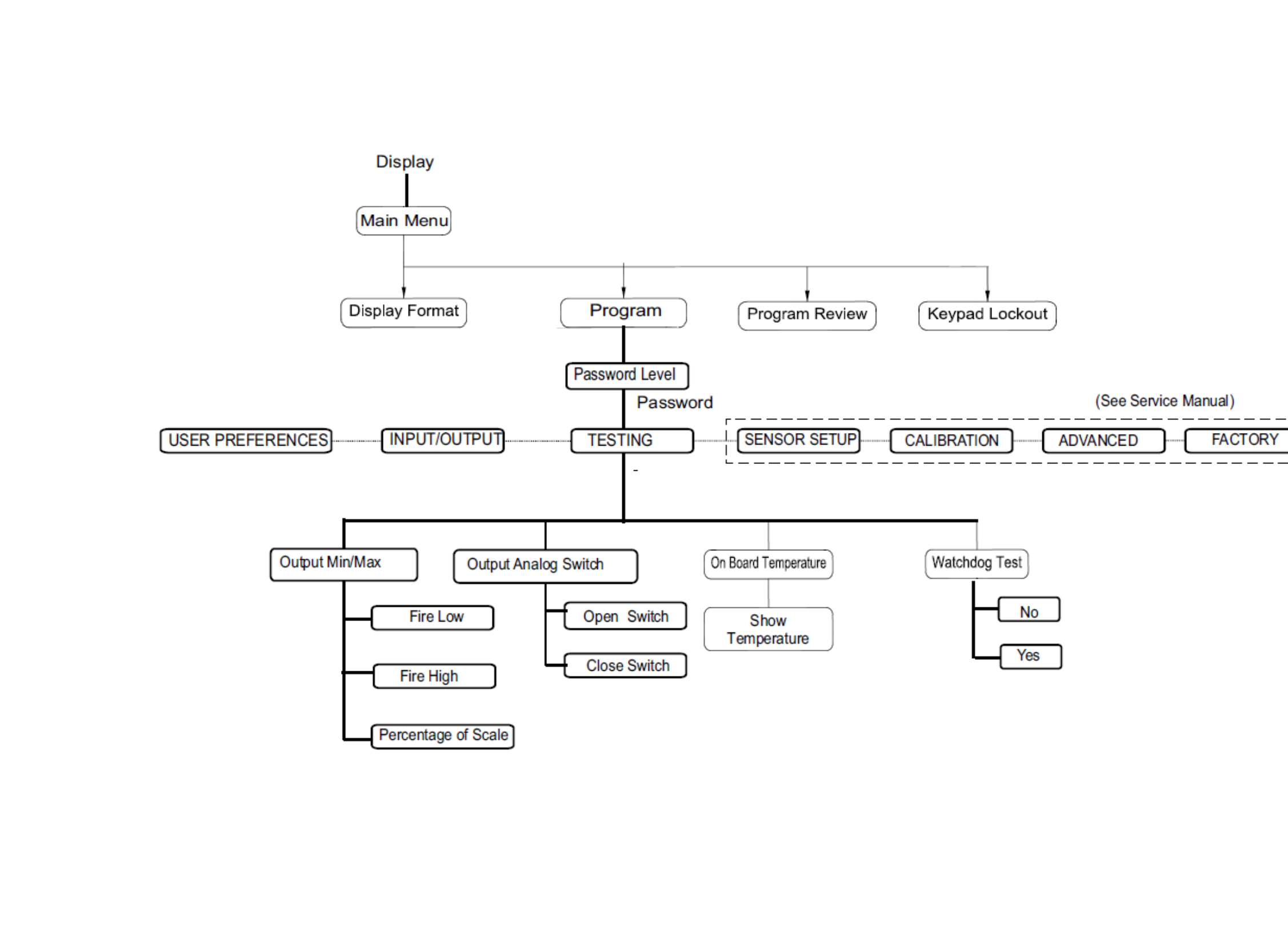

# Приложение С. Схема Modbus

# C.1 Часто используемые адреса Modbus

| Регистр (в<br>шестнад-  | Регистр (в<br>десятерично | Доступ<br>Уровень       | Переменная                                                                   | Ед.<br>изм. | Только<br>чтение/  | Формат        |
|-------------------------|---------------------------|-------------------------|------------------------------------------------------------------------------|-------------|--------------------|---------------|
| цатерично<br>й системе) | й системе)                |                         |                                                                              |             | Чтение и<br>запись |               |
| 5C0                     | 1472                      | Обычный<br>пользователь | Метка измерит.                                                               | 18          | Чтение и<br>запись | CHAR * 16     |
| 5C8                     | 1480                      | Обычный<br>пользователь | Дл. метка                                                                    | 18          | Чтение и<br>запись | CHAR * 32     |
| 740                     | 1856                      | В РЕЖИМЕ<br>ПРОСМОТРА   | Основная ошибка<br>Основная ошибка: См. таблицы кодов<br>ошибок.             | 18          | Только чтение      | INT32         |
| 8200                    | 33280                     | В РЕЖИМЕ<br>ПРОСМОТРА   | Составная скорость                                                           | 20          | Только чтение      | (ІЕЕЕ 32 бит) |
| 8202                    | 33282                     | В РЕЖИМЕ<br>ПРОСМОТРА   | Составной объемный расход                                                    | 1           | Только чтение      | (IEEE 32 бит) |
| 8204                    | 33284                     | В РЕЖИМЕ<br>ПРОСМОТРА   | Составной массовый расход                                                    | 9           | Только чтение      | (IEEE 32 бит) |
| 8206                    | 33286                     | В РЕЖИМЕ<br>ПРОСМОТРА   | Составн. контрольные суммы прям. пакета                                      | 17          | Только чтение      | (IEEE 32 бит) |
| 8208                    | 33288                     | В РЕЖИМЕ<br>ПРОСМОТРА   | Составн. контрольные суммы обр. пакета                                       | 17          | Только чтение      | (IEEE 32 бит) |
| 820A                    | 33290                     | В РЕЖИМЕ<br>ПРОСМОТРА   | Составн. время сумм. счетного прибора                                        | 16          | Только чтение      | (IEEE 32 бит) |
| 821A                    | 33306                     | В РЕЖИМЕ<br>ПРОСМОТРА   | Составн. стандартный объемный расход                                         | 14          | Только чтение      | (IEEE 32 бит) |
| 821C                    | 33308                     | В РЕЖИМЕ<br>ПРОСМОТРА   | Составн. контрольные суммы общ. пакета                                       | 17          | Только чтение      | (IEEE 32 бит) |
| 604                     | 1540                      | В РЕЖИМЕ<br>ПРОСМОТРА   | Составн. общ. суммарные значения                                             | 17          | Только чтение      | (IEEE 32 бит) |
| 8220                    | 33312                     | В РЕЖИМЕ<br>ПРОСМОТРА   | Составн. ток выборки аналогового выхода                                      | 8           | Только чтение      | (IEEE 32 бит) |
| 8302                    | 33538                     | В РЕЖИМЕ<br>ПРОСМОТРА   | Составн. ошибки:<br>ep_Value_Health_Code_I: Используйте<br>выпадающий список | 18          | Только чтение      | INT32         |
| 8304                    | 33540                     | В РЕЖИМЕ<br>ПРОСМОТРА   | Составн. наиболее значительная ошибка<br>(см. таблицы ошибок)                | 18          | Только чтение      | INT32         |
| 820C                    | 33292                     | В РЕЖИМЕ<br>ПРОСМОТРА   | Составн. скорость звука                                                      | 20          | Только чтение      | (IEEE 32 бит) |
| 8602                    | 34306                     | В РЕЖИМЕ<br>ПРОСМОТРА   | Канал 1 Скорость звука                                                       | 20          | Только чтение      | (IEEE 32 бит) |
| 8A02                    | 35330                     | В РЕЖИМЕ<br>ПРОСМОТРА   | Канал 2 Скорость звука                                                       | 20          | Только чтение      | (IEEE 32 бит) |
| 8618                    | 34328                     | В РЕЖИМЕ<br>ПРОСМОТРА   | Канал_1_Отношение «сигнал-шум» на<br>верхнем канале                          | 18          | Только чтение      | (IEEE 32 бит) |
| 861A                    | 34330                     | В РЕЖИМЕ<br>ПРОСМОТРА   | Канал_1_Отношение «сигнал-шум» на<br>нижнем канале                           | 18          | Только чтение      | (IEEE 32 бит) |
| 8A18                    | 35352                     | В РЕЖИМЕ<br>ПРОСМОТРА   | Канал_2_Отношение «сигнал-шум» на<br>верхнем канале                          | 18          | Только чтение      | (ІЕЕЕ 32 бит) |
| 8A1A                    | 35354                     | В РЕЖИМЕ<br>ПРОСМОТРА   | Канал_2_Отношение «сигнал-шум» на на на на на на на на на на на на на        | 18          | Только чтение      | (IEEE 32 бит) |

#### Таблица 8: Часто используемые адреса Modbus

# С.2 Определения групп пользователей

| <b></b>      |                  |                                                                         |
|--------------|------------------|-------------------------------------------------------------------------|
| і руппа      | Название группы  | Деиствительные коды единиц измерения (См. "Коды ед. изм. для ХМТ910"    |
| пользователе |                  | на стр. 114)                                                            |
| Й            |                  |                                                                         |
| 1            | Фактический      | 1347, 1348, 1349, 1350, 1351, 1352, 1353, 1354, 1356, 1357, 1358, 1359, |
|              | объемный расход  | 1362,                                                                   |
|              |                  | 1363, 1364, 1365, 1371, 1371, 1372, 1372, 1373, 1373, 1374, 1374, 1454, |
|              |                  | 1454,                                                                   |
|              |                  | 1462, 1462, 1485, 1485, 1489, 1489, 1493, 1493, 1548, 1548              |
| 2            | День             | 1060                                                                    |
| 3            | дБ               | 1383                                                                    |
| 4            | Плотность        | 1097, 1100, 1103, 1104, 1106, 1107, 1108                                |
| 5            | Размер           | 1013, 1019                                                              |
| 6            | Гц               | 1077                                                                    |
| 7            | Вязкость         | 1160, 1164                                                              |
| 8            | мА               | 1211                                                                    |
| 9            | Массовый расход  | 1322, 1323, 1324, 1325, 1326, 1327, 1328, 1329, 1330, 1331, 1332, 1333, |
|              |                  | 1334,                                                                   |
|              |                  | 1335, 1336, 1337, 1641, 1642, 1643, 1644                                |
| 10           | Миллисекунды     | 1056                                                                    |
| 11           | Наносекунды      | нс (на рассмотрении)                                                    |
| 12           | Проценты         | 1342                                                                    |
| 13           | Секунды          | 1054                                                                    |
| 14           | Стандартный      | 1361, 1360, 1537, 1538, 1539, 1540, 1527, 1528, 1529, 1530              |
|              | объемный расход  |                                                                         |
| 15           | Термические      | 1001, 1002                                                              |
|              | параметры        |                                                                         |
| 16           | Время счетного   | 1054, 1058, 1059, 1060                                                  |
|              | прибора          |                                                                         |
| 17           | Сумматор         | 1034, 1038, 1043, 1051, 1051, 1053, 1088, 1092, 1094, 1526, 1536, 1645, |
|              |                  | 1664,                                                                   |
|              |                  | 1664, 1665, 1666, 1667                                                  |
| 18           | Без ед. изм.     | 1615                                                                    |
| 19           | Микросекунды     | 1057                                                                    |
| 20           | Скорость         | 1061, 1067                                                              |
| 21           | Число Рейнольдса | 1615                                                                    |

Таблица 9: Определения групп пользователей

# С.3 Схема Modbus

| Регистр (в   | Регистр (в            | Доступ                                 | Переменная                                                                                | Группа        | Только             | Формат  |
|--------------|-----------------------|----------------------------------------|-------------------------------------------------------------------------------------------|---------------|--------------------|---------|
| шестнад-     | десятеричной          | Уровень                                |                                                                                           | пользователей | чтение/            |         |
| цатеричной   | системе)              |                                        |                                                                                           |               | Чтение и           |         |
| системе)     |                       |                                        |                                                                                           |               | запись             |         |
| Контрольны   | е и идентифик         | ационные регист                        | ОЫ                                                                                        |               |                    |         |
| 20           | 512                   |                                        | Биты системной ошибки                                                                     | 18            | Только чтение      | INT32   |
| 202          | 514                   |                                        | Время работы                                                                              | 18            | Только чтение      | INT32   |
| 204          | 516                   |                                        | Состояние датчика<br>0: Измерение; 1: Калибровка;                                         | 18            | Только чтение      | INT32   |
| 210          | 528                   | HET                                    | Тип изделия                                                                               | 18            | Только чтение      | INT32   |
| 212          | 530                   | HET                                    | Код изделия                                                                               | 18            | Только чтение      | CHARx16 |
| 222          | 546                   | HET                                    | Серийный номер МПУ                                                                        | 18            | Только чтение      | CHARx16 |
| 22A          | 554                   | HET                                    | Версия аналоговой платы                                                                   | 18            | Только чтение      | CHARx16 |
| 232          | 562                   | HET                                    | Версия прикладного программного обеспечения                                               | 18            | Только чтение      | CHARx16 |
| 23A          | 570                   | HET                                    | Версия программного обеспечения<br>вагрузчика                                             | 18            | Только чтение      | CHAR×16 |
| 242          | 578                   | HET                                    | Тип платы ввода/вывода                                                                    | 18            | Только чтение      | INT32   |
| 250          | 592                   | ОБСЛУЖИВАНИЕ                           | Скорость передачи информации МПУ<br>(фиксированная)                                       | 18            | Чтение и<br>запись | INT32   |
| 252          | 594                   | ОБСЛУЖИВАНИЕ                           | Контроль четности МПУ (фикс.)<br>0: Четн 1: Нечетн 2: Нет                                 | 18            | Чтение и<br>запись | INT32   |
| 254          | 596                   | ОБСЛУЖИВАНИЕ                           | Количество стоп-бит МПУ (фикс.)<br>0: Нет стоп-бит, 1: Один стоп-бит, 2: Два<br>стоп-бита | 18            | Чтение и<br>запись | INT32   |
| 256          | 598                   | ОБСЛУЖИВАНИЕ                           | ID узла Modbus МПУ (фикс.)                                                                | 18            | Чтение и<br>запись | INT32   |
| 258          | 600                   | ОБСЛУЖИВАНИЕ                           | Количество бит на символ МПУ<br>(фикс.)                                                   | 18            | Чтение и<br>запись | INT32   |
| 25A          | 602                   | ОБСЛУЖИВАНИЕ                           | МПУ - конечный узел? (фикс.)<br>О: Не конечный 1: Конечный                                | 18            | Чтение и<br>запись | INT32   |
| Системные по | і<br>араметры типа Ir | nteger для чтения/за                   |                                                                                           |               | 5011105            |         |
| 500          | 1280                  | Обычный                                | Общая группа ед. изм. 1 для фактических                                                   | 18            | Чтение и           | INT32   |
| 502          | 1282                  | пользователь<br>Обычный                | объемных параметров<br>Общая группа ед. изм. 2 для дней                                   | 18            | запись<br>Чтение и | INT32   |
| 50/1         | 128/                  | пользователь<br>Обыцный                | Общая голага ед изм 3 для дБ                                                              | 18            | Запись<br>Итонио и |         |
| 504          | 1204                  | пользователь                           |                                                                                           | 10            | запись             | INTSE   |
| 506          | 1286                  | Обычный<br>пользователь                | Общая группа ед. изм. 4 для плотности                                                     | 18            | Чтение и<br>запись | INT32   |
| 508          | 1288                  | Обычный<br>пользователь                | Общая группа ед. изм. 5 для размеров                                                      | 18            | Чтение и<br>запись | INT32   |
| 50A          | 1290                  | Обычный<br>пользователь                | Общая группа ед. изм. 6 для Гц                                                            | 18            | Чтение и<br>запись | INT32   |
| 50C          | 1292                  | Обычный<br>пользователь                | Общая группа ед. изм. 7 для вязкости                                                      | 18            | Чтение и<br>запись | INT32   |
| 50E          | 1294                  | Обычный                                | Общая группа ед. изм. 8 для мА                                                            | 18            | Чтение и<br>запись | INT32   |
| 510          | 1296                  | Обычный пользователь                   | Общая группа ед. изм. 9 для массы                                                         | 18            | Чтение и<br>запись | INT32   |
| 512          | 1298                  | Обычный                                | Общая группа ед. изм. 10 для<br>миллисекунд                                               | 18            | Чтение и<br>запись | INT32   |
| 514          | 1300                  | Обычный                                | Общая группа ед. изм. 11 для наносекунд                                                   | 18            | Чтение и           | INT32   |
| 516          | 1302                  | Обычный                                | Общая группа ед. изм. 12 для процентов                                                    | 18            | Чтение и           | INT32   |
| 518          | 1304                  | ользователь<br>Обычный<br>пользователь | Общая группа ед. изм. 13 для секунд                                                       | 18            | чтение и<br>запись | INT32   |

|             |              | таолица то            | . Сленча почваз датчика (продол                                       | KCHINC)       |                 |               |
|-------------|--------------|-----------------------|-----------------------------------------------------------------------|---------------|-----------------|---------------|
| Регистр (в  | Регистр (в   | Доступ                | Переменная                                                            | Группа        | Только          | Формат        |
| шестнад-    | десятеричной | Уровень               |                                                                       | пользователей | чтение/         |               |
| цатеричной  | системе)     |                       |                                                                       |               | Чтение и        |               |
| системе)    |              |                       |                                                                       |               | запись          |               |
| 51A         | 1306         | Обычный пользователь  | Общая группа ед. изм. 14 для стандартных<br>объемных параметров       | 18            | Чтение и запись | INT32         |
| 51C         | 1308         | Обычный пользователь  | Общая группа ед. изм. 15 для термических<br>параметров                | 18            | Чтение и запись | INT32         |
| 51E         | 1310         | Обычный пользователь  | Общая группа ед. изм. 16 для времени<br>суммирующего счетного прибора | 18            | Чтение и запись | INT32         |
| 520         | 1312         | Обычный пользователь  | Общая группа ед. изм. 17 для<br>суммирующего счетного прибора         | 18            | Чтение и запись | INT32         |
| 522         | 1314         | Обычный пользователь  | Общая группа ед. изм. 18 для параметров<br>без ед. изм.               | 18            | Чтение и запись | INT32         |
| 524         | 1316         | Обычный пользователь  | Общая группа ед. изм. 19 для микросекунд                              | 18            | Чтение и запись | INT32         |
| 526         | 1318         | Обычный пользователь  | Общая группа ед. изм. 20 для скорости                                 | 18            | Чтение и запись | INT32         |
| 528         | 1320         | Обычный пользователь  | Общая группа ед. изм. 21 для чисел<br>Рейнольдса                      | 18            | Чтение и запись | INT32         |
| 52A         | 1322         | Обычный пользователь  | Резервная группа ед. изм. 22                                          | 18            | Чтение и запись | INT32         |
| 52C         | 1324         | Обычный пользователь  | Резервная группа ед. изм. 23                                          | 18            | Чтение и запись | INT32         |
| 52E         | 1326         | Обычный пользователь  | Резервная группа ед. изм. 24                                          | 18            | Чтение и запись | INT32         |
| 540         | 1344         | В РЕЖИМЕ ПРОСМОТРА    | Уровень системных запросов                                            | 18            | Чтение и запись | INT32         |
| 580         | 1408         | ОБСЛУЖИВАНИЕ          | Скорость передачи информации MODBUS<br>ПК                             | 18            | Чтение и запись | INT32         |
| 582         | 1410         | ОБСЛУЖИВАНИЕ          | Контроль четности MODBUS ПК                                           | 18            | Чтение и запись | INT32         |
| 584         | 1412         | ОБСЛУЖИВАНИЕ          | Стоп-биты MODBUS ПК                                                   | 18            | Чтение и запись | INT32         |
| 586         | 1414         | ОБСЛУЖИВАНИЕ          | Адрес датчика MODBUS ПК                                               | 18            | Чтение и запись | INT32         |
| 588         | 1416         | ОБСЛУЖИВАНИЕ          | Бит на один символ MODBUS ПК                                          | 18            | Чтение и запись | INT32         |
| 58A         | 1418         | ОБСЛУЖИВАНИЕ          | Оконечное устройство MODBUS ПК                                        | 18            | Чтение и запись | INT32         |
| 5C0         | 1472         | Обычный пользователь  | Метка измерит.                                                        | 18            | Чтение и запись | CHAR * 16     |
| 5C8         | 1480         | Обычный пользователь  | Дл. метка                                                             | 18            | Чтение и запись | CHAR * 32     |
| 5D8         | 1496         | ПРОИЗВОДИТЕЛЬ         | Тип дополнительной платы                                              | 18            | Чтение и запись | INT32         |
| Системные г | араметры тип | a Real, предназначен  | ные только для чтения                                                 |               |                 |               |
| 600         | 1536         | В РЕЖИМЕ ПРОСМОТРА    | Прямое суммарное значение                                             | 17            | Только чтение   | (IEEE 32 бит) |
| 602         | 1538         | В РЕЖИМЕ ПРОСМОТРА    | Обратное суммарное значение                                           | 17            | Только чтение   | (IEEE 32 бит) |
| 604         | 1540         | В РЕЖИМЕ ПРОСМОТРА    | Общее суммарное значение                                              | 17            | Только чтение   | (IEEE 32 бит) |
| 606         | 1542         | В РЕЖИМЕ ПРОСМОТРА    | Суммарное значение времени                                            | 16            | Только чтение   | (IEEE 32 бит) |
| Системные г | араметры тип | a Integer, предназнач | енные только для чтения                                               |               |                 |               |
| 700         | 1792         | В РЕЖИМЕ ПРОСМОТРА    | Макс. ID сети                                                         | 18            | Только чтение   | INT32         |
| 702         | 1794         | В РЕЖИМЕ ПРОСМОТРА    | Мин. ID сети                                                          | 18            | Только чтение   | INT32         |
| 704         | 1796         | В РЕЖИМЕ ПРОСМОТРА    | Пароль обычного пользователя                                          | 18            | Только чтение   | INT32         |
| 706         | 1798         | В РЕЖИМЕ ПРОСМОТРА    | Серийный номер ОБУ                                                    | 18            | Только чтение   | INT32         |
| 708         | 1800         | В РЕЖИМЕ ПРОСМОТРА    | Версия загрузчика ОБУ                                                 | 18            | Только чтение   | INT32         |
| 70A         | 1802         | В РЕЖИМЕ ПРОСМОТРА    | Версия программного обеспечения ОБУ                                   | 18            | Только чтение   | INT32         |
| 70C         | 1804         | В РЕЖИМЕ ПРОСМОТРА    | Версия аппаратного обеспечения ОБУ                                    | 18            | Только чтение   | INT32         |
| 70E         | 1806         | В РЕЖИМЕ ПРОСМОТРА    | Версия дополнительного программного<br>обеспечения                    | 18            | Только чтение   | INT32         |
| 710         | 1808         | В РЕЖИМЕ ПРОСМОТРА    | Версия дополнительного аппаратного<br>обеспечения                     | 18            | Только чтение   | INT32         |
| 712         | 1810         | В РЕЖИМЕ ПРОСМОТРА    | Контроль циклическим избыточным кодом<br>ОБУ                          | 18            | Только чтение   | INT32         |
| 740         | 1856         | В РЕЖИМЕ ПРОСМОТРА    | Основная ошибка<br>Основная ошибка: См. таблицы кодов<br>ошибок       | 18            | Только чтение   | INT32         |

| Регистр (в | Регистр (в   | Доступ                | Переменная                                                                                                    | Группа        | Только          | Формат |
|------------|--------------|-----------------------|----------------------------------------------------------------------------------------------------|---------------|-----------------|--------|
| шестнад-   | десятеричной | Уровень               |                                                                                                    | пользователей | чтение/         |        |
| цатеричной | системе)     |                       |                                                                                                    |               | Чтение и        |        |
| системе)   |              |                       |                                                                                                    |               | запись          |        |
| 742        | 1858         | В РЕЖИМЕ ПРОСМОТРА    |                                                                                                    | 18            | Только чтение   | INT32  |
| 744        | 1000         |                       | Ошиока ОБУ: СМ. Таолицы кодов ошиоок.                                                                                                    | 10            |                 |        |
| 744        | 1000         |                       | Ошиока доп. устр.                                                                                                    | 10            | только чтение   | 111132 |
|            |              |                       | ошиока доп. устр., см. таолицы кодов<br>ошибок.                                                                                                    |               |                 |        |
| 746        | 1862         | В РЕЖИМЕ ПРОСМОТРА    | Ошибка запуска ОБУ                                                                                                    | 18            | Только чтение   | INT32  |
|            |              |                       | Ошибка запуска ОБУ: См. таблицы кодов                                                                                                    |               |                 |        |
|            |              |                       | ошибок.                                                                                                    |               |                 |        |
| 748        | 1864         | В РЕЖИМЕ ПРОСМОТРА    | Ошибка запуска доп. устр.                                                                                                    | 18            | Только чтение   | INT32  |
|            |              |                       | Ошибка запуска доп. устр.: См.                                                                                                    |               |                 |        |
|            |              |                       | таблицы кодов ошибок.                                                                                                    |               |                 |        |
| Отображени | е параметров | типа Integer, предназ | наченных для чтения/записи                                                                                                    | r             | r               | 1      |
| 900        | 2304         | Обычный пользователь  | Язык, используемый на дисплее                                                                                                    | 18            | Чтение и запись | INT32  |
| 902        | 2306         | В РЕЖИМЕ ПРОСМОТРА    | Адрес регистра переменной 1                                                                                                    | 18            | Чтение и запись | INT32  |
| 904        | 2308         | В РЕЖИМЕ ПРОСМОТРА    | Адрес кода ед. изм. переменной 1                                                                                                    | 18            | Чтение и запись | INT32  |
| 906        | 2310         | В РЕЖИМЕ ПРОСМОТРА    | Адрес регистра переменной 2                                                                                                    | 18            | Чтение и запись | INT32  |
| 908        | 2312         | В РЕЖИМЕ ПРОСМОТРА    | Адрес кода ед. изм. переменной 2                                                                                                    | 18            | Чтение и запись | INT32  |
| 90A        | 2314         | В РЕЖИМЕ ПРОСМОТРА    | Адрес регистра сумм. счетного прибора 1                                                                                                    | 18            | Чтение и запись | INT32  |
| 90C        | 2316         | В РЕЖИМЕ ПРОСМОТРА    | Адрес кода ед. изм. сумм. счетного приборс<br>1                                                                                                    | 18            | Чтение и запись | INT32  |
| 90E        | 2318         | В РЕЖИМЕ ПРОСМОТРА    | Адрес регистра сумм. счетного прибора 2                                                                                                    | 18            | Чтение и запись | INT32  |
| 910        | 2320         | В РЕЖИМЕ ПРОСМОТРА    | Адрес кода ед. изм. сумм. счетного приборс<br>2                                                                                                    | 18            | Чтение и запись | INT32  |
| 912        | 2322         | В РЕЖИМЕ ПРОСМОТРА    | –<br>Адрес регистра сумм. схемы 1                                                                                                    | 18            | Чтение и запись | INT32  |
| 914        | 2324         | В РЕЖИМЕ ПРОСМОТРА    | Адрес кода ед. изм. схемы 1                                                                                                    | 18            | Чтение и запись | INT32  |
| 916        | 2326         | Обычный пользователь  | Выберите скорость                                                                                                    | 18            | Чтение и запись | INT32  |
| 918        | 2328         | Обычный пользователь  | Выберите фактический объемный расход                                                                                                    | 18            | Чтение и запись | INT32  |
| 91A        | 2330         | Обычный пользователь  | Выберите стандартный объем                                                                                                    | 18            | Чтение и запись | INT32  |
| 91C        | 2332         | Обычный пользователь  | Выберите массу                                                                                                    | 18            | Чтение и запись | INT32  |
| 91E        | 2334         | Обычный пользователь  | Выберите сумм.прибор                                                                                                    | 18            | Чтение и запись | INT32  |
| 920        | 2336         | Обычный пользователь  | Выберите плотность                                                                                                    | 18            | Чтение и запись | INT32  |
| 922        | 2338         | В РЕЖИМЕ ПРОСМОТРА    | Выберите десятичный разряд                                                                                                    | 18            | Чтение и запись | INT32  |
| 924        | 2340         | В РЕЖИМЕ ПРОСМОТРА    | Тип ОТОБРАЖЕНИЯ                                                                                                    | 18            | Чтение и запись | INT32  |
| 926        | 2342         | Обычный пользователь  | Время ОТОБРАЖЕНИЯ                                                                                                    | 13            | Чтение и запись | INT32  |
| 928        | 2344         | Обычный пользователь  | Управление подсветкой                                                                                                    | 18            | Чтение и запись | INT32  |
| 92A        | 2346         | В РЕЖИМЕ ПРОСМОТРА    | Меню блокировки                                                                                                    | 18            | Чтение и запись | INT32  |
| 92C        | 2348         | Обычный пользователь  | Тип ед. измерения для скорости                                                                                                    | 18            | Чтение и запись | INT32  |
|            |              |                       | 0: метрическая система мер, 1: англ.системс                                                                                                    |               |                 |        |
| 92E        | 2350         | Обычный пользователь  | Тип ед. измерения для фактического                                                                                                    | 18            | Чтение и запись | INT32  |
|            |              |                       | объемного расхода                                                                                                    |               |                 |        |
|            |              |                       | 0: метрическая система мер, 1: англ.системс                                                                                                    |               |                 |        |
| 930        | 2352         | Обычный пользователь  | Тип ед. измерения для станд. объемного                                                                                                    | 18            | Чтение и запись | INT32  |
|            |              |                       | расхода                                                                                                    |               |                 |        |
| 070        | 2754         |                       | U: метрическая система мер, 1: англ.система<br>такима и полнати и полнати и полнати и полнати и полнати и полнати и полнати и полнати и полнати и полнати и полнати и полнати и полнати и<br>полнати и полнати и полнати и полнати и полнати и полнати и полнати и полнати и полнати и полнати и полнати и по<br>полнати и полнати и полнати и полнати и полнати и полнати и полнати и полнати и полнати и полнати и полнати и<br>и полнати и полнати и полнати и полнати и полнати и полнати и полнати и полнати и полнати и полнати и полнати и<br>и полнати и полнати и полнати и полнати и полнати и полнати и полнати и полнати и полнати и полнати и полнати и<br>и полнати и полнати и полнати и полнати и полнати и полнати и полнати и полнати и полнати и<br>и полнати и полнати и полнати и полнати и полнати и полнати и полнати и полнати и полнати и полнати и полнати и<br>и полнати и полнати и полнати и полнати и полнати и полнати и полнати и полнати и полнати и полнати и полнати и<br>и полнати и полнати и полнати и полнати и полнати и полнати и полнати и полнати и полнати и полнати и полнати и<br>и полнати и полнати и полнати и полнати и полнати и полнати и полнати и полнати и полнати и полнати и полнати и<br>и полнати и полнати и полнати и полнати и полнати и полнати и полнати и полнати и полнати и полнати и полнати и<br>полнати и полнати и полнати и полнати и полнати и полнати и полнати и полнати и полнати и полнати и<br>полнати и полнати и полнати и полнати и полнати и полнати и полнати и полнати и полнати и полнати и полнати и по<br>полнати и полнати и полнати и полнати и полнати и полнати и полнати и полнати и полнати и полнати и полнати и полнати и<br>полнати и полнати и полнати и полнати и полнати и полнати и полнати и полнати и полнати и полнати и полнати и по<br>полнати и полнати и полнати и полнати и полнати и полнати и полнати и полнати и<br>полнати и полнати и полнати и полнати и полнати и полнати и полнати и полнати и полнати и полнати и полнати и по<br>полнати и полнати и полнати и полнати и полнати и полнати и полнати и полнати и полнати и полнати и полнати и полнати и п | 10            |                 |        |
| 932        | 2354         | Орычный пользователь  | ип ед. измерения для массы                                                                                                    | 18            | чтение и запись | IN 132 |
| 074        | 2756         |                       | и: метрическая система мер, 1: англ.система<br>Тип од измороция для сули система                                                                                                    | 10            |                 |        |
| 934        | 2000         | ООРАНИИ ПОЛРЗОВОДЕЛР  | пип ед. измерения для сумм. счетного<br>прибора                                                                                                    | 10            | чтение и запись | 111132 |
|            |              |                       | 0: Avol 1: Svol 2: Macca                                                                                                    |               |                 |        |
| 1          |              |                       | o o, 1. ovol, E. 10000                                                                                                    | 1             | 1               | 1      |

| Таблица 10: Схема Modbus | з датчика | (продолжение) |
|--------------------------|-----------|---------------|
|--------------------------|-----------|---------------|

| Регисто (в  | Регисто (в     | Лоступ                 | Переменная                                  | Γργησα        | Только          | Φορματ        |
|-------------|----------------|------------------------|---------------------------------------------|---------------|-----------------|---------------|
| шестнал-    | лесятеричной   | Уровень                | riepeniemian                                | пользователей | итение/         | + oprior      |
| цатеричной  | системе)       | poberio                |                                             |               | Чтение и        |               |
| системе)    | ,              |                        |                                             |               | запись          |               |
| 936         | 2358           | Обычный пользователь   | Тип од изморония для фактиноского           | 18            | Чтение и запись | INT33         |
| 550         | 2000           |                        | объемного расхода сумм устр                 | 10            |                 |               |
|             |                |                        | 0: метрическая система мер. 1: англ.система |               |                 |               |
| 938         | 2360           | Обычный пользователь   | Тип ел измерения для станд                  | 18            | Чтение и запись | INT34         |
|             |                |                        | объемного расхода сумм. прибора             |               |                 |               |
|             |                |                        | 0: метрическая система мер, 1: англ.система |               |                 |               |
| 93A         | 2362           | Обычный пользователь   | Тип ед. измерения для массы сумм.           | 18            | Чтение и запись | INT35         |
|             |                |                        | прибора                                     |               |                 |               |
|             |                |                        | 0: метрическая система мер, 1: англ.система |               |                 |               |
| 93C         | 2364           | Обычный пользователь   | Тип ед. измерения для плотности             | 18            | Чтение и запись | INT32         |
| 0           |                |                        | о: метрическая система мер, 1: англ.система |               |                 |               |
| отооражени  | е параметров   | типа integer, предназ  | НОЧЕННЫХ ТОЛЬКО ДЛЯ ЧТЕНИЯ                  | 10            |                 |               |
| B00         | 2010           |                        | Максимальное время ОТОБРАЖЕНИЯ              | 10            | Только чтение   |               |
| BUZ         | 2818           |                        | Минимальное время ОТОБРАЖЕНИЯ               | 18            | голько чтение   | IN 132        |
| Регистрация | а параметров т | ипа integer, предназн  | аченных для чтения/записи, в сист. жур      | нале          |                 |               |
| D00         | 3328           | Обычный пользователь   | Управление/состояние журнала                | 18            | Чтение и запись | IN132         |
| D02         | 3330           | Обычный пользователь   | Интервал записи                             | 13            | Чтение и запись | INT32         |
| D04         | 3332           | Обычный пользователь   | Время записи                                | 13            | Чтение и запись | INT32         |
| D06         | 3334           | Обычный пользователь   | Количество переменных для записи            | 18            | Чтение и запись | INT32         |
| D40         | 3392           | Обычный пользователь   | Массив адресов переменных                   | 18            | Чтение и запись | INT32         |
| D80         | 3456           | Обычный пользователь   | Массив кодов ед. измерения переменных       | 18            | Чтение и запись | INT32         |
| Запись пара | метров типа Ir | nteger, предназначенн  | ных только для чтения                       |               |                 |               |
| F00         | 3840           | Нет                    | Кол-во записей                              | 18            | Только чтение   | INT32         |
| Аналоговый  | выход 2; Пере  | менные типа Real, пре  | едназначенные для чтения и записи           |               |                 |               |
| 1000        | 4096           | Обычный пользователь   | Аналоговый выход 2 Обработка ошибок         | 8             | Чтение и запись | (IEEE 32 бит) |
| 1002        | 4098           | Обычный пользователь   | Аналоговый выход 2 Установка нуля           | 8             | Чтение и запись | (IEEE 32 бит) |
| 1004        | 4100           | Обычный пользователь   | Аналоговый выход 2 Интервал                 | 8             | Чтение и запись | (IEEE 32 бит) |
| 1006        | 4102           | Обычный пользователь   | Аналоговый выход 2 Тестовое значение        | 12            | Чтение и запись | (IEEE 32 бит) |
|             |                |                        | процент                                     |               |                 |               |
|             |                |                        | интервала)                                  |               |                 |               |
| 1008        | 4104           | Обычный пользователь   | Аналог. выход 2 основное значение           | 18            | Чтение и запись | (IEEE 32 бит) |
| 100A        | 4106           | Обычный пользователь   | Аналог. выход 2 полное значение             | 18            | Чтение и запись | (IEEE 32 бит) |
| Аналоговый  | выход 2 паран  | метры типа Integer, пр | едназначенные для чтения и записи           |               |                 |               |
| 1180        | 4480           | Обычный пользователь   | Аналог. выход 2 Режим работы                | 18            | Чтение и запись | INT32         |
| 1182        | 4482           | Обычный пользователь   | Аналоговый выход 2 Тип                      | 18            | Чтение и запись | INT32         |
| 1184        | 4484           | Обычный пользователь   | Аналог. выход 2 Адрес регистра измерений    | 18            | Чтение и запись | INT32         |
| 1186        | 4486           | Обычный пользователь   | Аналоговый выход 2 Обработка ошибок         | 18            | Чтение и запись | INT32         |
| 1188        | 4488           | Обычный пользователь   | Аналог. выход 2 Код ед. изм.                | 18            | Чтение и запись | INT32         |
| Макс. анало | говый выход 2  | Переменные типа Re     | al, предназначенные только для чтения       |               |                 |               |
| 1600        | 5632           | В РЕЖИМЕ ПРОСМОТРА     | Макс. аналог. выход 2 Обработка ошибок      | 8             | Только чтение   | (IEEE 32 бит) |
|             |                |                        | Значение                                    |               |                 |               |
| 1602        | 5634           | В РЕЖИМЕ ПРОСМОТРА     | Макс. аналог. выход 2 Установка нуля        | 8             | Только чтение   | (IEEE 32 бит) |
| 1604        | 5636           | В РЕЖИМЕ ПРОСМОТРА     | Макс. аналог. выход 2 Интервал              | 8             | Только чтение   | (IEEE 32 бит) |

| Регистр (в | Регистр (в      | Доступ                | Переменная                                                     | Группа        | Только          | Формат        |
|------------|-----------------|-----------------------|----------------------------------------------------------------|---------------|-----------------|---------------|
| шестнад-   | десятеричной    | Уровень               | ·                                                              | пользователей | чтение/         |               |
| цатерично  | системе)        |                       |                                                                |               | Чтение и        |               |
| й системе) |                 |                       |                                                                |               | запись          |               |
| 1606       | 5638            | В РЕЖИМЕ ПРОСМОТРА    | Макс. аналог. выход 2 Тестовое значение<br>(процент интервала) | 12            | Только чтение   | (ІЕЕЕ 32 бит) |
| 1608       | 5640            | В РЕЖИМЕ ПРОСМОТРА    | Макс. аналог. выход 2 Основное значение                        | 18            | Только чтение   | (IEEE 32 бит) |
| 160A       | 5642            | В РЕЖИМЕ ПРОСМОТРА    | Макс. аналог. выход 2 Полное значение                          | 18            | Только чтение   | (IEEE 32 бит) |
| Минимальны | ый аналоговый в | ыход 2; Переменные    | типа Real, предназначенные только д                            | ля чтения     |                 |               |
| 1A00       | 6656            | В РЕЖИМЕ ПРОСМОТРА    | Мин. аналог. выход 2 Обработка ошибок<br>Значение              | 8             | Только чтение   | (IEEE 32 бит) |
| 1A02       | 6658            | В РЕЖИМЕ ПРОСМОТРА    | Мин. аналог. выход 2 Установка нуля                            | 8             | Только чтение   | (IEEE 32 бит) |
| 1A04       | 6660            | В РЕЖИМЕ ПРОСМОТРА    | Мин. аналог. выход 2 Интервал                                  | 8             | Только чтение   | (IEEE 32 бит) |
| 1A06       | 6662            | В РЕЖИМЕ ПРОСМОТРА    | Мин. аналог. выход 2 Тестовое значение<br>(процент интервала)  | 12            | Только чтение   | (ІЕЕЕ 32 бит) |
| 1A08       | 6664            | В РЕЖИМЕ ПРОСМОТРА    | Мин. аналог. выход 2 Основное значение                         | 18            | Только чтение   | (IEEE 32 бит) |
| 1A0A       | 6666            | В РЕЖИМЕ ПРОСМОТРА    | Мин. аналог. выход 2 Полное значение                           | 18            | Только чтение   | (IEEE 32 бит) |
| Цифровой в | ыход 1; Перемен | ные типа Real, предн  | азначенные для чтения и записи                                 |               | <u> </u>        |               |
| 2000       | 8192            | Обычный пользователь  | Выход 1 Импульсы Значение                                      | 18            | Чтение и запись | (IEEE 32 бит) |
| 2002       | 8194            | Обычный пользователь  | Выход 1 Импульсы Время                                         | 10            | Чтение и записы | (IEEE 32 бит) |
| 2004       | 8196            | Обычный пользователь  | Выход 1 Частота Основное значение                              | 18            | Чтение и записы | (IEEE 32 бит) |
| 2006       | 8198            | Обычный пользователь  | Выход 1 Частота Полное значение                                | 18            | Чтение и записы | (IEEE 32 бит) |
| 2008       | 8200            | Обычный пользователь  | Выход 1 Ав. сигналы Значение                                   | 18            | Чтение и записы | (IEEE 32 бит) |
| 200A       | 8202            | Обычный пользователь  | Выход 1 Проверочное выходное значение                          | 18            | Чтение и записы | (IEEE 32 бит) |
| Цифровой в | ыход 1; парамет | ры типа Integer, пред | назначенные для чтения и записи                                |               |                 |               |
| 2100       | 8448            | Обычный пользователь  | Выход 1 Тестовое значение импульсов                            | 18            | Чтение и записы | INT32         |
| 2102       | 8450            | Обычный пользователь  | Выход 1 Частота Полная частота                                 | 6             | Чтение и записы | INT32         |
| 2104       | 8452            | Обычный пользователь  | Выход 1 Тестовое значение частоты                              | 6             | Чтение и записы | INT32         |
| 2106       | 8454            | Обычный пользователь  | Выход 1 Частота Обработка ошибок<br>Значение                   | 6             | Чтение и запись | INT32         |
| 2180       | 8576            | Обычный пользователь  | Выход 1 Тип                                                    | 18            | Чтение и записы | INT32         |
| 2182       | 8578            | Обычный пользователь  | Выход 1 Код ед. измерения значения<br>импульсов                | 18            | Чтение и запись | INT32         |
| 2184       | 8580            | Обычный пользователь  | Выход 1 Импульсы Обработка ошибок                              | 18            | Чтение и запись | INT32         |
| 2186       | 8582            | Обычный пользователь  | Выход 1 Адрес регистра измерений<br>частоты                    | 18            | Чтение и запись | INT32         |
| 2188       | 8584            | Обычный пользователь  | Выход 1 Частота Обработка ошибок                               | 18            | Чтение и запись | INT32         |
| 218A       | 8586            | Обычный пользователь  | Выход 1 Код ед. изм. частоты                                   | 18            | Чтение и записы | INT32         |
| 218C       | 8588            | Обычный пользователь  | Выход 1 Состояние ав. сигналов                                 | 18            | Чтение и запись | INT32         |
| 218E       | 8590            | Обычный пользователь  | Выход 1 Тип аварийных сигналов                                 | 18            | Чтение и записы | INT32         |
| 2190       | 8592            | Обычный пользователь  | Выход 1 Адрес регистра аварийных<br>измерений                  | 18            | Чтение и запись | INT32         |
| 2192       | 8594            | Обычный пользователь  | Выход 1 Код ед. измерения аварийных<br>сигналов                | 18            | Чтение и запись | INT32         |
| 2194       | 8596            | Обычный пользователь  | Выход 1 Авар. сигналы испытаний                                | 18            | Чтение и запись | INT32         |
| 2196       | 8598            | Обычный пользователь  | Выход 1 Состояние контрольного выхода                          | 18            | Чтение и записы | INT32         |
| 2198       | 8600            | Обычный пользователь  | Выход 1 Тип контрольного выхода                                | 18            | Чтение и записы | INT32         |

|                                     |                                        | таолица 10.             | слена поаваз датчика продолж                          |                         |                                      |               |
|-------------------------------------|----------------------------------------|-------------------------|-------------------------------------------------------|-------------------------|--------------------------------------|---------------|
| Регистр (в<br>шестнад-<br>цатерично | Регистр (в<br>десятеричной<br>системе) | Доступ<br>Уровень       | Переменная                                            | Группа<br>пользователей | Только чтение/<br>Чтение и<br>запись | Формат        |
| й системе)                          |                                        |                         |                                                       |                         |                                      |               |
| 219A                                | 8602                                   | Обычный<br>пользователь | Выход 1 Контрольный выход<br>Адрес регистра измерений | 18                      | Чтение и запись                      | INT32         |
| 219C                                | 8604                                   | Обычный<br>пользователь | Выход 1 Код ед. измерения                             | 18                      | Чтение и запись                      | INT32         |
| 219E                                | 8606                                   | Обычный<br>пользователь | Выход 1 Тестовый контрольный выход                    | 18                      | Чтение и запись                      | INT32         |
| 21A0                                | 8608                                   | Обычный<br>пользователь | Выход 1 резерв                                        | 18                      | Чтение и запись                      | INT32         |
| 21A2                                | 8610                                   | Обычный<br>пользователь | Выход 1 Режим тестирования<br>0: выкл; 1: вкл.        | 18                      | Чтение и запись                      | INT32         |
| 21A4                                | 8612                                   | Обычный<br>пользователь | Выход 1 Адрес регистра измерений импульсов            | 18                      | Чтение и запись                      | INT32         |
| Цифровой в                          | ыход 2: Перемен                        | ные типа Real. предн    | азначенные для чтения и записи                        | •                       | •                                    | •             |
| 2400                                | 9216                                   | Обычный пользователь    | Выход 2 Импульсы Значение                             | 18                      | Чтение и запись                      | (IEEE 32 бит) |
| 2402                                | 9218                                   | Обычный<br>пользователь | Выход 2 Импульсы Время                                | 10                      | Чтение и запись                      | (IEEE 32 бит) |
| 2404                                | 9220                                   | Обычный<br>пользователь | Выход 2 Частота Основное значение                     | 18                      | Чтение и запись                      | (IEEE 32 бит) |
| 2406                                | 9222                                   | Обычный<br>пользователь | Выход 2 Частота Полное значение                       | 18                      | Чтение и запись                      | (IEEE 32 бит) |
| 2408                                | 9224                                   | Обычный<br>пользователь | Выход 2 Аварийное значение                            | 18                      | Чтение и запись                      | (IEEE 32 бит) |
| 240A                                | 9226                                   | Обычный<br>пользователь | Выход 2 Проверочное выходное<br>значение              | 18                      | Чтение и запись                      | (IEEE 32 бит) |
| Цифровой в                          | ыход 2: парамет                        | ры типа Integer, пред   | назначенные для чтения и записи                       |                         |                                      |               |
| 2500                                | 9472                                   | Обычный<br>пользователь | Выход 2 Тестовое значение импульсов                   | 18                      | Чтение и запись                      | INT32         |
| 2502                                | 9474                                   | Обычный<br>пользователь | Выход 2 Частота Полная частота                        | 6                       | Чтение и запись                      | INT32         |
| 2504                                | 9476                                   | Обычный<br>пользователь | Выход 2 Тестовое значение частоты                     | 6                       | Чтение и запись                      | INT32         |
| 2506                                | 9478                                   | Обычный<br>пользователь | Выход 2 Частота Обработка ошибок<br>Значение          | 6                       | Чтение и запись                      | INT32         |
| 2580                                | 9600                                   | Обычный<br>пользователь | Выход 2 Тип                                           | 18                      | Чтение и запись                      | INT32         |
| 2582                                | 9602                                   | Обычный<br>пользователь | Выход 2 Код ед. измерения значения<br>импульсов       | 18                      | Чтение и запись                      | INT32         |
| 2584                                | 9604                                   | Обычный<br>пользователь | Выход 2 Импульсы Обработка ошибок                     | 18                      | Чтение и запись                      | INT32         |
| 2586                                | 9606                                   | Обычный<br>пользователь | Выход 2 Измерение частоты<br>Адрес регистра измерений | 18                      | Чтение и запись                      | INT32         |
| 2588                                | 9608                                   | Обычный<br>пользователь | Выход 2 Частота Обработка ошибок                      | 18                      | Чтение и запись                      | INT32         |
| 258A                                | 9610                                   | Обычный<br>пользователь | Выход 2 Код ед. измерений частоты                     | 18                      | Чтение и запись                      | INT32         |
| 258C                                | 9612                                   | Обычный<br>пользователь | Выход 2 Состояние аварийных<br>сигналов               | 18                      | Чтение и запись                      | INT32         |
| 258E                                | 9614                                   | Обычный<br>пользователь | Выход 2 Тип аварийных сигналов                        | 18                      | Чтение и запись                      | INT32         |
| 2590                                | 9616                                   | Обычный<br>пользователь | Выход 2 Адрес регистра аварийных<br>измерений         | 18                      | Чтение и запись                      | INT32         |
| 2592                                | 9618                                   | Обычный<br>пользователь | Выход 2 Код ед. измерений аварийных сигналов          | 18                      | Чтение и запись                      | INT32         |
| 2594                                | 9620                                   | Обычный<br>пользователь | Выход 2 Авар. сигналы испытаний                       | 18                      | Чтение и запись                      | INT32         |
| 2596                                | 9622                                   | Обычный<br>пользователь | Выход 2 Состояние контрольного<br>выхода              | 18                      | Чтение и запись                      | INT32         |
| 2598                                | 9624                                   | Обычный<br>пользователь | Выход 2 Тип контрольного выхода                       | 18                      | Чтение и запись                      | INT32         |

Приложение С. Схема Modbus

| 259A | 9626 | Обычный<br>пользователь | Выход 2 Контрольныи выход<br>Адрес регистра измерений | 18 | Чтение и запись | IN132 |
|------|------|-------------------------|-------------------------------------------------------|----|-----------------|-------|
| 259C | 9628 | Обычный<br>пользователь | Выход 2 Код ед. измерений<br>контрольного выхода      | 18 | Чтение и запись | INT32 |
| 259E | 9630 | Обычный<br>пользователь | Выход 2 Тестовый контрольный выход                    | 18 | Чтение и запись | INT32 |
| 25A0 | 9632 | Обычный<br>пользователь | Выход 2 Сдвиг фазы                                    | 18 | Чтение и запись | INT32 |

| Регистр (в<br>шестнадцате- | Регистр (в<br>десятеричной | Доступ<br>Уровень       | Переменная                                             | Группа<br>пользователей | Только<br>чтение/  | Формат        |
|----------------------------|----------------------------|-------------------------|--------------------------------------------------------|-------------------------|--------------------|---------------|
| ричнои<br>системе)         | системе)                   |                         |                                                        |                         | чтение и<br>запись |               |
| 25A2                       | 9634                       | Обычный<br>пользователь | Выход 2 Режим тестирования 18<br>0: выкл; 1: вкл.      |                         | Чтение и<br>запись | INT32         |
| 25A4                       | 9636                       | Обычный<br>пользователь | Выход 2 Адрес регистра измерений<br>импульсов          | 18                      | Чтение и<br>запись | INT32         |
| Максимальный               | цифровой вых               | од; Переменн            | ые типа Real, предназначенные толь                     | ко для чтения           |                    |               |
| 2A00                       | 10752                      | В РЕЖИМЕ<br>ПРОСМОТРА   | Макс. выход 1 Импульсы Значение                        | 18                      | Только чтение      | (IEEE 32 бит) |
| 2A02                       | 10754                      | В РЕЖИМЕ<br>ПРОСМОТРА   | Макс. выход 1 Импульсы Время                           | 10                      | Только чтение      | (ІЕЕЕ 32 бит) |
| 2A04                       | 10756                      | В РЕЖИМЕ<br>ПРОСМОТРА   | Макс. выход 1 Основная частота 18<br>Значение          |                         | Только чтение      | (IEEE 32 бит) |
| 2A06                       | 10758                      | В РЕЖИМЕ<br>ПРОСМОТРА   | Макс. выход 1 Полная частота 18<br>Значение            |                         | Только чтение      | (IEEE 32 бит) |
| 2A08                       | 10670                      | В РЕЖИМЕ<br>ПРОСМОТРА   | Макс. выход 1 Аварийное значение                       | 18                      | Только чтение      | (ІЕЕЕ 32 бит) |
| 2A0A                       | 10762                      | В РЕЖИМЕ<br>ПРОСМОТРА   | Макс. выход 1 Контрольный выход<br>Значение            | 18                      | Только чтение      | (IEEE 32 бит) |
| 2A80                       | 10880                      | В РЕЖИМЕ<br>ПРОСМОТРА   | Макс. выход 2 Импульсы Значение                        | 18                      | Только чтение      | (IEEE 32 бит) |
| 2A82                       | 10882                      | В РЕЖИМЕ<br>ПРОСМОТРА   | Макс. выход 2 Импульсы Время                           | 10                      | Только чтение      | (ІЕЕЕ 32 бит) |
| 2A84                       | 10884                      | В РЕЖИМЕ<br>ПРОСМОТРА   | Макс. выход 2 Основная частота<br>Значение             | 18                      | Только чтение      | (ІЕЕЕ 32 бит) |
| 2A86                       | 10886                      | В РЕЖИМЕ<br>ПРОСМОТРА   | Макс. выход 2 Полная частота<br>Значение               | 18                      | Только чтение      | (ІЕЕЕ 32 бит) |
| 2A88                       | 10888                      | В РЕЖИМЕ<br>ПРОСМОТРА   | Макс. выход 2 Аварийное значение                       | 18                      | Только чтение      | (ІЕЕЕ 32 бит) |
| 2A8A                       | 10890                      | В РЕЖИМЕ<br>ПРОСМОТРА   | Макс. выход 2 Контрольный выход<br>Значение            | 18                      | Только чтение      | (IEEE 32 бит) |
| Максимальный               | цифровой вых               | од, параметрі           | ы типа Integer, предназначенные тол                    | ько для чтения          |                    |               |
| 2B00                       | 11008                      | В РЕЖИМЕ<br>ПРОСМОТРА   | Макс. выход 1 Тестовое значение<br>импульсов           | 18                      | Только чтение      | INT32         |
| 2B02                       | 11010                      | В РЕЖИМЕ<br>ПРОСМОТРА   | Макс. выход 1 Полная частота                           | 6                       | Только чтение      | INT32         |
| 2B04                       | 11012                      | В РЕЖИМЕ<br>ПРОСМОТРА   | Макс. выход 1 Тестовое значение<br>частоты             | 6                       | Только чтение      | INT32         |
| 2B06                       | 11014                      | В РЕЖИМЕ<br>ПРОСМОТРА   | Макс. выход 1 Значение обработки<br>ошибки частоты     | 6                       | Только чтение      | INT32         |
| 2B80                       | 11136                      | В РЕЖИМЕ<br>ПРОСМОТРА   | Макс. выход 2 Тестовое значение<br>импульсов           | 18                      | Только чтение      | INT32         |
| 2B82                       | 11138                      | В РЕЖИМЕ<br>ПРОСМОТРА   | Макс. выход 2 Полная частота                           | 6                       | Только чтение      | INT32         |
| 2B84                       | 11140                      | В РЕЖИМЕ<br>ПРОСМОТРА   | Макс. выход 2 Тестовое значение<br>частоты<br>Значение | 6                       | Только чтение      | INT32         |
| 2B86                       | 11142                      | В РЕЖИМЕ<br>ПРОСМОТРА   | Макс. выход 2 Значение обработки<br>ошибки частоты     | 6                       | Только чтение      | INT32         |
| Минимальный L              | ифровой выхо               | д, переменнь            | ie типа Real, предназначенные тольк                    | о для чтения            |                    |               |
| 2E00                       | 2                          | В РЕЖИМЕ<br>ПРОСМОТРА   | Мин. выход 1 Импульсы Значение                         | 18                      | Только чтение      | (IEEE 32 бит) |
| 2E02                       | 512                        | В РЕЖИМЕ<br>ПРОСМОТРА   | Мин. выход 1 Импульсы Время                            | 10                      | Только чтение      | (IEEE 32 бит) |
| 2E04                       | 131072                     | В РЕЖИМЕ<br>ПРОСМОТРА   | Мин. выход 1 Основная частота<br>Значение              | 18                      | Только чтение      | (ІЕЕЕ 32 бит) |
| 2E06                       | 33554432                   | В РЕЖИМЕ<br>ПРОСМОТРА   | Мин. выход 1 Полная частота<br>Значение                | 18                      | Только чтение      | (ІЕЕЕ 32 бит) |

| Таблица | 10: Схема   | Modbus  | датчика  | (продолжение)  |
|---------|-------------|---------|----------|----------------|
| таолица | 10. 0/10/10 | 1100000 | Hai wind | (продолинение) |
|               |                           |                         | ца 10: Схема Moabus датчика (прод                                                                                 | должение)      | T                  | T             |
|---------------|---------------------------|-------------------------|----------------------------------------------------------------------------------------------------|----------------|--------------------|---------------|
| Регистр (в    | Регистр (в                | Доступ                  | Переменная                                                                                                    | І руппа        | Только             | Формат        |
| шестнадцате   | десятеричной              | Уровень                 |                                                                                                    | пользователеи  | чтение/            |               |
| ричной        | СИСТЕМЕ                   |                         |                                                                                                    |                | Чтение и           |               |
| СИСТЕМЕЛ      | ļ                         | <u> </u>                |                                                                                                    | <u> </u>       | запись             | ļ             |
| 2E08          | 8589934592                | В РЕЖИМЕ<br>ПРОСМОТРА   | Мин. выход 1 Аварийное значение                                                                                   | 18             | Только чтение      | (IEEE 32 бит) |
| 2E0A          | 11786                     | В РЕЖИМЕ<br>ПРОСМОТРА   | Мин. выход 1 Контрольный выход<br>Значение                                                                        | 18             | Только чтение      | (IEEE 32 бит) |
| 2E80          |                           | В РЕЖИМЕ<br>ПРОСМОТРА   | Мин. выход 2 Импульсы Значение                                                                                    | 18             | Только чтение      | (IEEE 32 бит) |
| 2E82          |                           | В РЕЖИМЕ                | Мин. выход 2 Импульсы Время                                                                                       | 10             | Только чтение      | (IEEE 32 бит) |
| 2E84          |                           | ВРЕЖИМЕ                 | Мин. выход 2 Основная частота                                                                                     | 18             | Только чтение      | (IEEE 32 бит) |
| 2E86          | +                         | В РЕЖИМЕ                | Значение<br>Мин. выход 2 Частота Полное                                                                           | 18             | Только чтение      | (IEEE 32 бит) |
|               | <u> </u>                  | ПРОСМОТРА               | Значение                                                                                                    | <u> </u>       |                    |               |
| 2E88          |                           | В РЕЖИМЕ<br>ПРОСМОТРА   | Мин. выход 2 Аварийное значение                                                                                   | 18             | Только чтение      | (IEEE 32 бит) |
| 2E8A          | 11914                     | В РЕЖИМЕ<br>ПРОСМОТРА   | Мин. выход 2 Контрольный выход<br>Значение                                                                        | 18             | Только чтение      | (IEEE 32 бит) |
| Минимальный   | и<br>цифровой вых         | код, параметр           | ы типа Integer, предназначенные толь                                                                              | ько для чтения |                    |               |
| 2F00          | 12032                     | В РЕЖИМЕ<br>ПРОСМОТРА   | Мин. выход 1 Тестовое значение                                                                                    | 18             | Только чтение      | INT32         |
| 2F02          | 12034                     | В РЕЖИМЕ<br>ПРОСМОТРА   | Мин. выход 1 Частота Полная                                                                                       | 6              | Только чтение      | INT32         |
| 2F04          | 12036                     | В РЕЖИМЕ                | Мин. выход 1 Тестовое значение частоты                                                                            | 6              | Только чтение      | INT32         |
| 2F06          | 12038                     | В РЕЖИМЕ                | Мин. выход 1 Значение обработки                                                                                   | 6              | Только чтение      | INT32         |
| 2F80          | 12160                     | В РЕЖИМЕ                | Мин. выход 2 Тестовое значение                                                                                    | 18             | Только чтение      | INT32         |
| 2F82          | 12162                     | В РЕЖИМЕ                | Ингульсов<br>Мин. выход 2 Частота Полная                                                                          | 6              | Только чтение      | INT32         |
| 2F84          | 12164                     | В РЕЖИМЕ                | Чистота<br>Мин. выход 2 Тестовое значение частоты                                                                 | 6              | Только чтение      | INT32         |
| 2F86          | 12166                     | ВРЕЖИМЕ                 | Мин. выход 2 Значение обработки                                                                                   | 6              | Только чтение      | INT32         |
|               |                           |                         | ршибки частоты                                                                                                    |                |                    |               |
| Параметры н   | <u>ina integer, npe, </u> | <u>дназначенные</u>     | <u>Э для чтения и записи в протоколе пар</u>                                                                      |                | l                  | L             |
| 3100          | 12544                     | В РЕЖИМЕ<br>ПРОСМОТРА   | Коды ед. изм. Hart                                                                                                | 18             | Чтение и записы    | IN132         |
| Файлы         |                           |                         | ·                                                                                                    |                |                    | •             |
| 3000          | 12288                     | В РЕЖИМЕ<br>ПРОСМОТРА   | Журнал контроля расхода                                                                                           | 18             | Только чтение      |               |
| 3001          | 12289                     | В РЕЖИМЕ<br>ПРОСМОТРА   | Журнал ошибок                                                                                                    | 18             | Только чтение      |               |
| Регистры изм  | ерения расхода            |                         |                                                                                                    |                | 1                  |               |
| Конфигураци   | я (пегистры вре           |                         | ения)                                                                                                    |                |                    |               |
| Составн, кана | In Real - FF OKOH         |                         | CTRO 2                                                                                                    |                |                    |               |
| 8000          | 32768                     | ОБСЛУЖИВАН              | Составн. Значение интервала для                                                                                   | 1, 14 или 20   | Чтение и<br>запись | (IEEE 32 бит) |
| 8002          | 32770                     | ОБСЛУЖИВАН              | частотного выхода<br>Составн. внутренний диаметр труб                                                             | 5              | Чтение и           | (IEEE 32 бит) |
| 8004          | 32772                     | ОБСЛУЖИВАН              | Составн. внешний диаметр труб                                                                                     | 5              | запись<br>Чтение и | (IEEE 32 бит) |
| 8006          | 32774                     | ИЕ<br>ОБСЛУЖИВАН        | Составн. толщина стенок труб                                                                                      | 5              | запись<br>Чтение и | (IEEE 32 бит) |
|               |                           |                         |                                                                                                    |                | запись             |               |
| 8008          | 32776                     | ОБСЛУЖИВАН<br>ИЕ        | Составн. верхний предел для контроля<br>скорости - Пределы аварийной<br>сигнализации - Нормальная<br>эксплуатация | 20             | Чтение и<br>запись | (IEEE 32 бит) |
| 800A          | 32778                     | Обычный<br>пользователь | Составн. процентная шкала аналогового выхола                                                                      | 12             | Чтение и<br>запись | (IEEE 32 бит) |

| Регистр (в | Регистр (в   | Доступ                  | Переменная                                                                                                    | Группа        | Только          | Формат        |
|------------|--------------|-------------------------|----------------------------------------------------------------------------------------------------|---------------|-----------------|---------------|
| шестнад-   | десятеричной | Уровень                 |                                                                                                    | пользователей | чтение/         |               |
| цатеричной | системе)     |                         |                                                                                                    |               | Чтение и        |               |
| системе)   |              |                         |                                                                                                    |               | запись          |               |
| 800C       | 32780        | Обычный<br>пользователь | Составн. статическая плотность                                                                                    | 4             | Чтение и запись | (IEEE 32 бит) |
| 800E       | 32782        | ОБСЛУЖИВАНИЕ            | Составн. предельное ускорение                                                                                     | 18            | Чтение и запись | (IEEE 32 бит) |
| 8010       | 32784        | ОБСЛУЖИВАНИЕ            | Составн. мин. предел амплитудного<br>селектора                                                                    | 18            | Чтение и запись | (IEEE 32 бит) |
| 8012       | 32786        | ОБСЛУЖИВАНИЕ            | Составн. макс. предел амплитудного<br>селектора                                                                   | 18            | Чтение и запись | (IEEE 32 бит) |
| 8014       | 32788        | Обычный<br>пользователь | Составн. кинематическая вязкость                                                                                  | 7             | Чтение и запись | (IEEE 32 бит) |
| 8016       | 32790        | ОБСЛУЖИВАНИЕ            | Составн. коэффициент калибровки                                                                                   | 18            | Чтение и запись | (IEEE 32 бит) |
| 8018       | 32792        | Обычный<br>пользователь | Составн. нулевая граница                                                                                          | 20            | Чтение и запись | (IEEE 32 бит) |
| 801A       | 32794        | Обычный<br>пользователь | Составн. время отклика                                                                                            | 13            | Чтение и запись | (IEEE 32 бит) |
| 801C       | 32796        | Обычный<br>пользователь | Составн. аналоговый выход Нижний<br>предел, установленный в системе                                               | 1, 9, 14      | Чтение и запись | (IEEE 32 бит) |
| 801E       | 32798        | Обычный<br>пользователь | Составн. аналоговый выход Верхний<br>предел, установленный в системе                                              | 1, 9, 14      | Чтение и запись | (IEEE 32 бит) |
| 8020       | 32800        | Обычный<br>пользователь | Составн. установка нуля, установленная в<br>системе пользователем                                                 | 8             | Чтение и запись | (IEEE 32 бит) |
| 8022       | 32802        | Обычный<br>пользователь | Составн. промежуток, установленный в<br>системе пользователем                                                     | 8             | Чтение и запись | (IEEE 32 бит) |
| 8024       | 32804        | Обычный<br>пользователь | Составн. нижний предел скорости –<br>Используется для вычисления нижнего<br>предела по объему                     | 20            | Чтение и запись | (IEEE 32 бит) |
| 8026       | 32806        | Обычный<br>пользователь | Составн. верхний предел скорости -<br>Используется для вычисления верхнего<br>предела по объему                   | 20            | Чтение и запись | (IEEE 32 бит) |
| 8028       | 32808        | Обычный<br>пользователь | Составн. нижний предел для контроля<br>скорости - Пределы аварийной<br>сигнализации - Нормальная<br>эксплуатация  | 20            | Чтение и запись | (IEEE 32 бит) |
| 802A       | 32810        | Обычный<br>пользователь | Составн. верхний предел для контроля<br>скорости - Пределы аварийной<br>сигнализации - Нормальная<br>эксплуатация | 20            | Чтение и запись | (IEEE 32 бит) |
| 802C       | 32812        | Обычный<br>пользователь | Составн. контрольная плотность для<br>вычисления стандартного объема                                              | 4             | Чтение и запись | (IEEE 32 бит) |
| 802E       | 32814        | Обычный<br>пользователь | Составн. основное значение для<br>частотного выхода                                                               | 1, 14, 20     | Чтение и запись | (IEEE 32 бит) |
| 8030       | 32816        | Обычный<br>пользователь | Составн. аналоговый вход Установка нуля,<br>установленная в системе пользователем                                 | 8             | Чтение и запись | (IEEE 32 бит) |
| 8032       | 32818        | Обычный<br>пользователь | Составн. аналоговый вход Интервал,<br>установленный в системе пользователем                                       | 8             | Чтение и запись | (IEEE 32 бит) |
| 9000       | 36864        | ОБСЛУЖИВАНИЕ            | Составн. MultiK VelRey_1                                                                                          | 18, 20        | Чтение и запись | (IEEE 32 бит) |
| 9002       | 36866        | ОБСЛУЖИВАНИЕ            | Составн. MultiK VelRey_2                                                                                          | 18, 20        | Чтение и запись | (IEEE 32 бит) |
| 9004       | 36868        | ОБСЛУЖИВАНИЕ            | Составн. MultiK VelRey_3                                                                                          | 18, 20        | Чтение и запись | (IEEE 32 бит) |
| 9006       | 36870        | ОБСЛУЖИВАНИЕ            | Составн. MultiK VelRey_4                                                                                          | 18, 20        | Чтение и запись | (IEEE 32 бит) |
| 9008       | 36872        | ОБСЛУЖИВАНИЕ            | Составн. MultiK VelRey_5                                                                                          | 18, 20        | Чтение и запись | (IEEE 32 бит) |
| 900A       | 36874        | ОБСЛУЖИВАНИЕ            | Составн. MultiK VelRey_6                                                                                          | 18, 20        | Чтение и запись | (IEEE 32 бит) |
| 9400       | 37888        | ОБСЛУЖИВАНИЕ            | Составн. MultiK KFactor_1                                                                                         | 18            | Чтение и запись | (IEEE 32 бит) |
| 9402       | 37890        | ОБСЛУЖИВАНИЕ            | Составн. MultiK KFactor_2                                                                                         | 18            | Чтение и запись | (IEEE 32 бит) |
| 9404       | 37892        | ОБСЛУЖИВАНИЕ            | Составн. MultiK KFactor_3                                                                                         | 18            | Чтение и запись | (IEEE 32 бит) |
| 9406       | 37894        | ОБСЛУЖИВАНИЕ            | Составн. MultiK KFactor_4                                                                                         | 18            | Чтение и запись | (IEEE 32 бит) |

| Регистр (в   | Регистр (в      | Доступ                  | Переменная                                                                                                    | Группа        | Только             | Формат        |
|--------------|-----------------|-------------------------|----------------------------------------------------------------------------------------------------|---------------|--------------------|---------------|
| шестнад-     | десятеричной    | Уровень                 |                                                                                                    | пользователей | чтение/            |               |
| цатеричной   | системе)        |                         |                                                                                                    |               | Чтение и           |               |
| системе)     | ļ               |                         |                                                                                                    |               | запись             |               |
| 9408         | 37896           | ОБСЛУЖИВАНИЕ            | Составн. MultiK KFactor_5                                                                                                    | 18            | Чтение и<br>запись | (IEEE 32 бит) |
| 940A         | 37898           | ОБСЛУЖИВАНИЕ            | Составн. MultiK KFactor_6                                                                                                    | 18            | Чтение и<br>запись | (IEEE 32 бит) |
| Составн. кан | ал Integer - FF | оконечное устрой        | іство 2                                                                                                    | •             | •                  |               |
| 8100         | 33024           | ОБСЛУЖИВАНИЕ            | Составн. корректировка Рейнольдса: 0:<br>Выкл., 1: Вкл.                                                                                                    | 18            | Чтение и<br>запись | INT32         |
| 8102         | 33026           | В РЕЖИМЕ<br>ПРОСМОТРА   | Составн. команда для получения нового<br>набора файлов сигналов: 0: Запись -<br>ОШИБКА, Чтение- не готово, 1: Запись -<br>ввод данных, Чтение - готово                                                      | 18            | Чтение и<br>запись | INT32         |
| 8104         | 33028           | ОБСЛУЖИВАНИЕ            | Составн. конфигурация линии: 0: диаметр<br>линии, 1: внутр. радиус линии, 2: диаметр<br>двух линий, 3:внутр. радиус двух линий, 4:<br>три линии                                                             | 18            | Чтение и<br>запись | INT32         |
| 8106         | 33030           | ПРОИЗВОДИТЕЛЬ           | Составн. версия аппаратного<br>обеспечения                                                                                                    | 18            | Чтение и<br>запись | INT32         |
| 8108         | 33032           | ПРОИЗВОДИТЕЛЬ           | Составн. версия программного<br>обеспечения                                                                                                    | 18            | Чтение и<br>запись | INT32         |
| 810A         | 33034           | ПРОИЗВОДИТЕЛЬ           | Составн. Серийный номер платы UMPU                                                                                                    | 18            | Чтение и<br>запись | INT32         |
| 810C         | 33036           | В РЕЖИМЕ<br>ПРОСМОТРА   | Составн. Команды сумм. счетного<br>прибора: 0: Сброс пакета 1: Запуск пакета,<br>2: Остановка пакета, 3: Сброс суммарного<br>вначения                                                                       | 18            | Чтение и<br>запись | INT32         |
| 810E         | 33038           | ОБСЛУЖИВАНИЕ            | Составн. Команда: 0: Выкл; 1: Выполнен, 2:<br>Производитель                                                                                                    | 18            | Чтение и<br>запись | INT32         |
| 8110         | 33040           | Обычный<br>пользователь | Составн. Какой тест выполнять: 0: Никакой,<br>1: Испытания сторожевой схемы, 2:<br>Открытый выходной переключатель,<br>Загоронтый выходной переключатель                                                    | 18            | Чтение и<br>запись | INT32         |
| 8112         | 33042           | Обычный<br>пользователь | Составн. Обслуживание                                                                                                    | 18            | Чтение и<br>запись | INT32         |
| 8114         | 33044           | Обычный<br>пользователь | Составн. Производство                                                                                                    | 18            | Чтение и<br>запись | INT32         |
| 8116         | 33046           | Обычный<br>пользователь | Составн. Пользователь                                                                                                    | 18            | Чтение и<br>запись | INT32         |
| 8118         | 33048           | Обычный<br>пользователь | Составн. Команды аналогового выхода<br>(для подстройки): 0: Откл. остановку, 1:<br>Нижний предел, 2: Верхний предел, 3:<br>Подстройка нуля 4: Подстройка интервала<br>5: Установка процента                 | 18            | Чтение и<br>запись | INT32         |
| 811A         | 33050           | ПРОИЗВОДИТЕЛЬ           | Составн. Серийный номер датчика 1                                                                                                    | 18            | Чтение и<br>запись | INT32         |
| 811C         | 33052           | ПРОИЗВОДИТЕЛЬ           | Составн. Серийный номер датчика 2                                                                                                    | 18            | Чтение и<br>запись | INT32         |
| 811E         | 33054           | ОБСЛУЖИВАНИЕ            | Составн. Окна отслеживания: 0: Выкл; 1:<br>Вкл.                                                                                                    | 18            | Чтение и<br>запись | INT32         |
| 8120         | 33056           | ОБСЛУЖИВАНИЕ            | Составн. MultiK Active: 0: Выкл; 1: Вкл.                                                                                                    | 18            | Чтение и<br>запись | INT32         |
| 8122         | 33058           | ОБСЛУЖИВАНИЕ            | Составн. Тип MultiK: 0: Скорость, 1:<br>Рейнольлс                                                                                                    | 18            | Чтение и<br>запись | INT32         |
| 8124         | 33060           | ОБСЛУЖИВАНИЕ            | Составн. Пары MultiK                                                                                                    | 18            | Чтение и<br>запись | INT32         |
| 8126         | 33062           | ОБСЛУЖИВАНИЕ            | Составн. Выбор входа KV                                                                                                    | 18            | Чтение и<br>запись | INT32         |
| 8128         | 33064           | Обычный<br>пользователь | Составн. Команды системы (такие как<br>утвердить, принять, остановить): 0:<br>Инициализация, 1: Остановка, 2:отмена, 3:<br>Загрузка, 4: Утверждение, 5: Утверждение<br>от производителя, 6: Утверждение как | 18            | Чтение и<br>запись | INT32         |

| Таблиц | ца 10: Схема Modbus датчика (про | должение) |
|--------|----------------------------------|-----------|
| 1      | Поромоциял                       | [nun      |

|      |       |              | Выполнен, 7: Запрос на изменение пароля                 |    |                    |       |
|------|-------|--------------|---------------------------------------------------------|----|--------------------|-------|
| 812A | 33066 | ОБСЛУЖИВАНИЕ | Составн. Активн. TW: 0: Блокировать, 1:<br>Активировать | 18 | Чтение и<br>запись | INT32 |

| Регистр (в | Регистр (в | Доступ                  | Переменная                                                                                                    | Группа        | Только          | Формат  |
|------------|------------|-------------------------|----------------------------------------------------------------------------------------------------|---------------|-----------------|---------|
| шестнид-   | системе)   | уровене                 |                                                                                                    | пользователей | чтение/         |         |
| системе)   | cherency   |                         |                                                                                                    |               | эдпись          |         |
| 812C       | 33068      | Обычный<br>пользователь | Составн. выбор для Пож. сигн.<br>низкий/Пож. сигн. При сбое: 0: слабый<br>пож. сигн., 1: сильный пож. сигн.                    | 18            | Чтение и запись | INT32   |
| 812E       | 33070      | Обычный<br>пользователь | Составн. выбор аналогового выхода:<br>0: Массовый расход, 1: Фактический<br>объемный расход, 2: Стандартный<br>объемный расход | 18            | Чтение и запись | INT32   |
| 8130       | 33072      | ОБСЛУЖИВАНИЕ            | Составн. выбор режима калибровки:<br>0: Выкл. 1: Активизированный вход, 2:<br>Частота Выход                                    | 18            | Чтение и запись | INT32   |
| 8132       | 33074      | ОБСЛУЖИВАНИЕ            | Составн. основная частота<br>для частотного выхода                                                                             | 6             | Чтение и запись | INT32   |
| 8134       | 33076      | ОБСЛУЖИВАНИЕ            | Составн. интервал по частоте<br>для частотного выхода                                                                          | 6             | Чтение и запись | INT32   |
| 8136       | 33078      | ОБСЛУЖИВАНИЕ            | Составн. выбор единиц измерения<br>частотного выхода: 0: Скорость, 1:<br>Объемный расход, 2: Массовый<br>расход                | 18            | Чтение и запись | INT32   |
| 8138       | 33080      | ОБСЛУЖИВАНИЕ            | Составн. выбор состояния ошибок<br>частотного выхода:<br>0: Малое усилие, 1: Большое усилие, 2:<br>Удерживать последнее        | 18            | Чтение и запись | INT32   |
| 813A       | 33082      | ОБСЛУЖИВАНИЕ            | Составн. Обработка ошибок линии: 0:<br>Выкл., 1: Вкл.                                                                          | 18            | Чтение и запись | INT32   |
| 813C       | 33084      | Обычный<br>пользователь | Составн. тип ед. измерения размера<br>(см.<br>таблицу ед. измерений, С.2)                                                      | 18            | Чтение и запись | INT32   |
| 813E       | 33086      | Обычный<br>пользователь | Составн. тип ед. измерения плотности<br>(см. таблицу ед. измерений, С.2)                                                       | 18            | Чтение и запись | INT32   |
| 8140       | 33088      | Обычный<br>пользователь | Составн. тип ед. измерения массового<br>расхода (см. таблицу ед. измерений,<br>С.2)                                            | 18            | Чтение и запись | INT32   |
| 8142       | 33090      | Обычный<br>пользователь | Составн. тип ед. измерения объема (см.<br>таблицу ед. измерений, С.2)                                                          | 18            | Чтение и запись | INT32   |
| 8144       | 33092      | Обычный<br>пользователь | Составн. тип ед. измерения скорости<br>(см. таблицу ед. измерений, С.2)                                                        | 18            | Чтение и запись | INT32   |
| 8146       | 33094      | ОБСЛУЖИВАНИЕ            | Составн. тестовая частота для<br>частотного выхода                                                                             | 6             | Чтение и запись | INT32   |
| 8148       | 33096      | ПРОИЗВОДИТЕЛЬ           | Составн. Серийный номер датчика 3                                                                                              | 18            | Чтение и запись | INT32   |
| 814A       | 33098      | ПРОИЗВОДИТЕЛЬ           | Составн. Серийный номер датчика 4                                                                                              | 18            | Чтение и запись | INT32   |
| 814C       | 33100      | ПРОИЗВОДИТЕЛЬ           | Составн. Серийный номер датчика 5                                                                                              | 18            | Чтение и запись | INT32   |
| 814E       | 33102      | ПРОИЗВОДИТЕЛЬ           | Составн. Серийный номер датчика 6                                                                                              | 18            | Чтение и запись | INT32   |
| 8150       | 33104      | ПРОИЗВОДИТЕЛЬ           | Составн. серийный номер<br>измерителя расхода/системы                                                                          | 18            | Чтение и запись | IN I 32 |
| 8152       | 33106      | Обычный<br>пользователь | Составн. тип ед. измерения времени<br>(см. таблицу ед. измерений, С.2)                                                         | 18            | Чтение и запись | INT32   |
| 8154       | 33108      | Обычный<br>пользователь | Составн. тип ед. измерения вязкости<br>(см.<br>таблицу ед. измерений, С.2)                                                     | 18            | Чтение и запись | INT32   |
| 8156       | 33110      | Обычный<br>пользователь | Составн. тип ед. измерения ст. объема<br>(см. таблицу ед. измерения С.2)                                                       | 18            | Чтение и запись | INT32   |
| 8158       | 33112      | ПРОИЗВОДИТЕЛЬ           | Составн. серийный номер буфера BWT<br>1                                                                                        | 18            | Чтение и запись | INT32   |

| Таблица | 10. Схема  | Modbus  | латчика | (прололжение) |
|---------|------------|---------|---------|---------------|
| таолица | TO: CACING | 1100000 | датчика | продолжение,  |

| Ρογιαστο (ρ    | Ρογματη (β      | Лостип          | Переменная                                                  | Γργαρα        | TOULKO          | формат        |
|----------------|-----------------|-----------------|-------------------------------------------------------------|---------------|-----------------|---------------|
| шестналиате-   | лесятеричной    | Vровень         | переменная                                                  | пользователей | итение/         | ¢opilar       |
| ричной         | системе)        | pobelib         |                                                             |               | Чтение,         |               |
| системе)       | 0.1010110,      |                 |                                                             |               | запись          |               |
| 815A           | 33114           | ПРОИЗВОЛИТЕЛЬ   | Составн. Серийный номер буфера BWT                          | 18            | Чтение и записн | INT32         |
| 010/1          |                 |                 | 2                                                           |               |                 |               |
| 815C           | 33116           | ПРОИЗВОДИТЕЛЬ   | Составн. Серийный номер буфера BWT                          | 18            | Чтение и запись | INT32         |
|                |                 |                 | 3                                                           |               |                 |               |
| 815E           | 33118           | ПРОИЗВОДИТЕЛЬ   | Составн. Серийный номер буфера BWT                          | 18            | Чтение и запись | INT32         |
|                |                 |                 | 4                                                           |               |                 |               |
| 8160           | 33120           | ПРОИЗВОДИТЕЛЬ   | Составн. Серийный номер буфера ВWT                          | 18            | Чтение и запись | IN132         |
| 8162           | 77122           | ПРОИЗВОЛИТЕЛЬ   |                                                             | 18            |                 | INIT32        |
| 0102           | 55122           | ползводитель    | составн. Серийный номер буфера ВWT<br>6                     | 10            |                 | 111132        |
| 8164           | 33124           | ПРОИЗВОДИТЕЛЬ   | -<br>Составн, серийный номер приемника                      | 18            | Чтение и записы | INT32         |
|                |                 |                 | UMPU                                                        |               |                 |               |
| Канал 1 Real - | FF оконечное    | устройство 4    | ·                                                           |               | •               | •             |
| 8400           | 33792           | ОБСЛУЖИВАНИЕ    | Канал 1 Коэф. Chord Wt                                      | 18            | Чтение и запись | (IEEE 32 бит) |
| 8402           | 33794           | ОБСЛУЖИВАНИЕ    | Канал 1 Установка резервного времени                        | 19            | Чтение и запись | (IEEE 32 бит) |
| 8404           | 33796           | ОБСЛУЖИВАНИЕ    | Канал 1 Время блокировки                                    | 19            | Чтение и запись | (IEEE 32 бит) |
| 8406           | 33798           | ОБСЛУЖИВАНИЕ    | Канал 1 Длина линии Р                                       | 5             | Чтение и записы | (IEEE 32 бит) |
| 8408           | 33800           | ОБСЛУЖИВАНИЕ    | Канал 1 Осевая длина L                                      | 5             | Чтение и записы | (IEEE 32 бит) |
| 840A           | 33802           | ОБСЛУЖИВАНИЕ    | Канал 1 Задержка между                                      | 19            | Чтение и записы | (IEEE 32 бит) |
|                |                 |                 | последовательными передачами                                |               |                 |               |
| 840C           | 33804           | ОБСЛУЖИВАНИЕ    | Канал 1 Установка разницы по времени                        | 19            | Чтение и запись | (IEEE 32 бит) |
| Канал 1 Intege | er - FF оконечн | ое устройство 4 | 1                                                           |               | •               |               |
| 8500           | 34048           | ОБСЛУЖИВАНИЕ    | Канал 1 Процент экстремумов                                 | 12            | Чтение и запись | INT32         |
| 8502           | 34050           | ОБСЛУЖИВАНИЕ    | Канал 1 % минимумов                                         | 12            | Чтение и запись | INT32         |
| 8504           | 34052           | ОБСЛУЖИВАНИЕ    | Канал 1 % максимумов                                        | 12            | Чтение и запись | INT32         |
| 8506           | 34054           | ОБСЛУЖИВАНИЕ    | Канал 1 Выбор корректировки                                 | 18            | Чтение и запись | INT32         |
|                |                 |                 | Рейнольдса: 0: Выкл; 1: Вкл.                                |               |                 |               |
| 8508           | 34056           | ОБСЛУЖИВАНИЕ    | Канал 1 Множество типов датчиков (искл<br>T5): 0: BWT ,1:LX | .18           | Чтение и запись | INT32         |
| 850A           | 34058           | ОБСЛУЖИВАНИЕ    | Канал 1 Частота датчика: 500000: 500                        | 6             | Чтение и запись | INT32         |
|                |                 |                 | кГц,                                                        |               |                 |               |
|                |                 |                 | 1000000: 1 МГц, 2000000: 2MHz                               |               |                 |               |
| 850C           | 34060           | ОБСЛУЖИВАНИЕ    | Канал 1 Допустимые ошибки                                   | 18            | Чтение и запись | INT32         |
| Канал 2 Real - | FF оконечное    | устройство 5    |                                                             |               |                 |               |
| 8800           | 34816           | ОБСЛУЖИВАНИЕ    | Канал 2 Составной коэффициент                               | 18            | Чтение и записы | (IEEE 32 бит) |
| 8802           | 34818           | ОБСЛУЖИВАНИЕ    | Канал 2 Установка резервного времени                        | 19            | Чтение и записы | (IEEE 32 бит) |
| 8804           | 34820           | ОБСЛУЖИВАНИЕ    | Канал 2 Время блокировки                                    | 19            | Чтение и запись | (IEEE 32 бит) |
| 8806           | 34822           | ОБСЛУЖИВАНИЕ    | Канал 2 Длина линии Р                                       | 5             | Чтение и запись | (IEEE 32 бит) |
| 8808           | 34824           | ОБСЛУЖИВАНИЕ    | Канал 2 Осевая длина L                                      | 5             | Чтение и запись | (IEEE 32 бит) |
| 880A           | 34826           | ОБСЛУЖИВАНИЕ    | Канал 2 Задержка между                                      | 19            | Чтение и запись | (IEEE 32 бит) |
|                |                 |                 | последовательными передачами                                |               |                 |               |
| 880C           | 34828           | ОБСЛУЖИВАНИЕ    | Канал 2 Установка разницы по времени                        | 19            | Чтение и записы | (IEEE 32 бит) |
| Канал 2 Intege | er - FF оконечн | ое устройство 5 |                                                             |               | •               |               |
| 8900           | 35072           | ОБСЛУЖИВАНИЕ    | Канал 2 Процент экстремумов                                 | 12            | Чтение и записы | INT32         |

| Регистр (в<br>шестнадцате-<br>ричной<br>системе) | Регистр (в<br>десятеричной<br>системе) | Доступ<br>Уровень                     | Переменная                                                                | Группа<br>пользователей | Только<br>чтение/<br>Чтение и | Формат        |
|--------------------------------------------------|----------------------------------------|---------------------------------------|---------------------------------------------------------------------------|-------------------------|-------------------------------|---------------|
| 8902                                             | 35074                                  | ОБСЛУЖИВАНИЕ                          | Канал 2 % минимумов                                                       | 12                      | Запись<br>Чтение и запись     | INT32         |
| 8904                                             | 35076                                  | ОБСЛУЖИВАНИЕ                          |                                                                           | 12                      | Чтение и запись               | INT32         |
| 8006                                             | 75078                                  |                                       |                                                                           | 10                      |                               |               |
| 0900                                             | 55078                                  | OBCHYMIDAIINE                         | канал 2 выоор корректировки<br>Рейнольдса: 0: Выкл: 1: Вкл.,1: LX         | 10                      | чтение и запись               | INTSC         |
| 8908                                             | 35080                                  | ОБСЛУЖИВАНИЕ                          | Канал 2 Множество типов датчиков (искл.<br>T5): 0: BWT, 2000000: 2МГц     | 18                      | Чтение и запись               | INT32         |
| 890A                                             | 35082                                  | ОБСЛУЖИВАНИЕ                          | Канал 2 Частота датчика: 500000: 500 кГц,<br>1000000: 1 Мгц               | 6                       | Чтение и запись               | INT32         |
| 890C                                             | 35084                                  | ОБСЛУЖИВАНИЕ                          | Канал 2 Допустимые ошибки                                                 | 18                      | Чтение и запись               | INT32         |
| Измерения (В                                     | кодные регист                          | ры)                                   |                                                                           |                         |                               |               |
| Составн. кана                                    | л Real                                 |                                       |                                                                           |                         |                               |               |
| 8200                                             | 33280                                  | В РЕЖИМЕ<br>ПРОСМОТРА                 | Составная скорость                                                        | 20                      | Только чтение                 | (IEEE 32 бит) |
| 8202                                             | 33282                                  | В РЕЖИМЕ<br>ПРОСМОТРА                 | Составной объемный расход                                                 | 1                       | Только чтение                 | (IEEE 32 бит) |
| 8204                                             | 33284                                  | В РЕЖИМЕ<br>ПРОСМОТРА                 | Составной массовый расход                                                 | 9                       | Только чтение                 | (IEEE 32 бит) |
| 8206                                             | 33286                                  | В РЕЖИМЕ<br>ПРОСМОТРА                 | Составн. контрольные суммы прям. пакета                                   | 17                      | Только чтение                 | (IEEE 32 бит) |
| 8208                                             | 33288                                  | В РЕЖИМЕ<br>ПРОСМОТРА                 | Составн. контрольные суммы обр. пакета                                    | 17                      | Только чтение                 | (IEEE 32 бит) |
| 820A                                             | 33290                                  | В РЕЖИМЕ<br>ПРОСМОТРА                 | Составн. время сумм. счетного прибора                                     | 16                      | Только чтение                 | (IEEE 32 бит) |
| 820C                                             | 33292                                  | В РЕЖИМЕ<br>ПРОСМОТРА                 | Составн. скорость звука                                                   | 20                      | Только чтение                 | (IEEE 32 бит) |
| 8214                                             | 33300                                  | В РЕЖИМЕ<br>ПРОСМОТРА                 | Составн. Поправочный коэффициент тока                                     | 18                      | Только чтение                 | (IEEE 32 бит) |
| 8216                                             | 33302                                  | В РЕЖИМЕ<br>ПРОСМОТРА                 | Составн. число Рейнольдса для тока                                        | 18                      | Только чтение                 | (IEEE 32 бит) |
| 8218                                             | 33304                                  | В РЕЖИМЕ<br>ПРОСМОТРА                 | Составн. показания датчика температуры                                    | 15                      | Только чтение                 | (IEEE 32 бит) |
| 821A                                             | 33306                                  | В РЕЖИМЕ<br>ПРОСМОТРА                 | Составн. стандартный объемный расход                                      | 14                      | Только чтение                 | (IEEE 32 бит) |
| 821C                                             | 33308                                  | В РЕЖИМЕ<br>ПРОСМОТРА                 | Составн. контрольные суммы общ. пакета                                    | 17                      | Только чтение                 | (IEEE 32 бит) |
| 8220                                             | 33312                                  | В РЕЖИМЕ<br>ПРОСМОТРА                 | Составн. ток выборки аналогового выхода                                   | 8                       | Только чтение                 | (IEEE 32 бит) |
| 8222                                             | 33314                                  | В РЕЖИМЕ<br>ПРОСМОТРА                 | Составн. аналоговый выход Контроль тока                                   | 8                       | Только чтение                 | (IEEE 32 бит) |
| Составн. кана                                    | л Int                                  |                                       | ·                                                                         |                         | •                             |               |
| 8300                                             | 33536                                  | В РЕЖИМЕ<br>ПРОСМОТРА                 | Составн. поразрядное представление состояния                              | 18                      | Только чтение                 | INT32         |
| 8302                                             | 33538                                  | В РЕЖИМЕ<br>ПРОСМОТРА                 | Составн. ошибки: ep_Value_Health_Code_I:<br>Используйте выпадающий список | 18                      | Только чтение                 | INT32         |
| 8304                                             | 33540                                  | В РЕЖИМЕ<br>ПРОСМОТРА                 | Составн. наиболее значительная ошибка<br>(см.таблицы ошибок)              | 18                      | Только чтение                 | INT32         |
| 8306                                             | 33542                                  | В РЕЖИМЕ<br>ПРОСМОТРА                 | Составн. двоичное отображение<br>состояния активизированного входа: 0:    | 18                      | Только чтение                 | INT32         |
| Kauan 1 Pool                                     | EE OKOHOUUOO                           |                                       |                                                                           | <u>I</u>                | 1                             | L             |
| 8600                                             | 34304                                  | устроиство 4<br>В РЕЖИМЕ<br>ПРОСМОТРА | Канал 1 Скорость                                                          | 20                      | Только чтение                 | (IEEE 32 бит) |
| 8602                                             | 34306                                  |                                       | Канал 1 Скорость звука                                                    | 20                      | Только чтение                 | (IEEE 32 бит) |
| 8604                                             | 34308                                  | В РЕЖИМЕ<br>ПРОСМОТРА                 | Канал 1 Время перехода вверх                                              | 19                      | Только чтение                 | (IEEE 32 бит) |
| 8606                                             | 34310                                  | В РЕЖИМЕ<br>ПРОСМОТРА                 | Канал 1 Время перехода вниз                                               | 19                      | Только чтение                 | (IEEE 32 бит) |

| Таблина 1 | אטוב אמדעואגם ( | (прододжение) |
|-----------|-----------------|---------------|
| таолица з | лоцэ дитчики (  | продолжение   |

| Регистр (в        | Регистр (в       | Доступ             | Переменная                                                      | Группа        | Только              | Формат        |
|-------------------|------------------|--------------------|-----------------------------------------------------------------|---------------|---------------------|---------------|
| ричной            | системе)         | уровене            |                                                                 | пользователей | чтение/<br>Чтение и |               |
| СИСТЕМЕ)          | 7/740            | 2                  |                                                                 | 10            | запись<br>т         |               |
| 8608              | 34312            | В режиме просмотра | Канал 1 Разница по времени<br>Канал 1 Разна в бифара на имичном | 19            | Только чтение       | (IEEE 32 6NT) |
| 86UA              | 54514            | в режиме просмотра | канал 1 время в оуфере на нижнем<br>канале                      | 19            | только чтение       | (IEEE 32 ONT) |
| 860C              | 34316            | В режиме просмотра | Канал 1 Качество сигналов верхнего<br>канала                    | 18            | Только чтение       | (IEEE 32 бит) |
| 860E              | 34318            | В режиме просмотра | Канал 1 Качество сигналов нижнего<br>канала                     | 18            | Только чтение       | (IEEE 32 бит) |
| 8610              | 34320            | В режиме просмотра | Канал 1 Верхний диск усилителя                                  | 18            | Только чтение       | (IEEE 32 бит) |
| 8612              | 34322            | В режиме просмотра | Канал 1 Нижний диск усилителя                                   | 18            | Только чтение       | (IEEE 32 бит) |
| 8614              | 34324            | В режиме просмотра | Канал 1 Коэффициент усиления сигналов<br>вверх                  | 3             | Только чтение       | (IEEE 32 бит) |
| 8616              | 34326            | В режиме просмотра | Канал 1 Коэффициент усиления сигналов<br>вниз                   | 3             | Только чтение       | (IEEE 32 бит) |
| 8618              | 34328            | В режиме просмотра | Канал 1 Отношение «сигнал-шум» на<br>верхнем канале             | 18            | Только чтение       | (IEEE 32 бит) |
| 861A              | 34330            | В режиме просмотра | Канал 1 Отношение «сигнал-шум» на<br>нижнем канале              | 18            | Только чтение       | (IEEE 32 бит) |
| 861C              | 34332            | В режиме просмотра | Канал 1 Время в буфере на верхнем<br>канале                     | 19            | Только чтение       | (IEEE 32 бит) |
| Канал 1 Integer   | - FF оконечное ч | устройство 4       |                                                                 |               |                     |               |
| 8700              | 34560            | В режиме просмотра | Канал 1 Поразрядное представление<br>состояния                  | 18            | Только чтение       | INT32         |
| 8702              | 34562            | В режиме просмотра | Канал 1 Наиболее значительная ошибка<br>(см. Таблицы ошибок)    | 18            | Только чтение       | INT32         |
| 8704              | 34564            | В режиме просмотра | Канал 1 Вверх +- пик                                            | 18            | Только чтение       | INT32         |
| 8706              | 34566            | В режиме просмотра | Канал 1 Вниз +- пик                                             | 18            | Только чтение       | INT32         |
| 8708              | 34568            | В режиме просмотра | Канал 1 Динамический порог на верхнем<br>канале                 | 12            | Только чтение       | INT32         |
| 870A              | 34570            | В режиме просмотра | Канал 1 Динамический порог на нижнем канале                     | 12            | Только чтение       | INT32         |
| 870C              | 34572            | В режиме просмотра | Канал 1 #Ошибки последних 16                                    | 18            | Только чтение       | INT32         |
| Канал 2 Real - Fl | - оконечное уст  | ройство 5          |                                                                 |               |                     |               |
| 8A00              | 35328            | В режиме просмотра | Канал 2 Скорость                                                | 20            | Только чтение       | (IEEE 32 бит) |
| 8A02              | 35330            | В режиме просмотра | Канал 2 Скорость звука                                          | 20            | Только чтение       | (IEEE 32 бит) |
| 8A04              | 35332            | В режиме просмотра | Канал 2 Время перехода вверх                                    | 19            | Только чтение       | (IEEE 32 бит) |
| 8A06              | 35334            | В режиме просмотра | Канал 2 Время перехода вниз                                     | 19            | Только чтение       | (IEEE 32 бит) |
| 8A08              | 35336            | В режиме просмотра | Канал 2 Разница по времени                                      | 19            | Только чтение       | (IEEE 32 бит) |
| 8A0A              | 35338            | В режиме просмотра | Канал 2 Время в буфере на нижнем<br>канале                      | 19            | Только чтение       | (IEEE 32 бит) |
| 8A0C              | 35340            | В режиме просмотра | Канал 2 Качество сигналов верхнего<br>канала                    | 18            | Только чтение       | (IEEE 32 бит) |
| 8A0E              | 35342            | В режиме просмотра | Канал 2 Качество сигналов нижнего<br>канала                     | 18            | Только чтение       | (IEEE 32 бит) |
| 8A10              | 35344            | В режиме просмотра | Канал 2 Верхний диск усилителя                                  | 18            | Только чтение       | (IEEE 32 бит) |
| 8A12              | 35346            | В режиме просмотра | Канал 2 Нижний диск усилителя                                   | 18            | Только чтение       | (IEEE 32 бит) |
| 8A14              | 35348            | В режиме просмотра | Канал 2 Коэффициент усиления сигналов<br>вверх                  | 3             | Только чтение       | (IEEE 32 бит) |
| 8A16              | 35350            | В режиме просмотра | Канал 2 Коэффициент усиления сигналов<br>вниз                   | 3             | Только чтение       | (IEEE 32 бит) |
| 8A18              | 35352            | В режиме просмотра | Канал 2 Отношение «сигнал-шум» на<br>верхнем канале             | 18            | Только чтение       | (IEEE 32 бит) |
| 8A1A              | 35354            | В режиме просмотра | Канал 2 Отношение «сигнал-шум» на<br>нижнем канале              | 18            | Только чтение       | (IEEE 32 бит) |
| 8A1C              | 35356            | В режиме просмотра | Канал 2 Время в буфере на верхнем<br>канале                     | 19            | Только чтение       | (IEEE 32 бит) |
| Канал 2 Integer   | - FF оконечное   | устройство 5       |                                                                 |               |                     |               |
| 8B00              | 35584            | В режиме просмотра | Канал 2 Поразрядное представление<br>состояния                  | 18            | Только чтение       | INT32         |

| Регистр (в   | Регистр (в     | Доступ                | Переменная                                                                                        | Группа        | Только        | Формат        |
|--------------|----------------|-----------------------|---------------------------------------------------------------------------------------------------|---------------|---------------|---------------|
| шестнадцате- | десятерично    | Уровень               |                                                                                                   | пользователей | чтение/       |               |
| ричной       | й системе)     |                       |                                                                                                   |               | Чтение и      |               |
| системе)     |                |                       |                                                                                                   |               | запись        |               |
| 8B02         | 35586          | В РЕЖИМЕ              | Канал 2 Наиболее значительная ошибка (см.                                                         | 18            | Только чтение | INT32         |
|              |                | ПРОСМОТРА             | Таблицы ошибок)                                                                                   |               |               |               |
| 8B04         | 35588          | В РЕЖИМЕ<br>ПРОСМОТРА | Канал 2 Вверх +- пик                                                                              | 18            | Только чтение | INT32         |
| 8B06         | 35590          | В РЕЖИМЕ<br>ПРОСМОТРА | Канал 2 Вниз +- пик                                                                               | 18            | Только чтение | INT32         |
| 8B08         | 35592          | В РЕЖИМЕ<br>ПРОСМОТРА | Канал 2 Динамический порог на верхнем<br>канале                                                   | 12            | Только чтение | INT32         |
| 8B0A         | 35594          | В РЕЖИМЕ<br>ПРОСМОТРА | Канал 2 Динамический порог на нижнем<br>канале                                                    | 12            | Только чтение | INT32         |
| 8B0C         | 35596          | В РЕЖИМЕ<br>ПРОСМОТРА | Канал 2 #ошибки последних 16                                                                      | 18            | Только чтение | INT32         |
| Максимальный | і составн. кан | ал Real               |                                                                                                   | •             | •             |               |
| A200         | 41472          | В РЕЖИМЕ<br>ПРОСМОТРА | Макс. составная скорость                                                                          | 20            | Только чтение | (IEEE 32 бит) |
| A202         | 41474          | В РЕЖИМЕ<br>ПРОСМОТРА | Макс. составной объемный расход                                                                   | 1             | Только чтение | (IEEE 32 бит) |
| A204         | 41476          | В РЕЖИМЕ<br>ПРОСМОТРА | Макс. составной массовый расход                                                                   | 9             | Только чтение | (IEEE 32 бит) |
| A206         | 41478          | В РЕЖИМЕ<br>ПРОСМОТРА | Макс. составн. контрольные суммы прям.<br>пакета                                                  | 17            | Только чтение | (IEEE 32 бит) |
| A208         | 41480          | В РЕЖИМЕ<br>ПРОСМОТРА | Макс. составн. контрольные суммы обр. пакета                                                      | 17            | Только чтение | (IEEE 32 бит) |
| A20A         | 41482          | В РЕЖИМЕ              | Макс. составн. время сумм. счетного прибора                                                       | 2             | Только чтение | (IEEE 32 бит) |
| A20C         | 41484          | В РЕЖИМЕ<br>ПРОСМОТРА | Макс. составн. скорость звука                                                                     | 20            | Только чтение | (IEEE 32 бит) |
| A20E         | 41486          | В РЕЖИМЕ              | Макс. составн. прям. сумм. значение                                                               | 17            | Только чтение | (IEEE 32 бит) |
| A210         | 41488          | В РЕЖИМЕ              | Макс. составн. обр. сумм. значение                                                                | 17            | Только чтение | (IEEE 32 бит) |
| A212         | 41490          | В РЕЖИМЕ              | Макс. составн. сумм. значение                                                                     | 2             | Только чтение | (IEEE 32 бит) |
| A214         | 41492          | В РЕЖИМЕ              | времени счетного прибора<br>Макс. составн.                                                        | 18            | Только чтение | (IEEE 32 бит) |
| 4216         | (1/0/          |                       | поправочныи коэффициент для тока                                                                  | 10            | <b>T</b>      |               |
| A216         | 41494          | В РЕЖИМЕ<br>ПРОСМОТРА | Макс. составн. число Реинольдса                                                                   | 18            | голько чтение | (IEEE 32 ONT) |
| A218         | 41496          | В РЕЖИМЕ              | Макс. составн. приемлемые показания                                                               | 15            | Только чтение | (IEEE 32 бит) |
| A21A         | 41498          | В РЕЖИМЕ              | датчика температуры<br>Макс. составн. стандарт                                                    | 14            | Только чтение | (IEEE 32 бит) |
| A21C         | 41500          | ПРОСМОТРА<br>В РЕЖИМЕ | Макс. составн. контрольные суммы общ.                                                             | 17            | Только чтение | (IEEE 32 бит) |
| A21E         | 41502          | ПРОСМОТРА<br>В РЕЖИМЕ | пакета<br>Макс. составн. общ. суммарное значение                                                  | 17            | Только чтение | (IEEE 32 бит) |
| A220         | 41504          | ПРОСМОТРА<br>В РЕЖИМЕ | Макс. составн. аналоговый выход                                                                   | 8             | Только чтение | (IEEE 32 бит) |
| A222         | 41506          | ПРОСМОТРА<br>В РЕЖИМЕ | тока выборки<br>Макс. составн. аналоговый выход                                                   | 8             | Только чтение | (IEEE 32 бит) |
|              |                | ПРОСМОТРА             | регулируемого тока                                                                                |               |               |               |
| Максимальный | і составн. кан | ал Integer            |                                                                                                   |               |               |               |
| A300         | 41728          | В РЕЖИМЕ<br>ПРОСМОТРА | Макс. составн. поразрядное представление<br>состояния                                             | 18            | Только чтение | INT32         |
| A302         | 41730          | В РЕЖИМЕ<br>ПРОСМОТРА | Макс. составн. ошибки                                                                             | 18            | Только чтение | INT32         |
| A304         | 41732          | В РЕЖИМЕ<br>ПРОСМОТРА | Макс. составн. наиболее значительная<br>ошибка                                                    | 18            | Только чтение | INT32         |
| A306         | 41734          | В РЕЖИМЕ<br>ПРОСМОТРА | Макс. составн. двоичное отображение<br>состояния активизированного входа: 0:<br>Открыт, 1: Закрыт | 18            | Только чтение | INT32         |

| Ταδημια 10· Схема Modbus латинка  | (продолжение) |
|-----------------------------------|---------------|
| таолица то. Слема глоараз датчика | продолжение   |

|                                      |                                         |                       | da zer eller la riegenad Har unia (ribeH                                                        |                         |                               |               |
|--------------------------------------|-----------------------------------------|-----------------------|-------------------------------------------------------------------------------------------------|-------------------------|-------------------------------|---------------|
| Регистр (в<br>шестнадцате-<br>ричной | Регистр (в<br>десятерично<br>й системе) | Доступ<br>Уровень     | Переменная                                                                                      | Группа<br>пользователей | Только<br>чтение/<br>Чтение и | Формат        |
| системе)                             | in chereney                             |                       |                                                                                                 |                         | запись                        |               |
| Минимальный                          | оставной кана                           | ал Real               |                                                                                                 |                         | •                             | •             |
| A600                                 | 42496                                   | В РЕЖИМЕ<br>ПРОСМОТРА | Мин. составн. скорость                                                                          | 20                      | Только чтение                 | (IEEE 32 бит) |
| A602                                 | 42498                                   | В РЕЖИМЕ<br>ПРОСМОТРА | Мин. составной объемный расход                                                                  | 1                       | Только чтение                 | (IEEE 32 бит) |
| A604                                 | 42500                                   | В РЕЖИМЕ<br>ПРОСМОТРА | Мин. составной массовый расход                                                                  | 9                       | Только чтение                 | (IEEE 32 бит) |
| A606                                 | 42502                                   | В РЕЖИМЕ<br>ПРОСМОТРА | Мин. составн. контрольные суммы прям.<br>пакета                                                 | 17                      | Только чтение                 | (IEEE 32 бит) |
| A608                                 | 42504                                   | В РЕЖИМЕ<br>ПРОСМОТРА | Мин. составн. контрольные суммы обр.<br>пакета                                                  | 17                      | Только чтение                 | (IEEE 32 бит) |
| A60A                                 | 42506                                   | В РЕЖИМЕ<br>ПРОСМОТРА | Мин. составн. время сумм. счетного<br>прибора                                                   | 16                      | Только чтение                 | (IEEE 32 бит) |
| A60C                                 | 42508                                   | В РЕЖИМЕ<br>ПРОСМОТРА | Мин. составн. скорость звука                                                                    | 20                      | Только чтение                 | (IEEE 32 бит) |
| A60E                                 | 42510                                   | В РЕЖИМЕ<br>ПРОСМОТРА | Мин. составн. прямое суммарное значение                                                         | 17                      | Только чтение                 | (IEEE 32 бит) |
| A610                                 | 42512                                   | В РЕЖИМЕ<br>ПРОСМОТРА | Мин. составн. обратное суммарное<br>значение                                                    | 17                      | Только чтение                 | (IEEE 32 бит) |
| A612                                 | 42514                                   | В РЕЖИМЕ<br>ПРОСМОТРА | Мин. составн. время сумм. счетного<br>прибора                                                   | 2                       | Только чтение                 | (IEEE 32 бит) |
| A614                                 | 42516                                   | В РЕЖИМЕ<br>ПРОСМОТРА | Мин. составн. поправочный коэффициент<br>для тока                                               | 18                      | Только чтение                 | (IEEE 32 бит) |
| A616                                 | 42518                                   | В РЕЖИМЕ<br>ПРОСМОТРА | Мин. составн. число Рейнольдса для тока                                                         | 18                      | Только чтение                 | (IEEE 32 бит) |
| A618                                 | 42520                                   | В РЕЖИМЕ<br>ПРОСМОТРА | Мин. составн. приемлемые показания<br>датчика температуры                                       | 15                      | Только чтение                 | (IEEE 32 бит) |
| A61A                                 | 42522                                   | В РЕЖИМЕ<br>ПРОСМОТРА | Мин. составн. стандарт                                                                          | 14                      | Только чтение                 | (IEEE 32 бит) |
| A61C                                 | 42524                                   | В РЕЖИМЕ<br>ПРОСМОТРА | Мин. составн. контрольные суммы общ.<br>пакета                                                  | 17                      | Только чтение                 | (IEEE 32 бит) |
| A61E                                 | 42526                                   | В РЕЖИМЕ<br>ПРОСМОТРА | Мин. составн. общ. суммарное значение                                                           | 17                      | Только чтение                 | (IEEE 32 бит) |
| A620                                 | 42528                                   | В РЕЖИМЕ<br>ПРОСМОТРА | Мин. составн. ток выборки<br>аналогового выхода                                                 | 8                       | Только чтение                 | (IEEE 32 бит) |
| A622                                 | 42530                                   | В РЕЖИМЕ<br>ПРОСМОТРА | Мин. составн. регулируемый ток<br>аналогового выхода                                            | 8                       | Только чтение                 | (IEEE 32 бит) |
| Минимальны                           | й составн. ка                           | нал Integer           |                                                                                                 |                         |                               |               |
| A700                                 | 42752                                   | В РЕЖИМЕ<br>ПРОСМОТРА | Мин. составн. поразрядное представление<br>состояния                                            | 18                      | Только чтение                 | INT32         |
| A702                                 | 42754                                   | В РЕЖИМЕ<br>ПРОСМОТРА | Мин. составн. ошибки                                                                            | 18                      | Только чтение                 | INT32         |
| A704                                 | 42756                                   | В РЕЖИМЕ<br>ПРОСМОТРА | Мин. составн. наиболее значительная<br>ошибка                                                   | 18                      | Только чтение                 | INT32         |
| A706                                 | 42758                                   | В РЕЖИМЕ<br>ПРОСМОТРА | Мин. составн. двоичное отображение<br>состояния активизированного входа 0:<br>Открыт, 1: Закрыт | 18                      | Только чтение                 | INT32         |
| Максимальнь                          | <u>ій составн. к</u>                    | анал Real             |                                                                                                 |                         |                               |               |
| A000                                 | 40960                                   | В РЕЖИМЕ<br>ПРОСМОТРА | Макс. составн. частотный выход<br>Значение интервала                                            | 1, 14, 20               | Только чтение                 | (IEEE 32 бит) |
| A002                                 | 40962                                   | В РЕЖИМЕ<br>ПРОСМОТРА | Макс. составн. внутренний диаметр труб                                                          | 5                       | Только чтение                 | (IEEE 32 бит) |
| A004                                 | 40964                                   | В РЕЖИМЕ<br>ПРОСМОТРА | Макс. составн. внешний диаметр труб                                                             | 5                       | Только чтение                 | (IEEE 32 бит) |

Таблица 10: Схема Modbus датчика (продолжение)

| Регистр (в   | Регистр (в  | Доступ                | Переменная                                                                                                    | Группа        | Только        | Формат        |
|--------------|-------------|-----------------------|----------------------------------------------------------------------------------------------------|---------------|---------------|---------------|
| шестнадцате- | десятерично | Уровень               |                                                                                                    | пользователей | чтение/       |               |
| ричной       | й системе)  |                       |                                                                                                    |               | Чтение и      |               |
| системе)     |             |                       |                                                                                                    |               | запись        |               |
| A006         | 40966       | В РЕЖИМЕ<br>ПРОСМОТРА | Макс. составн. толщина стенок труб                                                                                      | 5             | Только чтение | (IEEE 32 бит) |
| A008         | 40968       | В РЕЖИМЕ<br>ПРОСМОТРА | Макс. составн. верхний предел для<br>контроля скорости - Пределы аварийной<br>сигнализации - Нормальная<br>эксплуатация | 20            | Только чтение | (IEEE 32 бит) |
| A00A         | 40970       | В РЕЖИМЕ<br>ПРОСМОТРА | Макс. составн. процентная шкала<br>аналогового выхода                                                                   | 12            | Только чтение | (IEEE 32 бит) |
| A00C         | 40972       | В РЕЖИМЕ<br>ПРОСМОТРА | Макс. составн. статическая плотность                                                                                    | 4             | Только чтение | (IEEE 32 бит) |
| A00E         | 40974       | В РЕЖИМЕ<br>ПРОСМОТРА | Макс. составн. предел ускорения                                                                                         | 18            | Только чтение | (IEEE 32 бит) |
| A010         | 40976       | В РЕЖИМЕ<br>ПРОСМОТРА | Макс. составн. мин. предел<br>амплитудного селектора                                                                    | 18            | Только чтение | (IEEE 32 бит) |
| A012         | 40978       | В РЕЖИМЕ<br>ПРОСМОТРА | Макс. составн. макс. предел<br>амплитудного селектора                                                                   | 18            | Только чтение | (IEEE 32 бит) |
| A014         | 40980       | В РЕЖИМЕ<br>ПРОСМОТРА | Макс. составн. кинематическая вязкость                                                                                  | 7             | Только чтение | (IEEE 32 бит) |
| A016         | 40982       | В РЕЖИМЕ<br>ПРОСМОТРА | Макс. составн. коэффициент калибровки                                                                                   | 18            | Только чтение | (IEEE 32 бит) |
| A018         | 40984       | В РЕЖИМЕ<br>ПРОСМОТРА | Макс. составн. нулевая граница                                                                                          | 20            | Только чтение | (IEEE 32 бит) |
| A01A         | 40986       | В РЕЖИМЕ<br>ПРОСМОТРА | Макс. составн. время отклика                                                                                            | 13            | Только чтение | (IEEE 32 бит) |
| A01C         | 40988       | В РЕЖИМЕ<br>ПРОСМОТРА | Макс. составн. аналоговый выход<br>Нижний предел, установленный в<br>системе                                            | 1, 9, 14      | Только чтение | (IEEE 32 бит) |
| A01E         | 40990       | В РЕЖИМЕ<br>ПРОСМОТРА | Макс. составн. аналоговый выход<br>Верхний предел, установленный в<br>системе                                           | 1, 9, 14      | Только чтение | (IEEE 32 бит) |
| A020         | 40992       | В РЕЖИМЕ<br>ПРОСМОТРА | Макс. составн. установка нуля,<br>установленная в системе пользователем                                                 | 8             | Только чтение | (IEEE 32 бит) |
| A022         | 40994       | В РЕЖИМЕ<br>ПРОСМОТРА | Макс. составн. промежуток,<br>установленный в системе<br>пользователем                                                  | 8             | Только чтение | (IEEE 32 бит) |
| A024         | 40996       | В РЕЖИМЕ<br>ПРОСМОТРА | Макс. составн. нижний предел скорости                                                                                   | 20            | Только чтение | (IEEE 32 бит) |
| A026         | 40998       | В РЕЖИМЕ<br>ПРОСМОТРА | Макс. составн. верхний предел скорости                                                                                  | 20            | Только чтение | (IEEE 32 бит) |
| A028         | 41000       | В РЕЖИМЕ<br>ПРОСМОТРА | Макс. составн. предупредительная<br>граница снизу для скорости                                                          | 20            | Только чтение | (IEEE 32 бит) |
| A02A         | 41002       | В РЕЖИМЕ<br>ПРОСМОТРА | Макс. составн. предупредительная<br>граница сверху для скорости                                                         | 20            | Только чтение | (IEEE 32 бит) |
| A02C         | 41004       | В РЕЖИМЕ<br>ПРОСМОТРА | Макс. составн. эталонная плотность                                                                                      | 4             | Только чтение | (IEEE 32 бит) |
| A02E         | 41006       | В РЕЖИМЕ<br>ПРОСМОТРА | Макс. составн. частотный выход<br>Основное значение                                                                     | 1, 14, 20     | Только чтение | (IEEE 32 бит) |
| A030         | 41008       | В РЕЖИМЕ<br>ПРОСМОТРА | Макс. составн. аналоговый вход<br>Установка нуля, установленная в<br>системе пользователем                              | 8             | Только чтение | (IEEE 32 бит) |
| A032         | 41010       | В РЕЖИМЕ<br>ПРОСМОТРА | Макс. составн. аналоговый выход<br>Промежуток, установленный в системе<br>пользователем                                 | 8             | Только чтение | (IEEE 32 бит) |
| A034         | 41012       | В РЕЖИМЕ<br>ПРОСМОТРА | Макс. составн. значение отдельного<br>VelRey                                                                            | 18, 20        | Только чтение | (IEEE 32 бит) |

| Регистр (в<br>шестнадцате- | Регистр (в<br>десятерично | Доступ<br>Уровень     | Переменная                                                                       | Группа<br>пользователей | Только<br>чтение/  | Формат        |
|----------------------------|---------------------------|-----------------------|----------------------------------------------------------------------------------|-------------------------|--------------------|---------------|
| ричной<br>системе)         | й системе)                |                       |                                                                                  |                         | Чтение и<br>запись |               |
| A036                       | 41014                     | В РЕЖИМЕ<br>ПРОСМОТРА | Макс. составн. значение отдельного KFact<br>Значение                             | 18                      | Только чтение      | (IEEE 32 бит) |
| Максимальный               | і составн. кано           | ал Integer            |                                                                                  |                         | •                  | •             |
| A100                       | 41216                     | В РЕЖИМЕ<br>ПРОСМОТРА | Макс. составн. поправка Рейнольдса                                               | 18                      | Только чтение      | INT32         |
| A102                       | 41218                     | В РЕЖИМЕ<br>ПРОСМОТРА | Макс. составной канал<br>Команда для получения нового набора<br>файлов сигналов: | 18                      | Только чтение      | INT32         |
| A104                       | 41220                     | В РЕЖИМЕ<br>ПРОСМОТРА | Макс. составн. конфигурация линии                                                | 18                      | Только чтение      | INT32         |
| A106                       | 41222                     | В РЕЖИМЕ<br>ПРОСМОТРА | Макс. составн. аппаратное обеспечение                                            | 18                      | Только чтение      | INT32         |
| A108                       | 41224                     | В РЕЖИМЕ<br>ПРОСМОТРА | Макс. составн. версия программного<br>обеспечения                                | 18                      | Только чтение      | INT32         |
| A10A                       | 41226                     | В РЕЖИМЕ<br>ПРОСМОТРА | Макс. составн. плата UMPU                                                        | 18                      | Только чтение      | INT32         |
| A10C                       | 41228                     | В РЕЖИМЕ<br>ПРОСМОТРА | Макс. составн.<br>Максимальный лиапазон команл                                   | 18                      | Только чтение      | INT32         |
| A10E                       | 41230                     | В РЕЖИМЕ<br>ПРОСМОТРА | Макс. составн. команда                                                           | 18                      | Только чтение      | INT32         |
| A110                       | 41232                     | В РЕЖИМЕ<br>ПРОСМОТРА | Макс. составн.<br>какой тест выполнять                                           | 18                      | Только чтение      | INT32         |
| A112                       | 41234                     | В РЕЖИМЕ<br>ПРОСМОТРА | Макс. составн. обслуживание                                                      | 18                      | Только чтение      | INT32         |
| A114                       | 41236                     | В РЕЖИМЕ<br>ПРОСМОТРА | Макс. составн. производство                                                      | 18                      | Только чтение      | INT32         |
| A116                       | 41238                     | В РЕЖИМЕ<br>ПРОСМОТРА | Макс. составн. пользователь                                                      | 18                      | Только чтение      | INT32         |
| A118                       | 41240                     | В РЕЖИМЕ<br>ПРОСМОТРА | Макс. составн. команда Аналогового<br>выхода (для подстройки)                    | 18                      | Только чтение      | INT32         |
| A11A                       | 41242                     | В РЕЖИМЕ<br>ПРОСМОТРА | Макс. составн. серийный номер датчика 1                                          | 18                      | Только чтение      | INT32         |
| A11C                       | 41244                     | В РЕЖИМЕ<br>ПРОСМОТРА | Макс. составн. серийный номер датчика 2                                          | 18                      | Только чтение      | INT32         |
| A11E                       | 41246                     | В РЕЖИМЕ<br>ПРОСМОТРА | Макс. составн. окна отслеживания                                                 | 18                      | Только чтение      | INT32         |
| A120                       | 41248                     | В РЕЖИМЕ<br>ПРОСМОТРА | Макс. составн. MultiK Active                                                     | 18                      | Только чтение      | INT32         |
| A122                       | 41250                     | В РЕЖИМЕ<br>ПРОСМОТРА | Макс. составн. тип MultiK                                                        | 18                      | Только чтение      | INT32         |
| A124                       | 41252                     | В РЕЖИМЕ<br>ПРОСМОТРА | Макс. составн. MultiK Pairs                                                      | 18                      | Только чтение      | INT32         |
| A126                       | 41254                     | В РЕЖИМЕ<br>ПРОСМОТРА | Макс. составн. выбор входы KV                                                    | 18                      | Только чтение      | INT32         |
| A128                       | 41256                     | В РЕЖИМЕ<br>ПРОСМОТРА | Макс. составн. системные команды<br>(такие, как утвердить, принять, остановить)  | 18                      | Только чтение      | INT32         |
| A12A                       | 41258                     | В РЕЖИМЕ<br>ПРОСМОТРА | Макс. составн. Активировать активн. TW                                           | 18                      | Только чтение      | INT32         |
| A12C                       | 41260                     | В РЕЖИМЕ<br>ПРОСМОТРА | Макс. составн. пож. сигн. низкий/ пож.<br>сигн. высокий при сбое                 | 18                      | Только чтение      | INT32         |
| A12E                       | 41262                     | В РЕЖИМЕ<br>ПРОСМОТРА | Макс. составн. выбор аналогового выхода                                          | 18                      | Только чтение      | INT32         |
| A130                       | 41264                     | В РЕЖИМЕ<br>ПРОСМОТРА | Макс. составн. выбор коэффициента<br>калибровки                                  | 18                      | Только чтение      | INT32         |
| A132                       | 41266                     | В РЕЖИМЕ<br>ПРОСМОТРА | Макс. составн. основная частота для<br>частотного выхода                         | 6                       | Только чтение      | INT32         |
| A134                       | 41268                     | В РЕЖИМЕ<br>ПРОСМОТРА | Макс. составн.<br>интервал частоты для частотного выхода                         | 6                       | Только чтение      | INT32         |

Таблица 10: Схема Modbus датчика (продолжение)

| Регистр (в   | Регистр (в  | Доступ                | Переменная                                                      | Группа        | Только        | Формат |
|--------------|-------------|-----------------------|-----------------------------------------------------------------|---------------|---------------|--------|
| шестнадцате- | десятерично | Уровень               | ·                                                               | пользователей | чтение/       |        |
| ричной       | й системе)  |                       |                                                                 |               | Чтение и      |        |
| системе)     |             |                       |                                                                 |               | запись        |        |
| A136         | 41270       | В РЕЖИМЕ<br>ПРОСМОТРА | Макс. составн. частотный выход<br>Выбор единиц измерения        | 18            | Только чтение | INT32  |
| A138         | 41272       | В РЕЖИМЕ<br>ПРОСМОТРА | Макс. составн. частотный выход<br>Выбор состояния ошибок        | 18            | Только чтение | INT32  |
| A13A         | 41274       | В РЕЖИМЕ<br>ПРОСМОТРА | Макс. составн. ошибка линии                                     | 18            | Только чтение | INT32  |
| A13C         | 41276       | В РЕЖИМЕ<br>ПРОСМОТРА | макс. составн. тип ед. измерения<br>размера                     | 18            | Только чтение | INT32  |
| A13E         | 41278       | В РЕЖИМЕ<br>ПРОСМОТРА | Макс. составн. тип ед. измерения<br>плотности                   | 18            | Только чтение | INT32  |
| A140         | 41280       | В РЕЖИМЕ<br>ПРОСМОТРА | Макс. составн. тип ед. измерения<br>массового<br>расхода        | 18            | Только чтение | INT32  |
| A142         | 41282       | В РЕЖИМЕ<br>ПРОСМОТРА | Макс. составн. тип ед. измерения<br>объемных параметров         | 18            | Только чтение | INT32  |
| A144         | 41284       | В РЕЖИМЕ<br>ПРОСМОТРА | Макс. составн. тип ед. измерения<br>Скорость                    | 18            | Только чтение | INT32  |
| A146         | 41286       | В РЕЖИМЕ<br>ПРОСМОТРА | Макс. составн. тестовая частота для<br>частотного выхода        | 6             | Только чтение | INT32  |
| A148         | 41288       | В РЕЖИМЕ<br>ПРОСМОТРА | Макс. составн. серийный номер датчика 3                         | 18            | Только чтение | INT32  |
| A14A         | 41290       | В РЕЖИМЕ<br>ПРОСМОТРА | Макс. составн. серийный номер датчика 4                         | 18            | Только чтение | INT32  |
| A14C         | 41292       | В РЕЖИМЕ<br>ПРОСМОТРА | Макс. составн. серийный номер датчика 5                         | 18            | Только чтение | INT32  |
| A14E         | 41294       | В РЕЖИМЕ<br>ПРОСМОТРА | Макс. составн. серийный номер датчика 6                         | 18            | Только чтение | INT32  |
| A150         | 41296       | В РЕЖИМЕ<br>ПРОСМОТРА | Макс. составн. серийный номер<br>измерителя расхода/системы     | 18            | Только чтение | INT32  |
| A152         | 41298       | В РЕЖИМЕ<br>ПРОСМОТРА | Макс. составн. тип ед. измерения времени                        | 18            | Только чтение | INT32  |
| A154         | 41300       | В РЕЖИМЕ<br>ПРОСМОТРА | Макс. составн. тип ед. измерения<br>Вязкость                    | 18            | Только чтение | INT32  |
| A156         | 41302       | В РЕЖИМЕ<br>ПРОСМОТРА | Макс. составн. тип ед. измерения<br>Стандартный объемный расход | 18            | Только чтение | INT32  |
| A158         | 41304       | В РЕЖИМЕ<br>ПРОСМОТРА | Макс. составн. стандарт Bwt<br>Серийный номер буфера BWT 1      | 18            | Только чтение | INT32  |
| A15A         | 41306       | В РЕЖИМЕ<br>ПРОСМОТРА | Макс. составн. стандарт Bwt<br>Серийный номер буфера BWT 2      | 18            | Только чтение | INT32  |
| A15C         | 41308       | В РЕЖИМЕ<br>ПРОСМОТРА | Макс. составн. стандарт Bwt<br>Серийный номер буфера BWT 3      | 18            | Только чтение | INT32  |
| A15E         | 41310       | В РЕЖИМЕ<br>ПРОСМОТРА | Макс. составн. стандарт Bwt<br>Серийный номер буфера BWT 4      | 18            | Только чтение | INT32  |
| A160         | 41312       | В РЕЖИМЕ<br>ПРОСМОТРА | Макс. составн. стандарт Bwt<br>Серийный номер буфера BWT 5      | 18            | Только чтение | INT32  |
| A162         | 41314       | В РЕЖИМЕ<br>ПРОСМОТРА | Макс. составн. стандарт Bwt<br>Серийный номер буфера BWT 6      | 18            | Только чтение | INT32  |
| A164         | 41316       | В РЕЖИМЕ<br>ПРОСМОТРА | Макс. составн. серийный номер<br>приемника UMPU                 | 18            | Только чтение | INT32  |

| <b>-</b> <i>c</i> | 10.0      |        |         | ,            | ,  |
|-------------------|-----------|--------|---------|--------------|----|
| Таблица           | 10: Схема | Modbus | датчика | (продолжение | 2) |

|              |               | таолица   | 1 10. CACINA 1 100003 Add 40ka (hpo     | должение,     |                  |               |
|--------------|---------------|-----------|-----------------------------------------|---------------|------------------|---------------|
| Регистр (в   | Регистр (в    | Доступ    | Переменная                              | Группа        | Только           | Формат        |
| шестнадцате- | десятерично   | Уровень   |                                         | пользователей | чтение/          |               |
| ричной       | й системе)    |           |                                         |               | Чтение и         |               |
| системе)     |               |           |                                         |               | запись           |               |
| Минимальный  | составн. кана | л Real    | •                                       |               |                  |               |
| A400         | 41984         | В РЕЖИМЕ  | Мин. составн, верхний предел для        | 1, 9, 20      | Только           | (IEEE 32 бит) |
|              | 11901         | ПРОСМОТРА | контроля скорости - Пределы аварийной   | 1, 5, 20      | чтение           |               |
|              |               |           | сигнализации - Нормальная эксплуатация  |               |                  |               |
| A402         | 41986         | В РЕЖИМЕ  | Мин. составн. внутренний диаметр труб   | 5             | Только           | (IEEE 32 бит) |
|              |               | ПРОСМОТРА |                                         |               | чтение           |               |
| A404         | 41988         | В РЕЖИМЕ  | Мин. составн. внешний диаметр труб      | 5             | Только           | (IEEE 32 бит) |
| -            |               | ПРОСМОТРА |                                         | -             | чтение           | · · · ·       |
| A406         | 41990         | В РЕЖИМЕ  | Мин. составн. толщина стенок труб       | 5             | Только           | (IEEE 32 бит) |
|              |               | ПРОСМОТРА |                                         |               | чтение           |               |
| A408         | 41992         | В РЕЖИМЕ  | Мин. составн. верхний предел для        | 20            | Только           | (IEEE 32 бит) |
|              |               | ПРОСМОТРА | контроля скорости - Пределы аварийной   |               | чтение           |               |
|              |               |           | сигнализации - Нормальная эксплуатация  |               |                  |               |
| A40A         | 41994         | В РЕЖИМЕ  | Мин. составн. процентная шкала          | 12            | Только           | (IEEE 32 бит) |
|              |               | ПРОСМОТРА | аналогового выхода                      |               | чтение           |               |
| A40C         | 41996         | В РЕЖИМЕ  | Мин. составн. статическая плотность     | 4             | Только           | (IEEE 32 бит) |
|              |               | ПРОСМОТРА |                                         |               | чтение           |               |
| A40E         | 41998         | В РЕЖИМЕ  | Мин. составн. предельное ускорение      |               | Только           | (IEEE 32 бит) |
|              |               | ПРОСМОТРА |                                         |               | чтение           |               |
| A410         | 42000         | В РЕЖИМЕ  | Мин. составн. нижний предел             | 18            | Только           | (IEEE 32 бит) |
|              |               | ПРОСМОТРА | амплитудного селектора                  |               | чтение           |               |
| A412         | 42002         | В РЕЖИМЕ  | Мин составн верхний предел              | 18            | Только           | (IEEE 32 бит) |
|              |               | ПРОСМОТРА | амплитулного селектора                  |               | чтение           |               |
| ۵/۱1/۱       | (1200/1       | В РЕЖИМЕ  | Мин составн кинематическая              | 7             | Только           | (IEEE 32 бит) |
| ~+1+         | 42004         |           |                                         | '             | чтение           |               |
| ٨/16         | 42006         |           | Мин составн коэффиционт калибровки      | 18            | Только           | (IEEE 32 6MT) |
| A410         | 42000         |           | пин. составн. коэффициент калиоровки    | 10            | чтение           | ILLE JZ OMI)  |
| A418         | 42008         | В РЕЖИМЕ  | Мин составн нулевая граница             | 20            | Только           | (IEEE 32 бит) |
|              | 12000         | ПРОСМОТРА | i mili eoerabili fiyneban i parmiga     | 20            | чтение           |               |
| A41A         | 42010         | В РЕЖИМЕ  | Мин составн время отклика               | 13            | Только           | (IFFE 32 бит) |
| / (+1/ (     | 42010         | ПРОСМОТРА |                                         | 15            | чтение           |               |
| A41C         | 42012         | В РЕЖИМЕ  | Мин, составн, аналоговый выход          | 1 9 14        | Только           | (IFFE 32 бит) |
|              |               | ПРОСМОТРА | Нижний предел. установленный в системе  |               | чтение           |               |
| A41F         | 42014         | В РЕЖИМЕ  | Мин составн аналоговый выход            | 1 9 14        | Только           | (IFFE 32 бит) |
|              | 12011         | ПРОСМОТРА | Верхний предел установленный в системе  | 1, 5, 1       | чтение           |               |
| A420         | 42016         | В РЕЖИМЕ  |                                         | 8             | Только           | (IEEE 32 бит) |
|              | 12010         | ПРОСМОТРА |                                         | S             | чтение           |               |
| A/100        | 42018         |           |                                         | Q             | Толико           |               |
| H422         | 42010         |           | мин. составн. интервал, установленный в | 0             | ТОЛЬКО<br>ИТЕНИЕ | ILLE JZ OMI)  |
| A / D /      | 42020         |           |                                         | 20            | Teerine          |               |
| A424         | 42020         |           | мин. составн. нижнии предел скорости    | 20            | ТОЛЬКО           | IEEE 32 ONT)  |
| 4420         | 42022         |           |                                         | 20            | чтение           |               |
| A426         | 42022         |           | Мин. составн. верхний предел скорости   | 20            | ТОЛЬКО           | IEEE 32 ONT)  |
| A / 20       | (202)         |           | N.A                                     | 20            | чтение           |               |
| A428         | 42024         |           | Мин. составн. предупредительная         | 20            | ТОЛЬКО           | (IEEE 32 ONT) |
| A 4 2 A      | 42020         |           |                                         | 20            | Толико           |               |
| A4ZA         | 42026         |           | мин. составн. предупредительная         | 20            | ТОЛЬКО           | IEEE 32 ONT)  |
| A42C         | 42020         |           |                                         | 4             |                  |               |
| H42U         | 42020         |           | мин. составн. статическая плотностъ     | 4             |                  | ILEE 32 ONT   |
| A42E         | 42070         |           | ×                                       | 1 14 20       |                  |               |
| M42E         | 42030         |           | мин. составн. верхнии предел для        | 1, 14, 20     |                  | ILEE 32 ONI)  |
|              |               |           | контроля скорости - пределы аварииной   |               | -include         |               |
|              | 1             | 1         | сиі нализации - нормальная эксплуатация | 1             |                  | 1             |

| Регистр (в   | Регистр (в    | Доступ                | Переменная                                                                | Группа        | Только           | Формат        |
|--------------|---------------|-----------------------|---------------------------------------------------------------------------|---------------|------------------|---------------|
| шестнадцате- | десятерично   | Уровень               |                                                                           | пользователей | чтение/          |               |
| ричной       | й системе)    |                       |                                                                           |               | Чтение и         |               |
| системе)     |               |                       |                                                                           |               | запись           |               |
| A430         | 42032         | В РЕЖИМЕ              | Мин. составн. аналоговый вход                                             | 8             | Только           | (IEEE 32 бит) |
|              |               | TFOCHOTFA             | установка нуля, установленная в системе<br>пользователем                  |               | чтепие           |               |
| A432         | 42034         | В РЕЖИМЕ              | Мин. составн. аналоговый вход                                             | 8             | Только           | (IEEE 32 бит) |
|              |               | ПРОСМОТРА             | Промежуток, установленный в системе                                       |               | чтение           |               |
| = .          |               |                       | пользователем                                                             |               | _                |               |
| A434         | 42036         | В РЕЖИМЕ              | Мин. составн. отдельное значение VelRey                                   | 18, 20        | Только           | (IEEE 32 бит) |
| A436         | 42038         | В РЕЖИМЕ              | Мин. составн. отдельное значение KFact                                    | 18            | Только           | (IEEE 32 бит) |
|              |               | ПРОСМОТРА             |                                                                           |               | чтение           | ,             |
| Минимальный  | составн. кана | л Integer             |                                                                           |               | •                | •             |
| A500         | 42240         | В РЕЖИМЕ<br>ПРОСМОТРА | Мин. составн. поправка Рейнольдса                                         | 18            | Только<br>чтение | INT32         |
| A502         | 42242         | В РЕЖИМЕ              | Мин. составной канал Команда для                                          | 18            | Только           | INT32         |
|              |               | ПРОСМОТРА             | получения нового набора файлов                                            |               | чтение           |               |
| AE0/         | 42244         |                       | СИГНОЛОВ:                                                                 | 10            | Только           |               |
| A504         | 42244         | ПРОСМОТРА             | мин. составн. конфигурация линии                                          | 10            | чтение           | 111132        |
| A506         | 42246         | В РЕЖИМЕ<br>ПРОСМОТРА | Мин. составн. версия аппаратного<br>обеспечения                           | 18            | Только<br>чтение | INT32         |
| A508         | 42248         | В РЕЖИМЕ<br>ПРОСМОТРА | Мин. составн. версия программного<br>обеспечения                          | 18            | Только<br>чтение | INT32         |
| A50A         | 42250         | В РЕЖИМЕ              | Мин. составн. серийный номер платы                                        | 18            | Только           | INT32         |
|              |               | ΠΡΟϹΜΟΤΡΑ             | UMPU                                                                      |               | чтение           |               |
| A50C         | 42252         | В РЕЖИМЕ<br>ПРОСМОТРА | Мин. составн. верхняя граница для<br>абсолютной величины поправки         | 18            | Только<br>чтение | INT32         |
| A50E         | 42254         | В РЕЖИМЕ<br>ПРОСМОТРА | Мин. составн. команда                                                     | 18            | Только<br>чтение | INT32         |
| A510         | 42256         | В РЕЖИМЕ<br>ПРОСМОТРА | Мин. составн. Какой тест выполнять:                                       | 18            | Только<br>чтение | INT32         |
| A512         | 42258         | В РЕЖИМЕ<br>ПРОСМОТРА | Мин. составн. служебный пароль                                            | 18            | Только<br>чтение | INT32         |
| A514         | 42260         | В РЕЖИМЕ<br>ПРОСМОТРА | Мин. составн. заводской пароль                                            | 18            | Только<br>чтение | INT32         |
| A516         | 42262         | В РЕЖИМЕ<br>ПРОСМОТРА | Мин. составн. пароль пользователя                                         | 18            | Только<br>чтение | INT32         |
| A518         | 42264         | В РЕЖИМЕ              | Мин. составн. аналоговый выход                                            | 18            | Только           | INT32         |
|              |               | ΠΡΟϹΜΟΤΡΑ             | Команды (для подстройки)                                                  |               | чтение           |               |
| A51A         | 42266         | В РЕЖИМЕ<br>ПРОСМОТРА | Мин. составн. серийный номер датчика 1                                    | 18            | Только<br>чтение | INT32         |
| A51C         | 42268         | В РЕЖИМЕ<br>ПРОСМОТРА | Мин. составн. серийный номер датчика 2                                    | 18            | Только           | INT32         |
| A51E         | 42270         | В РЕЖИМЕ              | Мин. составн. окна отслеживания:                                          | 18            | Только           | INT32         |
| A520         | 42272         | В РЕЖИМЕ              | Мин. составн. MultiK Active                                               | 18            | Только           | INT32         |
| A522         | 42274         | В РЕЖИМЕ              | Мин. составн. тип MultiK                                                  | 18            | Только           | INT32         |
|              | 10075         | ПРОСМОТРА             |                                                                           |               | чтение           |               |
| A524         | 42276         | В РЕЖИМЕ<br>ПРОСМОТРА | Мин. составн. MultiK Pairs                                                | 18            | Голько<br>чтение | IN132         |
| A526         | 42278         | В РЕЖИМЕ<br>ПРОСМОТРА | Мин. составн. выбор входа КV                                              | 18            | Только<br>чтение | INT32         |
| A528         | 42280         | В РЕЖИМЕ<br>ПРОСМОТРА | Мин. составн. системные команды<br>такие как утвердить принять остановить | 18            | Только<br>чтение | INT32         |
| A52A         | 42282         | В РЕЖИМЕ              | Мин. составн. активация Активн. TW                                        | 18            | Только           | INT32         |
| A52C         | /1228/        |                       | Мин составн пож сигн низкий/Пож сист                                      | 18            | Только           | INIT32        |
|              | 42204         |                       | глип. составп. пож. сигн. низкии/пож. сигн.                               | 10            |                  | INISC         |

| Таолица то: Схема моариз датчика (продолжени | Таблица | 10: Схема | Modbus | датчика | (прод | олжени |
|----------------------------------------------|---------|-----------|--------|---------|-------|--------|
|----------------------------------------------|---------|-----------|--------|---------|-------|--------|

| A52E | 42286 | В РЕЖИМЕ  | Мин. составн. аналоговый выход | 18 | Голько | INT32 |
|------|-------|-----------|--------------------------------|----|--------|-------|
|      |       | ПРОСМОТРА |                                |    | чтение |       |

| Регистр (в   | Регистр (в  | Доступ                | Переменная                                                     | Группа        | Только        | Формат |
|--------------|-------------|-----------------------|----------------------------------------------------------------|---------------|---------------|--------|
| шестнадцате- | десятерично | Уровень               |                                                                | пользователей | чтение/       |        |
| ричной       | й системе)  |                       |                                                                |               | Чтение и      |        |
| системе)     |             |                       |                                                                |               | запись        |        |
| A530         | 42288       | В РЕЖИМЕ<br>ПРОСМОТРА | Мин. составн. режим калибровки                                 | 18            | Только чтение | INT32  |
| A532         | 42290       | В РЕЖИМЕ<br>ПРОСМОТРА | Мин. составн. основная частота                                 | 6             | Только чтение | INT32  |
| A534         | 42292       | В РЕЖИМЕ<br>ПРОСМОТРА | Мин. составн. промежуток по частоте                            | 6             | Только чтение | INT32  |
| A536         | 42294       | В РЕЖИМЕ<br>ПРОСМОТРА | Мин. составн. частотный выход                                  | 18            | Только чтение | INT32  |
| A538         | 42296       | В РЕЖИМЕ<br>ПРОСМОТРА | Мин. составн. частотный выход                                  | 18            | Только чтение | INT32  |
| A53A         | 42298       | В РЕЖИМЕ<br>ПРОСМОТРА | Мин. составн. обработка ошибок на линии:                       | 18            | Только чтение | INT32  |
| A53C         | 42300       | В РЕЖИМЕ<br>ПРОСМОТРА | Мин. составн. тип ед. измерения<br>Размер                      | 18            | Только чтение | INT32  |
| A53E         | 42302       | В РЕЖИМЕ<br>ПРОСМОТРА | Мин. составн. тип ед. измерения плотности                      | 18            | Только чтение | INT32  |
| A540         | 42304       | В РЕЖИМЕ<br>ПРОСМОТРА | Мин. составн. тип ед. измерения<br>массового расхода           | 18            | Только чтение | INT32  |
| A542         | 42306       | В РЕЖИМЕ<br>ПРОСМОТРА | Мин. составн. тип ед. измерения<br>объемных параметров         | 18            | Только чтение | INT32  |
| A544         | 42308       | В РЕЖИМЕ<br>ПРОСМОТРА | Мин. составн. тип ед. измерения скорости                       | 18            | Только чтение | INT32  |
| A546         | 42310       | В РЕЖИМЕ<br>ПРОСМОТРА | Мин. составн. тестовая частота для<br>частотного выхода        | 6             | Только чтение | INT32  |
| A548         | 42312       | В РЕЖИМЕ<br>ПРОСМОТРА | Мин. составн.<br>серийный номер латчика 3                      | 18            | Только чтение | INT32  |
| A54A         | 42314       | В РЕЖИМЕ<br>ПРОСМОТРА | Мин. составн.<br>серийный номер датчика 4                      | 18            | Только чтение | INT32  |
| A54C         | 42316       | В РЕЖИМЕ<br>ПРОСМОТРА | Мин. составн.<br>серийный номер датчика 5                      | 18            | Только чтение | INT32  |
| A54E         | 42318       | В РЕЖИМЕ<br>ПРОСМОТРА | Мин. составн.<br>серийный номер датчика 6                      | 18            | Только чтение | INT32  |
| A550         | 42320       | В РЕЖИМЕ<br>ПРОСМОТРА | Мин. составн. серийный номер<br>измерителя расхода/системы     | 18            | Только чтение | INT32  |
| A552         | 42322       | В РЕЖИМЕ<br>ПРОСМОТРА | Мин. составн. тип ед. измерения времени                        | 18            | Только чтение | INT32  |
| A554         | 42324       | В РЕЖИМЕ<br>ПРОСМОТРА | Мин. составн. тип ед. измерения<br>Вязкость                    | 18            | Только чтение | INT32  |
| A556         | 42326       | В РЕЖИМЕ<br>ПРОСМОТРА | Мин. составн. тип ед. измерения<br>Стандартный объемный расход | 18            | Только чтение | INT32  |
| A558         | 42328       | В РЕЖИМЕ<br>ПРОСМОТРА | Мин. составн. серийный номер буфера<br>ВWT 1                   | 18            | Только чтение | INT32  |
| A55A         | 42330       | В РЕЖИМЕ<br>ПРОСМОТРА | Мин. составн. серийный номер буфера<br>ВWT 2                   | 18            | Только чтение | INT32  |
| A55C         | 42332       | В РЕЖИМЕ<br>ПРОСМОТРА | Мин. составн. серийный номер буфера<br>ВWT 3                   | 18            | Только чтение | INT32  |
| A55E         | 42334       | В РЕЖИМЕ<br>ПРОСМОТРА | Мин. составн. серийный номер буфера<br>ВWT 4                   | 18            | Только чтение | INT32  |
| A560         | 42336       | В РЕЖИМЕ<br>ПРОСМОТРА | мин. составн. серийный номер буфера<br>вwт 5                   | 18            | Только чтение | INT32  |
| A562         | 42338       | В РЕЖИМЕ<br>ПРОСМОТРА | Мин. составн. серийный номер буфера<br>ВWT 6                   | 18            | Только чтение | INT32  |
| A564         | 42340       | В РЕЖИМЕ<br>ПРОСМОТРА | Мин. составной канал серийный номер<br>приемника UMPU          | 18            | Только чтение | INT32  |

| Регистр (в   | Регистр (в      | Доступ                  | Переменная                             | Группа        | Только     | Формат        |
|--------------|-----------------|-------------------------|----------------------------------------|---------------|------------|---------------|
| шестнадцате- | десятерично     | Уровень                 | ·                                      | пользователей | чтение/    |               |
| ричной       | й системе)      | •                       |                                        |               | Чтение и   |               |
| системе)     |                 |                         |                                        |               | запись     |               |
| Максимальный | і канал Real    |                         |                                        |               |            |               |
| A800         | 43008           | В РЕЖИМЕ                | Макс. составной канал                  | 18            | Только     | (IEEE 32 бит) |
|              |                 | ПРОСМОТРА               | Коэффициент                            |               | чтение     | ,             |
| A802         | 43010           | В РЕЖИМЕ                | Макс. канал установки резервного время | 19            | Только     | (IEEE 32 бит) |
|              |                 | ПРОСМОТРА               |                                        |               | чтение     |               |
| A804         | 43012           | В РЕЖИМЕ                | Макс. канал Время блокировки           | 19            | Только     | (IEEE 32 бит) |
|              |                 | ΠΡΟϹΜΟΤΡΑ               |                                        |               | чтение     |               |
| A806         | 43014           | В РЕЖИМЕ                | Макс. канал Длина линии Р              | 5             | Только     | (IEEE 32 бит) |
| 1000         | 17016           |                         | Maria and Original and I               | r             | чтение     |               |
| A808         | 43016           |                         | макс. канал Осевая длина L             | 5             | ТОЛЬКО     | (IEEE 32 ONT) |
| <u> </u>     | //3018          |                         |                                        | 10            | Только     | (IEEE 32 6MT) |
| AUUA         | 43010           |                         | последовательными передачами           | 19            | чтение     |               |
| A80C         | 43020           | В РЕЖИМЕ                | Макс канал Поправка на разницу по      | 19            | Только     | (IFFF 32 бит) |
| 1000         | -3020           | ПРОСМОТРА               | времени                                | 15            | чтение     |               |
| Максимальный | і канал Inteaei | -                       |                                        |               |            |               |
| A900         | 43264           | В РЕЖИМЕ                | Макс. канал Процент экстремумов        | 12            | Только     | INT32         |
|              |                 | ПРОСМОТРА               |                                        |               | чтение     | -             |
| A902         | 43266           | В РЕЖИМЕ                | Макс. канал % минимумов                | 12            | Только     | INT32         |
|              |                 | ПРОСМОТРА               |                                        |               | чтение     |               |
| A904         | 43268           | В РЕЖИМЕ                | Макс. канал % максимумов               | 12            | Только     | INT32         |
|              |                 | ΠΡΟϹΜΟΤΡΑ               |                                        |               | чтение     |               |
| A906         | 43270           | В РЕЖИМЕ                | Макс. канал Выбор корректировки        | 18            | Только     | INT32         |
|              |                 | ПРОСМОТРА               | Рейнольдса                             |               | чтение     |               |
| A908         | 43272           | В РЕЖИМЕ                | Макс. канал Множество типов датчиков   | 18            | Только     | INT32         |
| 1001         | (202)           |                         | (искл. Т5)                             | 6             | чтение<br> | 11.770        |
| A90A         | 43274           | В РЕЖИМЕ                | Макс. канал Частота датчика            | б             | Только     | IN 132        |
| 4000         | 47070           |                         |                                        | 10            | чтение     |               |
| AYUC         | 43270           | ο ρεχνινίε<br>Προςμότρα | Макс. канал допустимые ошиоки          | 10            |            | 111132        |
| Мицимальцый  | rahar Boal      | III OCHOTI A            |                                        |               | чтение     |               |
|              | 44032           | В РЕЖИМЕ                | Мин канал составн                      | 18            | Только     | (IEEE 32 бит) |
| AC00         | 44032           | ΠΡΟ <u></u>             | Коэффициент                            | 10            | чтение     |               |
| AC02         | 44034           | В РЕЖИМЕ                | Мин, канал установки резервного время  | 19            | Только     | (IFFE 32 бит) |
|              |                 | ПРОСМОТРА               |                                        |               | чтение     |               |
| AC04         | 44036           | В РЕЖИМЕ                | Мин. канал Время блокировки            | 19            | Только     | (IEEE 32 бит) |
|              |                 | ПРОСМОТРА               |                                        |               | чтение     |               |
| AC06         | 44038           | В РЕЖИМЕ                | Мин. канал Длина линии Р               | 5             | Только     | (IEEE 32 бит) |
|              |                 | ΠΡΟϹΜΟΤΡΑ               |                                        |               | чтение     |               |
| AC08         | 44040           | В РЕЖИМЕ                | Мин. канал Осевая длина L              | 5             | Только     | (IEEE 32 бит) |
| 1.001        |                 |                         |                                        | 10            | чтение     |               |
| ACUA         | 44042           |                         | Мин. канал Задержка между              | 19            | ТОЛЬКО     | (IEEE 32 ONT) |
| 1000         | 44044           |                         | последовательными передачами           | 10            | чтение     |               |
| ALUL         | 44044           |                         | мин. канал поправка на разницу по      | 19            | ТОЛЬКО     | (IEEE 32 ONT) |
| Мишимальный  | kauan Intogor   | TFUCMUTA                | времени                                |               | чтение     |               |
|              | M/288           |                         | Мин канал Процент экстремимор          | 12            | Только     | INIT32        |
| ADUU         | 44200           | ΠΡΟΓΜΟΤΡΔ               | мин. конол процент экстремумов         | 12            | итение     | INTSE         |
| AD02         | 44290           | В РЕЖИМЕ                | Мин канал % минимумов                  | 12            | Только     | INT32         |
| NB 02        | 11230           | ПРОСМОТРА               |                                        |               | чтение     | intro E       |
| AD04         | 44292           | В РЕЖИМЕ                | Мин. канал % максимумов                | 12            | Только     | INT32         |
|              |                 | ПРОСМОТРА               |                                        |               | чтение     |               |
| AD06         | 44294           | В РЕЖИМЕ                | Мин. канал Выбор поправки Рейнольдса   | 18            | Только     | INT32         |
|              |                 | ПРОСМОТРА               |                                        |               | чтение     |               |
| AD08         | 44296           | В РЕЖИМЕ                | Мин. канал Множество типов датчиков    | 18            | Только     | INT32         |
|              |                 | ΠΡΟϹΜΟΤΡΑ               | (искл. Т5)                             |               | чтение     |               |
| AD0A         | 44298           | В РЕЖИМЕ                | Мин. канал Частота датчика             | 6             | Только     | INT32         |
|              |                 | ПРОСМОТРА               |                                        |               | чтение     |               |
| ADOC         | 44300           | В РЕЖИМЕ                | Мин. канал Допустимые ошибки           | 18            | Только     | INT32         |
| Mayama       |                 |                         |                                        |               | чтение     |               |
| Максимальный | канал кеаі      |                         | Mayo yougo Cuozan                      | 20            | Topus      |               |
| AAUU         | 43520           |                         | макс. канал скорость                   | 20            | ТОЛЬКО     | (IEEE 32 ONT) |
|              |                 | UPUCINUTIA              |                                        |               | чтение     |               |

|                            |                           | Табли                 | ца 10: <u>Схема Modbus датчика (прод</u> а          | элжение)                |                            |               |
|----------------------------|---------------------------|-----------------------|-----------------------------------------------------|-------------------------|----------------------------|---------------|
| Регистр (в<br>шестнадцате- | Регистр (в<br>десятерично | Доступ<br>Уровень     | Переменная                                          | Группа<br>пользователей | Только чтение/<br>Чтение и | Формат        |
| ричной системе)            | й системе)                |                       |                                                     | ļ'                      | запись                     |               |
| AA02                       | 43522                     | В РЕЖИМЕ<br>ПРОСМОТРА | Максимальный канал Скорость звука                   | 20                      | Только чтение              | (IEEE 32 60T) |
| AA04                       | 43524                     | В РЕЖИМЕ<br>ПРОСМОТРА | Максимальный канал Время перехода<br>вверх          | 19                      | Только чтение              | (IEEE 32 бит) |
| AA06                       | 43526                     | В РЕЖИМЕ<br>ПРОСМОТРА | Максимальный канал Время перехода                   | 19                      | Только чтение              | (IEEE 32 бит) |
| AA08                       | 43528                     | В РЕЖИМЕ<br>ПРОСМОТРА | Максимальный канал Разница по времени               | 19                      | Только чтение              | (IEEE 32 бит) |
| AAOA                       | 43530                     | В РЕЖИМЕ<br>ПРОСМОТРА | Макс. канал Резервное время на НИЖНЕМ               | 19                      | Только чтение              | (IEEE 32 бит) |
| AAOC                       | 43532                     | В РЕЖИМЕ<br>ПРОСМОТРА | Макс. канал Качество сигналов вверх                 | 18                      | Только чтение              | (IEEE 32 бит) |
| AA0E                       | 43534                     | В РЕЖИМЕ<br>ПРОСМОТРА | Макс. канал Качество сигналов вниз                  | 18                      | Только чтение              | (IEEE 32 бит) |
| AA10                       | 43536                     | В РЕЖИМЕ<br>ПРОСМОТРА | Макс. канал Верхний диск усилителя                  | 18                      | Только чтение              | (IEEE 32 бит) |
| AA12                       | 43538                     | В РЕЖИМЕ<br>ПРОСМОТРА | Макс. канал Нижний диск усилителя                   | 18                      | Только чтение              | (IEEE 32 бит) |
| AA14                       | 43540                     | В РЕЖИМЕ<br>ПРОСМОТРА | Максимальный канал Коэф. усиления                   | 3                       | Только чтение              | (IEEE 32 бит) |
| AA16                       | 43542                     | В РЕЖИМЕ<br>ПРОСМОТРА | Максимальный канал Коэф. усиления<br>сисналов вниз  | 3                       | Только чтение              | (IEEE 32 бит) |
| AA18                       | 43544                     | В РЕЖИМЕ<br>ПРОСМОТРА | Makc. Channel_SNR на верхнем канале                 | 18                      | Только чтение              | (IEEE 32 бит) |
| AA1A                       | 43546                     | В РЕЖИМЕ<br>ПРОСМОТРА | Макс. Channel_SNR на НИЖНЕМ<br>канале               | 18                      | Только чтение              | (IEEE 32 бит) |
| AA1C                       | 43548                     | В РЕЖИМЕ<br>ПРОСМОТРА | Макс. канал Резервное время на ВЕРХНЕМ<br>канале    | 19                      | Только чтение              | (IEEE 32 бит) |
| Максимальный кан           | ал Integer                | ·                     |                                                     |                         |                            | -             |
| AB00                       | 43776                     | В РЕЖИМЕ<br>ПРОСМОТРА | Макс. канал Поразрядное представление<br>состояния  | 18                      | Только чтение              | INT32         |
| AB02                       | 43778                     | В РЕЖИМЕ<br>ПРОСМОТРА | Макс. канал Вверх+- Пик                             | 18                      | Только чтение              | INT32         |
| AB04                       | 43780                     | В РЕЖИМЕ<br>ПРОСМОТРА | Макс. канал Вниз+- Пик                              | 18                      | Только чтение              | INT32         |
| AB06                       | 43782                     | В РЕЖИМЕ<br>ПРОСМОТРА | Макс. канал Наиболее значительная<br>ошибка         | 18                      | Только чтение              | INT32         |
| AB08                       | 43784                     | В РЕЖИМЕ<br>ПРОСМОТРА | Макс. канал Динамический порог на<br>верхнем канале | 12                      | Только чтение              | INT32         |
| ABOA                       | 43786                     | В РЕЖИМЕ<br>ПРОСМОТРА | Макс. канал Динамический порог на<br>НИЖНЕМ канале  | 12                      | Только чтение              | INT32         |
| ABOC                       | 43788                     | В РЕЖИМЕ<br>ПРОСМОТРА | Макс. канал #Ошибки последних 16                    | 18                      | Только чтение              | INT32         |
| CH Real Мин                | <br>                      |                       | <br>                                                | T                       | <br>                       |               |
| AE00                       | 44544                     | В РЕЖИМЕ<br>ПРОСМОТРА | Мин. канал Скорость                                 | 20                      | Только чтение              | (IEEE 32 бит) |
| AE02                       | 44546                     | В РЕЖИМЕ<br>ПРОСМОТРА | Минимальный канал Скорость звука                    | 20                      | Только чтение              | (IEEE 32 бит) |
| AE04                       | 44548                     | В РЕЖИМЕ<br>ПРОСМОТРА | Минимальный канал Время перехода<br>вверх           | 19                      | Только чтение              | (IEEE 32 бит) |
| AE06                       | 44550                     | В РЕЖИМЕ<br>ПРОСМОТРА | Минимальный канал Время перехода вниз               | 19                      | Только чтение              | (IEEE 32 бит) |
| AE08                       | 44552                     | В РЕЖИМЕ<br>ПРОСМОТРА | Мин. канал Разница по времени                       | 19                      | Только чтение              | (IEEE 32 бит) |
| AEOA                       | 44554                     | В РЕЖИМЕ<br>ПРОСМОТРА | Мин. канал Резервное время на НИЖНЕМ канале         | 19                      | Только чтение              | (IEEE 32 бит) |
| AEOC                       | 44556                     | В РЕЖИМЕ<br>ПРОСМОТРА | Мин. канал Качество сигналов вверх                  | 18                      | Только чтение              | (IEEE 32 бит) |
| AEOE                       | 44558                     | В РЕЖИМЕ<br>ПРОСМОТРА | Мин. канал Качество сигналов вниз                   | 18                      | Только чтение              | (IEEE 32 бит) |
| AE10                       | 44560                     | В РЕЖИМЕ<br>ПРОСМОТРА | Мин. канал Верхний диск усилителя                   | 18                      | Только чтение              | (IEEE 32 бит) |
| AE12                       | 44562                     | В РЕЖИМЕ<br>ПРОСМОТРА | Мин. канал Нижний диск усилителя                    | 18                      | Только чтение              | (IEEE 32 бит) |
| AE14                       | 44564                     | В РЕЖИМЕ<br>ПРОСМОТРА | Минимальный канал Коэф. усиления<br>сигналов вверх  | 3                       | Только чтение              | (IEEE 32 бит) |

#### Tak 10.0 Modh 1.

| только чтение | (IEEE 32 OVII) | 1                           |
|---------------|----------------|-----------------------------|
|               |                | 1                           |
|               |                | 1                           |
| i             | только чтение  | ТОЛЬКО ЧТЕНИЕ (ТЕЕЕ 32 ОИТ) |

| Регистр (в    | Регистр (в    | Доступ                | Переменная                                                | Группа        | Только           | Формат        |
|---------------|---------------|-----------------------|-----------------------------------------------------------|---------------|------------------|---------------|
| шестнадцате-  | десятерично   | Уровень               |                                                           | пользователей | чтение/          |               |
| ричной        | й системе)    |                       |                                                           |               | Чтение и         |               |
| системе)      |               |                       |                                                           |               | запись           |               |
| AE18          | 44568         | В РЕЖИМЕ<br>ПРОСМОТРА | Мин. Channel_SNR на верхнем канале                        | 18            | Только<br>чтение | (IEEE 32 бит) |
| AE1A          | 44570         | В РЕЖИМЕ<br>ПРОСМОТРА | Мин. Channel_SNR на НИЖНЕМ<br>канале                      | 18            | Только<br>чтение | (IEEE 32 бит) |
| AE1C          | 44572         | В РЕЖИМЕ<br>ПРОСМОТРА | Мин. канал Резервное время на ВЕРХНЕМ<br>канале           | 19            | Только<br>чтение | (IEEE 32 бит) |
| Минимальный   | канал Integer | •                     |                                                           | •             | •                |               |
| AF00          | 44800         | В РЕЖИМЕ<br>ПРОСМОТРА | Мин. канал Поразрядное представление<br>состояния         | 18            | Только<br>чтение | INT32         |
| AF02          | 44802         | В РЕЖИМЕ<br>ПРОСМОТРА | Мин. канал Вверх +- Пик                                   | 18            | Только<br>чтение | INT32         |
| AF04          | 44804         | В РЕЖИМЕ<br>ПРОСМОТРА | Мин. канал Вниз+- Пик                                     | 18            | Только<br>чтение | INT32         |
| AF06          | 44806         | В РЕЖИМЕ<br>ПРОСМОТРА | Мин. канал Наиболее значительная<br>ошибка                | 18            | Только<br>чтение | INT32         |
| AF08          | 44808         | В РЕЖИМЕ<br>ПРОСМОТРА | Минимальный канал Динамический порог<br>на BEPXHEM канале | 12            | Только<br>чтение | INT32         |
| AF0A          | 44810         | В РЕЖИМЕ<br>ПРОСМОТРА | Минимальный канал Динамический порог<br>на НИЖНЕМ канале  | 12            | Только<br>чтение | INT32         |
| AF0C          | 44812         | В РЕЖИМЕ<br>ПРОСМОТРА | Мин. канал #Ошибки последних 16                           | 18            | Только<br>чтение | INT32         |
| Ультразвуковы | е файлы       | •                     |                                                           |               |                  |               |
| A000          | 40960         | В РЕЖИМЕ<br>ПРОСМОТРА | Канал 1 необработанный верхний                            | 18            | Только<br>чтение | signed short  |
| A001          | 40961         | В РЕЖИМЕ<br>ПРОСМОТРА | Канал 1 необработанный нижний                             | 18            | Только<br>чтение | signed short  |
| A002          | 40962         | В РЕЖИМЕ<br>ПРОСМОТРА | Канал 1 согласованный верхний                             | 18            | Только<br>чтение | signed short  |
| A003          | 40963         | В РЕЖИМЕ<br>ПРОСМОТРА | Канал 1 согласованный нижний                              | 18            | Только<br>чтение | signed short  |
| A004          | 40964         | В РЕЖИМЕ<br>ПРОСМОТРА | Канал 1 взаимно-корреляционный                            | 18            | Только<br>чтение | signed short  |
| A010          | 40976         | В РЕЖИМЕ<br>ПРОСМОТРА | Канал 2 необработанный верхний                            | 18            | Только<br>чтение | signed short  |
| A011          | 40977         | В РЕЖИМЕ<br>ПРОСМОТРА | Канал 2 необработанный нижний                             | 18            | Только<br>чтение | signed short  |
| A012          | 40978         | В РЕЖИМЕ<br>ПРОСМОТРА | Канал 2 согласованный верхний                             | 18            | Только<br>чтение | signed short  |
| A013          | 40979         | В РЕЖИМЕ<br>ПРОСМОТРА | Канал 2 согласованный нижний                              | 18            | Только<br>чтение | signed short  |
| A014          | 40980         | В РЕЖИМЕ<br>ПРОСМОТРА | Канал 2 взаимно-корреляционный                            | 18            | Только<br>чтение | signed short  |

### С.4 Коды ед. изм. Modbus

Многие из элементов схемы Modbus имеют единицы измерения. Коды данных единиц измерения приведены в Таблице 11 ниже. Это стандартные коды единиц измерения Fieldbus.

|               | 146/11        |              |                                    |
|---------------|---------------|--------------|------------------------------------|
| Значение      | Коды ед. изм. | Условное     | Описание                           |
| <b>.</b>      |               | обозначение  |                                    |
| гемпература   | 1000          | 12           | Ken nun                            |
|               | 1000          | ĸ            | Кельвин                            |
|               | 1001          | C            | I радус Цельсия                    |
|               | 1002          | F            | Градус Фаренгейта                  |
|               | 1003          | R            | Градус Ренкина                     |
| Размер        |               | 1            |                                    |
|               | 1010          | М            | метры (по умолчанию)               |
|               | 1013          | ММ           | миллиметры                         |
|               | 1018          | фут          | футы                               |
|               | 1019          | дюйм         | дюймы                              |
| Объем         | ·             |              |                                    |
|               | 1034          | м3           | метры кубические                   |
|               | 1038          | Л            | литры                              |
|               | 1042          | куб. дюйм    | кубические дюймы                   |
|               | 1043          | куб.фут      | кубические футы                    |
|               | 1048          | гал          | американский галлон                |
|               | 1051          | барр         | баррель                            |
|               | 1667          | МГал         | Мегагаллоны                        |
|               | 1663          | MFT3         | Мега кубические футы               |
|               | 1664          | мбарр        | Мегабаррели                        |
|               | 1645          | МЛ           | Мегалитры                          |
|               | 1668          | Мм3          | Мега кубические метры              |
| Macca/Bec     |               |              |                                    |
|               | 1088          | КГ           | килограмм                          |
|               | 1092          | Т            | метрическая тонна                  |
|               | 1094          | Фунт         | Фунт (масса)                       |
|               | 1095          | SZ3N         | Короткая тонна                     |
| Плотность     |               |              |                                    |
|               | 1097          | кг/м3        | Килограмм на метр кубический (по   |
|               |               |              | умолчанию)                         |
|               | 1107          | фунт/куб.фут | фунтов на кубический фут           |
| Массовый расх | юд            |              |                                    |
|               | 1322          | кг/с         | килограмм в секунду (по умолчанию) |

Таблица 11: Коды ед. изм. для ХМТ910

| Значение      | Коды ед. изм.     | Условное        | Описание                                      |
|---------------|-------------------|-----------------|-----------------------------------------------|
|               | 1707              | обозначение     |                                               |
|               | 1323              | KF/M            | килограмм в минуту                            |
|               | 1324              | кг/ч            | килограмм в час                               |
|               | 1325              | кг/д            | килограмм в день                              |
|               | 1326              | T/C             | метрических тонн в секунду                    |
|               | 1327              | т/мин           | метрических тонн в минуту                     |
|               | 1328              | т/ч             | метрических тонн в час                        |
|               | 1329              | т/д             | метрических тонн в день                       |
|               | 1330              | ф/с             | фунтов в секунду                              |
|               | 1331              | ф/м             | фунтов в минуту                               |
|               | 1332              | ф/ч             | фунтов в час                                  |
|               | 1333              | ф/д             | фунтов в день                                 |
|               | 1334              | кор. т/с        | коротких тонн в секунду                       |
|               | 1335              | кор. т/м        | коротких тонн в минуту                        |
|               | 1336              | кор. тонн/час   | коротких тонн в час                           |
|               | 1337              | кор. тонн/день  | коротких тонн в день                          |
|               | 1644              | кфунт/с         | кило фунтов в секунду                         |
|               | 1643              | кфунт/мин       | кило фунтов в минуту                          |
|               | 1642              | кфунт/ч         | кило фунтов в час                             |
|               | 1641              | кфунт/день      | кило фунтов в день                            |
| Объемный рас; | ход (также называ | емый фактически | ій объемный расход)                           |
|               | 1347              | м3/с            | Кубических метров в секунду (по<br>умолчанию) |
|               | 1348              | м3/мин          | Кубических метров в минуту                    |
|               | 1349              | м3/ч            | Кубических метров в час                       |
|               | 1350              | м3/день         | Кубических метров в день                      |
|               | 1351              | л/с             | Литров в секунду                              |
|               | 1352              | л/м             | Литров в минуту                               |
|               | 1353              | л/ч             | Литров в час                                  |
|               | 1354              | л/день          | Литров в день                                 |
|               | 1356              | куб.фут/с       | Кубических футов в секунду                    |
|               | 1357              | куб.фут/мин     | Кубических футов в минуту                     |
|               | 1358              | куб.фут/ч       | Кубических футов в час                        |
|               | 1359              | куб.фут/день    | Кубических футов в день                       |
|               | 1362              | гал/с           | Американских галлонов в секунду               |
|               | 1363              | гал/м           | Американских галлонов в минуту                |
|               | 1364              | гал/ч           | Американских галлонов в час                   |
|               | 1365              | гал/день        | Американских галлонов в день                  |

Таблица 11: Коды ед. изм. для ХМТ910

| Значение      | Коды ед. изм.  | Условное       | Описание                                       |
|---------------|----------------|----------------|------------------------------------------------|
|               |                | обозначение    |                                                |
|               | 1371           | барр/с         | Баррелей в секунду                             |
|               | 1372           | барр/мин       | Баррелей в минуту                              |
|               | 1373           | барр/ч         | Баррелей в час                                 |
|               | 1374           | барр/день      | Баррелей в день                                |
|               | 1454           | кгал/мин       | Американских килогаллонов в минуту             |
|               | 1458           | кгал/ч         | Американских килогаллонов в час                |
|               | 1462           | кгал/день      | Американских килогаллонов в день               |
|               | 1485           | кбарр/мин      | Килобаррелей в минуту                          |
|               | 1489           | кбарр/ч        | Килобаррелей в час                             |
|               | 1493           | кбарр/день     | Килобаррелей в день                            |
| Стандартный о | бъемный поток  |                |                                                |
|               | 1537           | ст.л/с         | Стандартных литров в секунду (по<br>умолчанию) |
|               | 1538           | ст.л/мин       | Стандартных литров в минуту                    |
|               | 1539           | ст.л/ч         | Стандартных литров в час                       |
|               | 1540           | ст.мл/день     | Стандартных мегалитров в день                  |
|               | 1527           | ст.м3/с        | Стандартных метров кубических в<br>секунду     |
|               | 1528           | ст.м3/мин      | Стандартных метров кубических в<br>минуту      |
|               | 1529           | ст.м3/ч        | Стандартных метров кубических в час            |
|               | 1530           | ст.м3/день     | Стандартных метров кубических в день           |
|               | 1361           | ст.куб.фут/ч   | Стандартных кубических футов в час             |
|               | 1360           | ст.куб.фут/мин | Стандартных кубических футов в минуту          |
| Единицы измер | рения скорости | 1              |                                                |
|               | 1061           | м/с            | метры в секунду (по умолчанию)                 |
|               | 1067           | фут/с          | Футы в секунду                                 |
| Единицы измер | рения времени  |                | -                                              |
|               | 1054           | С              | Секунда                                        |
|               | 1056           | МС             | Миллисекунда                                   |
|               | 1057           | МКС            | Микросекунда                                   |
|               | 1059           | Ч              | Час                                            |
| Единицы измер | рения частоты  |                | -                                              |
|               | 1077           | Ιц             | І ерцы                                         |
|               | 1080           | МIЦ            | Мегагерцы                                      |
|               | 1081           | кГц            | Килогерцы                                      |
| Электрический | ток 1200       |                | A                                              |
|               | 1209           | A              | Ампер                                          |
|               | 1211           | мА             | миллиампер                                     |

#### Таблица 11: Коды ед. изм. для ХМТ910

## C.5 Протокол Modbus

В общем случае измеритель расхода PanaFlow Z3 соответствует стандартному протоколу обмена данными Modbus, определенному по ссылке СПЕЦИФИКАЦИЯ ПРОТОКОЛА MODBUS Bep.1.1b. Данная спецификация доступна в интернете по адресу <u>www.modbus.org</u>. Используя данную ссылку в качестве руководства оператор может использовать любой мастер Modbus в качестве средства для передачи данных измерителю потока.

Далее указаны два ограничения на использование:

- 1. PanaFlow Z3 поддерживается только четыре из стандартных функциональных кодов. Чтение регистров временного хранения (0х03), чтение входных регистров (0х04), запись регистров многократной длины (0х10) и запись в составе файла (0х14).
- 2. Для измерителя потока требуется соблюдать промежуток в 15 мсек. между запросами Modbus. Основной целью измерителя потока является измерение и выдача результата, так что сервер Modbus имеет меньший приоритет.

[страница намеренно оставлена пустой]

# Приложение D. Схемы меню HART®

### D.1 HART соединения

#### D.1.1 Проводные соединения к цепи HART

При подключении коммуникатора HART к монтажным зажимам PanaFlow Z3 электронной клеммной колодки, цепь должна замыкаться на соответствующую активную нагрузку, как показано на Рисунке 28 ниже. Коммуникатор HART подключается параллельно нагрузке.

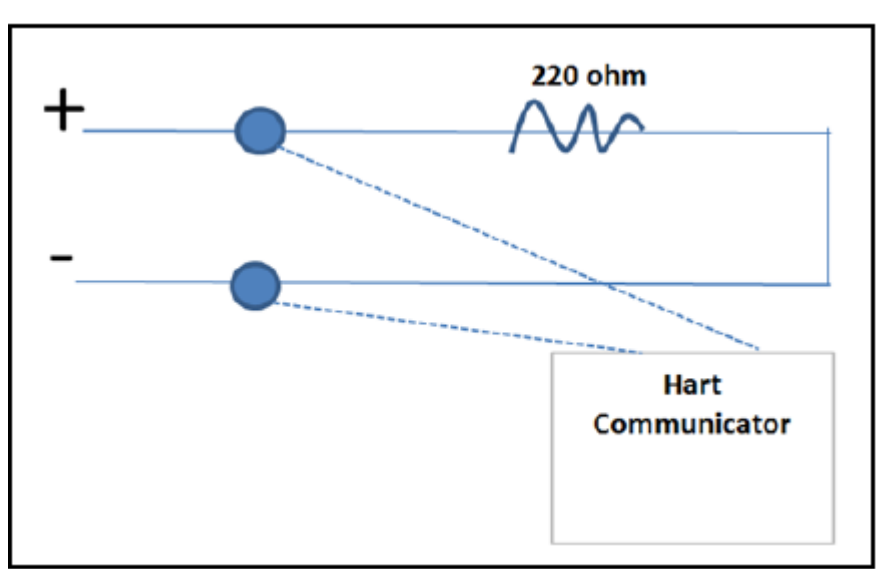

Рисунок 28: Монтажная схема для подключения HART

#### D.1.2 Переключатель режима записи

Цепь PanaFlow Z3 HART включает ползунковый переключатель, который может использоваться для блокировки доступа для записи к оборудованию через HART. Этот белый ползунковый переключатель (изображенный ниже) предназначен для блокировки доступа к настройке HART для тех клиентов, которым требуется дополнительный уровень защиты.

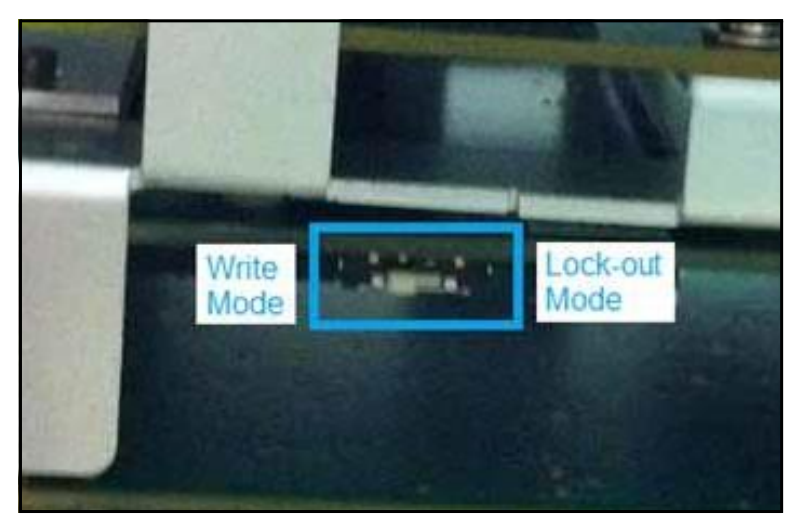

Рисунок 29: Переключатель режима записи цепи HART. Когда переключатель режима записи сдвинут по направлению к информационному табло (как на картинке), цепь HART находится в режиме доступа для записи.

#### D.1.2 Переключатель режима записи (продолжение)

Примечание: В следующих разделах данного Приложения содержится схема для управления через НАRT. Для внесения измерений через НАRT, цепь НАRT должна быть установлена в режим «записи». Если вы не можете внести измерения в программу через ваше устройство НАRT, проверьте переключатель и убедитесь, что цепь НАRT находится в режиме «записи».

#### D.1.3 Использование Сильного усилия через HART

Уполномоченный пользователь может выбрать сильное или слабое усилие для состояния обнаружения ошибки, то есть уровень мА, на который перейдет выход в случае обнаружения ошибки. Если сигнал НАRT будет использоваться в системе для частых взаимодействий, мы рекомендуем выбрать Сильное усилие. Уровня слабого усилия в 3.6 мА едва ли достаточно для переноса сигналов НАRT. Выбирая Сильное усилие в 21,0 мА, оператор может быть уверен, что при возникновении сбоя передача данных через НАRT будет функционировать для диагностики причины возникновения сбоя.

### D.2 Главное меню

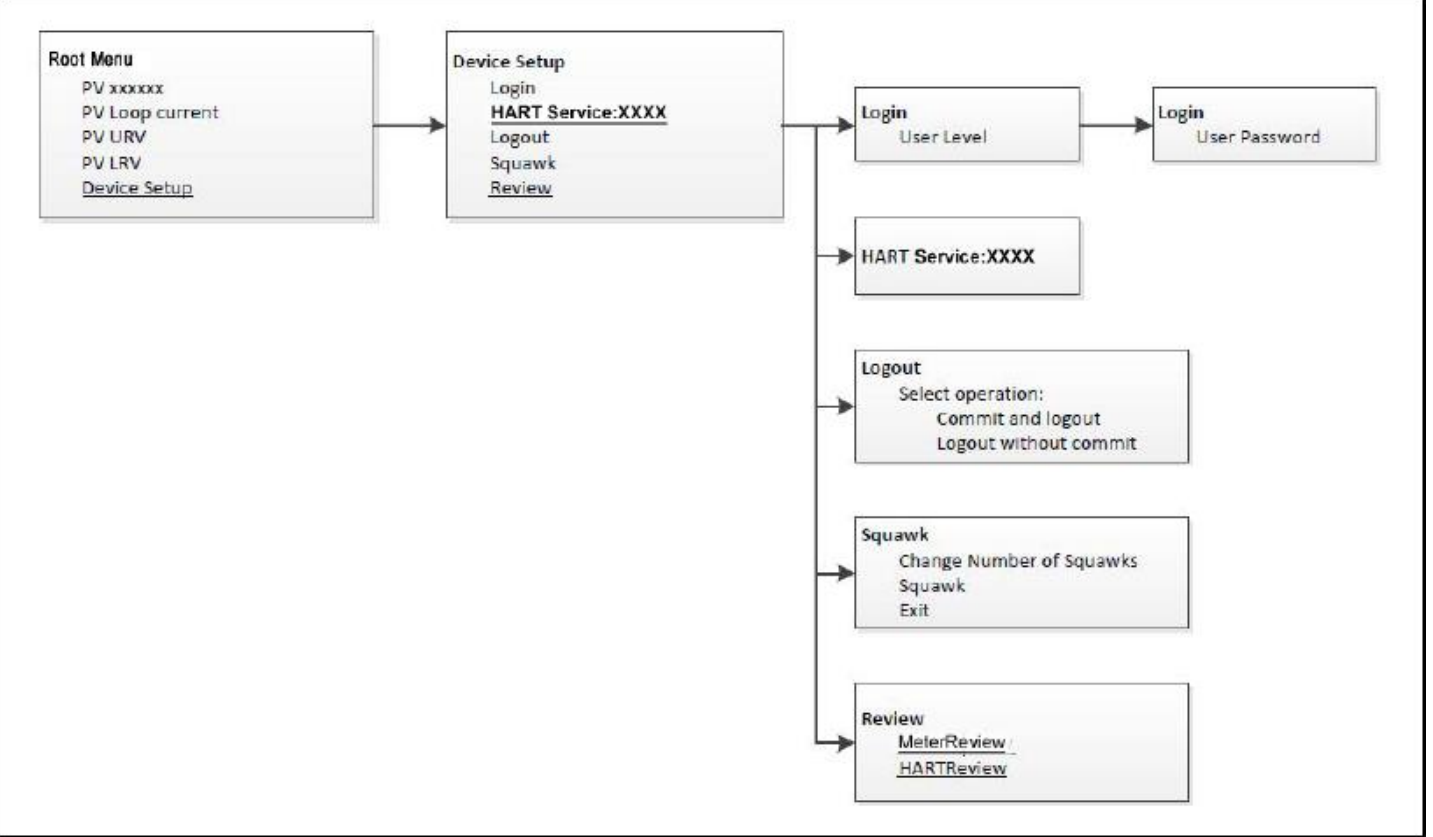

Рисунок 30: Главное меню

### D.3 Схема работы HART для общего пользователя

Если пользователь заходит в систему под паролем обычного пользователя, он сможет редактировать переменные служебного меню HART, как показано ниже.

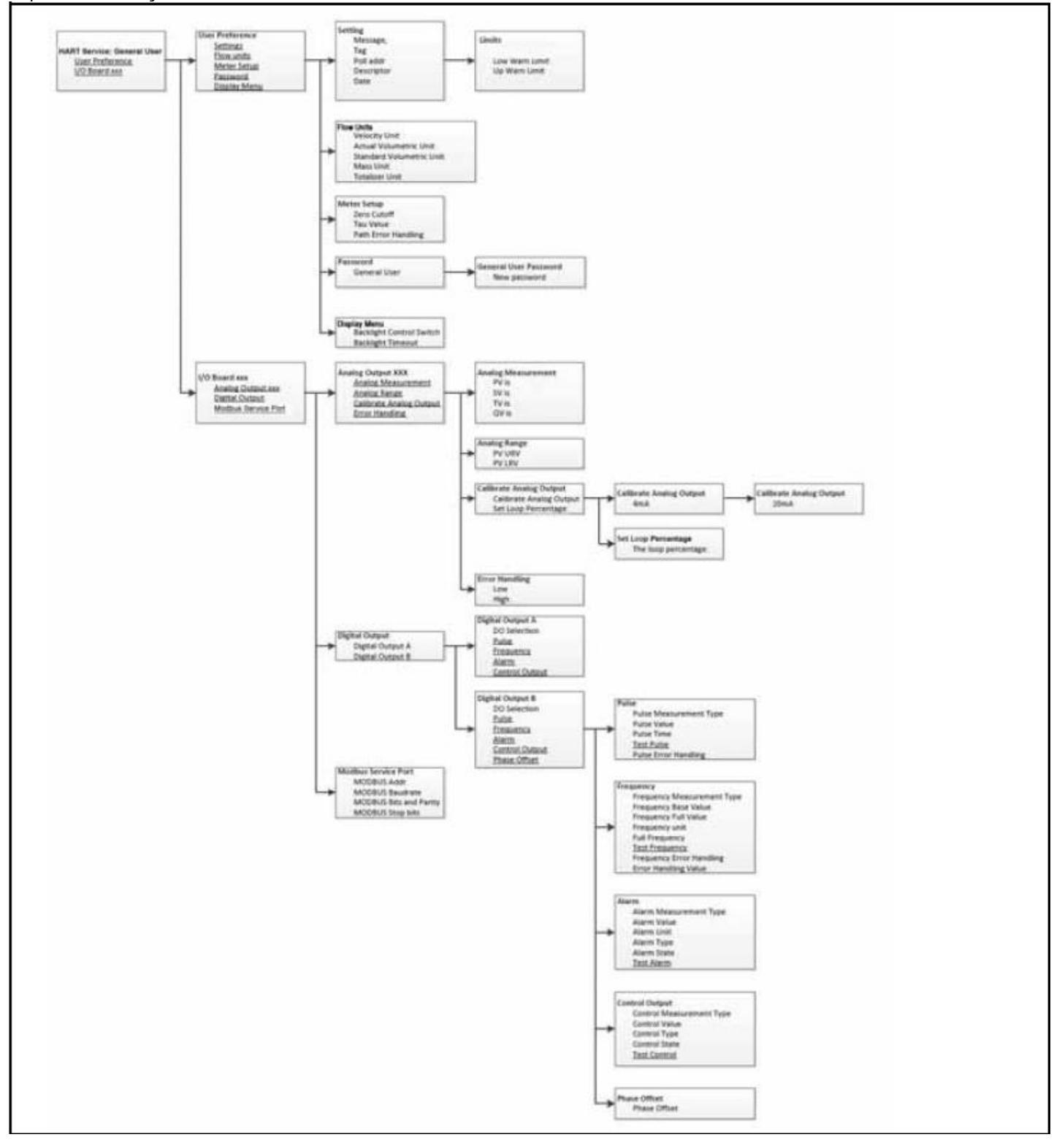

Рисунок 31: Схема работы HART для обычного пользователя

### D.4 Схема работы HART для служебного использования

Если пользователи входят в систему со служебным паролем или от имени производителя, они могут редактировать переменные в служебном меню HART, как показано ниже.

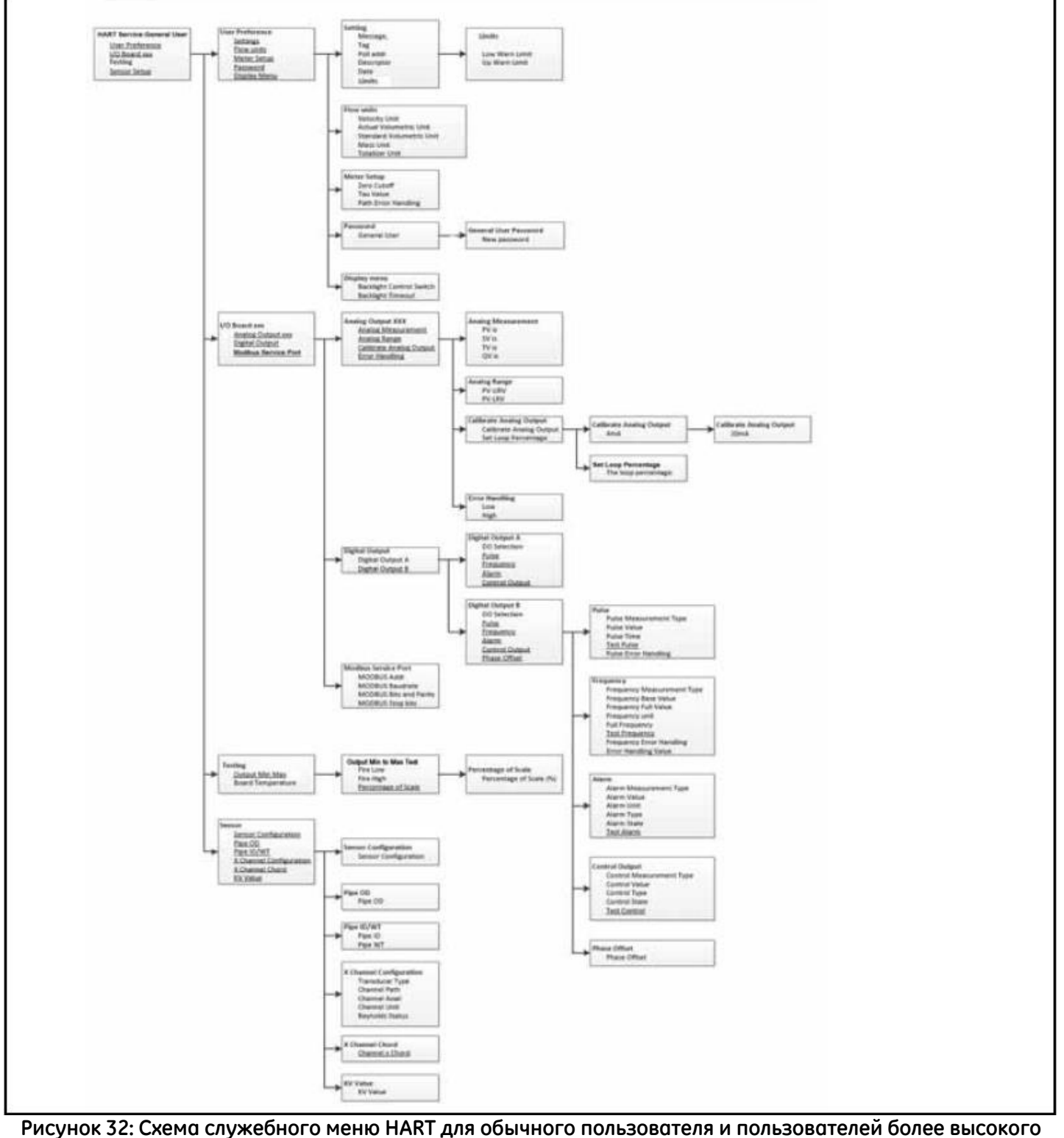

уровня

### D.5 Меню просмотра

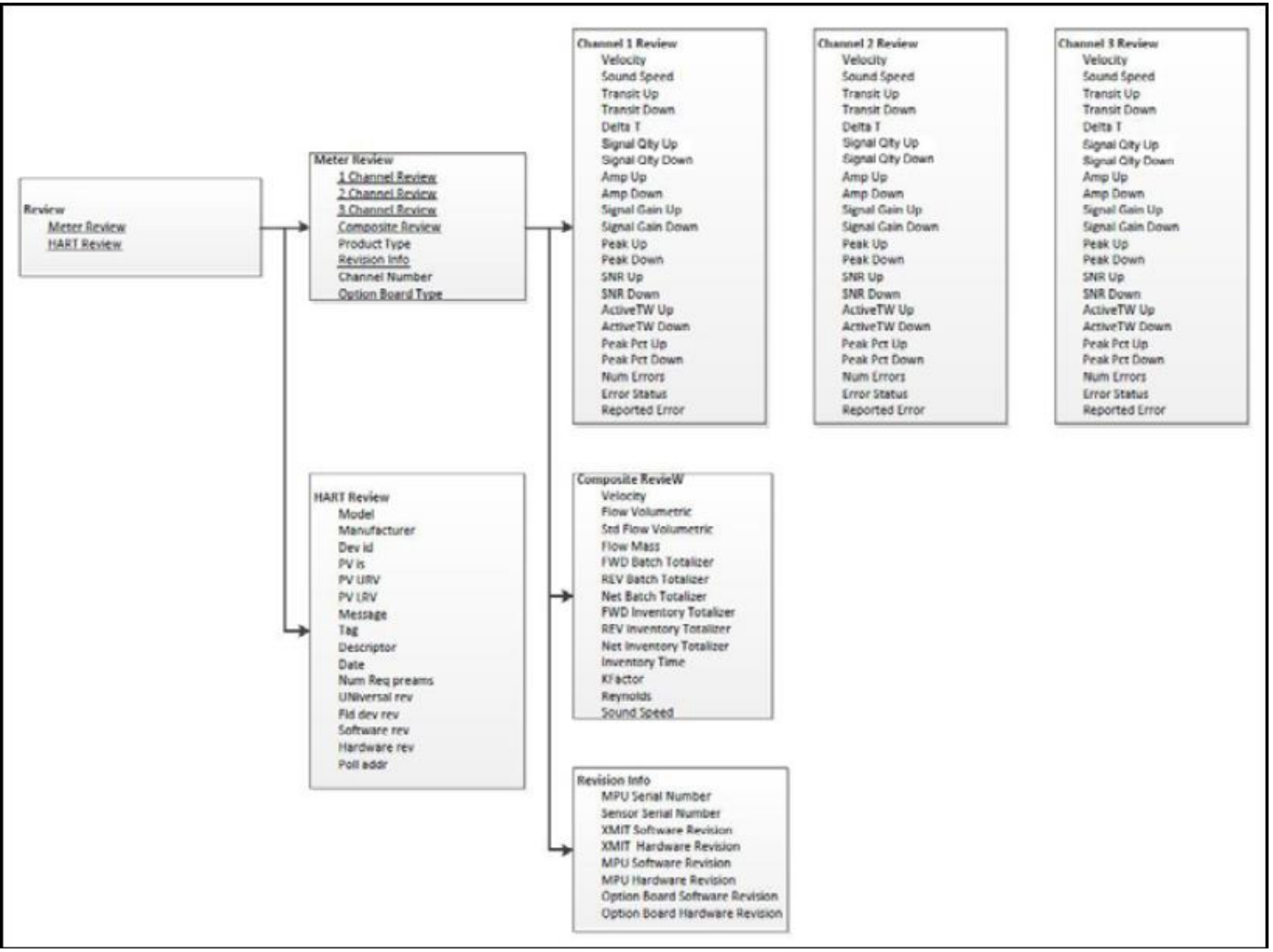

Рисунок 33: Меню просмотра

[страница намеренно оставлена пустой]

# Приложение Е. Регистрация данных

### Е.1 Регистрация обслуживания

При выполнении обслуживания измерителя потока PanaFlow Z3, подробная информация по выполненным работам должна фиксироваться в данном приложении. Точная история выполненных для датчика работ может оказаться очень полезной при устранении в будущем любых возможных проблем.

#### Е.1.1 Ввод данных

Запишите полные и подробные данные по обслуживанию PanaFlow Z3 в таблицу 12. При необходимости сделайте дополнительные копии таблицы.

#### Таблица 12: Регистрация обслуживания

#### Таблица 12: Регистрация обслуживания (продолжение)
# Е.2 Исходные установки

Значения исходных установок для измерений следует записать ниже немедленно после исходной установки датчика и проверки корректности его работы.

| Параметр                                         | Начальное значение |
|--------------------------------------------------|--------------------|
| Скорость                                         |                    |
| Объемные параметры                               |                    |
| Массовый расход                                  |                    |
| Контрольная сумма прям. пакета                   |                    |
| Контрольная сумма обр. пакета                    |                    |
| Время сумматора                                  |                    |
| Скорость звука                                   |                    |
| Поправочный коэффициент потока                   |                    |
| Числа Рейнольдса для потока                      |                    |
| Рабочая температура потока                       |                    |
| Стандартный объем                                |                    |
| Общая контрольная сумма                          |                    |
| дозировки НЕТТО                                  |                    |
| Прям. запасы                                     |                    |
| Обр. запасы                                      |                    |
| Henno. запасы                                    |                    |
| Общее время                                      |                    |
| Канал 1 Скорость                                 |                    |
| Канал 1 Скорость звука                           |                    |
| Канал 1 Время передачи вверх                     |                    |
| Канал 1 Время передачи вниз                      |                    |
| Канал 1 Разница по времени                       |                    |
| Канал 1 Качество сигналов вверх                  |                    |
| Канал 1 Качество сигналов вниз                   |                    |
| Канал 1 Верхний диск усилителя                   |                    |
| Канал 1 Нижний диск усилителя                    |                    |
| Канал 1 SNR на верхнем канале                    |                    |
| Канал 1 SNR на нижнем канале                     |                    |
| Канал 1 Резервное время на                       |                    |
| верхнем канале                                   |                    |
| Канал 1 Резервное время на                       |                    |
| нижнем киниле<br>Канал 1 Усиление сисналов вреру |                    |
| Канал 1 Усиление сигналов вверх                  |                    |
|                                                  |                    |
|                                                  |                    |

#### Таблица 13: Исходные установки

| Параметр                                    | Начальное значение |
|---------------------------------------------|--------------------|
| Канал 1 Минимум                             |                    |
| Канал 1 Динамический порог вверх            |                    |
| Канал 1 Динамический порог вниз             |                    |
| Канал 2 Скорость                            |                    |
| Канал 2 Скорость звука                      |                    |
| Канал 2 Время передачи вверх                |                    |
| Канал 2 Время передачи вниз                 |                    |
| Канал 2 Разница по времени                  |                    |
| Канал 2 Качество сигналов вверх             |                    |
| Канал 2 Качество сигналов вниз              |                    |
| Канал 2 Верхний диск усилителя              |                    |
| Канал 2 Нижний диск усилителя               |                    |
| Канал 2 SNR на верхнем канале               |                    |
| Канал 2 SNR на нижнем канале                |                    |
| Канал 2 Резервное время на                  |                    |
| верхнем канале                              |                    |
| Канал 2 Резервное время на                  |                    |
| нижнем канале                               |                    |
| канал 2 усиление сигналов вверх             |                    |
| Канал 2 усиление сигналов вниз              |                    |
| Канал 2 Максимум                            |                    |
| Канал 2 Минимум                             |                    |
| Канал 2 Динамическии порог вверх            |                    |
| Канал 2 Динамический порог вниз             |                    |
| Канал 3 Скорость                            |                    |
| Канал 3 Скорость звука                      |                    |
| Канал 3 Время передачи вверх                |                    |
| Канал 3 Время передачи вниз                 |                    |
| Канал 3 Разница по времени                  |                    |
| Канал 3 Качество сигналов вверх             |                    |
| Канал 3 Качество сигналов вниз              |                    |
| Канал 3 Верхний диск усилителя              |                    |
| Канал 3 Нижний диск усилителя               |                    |
| Канал 3 SNR на верхнем канале               |                    |
| Канал 3 SNR на нижнем канале                |                    |
| Канал 3 Резервное время на                  |                    |
| верхнем канале                              |                    |
| канал 3 Резервное время на<br>нижнем канале |                    |
| Канал 3 Усиление сигналов вверх             |                    |

#### Таблица 13: Исходные установки (продолжение)

| Параметр                         | Начальное значение |
|----------------------------------|--------------------|
| Канал 3 Усиление сигналов вниз   |                    |
| Канал 3 Максимум                 |                    |
| Канал 3 Минимум                  |                    |
| Канал 3 Динамический порог вверх |                    |
| Канал 3 Динамический порог вниз  |                    |

Таблица 13: Исходные установки (продолжение)

# Е.З Диагностические параметры

Значения диагностических параметров следует записать ниже немедленно после исходной установки датчика и проверки корректности его работы. Исходные значения можно сравнивать с текущими значениями, что поможет выявить любые возможные сбои в системе в дальнейшем.

| Канал 1 Скорость      | Канал 2 Скорость     |
|-----------------------|----------------------|
| Канал 1 Скорость      | Канал 2 Скорость     |
| звука                 | звука                |
| Канал 1 Время         | Канал 2 Время        |
| перехода вниз         | перехода вниз        |
| Канал 1 Время         | Канал 2 Время        |
| перехода вверх        | перехода вверх       |
| Канал 1 Разница по    | Канал 2 Разница по   |
| времени               | времени              |
| Канал 1 Качество      | Канал 2 Качество     |
| сигналов вверх        | сигналов вверх       |
| Канал 1 Качество      | Канал 2 Качество     |
| СИГНОЛОВ ВНИЗ         | СИГНОЛОВ ВНИЗ        |
| Канал 1 Верхний диск  | Канал 2 Верхний диск |
| усилителя             | усилителя            |
| Канал 1 Нижний диск   | Канал 2 Нижний диск  |
| усилителя             | усилителя            |
| Канал 1 SNR Вверх     | Канал 2 SNR Вверх    |
| Канал 1 SNR Вниз      | Канал 2 SNR Вниз     |
| Канал 1 Активный TW   | Канал 2 Активный TW  |
| вверх                 | вверх                |
| Канал 1 Активный TW   | Канал 2 Активный TW  |
| вниз                  | ВНИЗ                 |
| Канал 1 Усиление      | Канал 2 Усиление     |
| вверх                 | вверх                |
| Канал 1 Усиление вниз | Канал 2 Усиление     |
|                       | ВНИЗ                 |
| Канал 1 Состояние     | Канал 2 Состояние    |
| ошибок                | ошибок               |
| Канал 1 Отчет об      | Канал 2 Отчет об     |
| ошибках               | ошибках              |
| Канал 1 Максимум      | Канал 2 Максимум     |
| Канал 1 Минимум       | Канал 2 Минимум      |
| Канал 1 % максимумов  | Канал 2 %            |
|                       | максимумов           |
| Канал 1 % минимумов   | Канал 2 % минимумов  |
| Канал 1 Ошибка        | Канал 2 Ошибка       |

#### Таблица 14: Диагностические параметры

# Приложение F. Соответствие стандарту СЕ

# F.1 Введение

Для соответствия маркировки CE, датчик PanaFlow Z3 должен быть подключен в соответствии с инструкциями в данном приложении.

**ВАЖНО:** Соответствие маркировке СЕ требуется только для модулей, которые планируется использовать в странах ЕС.

# F.2 Проводные соединения

PanaFlow Z3 должен быть подключен кабелями рекомендуемого типа, и все соединения должны быть надлежащим образом защищены и заземлены. Специальные требования указаны в таблице 15.

| Соединение | Тип кабеля                                                                                                    | Заземление                                           |
|------------|----------------------------------------------------------------------------------------------------|------------------------------------------------------|
| Датчик     | RG62 а/U в защищенном исполнении                                                                                                    | Заземление выполнено при                             |
|            |                                                                                                    | помощи уплотнения кабеля                             |
| Вход/Выход | в защищенном исполнении 22 AWG, экранированный<br>(например, Baystate  #78-1197) с защитным<br>материалом, установленным вокруг оболочки | Заземление выполнено при<br>помощи уплотнения кабеля |
| Мощность   | Кабель 14 AWG 3 в защищенном исполнении                                                                                                  | Заземление выполнено при<br>помощи уплотнения кабеля |

#### Таблица 15: Требования к проводке

**Примечание:** Если Panaflow Z3 подключен как описано в данном приложении, модуль будет соответствовать директиве ЕМС 2004/108/ЕС.

[страница намеренно оставлена пустой]

### М

| Modbus                           |    |
|----------------------------------|----|
| Проводные соединения             | 15 |
| Modbus/Сервисный порт, Адреса    | 65 |
| Modbus/Сервисный порт, Установки | 63 |

## Ρ

| PanaFlow Z3              |    |
|--------------------------|----|
| Электрические соединения | 7  |
| Идентификация            | 4  |
| Магнитная клавиатура     | 21 |
| Транспортировка          | 5  |
| Распаковка               | 4  |
| Монтажная электросхема   | 7  |
|                          |    |

### Α

| Аварийная сигнализация установки       | 58      |
|----------------------------------------|---------|
|                                        |         |
| Аварииные сигналы                      | 13      |
| Проводные соединения                   | 13      |
| Аварийные сигналы Дополнительная карта |         |
| Бесперебойная эксплуатация             | 13      |
| Аналоговые выхода (Слот 0)             |         |
| Аналоговые выходы                      |         |
| Проводные соединения                   | 9       |
| Аналоговые измерения                   | 49      |
| Аналоговые измерения, Установки        | 46      |
| Аналоговый выход А                     | 45      |
| Аналоговый выход В                     | 48      |
| Аналоговый выход Меню                  | .45, 48 |
| Аналоговый выход, Установки            |         |
|                                        |         |

## Б

\_

| Безопасность                 |      |
|------------------------------|------|
| Вспомогательное оборудование | vii  |
| Общие положения              | vii  |
| Личное оборудование          | vii  |
| Биты UART                    | ł    |
| Блокировка клавиатуры        | 31   |
| Блокировка клавиатуры        | . 31 |
|                              |      |

### В

| Внутренняя температура, Установки | . 67 |
|-----------------------------------|------|
| Возможность отображения           | 44   |
| Выход А Дополнительная плата,     |      |

| Программирование              | 45 |
|-------------------------------|----|
| Выход В Дополнительная карта  | 48 |
| Выход суммирующего устройства |    |
| Проводные соединения          | 11 |

# Г

| Гарантия1    | 37 |
|--------------|----|
| Главное меню |    |
| Вход         | 0  |

# Д

| Датчик ХМТ910             |          |
|---------------------------|----------|
| Идентификация             | 4        |
| Датчики                   |          |
| Расположение              | 6        |
| Диагностика               |          |
| Диагностические параметры |          |
| Начальные значения        | 127, 130 |
| Таблица значений          | 127, 130 |
| Директива WEEE            | viii     |
|                           |          |

# Ж

| Жидкость         |           |
|------------------|-----------|
| Физические треб  | бования   |
| Проблемы         |           |
| Скорость звука . |           |
| Проблемы с жид   | костью 73 |

# 3

| Заземление       | 7  |
|------------------|----|
| Запуск и останов | 29 |
| Значение Таи     | 42 |

## И

| Идентификационные метки           | 4   |
|-----------------------------------|-----|
| Идентификация                     |     |
| корпуса датчика                   | 5   |
| Датчик ХМТ                        | 4   |
| Измерения потока Проход- Время    | 2   |
| Измерения суммирующего устройства |     |
| Импульсный выход, Установки       | 53  |
| Информационные пункты             | vii |
|                                   |     |

# Κ

| Калибровка аналогового выхода | 47 |
|-------------------------------|----|
|-------------------------------|----|

| •                                |
|----------------------------------|
| Калибровочные значения, Выбор50  |
| Клавиша выхода                   |
| Клавиши со стрелками вверх       |
| Клавиши со стрелками влево       |
| Клавиши со стрелками вниз        |
| Клавиши со стрелками вправо      |
| Клавиши со стрелкой21            |
| Клеммная коробка                 |
| Аналоговые выходы - Ввод/Вывод 9 |
| Мощность - ТВ1                   |
| Кнопки ввода21                   |
| Контрольный выход                |
| Проводные соединения 14          |
| Контрольный выход, Установки     |
| Корпуса датчика                  |
| Идентификация                    |
|                                  |

## Μ

| Магнитная клавиатура, использование | 21   |
|-------------------------------------|------|
| Масса, Изменение единиц потока      | 38   |
| Меню ввода/вывода                   | 45   |
| Меню программы                      | 32   |
| Метка датчика                       | 35   |
| Мин/макс выход, тестирование        | 67   |
| Монтажная электросхема              | 7    |
| Мощность на линии                   |      |
| Проводные соединения                | 17   |
| Мощность                            |      |
| Соединения                          | . 17 |
| Клеммная коробка                    | 17   |

### Н

| Название ошибки     | 69  |
|---------------------|-----|
| Напряжение на входе | 17  |
| Напряжение, вход    | 17  |
| Номер документа     | . 1 |
| Нулевая граница     | 41  |

# 0

| Обработка ошибок линии                   | . 42   |
|------------------------------------------|--------|
| Обработка ошибок, Установки              | 47, 50 |
| Общее                                    |        |
| меню                                     | 31     |
| Подменю                                  | . 31   |
| Объемные параметры, установка единиц изм | ерения |
| потока                                   |        |

| Ограничения                  | 36       |
|------------------------------|----------|
| Опции установок датчика      | 41       |
| Основное значение, Установки | . 46, 49 |
| Отображение ошибок           | 69       |

# П

| Пароль                                         |
|------------------------------------------------|
| Переключатель аналогового выхода, Тестирование |
| 67                                             |
| Плотность                                      |
| Изменение единиц потока 40                     |
| Подача питания                                 |
| Подсветка, Установки                           |
| Политика возврата                              |
| Полное значение, Установки                     |
| Пользовательские настройки 34                  |
| Порт калибровки                                |
| Проводные соединения                           |
| Правила безопасности 3                         |
| Принцип работы                                 |
| Проблемы измерительного участка73, 74          |
| Жидкость                                       |
| Проверка четности Modbus 64                    |
| Проводные соединения                           |
| Аналоговые выходы                              |
| Порт калибровки                                |
| Соответствие маркировке СЕ                     |
| Контрольный выход                              |
| Цифровые выходы                                |
| Частотный выход                                |
| Мощность на линии                              |
| Modbus / Служебный порт 15                     |
| Дополнительная карта См. название карты        |
| Подготовка8                                    |
| Клеммная коробка См. название блока            |
| а по суммирующего устроиства (импульсы)        |
|                                                |
|                                                |
|                                                |
|                                                |
| Иисло десятицных знаков 27                     |
|                                                |
| программирование 23                            |
| Вхол                                           |
| Тип измерений                                  |
|                                                |

#### Ρ

| Разблокировка клавиатуры | 31   |
|--------------------------|------|
| Распаковка               | 4    |
| Регистрация обслуживания | .125 |

# С

| Самоконтроль                                       | 67    |
|----------------------------------------------------|-------|
| Сеть суммирующего устройства                       | 61    |
| Скорость звука                                     |       |
| Жидкость                                           | 73    |
| Скорость передачи данных                           | 63    |
| Скорость, установка единиц измерения потоко<br>.37 | J     |
| Слот 0                                             |       |
| См. Аналоговые выходы (Слот 0)                     |       |
| Смена языковых настроек                            | 35    |
| Соблюдение природоохранного законодатель<br>.viii  | ства. |
| Соединения                                         | . 9   |
| Соединения                                         |       |
| См. номер детали                                   |       |
| Соответствие маркировке СЕ                         | .131  |
| Стоп-биты Modbus                                   | 65    |
| Строка ошибки потока                               | . 70  |
| Строка ошибки связи                                | . 70  |
| Строка ошибок потока                               | 70    |
| Строка ошибок связи                                | . 70  |
| Суммирующее устройство                             |       |
| Изменение единиц измерения                         | 39    |
| Перезагрузка                                       | 29    |
| Схема главного меню                                | 30    |
| Схема меню                                         | 19    |
| Схемы меню HART                                    | 119   |

### Т

| Таймаут подсветки          | 44  |
|----------------------------|-----|
| Технические характеристики | 75  |
| Тип измерений              |     |
| Программирование           | 24  |
| Транспортировка            | . 5 |

### У

| Уровни доступа      | 33 |
|---------------------|----|
| Уровни пользователя | 33 |
| Установки           | 35 |
| Установки датчика   | 67 |

# Ц

| Цифровые выходы                     |  |
|-------------------------------------|--|
| Проводные соединения 10             |  |
| Цифровые выходы, программирование51 |  |

### Ч

| Частота, установки             | . 54 |
|--------------------------------|------|
| Частотный выход                |      |
| Проводные соединения           | 12   |
| Число десятичных знаков        |      |
| Установки для сумм. устройства | 27   |

# Э

| лектрические соединения 7 |
|---------------------------|
|                           |

Номер

# Гарантия

Гарантируется, что каждый прибор, произведенный GE Sensing, не содержит дефектов в материалах и исполнении. Ответственность в рамках данной гарантии ограничивается обязательством по восстановлению нормальной работы прибора или его замены на собственное усмотрение GE Sensing. Плавки и аккумуляторы исключаются из данной гарантии. Данная гарантия вступает в силу с даты поставки исходному покупателю. Если GE Sinsing установит, что оборудование было неисправно, период действия гарантии будет составлять:

- один год с момента поставки для электронных и механических сбоев
- один год с момента поставки для срока службы датчика

Если GE Sensing установит, что оборудование было повреждено в результате неправильного использования, некорректной установки или использования недопустимых запасных частей, или в условиях, выходящих за рамки, определенные руководствами GE Sensing, ремонт не будет покрываться данной гарантией.

Условия данной гарантии перекрывают другие гарантийные обязательства, установленные нормативными документами, выраженные или подразумеваемые (включая гарантии или коммерческую пригодность для конкретного использования, и гарантии, возникающие в процессе работы, использования или продажи).

## Политика возврата

Если неисправность оборудования GE Sensing будет обнаружена в течение гарантийного периода, следует выполнить следующие действия:

- 1. Известить GE Sensing, предоставив всю подробную информацию по возникшей проблеме, а также указать номер модели и серийный номер устройства. Если для устранения проблемы понадобится вмешательство производителя, GE Sensing предоставит НОМЕР РАЗРЕШЕНИЯ НА ВОЗВРАТ (RAN) и предоставит инструкции для возврата устройства в сервисный центр.
- 2. Если GE Sensing попросит вас отправить устройство в сервисный центр, оно должно поставляться с предварительной оплатой в авторизированный сервисный центр, указанный в предоставленных инструкциях.
- 3. После получения GE Sensing выполнит оценку прибора для выявления причины сбоя.

Затем, возможен один из дальнейших сценариев действий:

- Если повреждение покрывается условиями гарантии, устройство будет отремонтировано бесплатно для владельца и возвращено ему.
- Если GE Sensing определит, что повреждение <u>не</u> покрывается условиями гарантии, или что срок действия гарантии закончился, владельцу будет предоставлена оценочная стоимость ремонта по стандартным расценкам. После получения подтверждения на продолжение выполнения ремонта, устройство будет отремонтировано и возвращено владельцу.

[страница намеренно оставлена пустой]

# GE Measurement & Control

#### Требования по сертификации и безопасности для ультразвукового измерителя потока PanaFlow Z3

При установке устройства в потенциально опасных зонах, следует убедиться, что выполняются следующие требования:

- внешняя проводка должна быть минимум на 10°С выше 85°С;
- соединяющие кабели должны быть надежно установлены и защищены от механических повреждений, растяжений и перегибов;
- кабельные вводы должны быть M20 или 34" NPT;
- уплотнения кабеля должны быть соответствующего огнестойкого типа. Установка должна производиться в соответствии с инструкциями производителя. Если уплотнения кабелей предоставляются GE, инструкции производителя будут включены в документацию;
- Система покрывается сертификатами номер FM13ATEX0070X и IECEx FMG 13.0028X как показано на отметках на следующей странице. Система сертифицируется как ATEX (и IECEx): II 2 G Ex d IIB +H2 T6 Гб в Ta = -40°C до +60°C окружающего воздуха и IP67. Код температуры системы зависит от температуры рабочей жидкости, которая меняется от -20°C до +85°C, если материал измерительного участка, это ASME SA216 Gr.WCB и от -40°C до +85°C, когда материалом измерительного участка является ASME SA352 GR. LCB или SA351 Gr. CF8 или S351 Gr. CF8M. Температура поверхности корпуса датчика и электроники может приближаться к температуре рабочей жидкости и необходимо соблюдать все меры предосторожности;
- неиспользуемые кабели должны изолироваться при помощи соответствующих сертифицированных заглушек;
- не допускается менять огнеупорный корпус;
- перед открытием необходимо отключать энергию от устройства;
- установка должна производиться в соответствии инструкциям Национального электрического кодекса ® ANSI/NFPA 70, Электротехническим нормам и правилам Канады C22.1 или IEC/EN 60079-14, в зависимости от применимых требований;
- оборудование должно быть огнеупорным, типа "d" и соответствовать следующим требованиям: EN 60079-0:2012, EN 60079-1:2007, EN 60529:1991 +A1:2000, IEC 60079-0:2011, IEC 60079-1:2007, IEC 60529:2001;
- у продукта не должно быть никаких открытых поверхностей, которые бы подвергали его опасностям, связанным с повышением температуры поверхности, ИК или электромагнитной ионизации или неэлектрическим угрозам;
- продукт не должен подвергаться механическим или термическим воздействиям, выходящим за рамки разрешенных в сертификационной документации и руководствах;
- ремонт продукта не должен выполняться пользователем; он должен быть заменен эквивалентным сертифицированным продуктом. Ремонт может выполняться только производителем или утвержденным ремонтным предприятием;
- только компетентный персонал, прошедший соответствующее обучение, может устанавливать, эксплуатировать или обслуживать данное оборудование;
- продукт является электрическим устройством, при установке в опасной среде должен соответствовать требованиям ЕС сертификата на проведение типовых испытаний. Установка должна производиться согласно соответствующим международным, национальным и местным нормам и правилам, а также согласно правилам площадки для огнеупорных устройств, в соответствии инструкциям, содержащимся в данном руководстве. В процессе эксплуатации не должен предоставляться доступ к цепи.

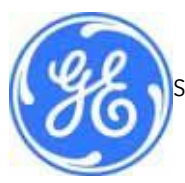

1100 Technology Park Drive, Биллерика, Массачусетс 01821, США Телефон: 978-437-1000 или 800-833-9438 910-311, Ред. А Февраль 2014

Sensing House, Шаннон Свободная зона Восточный Шаннон, графство Клэр, Ирландия Телефон: +353 61 470200

#### Специальные условия для безопасного использования

• для получения информации по габаритам для огнеупорных соединений, обратитесь к производителю;

• следуйте инструкциям производителя для уменьшения потенциальной опасности электростатического разряда;

- проконсультируйтесь с производителем для надлежащей замены креплений фланцев. М10х35 шестигранные винты из стали ИСО 12.9 DIN912 (с цинковым покрытием) или лучше с минимальной устойчивостью к деформации в 135 000 psi являются приемлемой альтернативой.
- проконсультируйтесь с производителем для надлежащей замены креплений оболочки/адаптера.
  M8x25 шестигранные винты из стали ИСО 12.9 DIN912 (с цинковым покрытием) или лучше с минимальной устойчивостью к деформации в 135 000 psi являются приемлемой альтернативой.

#### Маркировка

 датчик должен быть промаркирован как показано ниже для исполнений с питанием переменным и постоянным током:

| 8                | PanaFlow <sup>™</sup> Z3<br>Liquid Flow Meter                                                                                                    |        |
|------------------|----------------------------------------------------------------------------------------------------|--------|
|                  | FM13ATEX0070X<br>IECEX FMG 13.0028 X<br>II 2 G Ex d IIB+H2 T6 Gb<br>CLASS 1, DIV. 1, Gr. 8, C, D T6<br>To: -40°C to +60°C; IP67<br>NDUIT ENTRIES ARE M20 OR 3/4" NP | и<br>Т |
| SYS<br>S=        |                                                                                                    | -\$    |
| ELE<br>XM<br>SEF |                                                                                                    | Rouces |
| GE<br>IBID       | OT OPEN WHILE AN EXPLOSIVE GAS IS PRESENT<br>IS OUVER ALORS OU' UN GAZ EXPLOSIF<br>RESENT<br>Infrostructure Sensing, Inc<br>IO Technology Park Drive                | /      |

маркировка должна находиться на измерительном участке, как показано ниже:

| ○<br>Panaflow <sup>™</sup> Z3<br>Panametrics Ultrasonic<br>Liquid Flow Meter                                                                | O BILLERICA, MA USA MODEL: PF9-Z3<br>WWW.ge-mcs.com O<br>SIZE/FLANGE/SCH/MAT: 6° #600 805 SA351 Gr.CF8M<br>Q min/max: 20/940 m³/hr DRY WEIGHT: 157 kg<br>TEMPERATURE PRESSURE<br>AMBIENT: -40 to 60°C MAWP: 87.9 bar @ 85°C<br>FLUID: -40 to 85°C MAEWP F.V. @ 85°C<br>FC MFG SN: 12345678 MDMT: -40°C @ 87.9 bar<br>MECO DATE: -2012/MAR |
|----------------------------------------------------------------------------------------------------|----------------------------------------------------------------------------------------------------|
| FM13ATEX0070X      Class I, Div. 1, Gr. B, 0        IECEx FMG 13.0028X      Ta = -40°C to +60°        II 2 G Ex d IIB+H2 T6 Gb      200 Vpj | C, D T6<br>°C; IP67<br>pp, 5 mA<br>WARNING: POTENTIAL ELECTROSTATIC                                                                                                    |
|                                                                                                    | 80 O CHARGING HAZARD - SEE INSTRUCTIONS                                                                                                    |

#### Монтажная схема, схема проводных соединений

• Монтажная схема и схема проводных соединений для датчика приведена ниже для исполнений с питанием от переменного и постоянного тока:

|             | - <b>4</b>                                                                                                    | 3                                                                                                    | +                    | 2                                                                                                    |                                                                                                   |                                                                                                    | 1                                                    |                                                                                             |        |
|-------------|----------------------------------------------------------------------------------------------------|----------------------------------------------------------------------------------------------------|----------------------|----------------------------------------------------------------------------------------------------|---------------------------------------------------------------------------------------------------|----------------------------------------------------------------------------------------------------|------------------------------------------------------|---------------------------------------------------------------------------------------------|--------|
| 0 P10045670 | erminal Block – Input/Output<br>IN Label Description<br>A- Analog Output<br>B- Analog Output<br>B+ Analog Output<br>B+ Analog Output<br>C- Digital Output<br>C- Digital Output<br>D- Digital Output<br>D+ Digital Output | A:4-20mA/HART Output(SIL)<br>A:4-20mA/HART Output(SIL)<br>B:4-20mA Negative<br>B:4-20mA Positive<br>C Negative<br>C Negative<br>D Negative<br>D Negative | Negative<br>Positive | Terminal<br>PIN Lab<br>1 L2<br>2 L1                                                                                                    | ti conc<br>1 conc<br>2 conc<br>3 conc<br>3 conc<br>3 conc<br>4 conc<br>Block -<br>el Desi<br>Live | Newsons<br>Internet<br>Internet<br>Internet<br>Internet<br>Internet<br>Internet<br>Internet<br>Power Connection<br>Fower Connect<br>Power Connect                                                                                                    | on(AC)                                               | 43 404<br>4.2 4.3<br>4.3 404<br>404<br>404<br>404<br>404<br>404<br>404<br>404<br>404<br>404 | 0      |
| c           | GROUNDING                                                                                                    |                                                                                                    |                      | AC Wirin<br>DC Wirin<br>PIN L<br>1<br>2 +                                                                                                    | g Shown<br>G<br>nbel D<br>N<br>P                                                                  | escription<br>egotive<br>ositive                                                                                                    |                                                      |                                                                                             | c      |
| •           |                                                                                                    | GROUNDING 3                                                                                                    |                      | Termir<br>PIN<br>1<br>33<br>4                                                                                                    | nal Block<br>Label<br>MOD-<br>CAL-<br>CAL+<br>OUNDING                                             | -Modbus/Calibr<br>Description<br>Modbus/Service<br>Calibration Port<br>Calibration Port                                                                                                    | Port Negal<br>Port Positi<br>Negative<br>Positive    | ection:<br>live<br>ve                                                                       | -<br>, |
|             |                                                                                                    | SCAL                                                                                                    |                      |                                                                                                    |                                                                                                   | Call Sensing<br>150 Trackov<br>Balancia, Marcine, Marcine, Marc | Ngy Pick Dr.<br>Digo Usa<br>WIRING DIAGRAJ<br>XMT500 |                                                                                             | -      |
| L           |                                                                                                    | ,                                                                                                    | +                    | and a series of an area and an area of a series of a series of a s | MODEL NO.                                                                                         | ENROLD NO. 13                                                                                                    | 00 NOT SCALE DWG                                     | SHEET 1 OF                                                                                  |        |

## Центры по обслуживанию клиентов

#### США

The Boston Center 1100 Technology Park Drive Биллерика, Массачусетс 01821 США Тел.: 800 833 9438 (бесплатно) 978 437 1000 E-mail: sensing@ge.com

#### Ирландия

Sensing House Шаннон Свободная зона Восточный Шаннон, графство Клэр Ирландия Тел.: +353 (0)61 470291 E-mail: gesensingsnnservices@ge.com

### Компания сертифицирована ИСО 9001:2008

www.ge-mcs.com/en/about\_us/quality.html

#### www.ge-mcs.com

© 2014 Компания General Electric. Все права защищены. Техническое содержание может изменяться без уведомления.

910-311 Ред. А